# SIEMENS

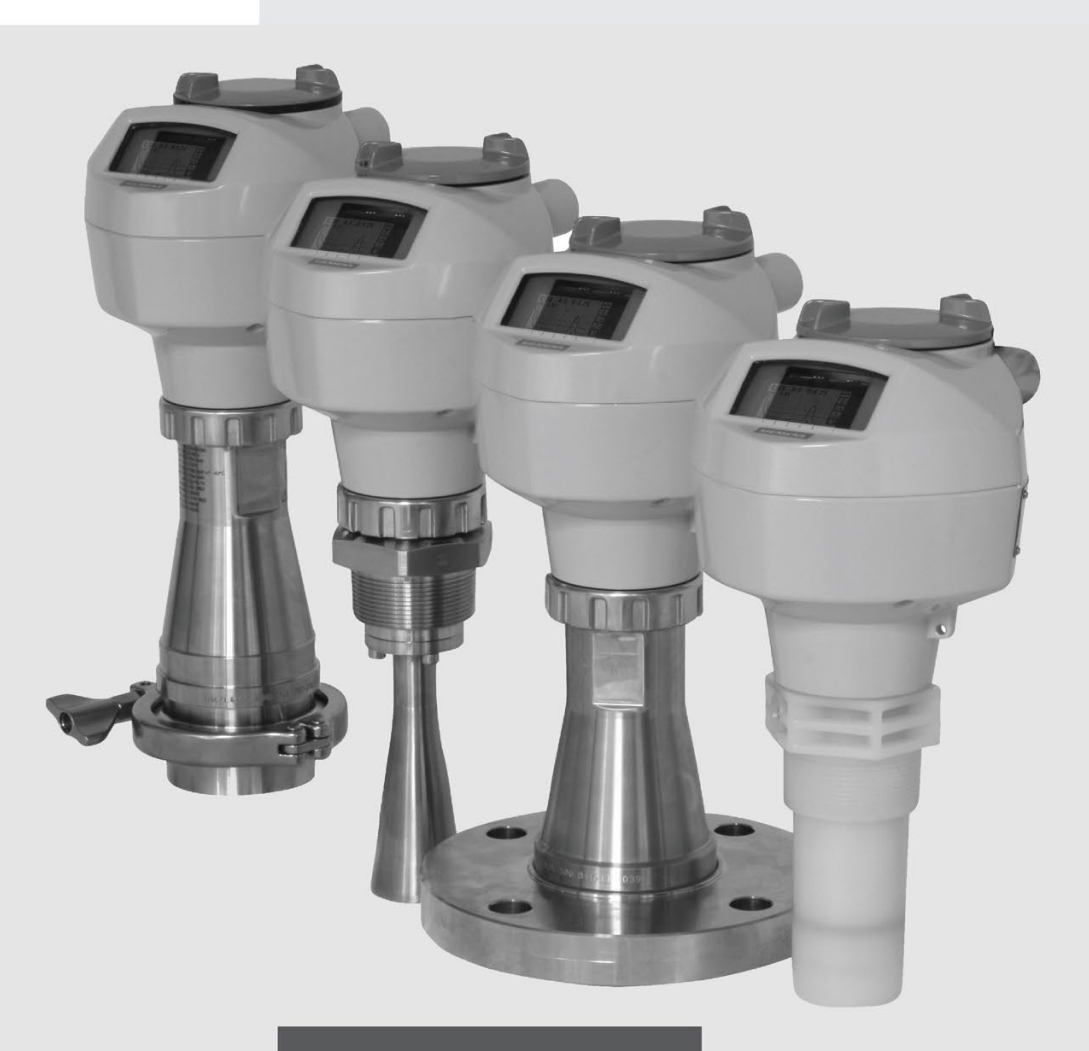

**Operating instructions** 

# SITRANS

## **Radar transmitters**

SITRANS LR250 (mA/HART)

Edition

06/2018

www.siemens.com/processautomation

# SIEMENS

# Radar Transmitters LR250 (mA/HART)

**Operating Instructions** 

| Introduction                         | 1  |
|--------------------------------------|----|
| Safety information                   | 2  |
| Description                          | 3  |
| Installing/mounting                  | 4  |
| Connecting                           | 5  |
| Commissioning                        | 6  |
| Remote operation                     | 7  |
| Parameter reference                  | 8  |
| Service and maintenance              | 9  |
| Diagnosing and                       | 10 |
|                                      | 11 |
|                                      | 12 |
| Appendix A: Technical reference      | Α  |
| Appendix B: HART<br>communications   | В  |
| Appendix C: Certificates and support | С  |
| List of abbreviations                | 13 |
| LCD menu structure                   | 14 |

## Legal information

## Warning notice system

This manual contains notices you have to observe in order to ensure your personal safety, as well as to prevent damage to property. The notices referring to your personal safety are highlighted in the manual by a safety alert symbol, notices referring only to property damage have no safety alert symbol. These notices shown below are graded according to the degree of danger.

## 

indicates that death or severe personal injury will result if proper precautions are not taken.

## 

indicates that death or severe personal injury may result if proper precautions are not taken.

## 

indicates that minor personal injury can result if proper precautions are not taken.

## NOTICE

indicates that property damage can result if proper precautions are not taken.

If more than one degree of danger is present, the warning notice representing the highest degree of danger will be used. A notice warning of injury to persons with a safety alert symbol may also include a warning relating to property damage.

#### **Qualified Personnel**

The product/system described in this documentation may be operated only by **personnel qualified** for the specific task in accordance with the relevant documentation, in particular its warning notices and safety instructions. Qualified personnel are those who, based on their training and experience, are capable of identifying risks and avoiding potential hazards when working with these products/systems.

#### Proper use of Siemens products

Note the following:

## 

Siemens products may only be used for the applications described in the catalog and in the relevant technical documentation. If products and components from other manufacturers are used, these must be recommended or approved by Siemens. Proper transport, storage, installation, assembly, commissioning, operation and maintenance are required to ensure that the products operate safely and without any problems. The permissible ambient conditions must be complied with. The information in the relevant documentation must be observed.

## Trademarks

All names identified by <sup>®</sup> are registered trademarks of Siemens AG. The remaining trademarks in this publication may be trademarks whose use by third parties for their own purposes could violate the rights of the owner.

## **Disclaimer of Liability**

We have reviewed the contents of this publication to ensure consistency with the hardware and software described. Since variance cannot be precluded entirely, we cannot guarantee full consistency. However, the information in this publication is reviewed regularly and any necessary corrections are included in subsequent editions.

# Table of contents

| 1 | Introducti                                                                | on                                                                                                    | 9                                                                          |  |  |
|---|---------------------------------------------------------------------------|----------------------------------------------------------------------------------------------------|----------------------------------------------------------------------------|--|--|
|   | 1.1                                                                       | LR250 mA/HART manual usage                                                                                                    | 9                                                                          |  |  |
|   | 1.2                                                                       | Purpose of this documentation                                                                                                    | 9                                                                          |  |  |
|   | 1.3                                                                       | Revision history                                                                                                    | 9                                                                          |  |  |
|   | 1.4                                                                       | Checking the consignment                                                                                                    | 11                                                                         |  |  |
|   | 1.5                                                                       | Security information                                                                                                    | 11                                                                         |  |  |
|   | 1.6                                                                       | Transportation and storage                                                                                                    |                                                                            |  |  |
|   | 1.7                                                                       | Notes on warranty                                                                                                    |                                                                            |  |  |
| 2 | Safetv inf                                                                | formation                                                                                                    |                                                                            |  |  |
|   | 2.1<br>2.1.1<br>2.1.2<br>2.1.3<br>2.1.4<br>2.1.5<br>2.1.6<br>2.1.7<br>2.2 | Preconditions for safe use                                                                                                    | 13<br>13<br>13<br>13<br>13<br>13<br>14<br>14<br>14<br>14<br>15<br>15<br>15 |  |  |
|   | 2.3                                                                       | Requirements for special applications                                                                                                    | 16                                                                         |  |  |
|   | 2.4                                                                       | Use in hazardous areas                                                                                                    | 16                                                                         |  |  |
| 3 | Descriptic                                                                | on                                                                                                    | 19                                                                         |  |  |
|   | 3.1                                                                       | SITRANS LR250 overview                                                                                                    | 19                                                                         |  |  |
|   | 3.2                                                                       | Programming                                                                                                    | 20                                                                         |  |  |
|   | 3.3                                                                       | Applications                                                                                                    | 20                                                                         |  |  |
|   | 3.4                                                                       | Approvals and certificates                                                                                                    |                                                                            |  |  |
| 4 | Installing/mounting                                                       |                                                                                                    |                                                                            |  |  |
|   | 4.1<br>4.1.1<br>4.1.2<br>4.1.2.1                                          | Basic safety information<br>Unsuitable cables, cable glands and/or plugs<br>Pressure applications<br>Pressure Equipment Directive, PED, 14/68/EU |                                                                            |  |  |
|   | 4.2                                                                       | Installation location requirements                                                                                                    | 24                                                                         |  |  |
|   | 4.3<br>4.3.1<br>4.3.2<br>4.3.3                                            | Proper mounting<br>Nozzle design<br>Nozzle location<br>Orientation in a vessel with obstructions                                                 |                                                                            |  |  |
|   | 4.3.4                                                                     | Mounting on a Stillpipe or Bypass Pipe                                                                                                    |                                                                            |  |  |

|   | 4.3.5      | Device orientation                                    | 31       |
|---|------------|-------------------------------------------------------|----------|
|   | 4.4        | Installation instructions                             | 31       |
|   | 4.4.1      | Threaded versions                                     | 33       |
|   | 4.4.2      | Flanged versions                                      | 33       |
|   | 4.4.3      | Hygienic versions                                     | 35       |
|   | 4.5        | Disassembly                                           | 36       |
| 5 | Connecting |                                                       | 37       |
|   | 5.1        | Basic safety information                              | 37       |
|   | 5.2        | Connecting SITRANS LR250                              | 37       |
|   | 5.3        | Wiring setups for hazardous area installations        | 40       |
|   | 5.3.1      | Intrinsically safe wiring                             | 40       |
|   | 5.3.2      | Non-sparking wiring                                   | 42       |
|   | 5.3.3      | Non-incendive wiring (US/Canada only)                 | 42       |
|   | 5.3.4      | Flameproof wiring                                     | 43       |
|   | 5.3.5      | Increased safety wiring                               | 44       |
|   | 5.3.6      | Explosion-proof wiring (US/Canada only)               | 44       |
|   | 5.4        | Instructions specific to hazardous area installations | 45       |
|   | 5.4.1      | (Reference European ATEX Directive 2014/34/EU)        | 45       |
| 6 | Commission | ning                                                  | 47       |
|   | 6.1        | Basic safety information                              | 47       |
|   | 6.2        | Operating via the handheld programmer                 | 47       |
|   | 6.2.1      | Power up                                              | 48       |
|   | 6.2.2      | Handheld programmer functions                         | 48       |
|   | 6.2.2.1    | The LCD display                                       | 49       |
|   | 6.2.2.2    | Handheld programmer (Part No. 7ML1930-1BK)            | 50       |
|   | 6.2.3      | Programming                                           | 51       |
|   | 6.2.3.1    | Quick Start Wizard via the handheid programmer        | 50       |
|   | 0.2.3.2    | Auto False Echo Suppression                           | 59       |
|   | 0.2.3.3    |                                                       | 59       |
|   | 0.3        | Application examples                                  | 60       |
|   | 0.3.1      | Liquid resin in storage vessel, level measurement     | 60<br>61 |
|   | 0.3.Z      | Application with stillping                            | 63       |
| 7 | Bomoto ono |                                                       | 67       |
| ' |            |                                                       | 67       |
|   | 7.1        |                                                       | 07<br>67 |
|   | 7.1.1      | PUTCIONS IN SIMATIC PDM                               | 67       |
|   | 7.1.1.1    | Folly function overview                               | 67       |
|   | 7113       | Features of SIMATIC PDM Rev. 5.2, SP1                 | 68       |
|   | 7114       | SIMATIC PDM Version                                   | 68       |
|   | 7.1.2      | Initial setup                                         | 68       |
|   | 7.1.2.1    | Deactivating buffers                                  | 68       |
|   | 7.1.3      | Updating the Electronic Device Description (EDD)      | 69       |
|   | 7.1.3.1    | Configuring a new device                              | 70       |
|   | 7.1.4      | Quick Start Wizard via SIMATIC PDM                    | 70       |
|   | 7.1.5      | Changing parameter settings using SIMATIC PDM         | 74       |

| 7.1.6     | Parameters accessed via pull-down menus   | 75  |
|-----------|-------------------------------------------|-----|
| 7.1.6.1   | Echo profile utilities                    | 76  |
| 7.1.6.2   | Echo profile                              | 76  |
| 7.1.6.3   | View saved echo profiles                  |     |
| 7.1.6.4   | TVT Shaper                                |     |
| 7.1.6.5   | Auto false echo suppression               |     |
| 7.1.6.6   | Echo setup                                |     |
| 7.1.6.7   |                                           |     |
| 7.1.6.8   | Select analog output                      |     |
| 7.1.6.9   | Self test                                 | 83  |
| 7.1.6.10  | Loop test                                 | 83  |
| 7.1.0.11  | Configuration hag reset                   | 83  |
| 7.1.0.12  |                                           | 04  |
| 7.1.0.13  |                                           | 04  |
| 7.1.0.14  | Process variables                         |     |
| 7.1.0.15  | Trend                                     | 86  |
| 7.1.0.10  | Device status                             |     |
| 71618     | Lindate                                   |     |
| 7 1 6 19  | Security                                  |     |
| 7.1.0.10  |                                           |     |
| 7.2       | Operating via AMS Device Manager          |     |
| 7.2.1     | Functions in AMS Device Manager           |     |
| 7.2.1.1   | AMS function overview                     |     |
| 7.2.1.2   | Features of AMS Device Manager            |     |
| 7.2.1.3   | Electronic Device Description (EDD)       |     |
| 7.2.1.4   | Configuring a new device                  |     |
| 7.2.1.5   | Startup                                   |     |
| 7.2.1.6   | Pull-down menu access                     |     |
| 7.2.1.7   | Device configuration                      |     |
| 7.2.1.0   | Quick Start Wizard via ANS Device Manager |     |
| 723       |                                           | 101 |
| 7.2.5     | Security                                  | 101 |
| 725       | Device Diagnostics                        | 107 |
| 7251      | Process variables                         | 102 |
| 7252      | Password protection                       | 102 |
| 7.2.5.3   | User Manager utility                      | 103 |
| 7.2.6     | AMS menu structure                        |     |
|           |                                           |     |
| 7.3       |                                           |     |
| 7.3.1     |                                           |     |
| 7.3.Z     | SITRANS DIM                               |     |
| 7.3.3     | Configuring a new device via EDT          |     |
| 7.3.4     |                                           |     |
| Paramete  | er reference                              | 111 |
| 8.1       | Alphabetical parameter list               |     |
| Service a | nd maintenance                            | 159 |
| 9.1       | Basic safety information                  |     |
| 9.2       | Cleaning                                  |     |

8

9

|    | 9.3<br>9.3.1<br>9.3.2 | Maintenance and repair work<br>Unit repair and excluded liability<br>Part replacement | 160<br>161<br>161 |
|----|-----------------------|---------------------------------------------------------------------------------------|-------------------|
|    | 9.4                   | Disposal                                                                              | 163               |
|    | 9.5                   | Return procedure                                                                      | 163               |
| 10 | Diagnosing            | and troubleshooting                                                                   | 165               |
|    | 10.1                  | Communication troubleshooting                                                         | 165               |
|    | 10.2                  | Device status icons                                                                   | 166               |
|    | 10.3                  | General fault codes                                                                   | 167               |
|    | 10.4                  | Operation troubleshooting                                                             | 171               |
| 11 | Technical d           | lata                                                                                  | 173               |
|    | 11.1                  | Power                                                                                 | 173               |
|    | 11.2                  | Performance                                                                           | 173               |
|    | 11.3                  | Interface                                                                             | 175               |
|    | 11.4                  | Mechanical                                                                            | 175               |
|    | 11.5                  | Environmental                                                                         | 177               |
|    | 11.6                  | Process                                                                               | 178               |
|    | 11.7                  | Approvals                                                                             | 178               |
|    | 11.8                  | Programmer (infrared keypad)                                                          | 180               |
| 12 | Dimension             | drawings                                                                              | 183               |
|    | 12.1                  | Threaded horn antenna                                                                 | 183               |
|    | 12.2                  | Threaded horn antenna with extension                                                  | 185               |
|    | 12.3                  | Flanged horn antenna                                                                  | 187               |
|    | 12.4                  | Flanged horn antenna with extension                                                   | 189               |
|    | 12.5                  | Flanged encapsulated antenna (2"/DN50/50A sizes only)                                 | 191               |
|    | 12.6                  | Flanged encapsulated antenna (3"/DN80/80A sizes and larger)                           | 193               |
|    | 12.7                  | Hygienic encapsulated antenna (2" ISO 2852 sanitary clamp)                            | 195               |
|    | 12.8                  | Hygienic encapsulated antenna (3" ISO 2852 sanitary clamp)                            | 196               |
|    | 12.9                  | Hygienic encapsulated antenna (4" ISO 2852 sanitary clamp)                            | 197               |
|    | 12.10                 | Hygienic encapsulated antenna (DN50 nozzle/slotted nut to DIN 11851)                  | 198               |
|    | 12.11                 | Hygienic encapsulated antenna (DN80 nozzle/slotted nut to DIN 11851)                  | 199               |
|    | 12.12                 | Hygienic encapsulated antenna (DN100 nozzle/slotted nut to DIN 11851)                 | 200               |
|    | 12.13                 | Hygienic encapsulated antenna (DN50 aseptic slotted nut to DIN 11864-1)               | 201               |
|    | 12.14                 | Hygienic encapsulated antenna (DN80 aseptic slotted nut to DIN 11864-1)               | 202               |
|    | 12.15                 | Hygienic encapsulated antenna (DN100 aseptic slotted nut to DIN 11864-1)              | 203               |
|    | 12.16                 | Hygienic encapsulated antenna (DN50 aseptic flange to DIN 11864-2)                    | 204               |

|   | 12.17          | Hygienic encapsulated antenna (DN80 aseptic flange to DIN 11864-2)         | 205        |
|---|----------------|----------------------------------------------------------------------------|------------|
|   | 12.18          | Hygienic encapsulated antenna (DN100 aseptic flange to DIN 11864-2)        | 206        |
|   | 12.19          | Hygienic encapsulated antenna (DN50 aseptic clamp to DIN 11864-3)          | 207        |
|   | 12.20          | Hygienic encapsulated antenna (DN80 aseptic clamp to DIN 11864-3)          | 208        |
|   | 12.21          | Hygienic encapsulated antenna (DN100 aseptic clamp to DIN 11864-3)         | 209        |
|   | 12 22          | Hygienic encapsulated antenna (Tuchenhagen Type N)                         | 210        |
|   | 10.02          | Hygienic encapsulated antenna (Tuchenhagen Type T)                         |            |
|   | 12.23          |                                                                            |            |
|   | 12.24          | Inreaded PVDF antenna                                                      |            |
|   | 12.25          | Threaded connection markings                                               | 213        |
|   | 12.26          | Raised-Face flange                                                         | 214        |
|   | 12.27          | Raised-Face flange per EN 1092-1 for flanged encapsulated antenna          | 217        |
|   | 12.28          | Flat-Face flange                                                           | 219        |
|   | 12.29          | Aseptic/hygienic flange DN50, DN80, DN100 for DIN 11864-2                  | 221        |
|   | 12.30          | Process connection tag (pressure rated versions)                           | 224        |
| Α | Appendix A     | : Technical reference                                                      | 225        |
|   | A.1            | Principles of operation                                                    |            |
|   | Δ2             | Echo Processing                                                            | 226        |
|   | A.2.1          | Process Intelligence                                                       |            |
|   | A.2.2          | Echo Selection                                                             | 226        |
|   | A.2.3          | CLEF Range                                                                 | 229        |
|   | A.2.4          | Echo Threshold                                                             | 230        |
|   | A.2.5          | Echo Lock                                                                  | 230        |
|   | A.2.6          | Auto False Echo Suppression                                                | 230        |
|   | A.2.7          | Measurement Range                                                          |            |
|   | A.2.8<br>A 2 9 | Measurement Response                                                       | 232<br>233 |
|   | A 3            |                                                                            |            |
|   | Α.3<br>Δ31     | Analog Oulput                                                              | Zoo<br>233 |
|   | A.3.2          | Current Output Function                                                    | 233        |
|   | A.3.3          | Loss of Echo (LOE)                                                         |            |
|   | A.3.4          | Fail-safe Mode                                                             | 235        |
|   | A.4            | Maximum Process Temperature Chart                                          | 235        |
|   | A.5            | Process Pressure/Temperature derating curves                               | 236        |
|   | A.5.1          | Pressure Equipment Directive, PED, 14/68/EU                                | 237        |
|   | A.5.2          | Horn antenna                                                               | 238        |
|   | A.5.3          | Flanged horn antenna                                                       | 239        |
|   | A.5.4          | Flanged encapsulated antenna                                               | 243        |
|   | A.5.5          | PVDF antenna                                                               | 245        |
|   | A.5.6          | Hygienic encapsulated antenna                                              | 246        |
|   | A.6            | Loop power                                                                 | 248        |
|   | A.6.1          | Allowable operating area of SITRANS LR250                                  | 249        |
|   | A.6.2          | Curve 1 (General Purpose, Intrinsically Safe, Non-Sparking, Non-incendive) | 249        |

|    | A.6.3              | Curve 2 (Flameproof, Increased Safety, Explosion-proof) | . 250 |  |
|----|--------------------|---------------------------------------------------------|-------|--|
|    | A.7                | Startup behavior                                        | . 250 |  |
| В  | Appendix B         | HART communications                                     | 251   |  |
|    | B.1                | SIMATIC PDM                                             | . 251 |  |
|    | B.2                | HART Electronic Device Description (EDD)                | . 251 |  |
|    | B.3                | HART Handheld 375/475                                   | . 251 |  |
|    | B.4                | HART Communicator 375 menu structure                    | . 252 |  |
|    | B.5                | HART version                                            | . 254 |  |
|    | B.5.1              | Burst Mode                                              | . 254 |  |
| С  | Appendix C         | : Certificates and support                              | 255   |  |
|    | C.1                | Technical support                                       | . 255 |  |
|    | C.2                | Certificates                                            | . 255 |  |
| 13 | List of abbre      | eviations                                               | 257   |  |
| 14 | LCD menu structure |                                                         |       |  |
|    | 14.1               | LCD menu structure                                      | . 259 |  |
|    | Glossary           |                                                         | 263   |  |
|    | Index              |                                                         | 269   |  |
|    |                    |                                                         |       |  |

# Introduction

## 1.1 LR250 mA/HART manual usage

#### Note

This manual applies to the SITRANS LR250 mA/HART version only. HART<sup>®</sup> is a registered trademark of the HART Communication Foundation.

Follow these operating instructions for quick, trouble-free installation, and maximum accuracy and reliability of your device.

We always welcome suggestions and comments about manual content, design, and accessibility. Please direct your comments to:

Technical publications (mailto:techpubs.smpi@siemens.com)

## 1.2 Purpose of this documentation

These instructions contain all information required to commission and use the device. Read the instructions carefully prior to installation and commissioning. In order to use the device correctly, first review its principle of operation.

The instructions are aimed at persons mechanically installing the device, connecting it electronically, configuring the parameters and commissioning it, as well as service and maintenance engineers.

## 1.3 Revision history

This history establishes the correlation between the current documentation and the valid firmware of the device.

| Edition | Firmware<br>rev. | PDM<br>EDD<br>rev. | Date        | Changes                                                                                                    |
|---------|------------------|--------------------|-------------|----------------------------------------------------------------------------------------------------|
| 1.0     | 1.00.03          | 1.00.03            | 25 Feb 2007 | Initial release                                                                                                    |
| 1.1     | 1.01.00          | 1.01.00            | 27 Jul 2007 | <ul> <li>EDD <sup>a</sup>/SIMATIC PDM: View &gt; Display &gt; Distance <sup>b</sup> correctly reported</li> <li>EDD/SIMATIC PDM: Improved rendering of the echo profile and TVT</li> </ul> |
| 2.0     | 1.01.01          | 1.01.01            | 10 Jun 2008 | Maintenance release of firmware and EDD <sup>a)</sup>                                                                                                    |

The documentation of this edition is applicable for the following firmware:

## Introduction

1.3 Revision history

| Edition | Firmware<br>rev.                  | PDM<br>EDD<br>rev. | Date         | Changes                                                                                                    |
|---------|-----------------------------------|--------------------|--------------|----------------------------------------------------------------------------------------------------|
| 3.0     | 1.01.01                           | 1.01.03            | 17 Jun 2008  | The internal EDD revision has been increment-<br>ed                                                                                                    |
| 3.1     | 1.02.01                           | 1.02.01            | 2 Apr 2009   | <ul> <li>AMS EDD Rev. 1.02.01</li> <li>Support NAMUR NE 43</li> <li>Harmonization of menu structures and parameter names across products</li> <li>Display indicates progress towards first measurement</li> </ul>   |
| 3.2     | 1.02.03                           | 1.02.01            | 16 June 2010 | <ul><li>Display contrast improvement</li><li>Antenna type parameter cannot be modified</li></ul>                                                                                                    |
| 4.0     | 1.03.02<br>(requires<br>HW 2.0.0) | 1.02.01            | 16 June 2010 | Low current     HW 2.0.0 supported                                                                                                    |
| 4.0     | 1.03.03<br>(requires<br>HW 2.0.0) | 1.02.01            | 19 May 2011  | Threaded PVDF antenna supported                                                                                                    |
| 11/2012 | 1.03.04                           | 1.02.03            | 31 Oct 2012  | <ul> <li>LUI updated version (new startup, progress bars, quick start updated to latest version, echo profile pan/zoom on display)</li> <li>antenna parameter removed, default near range set at factory</li> </ul> |
| 08/2014 | N/A                               | N/A                | Aug 2014     | <ul> <li>Flanged encapsulated antenna version added</li> <li>Hygienic encapsulated antenna version added</li> </ul>                                                                                                 |
| 12/2015 | N/A                               | N/A                | Dec 2015     | Flameproof radar installation instructions added                                                                                                    |

<sup>a)</sup> Electronic Device Description

<sup>b)</sup> See **Sensor Mode (2.2.2.)** for an illustration of **Distance**.

## NOTICE

Use in a domestic environment

This Class A Group 1 equipment is intended for use in industrial areas.

In a domestic environment this device may cause radio interference.

## 1.4 Checking the consignment

- 1. Check the packaging and the delivered items for visible damages.
- 2. Report any claims for damages immediately to the shipping company.
- 3. Retain damaged parts for clarification.
- 4. Check the scope of delivery by comparing your order to the shipping documents for correctness and completeness.

## 

## Using a damaged or incomplete device

Risk of explosion in hazardous areas.

• Do not use damaged or incomplete devices.

## 1.5 Security information

Siemens provides products and solutions with industrial security functions that support the secure operation of plants, systems, machines, and networks.

In order to protect plants, systems, machines and networks against cyber threats, it is necessary to implement – and continuously maintain – a holistic, state-of-the-art industrial security concept. Siemens' products and solutions only form one element of such a concept.

Customer is responsible to prevent unauthorized access to its plants, systems, machines and networks. Systems, machines and components should only be connected to the enterprise network or the internet if and to the extent necessary and with appropriate security measures (e.g. use of firewalls and network segmentation) in place.

Additionally, Siemens' guidance on appropriate security measures should be taken into account. You can find more information about industrial security by visiting: http://www.siemens.com/industrialsecurity.

Siemens' products and solutions undergo continuous development to make them more secure. Siemens strongly recommends to apply product updates as soon as available and to always use the latest product versions. Use of product versions that are no longer supported, and failure to apply latest updates may increase customer's exposure to cyber threats.

To stay informed about product updates, subscribe to the Siemens Industrial Security RSS Feed under

http://www.siemens.com/industrialsecurity.

1.6 Transportation and storage

## 1.6 Transportation and storage

To guarantee sufficient protection during transport and storage, observe the following:

- Keep the original packaging for subsequent transportation.
- Devices/replacement parts should be returned in their original packaging.
- If the original packaging is no longer available, ensure that all shipments are properly packaged to provide sufficient protection during transport. Siemens cannot assume liability for any costs associated with transportation damages.

## 

## Insufficient protection during storage

The packaging only provides limited protection against moisture and infiltration.

• Provide additional packaging as necessary.

## 1.7 Notes on warranty

The contents of this manual shall not become part of or modify any prior or existing agreement, commitment or legal relationship. The sales contract contains all obligations on the part of Siemens as well as the complete and solely applicable warranty conditions. Any statements regarding device versions described in the manual do not create new warranties or modify the existing warranty.

The content reflects the technical status at the time of publishing. Siemens reserves the right to make technical changes in the course of further development.

## 2.1 Preconditions for safe use

This device left the factory in good working condition. In order to maintain this status and to ensure safe operation of the device, observe these instructions and all the specifications relevant to safety.

Observe the information and symbols on the device. Do not remove any information or symbols from the device. Always keep the information and symbols in a completely legible state.

## 2.1.1 Safety marking symbols

| In manual | On product                                     | Description                                                    |
|-----------|------------------------------------------------|----------------------------------------------------------------|
|           |                                                | WARNING: refer to accompanying documents (manual) for details. |
|           | (Label on product:<br>yellow back-<br>ground.) |                                                                |

## 2.1.2 Laws and directives

Observe the test certification, provisions and laws applicable in your country during connection, assembly and operation.

## 2.1.3 FCC Conformity

US Installations only: Federal Communications Commission (FCC) rules

## 

## Improper device modifications

Danger to personnel, system and environment can result from improper modifications to the device.

• Changes or modifications not expressly approved by Siemens could void the user's authority to operate the equipment.

## 2.1 Preconditions for safe use

#### Note

- This equipment has been tested and found to comply with the limits for a Class A digital device, pursuant to Part 15 of the FCC Rules. These limits are designed to provide reasonable protection against harmful interference when the equipment is operated in a commercial environment.
- This equipment generates, uses, and can radiate radio frequency energy and, if not installed and used in accordance with the operating instructions, may cause harmful interference to radio communications. Operation of this equipment in a residential area is likely to cause harmful interference to radio communications, in which case the user will be required to correct the interference at his own expense.

## 2.1.4 Industry Canada conformity Canada Installations only: Industry Canada (IC) rules

## NOTICE

#### Use on a "no-interference, no-protection" basis

The installation of the LPR/TLPR device shall be done by trained installers, in strict compliance with the manufacturer's instructions.

• The use of this device is on a "no-interference, no-protection" basis. That is, the user shall accept operations of high-powered radar in the same frequency band which may interfere with or damage this device. However, devices found to interfere with primary licensing operations will be required to be removed at the user's expense.

## 2.1.5 Conformity with European directives

The CE marking on the device symbolizes the conformity with the following European directives:

| Electromagnetic compati-<br>bility EMC<br>2014/30/EU | Directive of the European Parliament and of the Council on the<br>harmonisation of the laws of the Member States relating to elec-<br>tromagnetic compatibility                                                                              |
|------------------------------------------------------|----------------------------------------------------------------------------------------------------|
| Low voltage directive LVD 2014/35/EU                 | Directive of the European Parliament and of the Council on the<br>harmonisation of the laws of the Member States relating to the<br>making available on the market of electrical equipment designed<br>for use within certain voltage limits |
| Atmosphère<br>explosible ATEX<br>2014/34/EU          | Directive of the European Parliament and the Council on the<br>harmonisation of the laws of the Member States relating to<br>equipment and protective systems intended for use in potentially<br>explosive atmospheres                       |
| Pressure equipment di-<br>rective PED<br>2014/68/EU  | Directive of the European Parliament and of the Council on the harmonisation of the laws of the Member States relating to the making available on the market of pressure equipment                                                           |
| RED<br>2014/53/EU                                    | Directive of the European Parliament and of the Council on the harmonisation of the laws of the Member States relating to the making available on the market of radio equipment and repealing Directive 1999/5/EC                            |

The applicable directives can be found in the EC conformity declaration of the specific device.

## 2.1.6 Radio Equipment Directive (RED) 2014/53/EU

For the receiver test that covers the influence of an interferer signal to the device, the performance criterion has at least the following level of performance according to ETSI TS 103 361 [6]:

- Performance criterion: measurement value variation Δd over time during a distance measurement
- Level of performance:  $\Delta d \le \pm 50 \text{ mm}$

## 2.1.7 CE Electromagnetic Compatibility (EMC) Conformity

This equipment has been tested and found to comply with the following EMC Standards:

| EMC Standard                                                | Title                                                                                                    |
|-------------------------------------------------------------|----------------------------------------------------------------------------------------------------|
| CISPR 11:2009 + A1:2010/EN<br>55011:2009 + A1:2010, CLASS A | Limits and methods of measurements of radio dis-<br>turbance characteristics of industrial, scientific, and<br>medical (ISM) radio-frequency equipment.                                 |
| EN 61326:2013<br>(IEC 61326:2012)                           | Electrical Equipment for Measurement, Control and Laboratory Use – Electromagnetic Compatibility.                                                                                       |
| EN61000-4-2:2009                                            | Electromagnetic Compatibility (EMC) Part 4-2: Test-<br>ing and measurement techniques – Electrostatic dis-<br>charge immunity test.                                                     |
| EN61000-4-3:2006 + A1:2008 + A2:2010                        | Electromagnetic Compatibility (EMC) Part 4-3: Test-<br>ing and measurement techniques – Radiated, radio-<br>frequency, electromagnetic field immunity test 2006 +<br>A1:2008 + A2:2010. |
| EN61000-4-4:2004 + A1:2010                                  | Electromagnetic Compatibility (EMC) Part 4-4: Test-<br>ing and measurement techniques – Electrical fast<br>transient/burst immunity test.                                               |
| EN61000-4-5:2006                                            | Electromagnetic Compatibility (EMC) Part 4-5: Test-<br>ing and measurement techniques – Surge immunity<br>test.                                                                         |
| EN61000-4-6:2010                                            | Electromagnetic Compatibility (EMC) Part 4-6: Test-<br>ing and measurement techniques – Immunity to con-<br>ducted disturbances, induced by radio-frequency<br>fields.                  |
| EN61000-4-8:2010                                            | Electromagnetic Compatibility (EMC) Part 4-8: Test-<br>ing and measurement techniques – Power frequency<br>magnetic field immunity test.                                                |

2.2 Improper device modifications

## 2.2 Improper device modifications

## 

#### Improper device modifications

Risk to personnel, system and environment can result from modifications to the device, particularly in hazardous areas.

• Only carry out modifications that are described in the instructions for the device. Failure to observe this requirement cancels the manufacturer's warranty and the product approvals.

## 2.3 Requirements for special applications

Due to the large number of possible applications, each detail of the described device versions for each possible scenario during commissioning, operation, maintenance or operation in systems cannot be considered in the instructions. If you need additional information not covered by these instructions, contact your local Siemens office or company representative.

#### Note

#### Operation under special ambient conditions

We highly recommend that you contact your Siemens representative or our application department before you operate the device under special ambient conditions as can be encountered in nuclear power plants or when the device is used for research and development purposes.

## 2.4 Use in hazardous areas

#### Qualified personnel for hazardous area applications

Persons who install, connect, commission, operate, and service the device in a hazardous area must have the following specific qualifications:

- They are authorized, trained or instructed in operating and maintaining devices and systems according to the safety regulations for electrical circuits, high pressures, aggressive, and hazardous media.
- They are authorized, trained, or instructed in carrying out work on electrical circuits for hazardous systems.
- They are trained or instructed in maintenance and use of appropriate safety equipment according to the pertinent safety regulations.

## 

## Loss of safety of device with type of protection "Intrinsic safety Ex i"

If the device has already been operated in non-intrinsically safe circuits or the electrical specifications have not been observed, the safety of the device is no longer ensured for use in hazardous areas. There is a danger of explosion.

- Connect the device with type of protection "Intrinsic safety" solely to an intrinsically safe circuit.
- Observe the specifications for the electrical data on the certificate.

Safety information

2.4 Use in hazardous areas

# Description

## 3.1 SITRANS LR250 overview

#### 

## Loss of protection

Danger to personnel, system and environment can result from improper use of the device.

SITRANS LR250 is to be used only in the manner outlined in this manual, otherwise
protection provided by the device may be impaired.

SITRANS LR250 is a 2-wire 25 GHz pulse radar level transmitter for continuous monitoring of liquids and slurries in storage vessels including high pressure and high temperature, to a range of 20 meters (66 feet). It is ideal for small vessels, material such as chemicals, food, beverages, solvents (including those of corrosive or aggressive nature), and low dielectric media.

The device consists of an electronic circuit coupled to an antenna and either a threaded or flange type process connection.

This device supports HART communication protocol. Signals are processed using Process Intelligence which has been field-proven in over 1,000,000 applications worldwide (ultrasonic and radar).

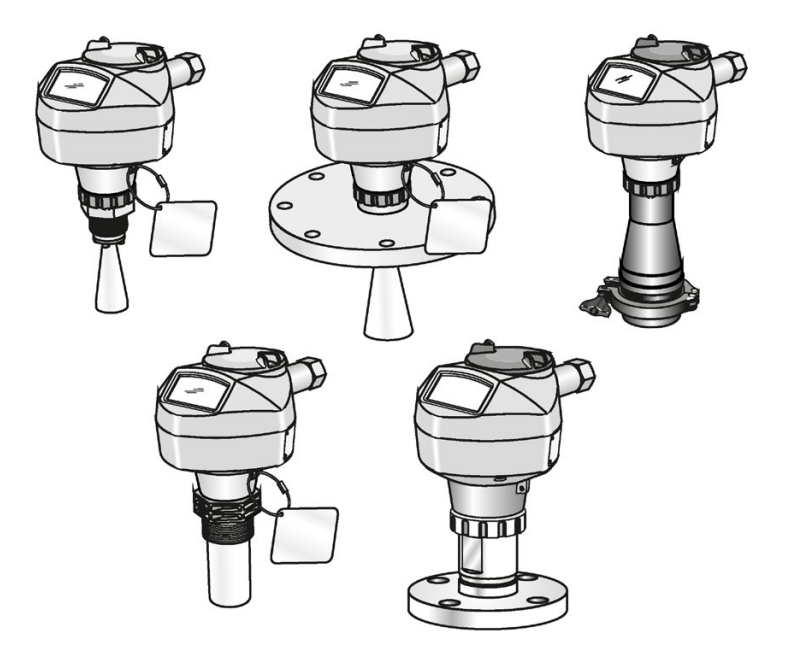

3.2 Programming

## 3.2 Programming

This device is very easy to install and configure via a graphical local user interface (LUI). You can modify the built in parameters either locally via the Siemens infrared handheld programmer, or from a remote location using one of the following options:

- SIMATIC PDM
- AMS Device Manager
- FDT/DTM platform (such as PACTware™ or FieldCare)
- HART Handheld 375/475

## 3.3 Applications

- liquids and slurries
- bulk storage vessels
- simple process vessels
- corrosive and aggressive
- hygienic/sanitary

## 3.4 Approvals and certificates

## Note

For further details see Approvals (Page 178).

SITRANS LR250 is available with approvals for General purpose, sanitary or hygienic and for hazardous areas. In all cases, check the nameplate on your device, and confirm the approval rating.

## **Process Connections**

A wide range of process connections and antenna options are available to suit virtually any vessel configuration.

## 4.1 Basic safety information

#### Note

## Material compatibility

Siemens can provide you with support concerning selection of sensor components wetted by process media. However, you are responsible for the selection of components. Siemens accepts no liability for faults or failures resulting from incompatible materials.

## 

## Unsuitable connecting parts

Risk of injury or poisoning.

In case of improper mounting, hot, toxic, and corrosive process media could be released at the connections.

• Ensure that connecting parts (such as flange gaskets and bolts) are suitable for connection and process media.

## 

#### Exceeded maximum ambient or process media temperature

Danger of explosion in hazardous areas.

Device damage.

• Make sure that the maximum permissible ambient and process media temperatures of the device are not exceeded.

4.1 Basic safety information

## 4.1.1 Unsuitable cables, cable glands and/or plugs

## 

## Unsuitable cables, cable glands and/or plugs

Risk of explosion in hazardous areas.

- Use only cable glands/plugs that comply with the requirements for the relevant type of protection.
- Tighten the cable glands in accordance with the torques specified in Installation instructions (Page 31).
- Close unused cable inlets for the electrical connections.
- When replacing cable, glands use only cable glands of the same type.
- After installation, check that the cables are seated firmly.

## 

#### Incorrect conduit system

Risk of explosion in hazardous areas as result of open cable inlet or incorrect conduit system.

• In the case of a conduit system, mount a spark barrier at a defined distance from the device input. Observe national regulations and the requirements stated in the relevant approvals.

## 4.1.2 Pressure applications

## DANGER

## **Pressure applications**

Danger to personnel, system and environment will result from improper disassembly.

• Never attempt to loosen, remove, or disassemble process connection while vessel contents are under pressure.

## 

## **Pressure applications**

Danger to personnel, system and environment can result from improper installation.

• Improper installation may result in loss of process pressure.

4.1 Basic safety information

## 

#### Exceeded maximum permissible operating pressure

Danger of injury or poisoning.

The maximum permissible operating pressure depends on the device version. The device can be damaged if the operating pressure is exceeded. Hot, toxic and corrosive process media could be released.

 Make sure that the device is suitable for the maximum permissible operating pressure of your system.

#### Note

- The process connection tag shall remain with the process pressure boundary assembly. (The process pressure boundary assembly comprises the components that act as a barrier against pressure loss from the process vessel: that is, the combination of process connection body and emitter, but normally excluding the electrical enclosure). In the event the device package is replaced, the process connection tag shall be transferred to the replacement unit.
- Representative samples of this device have been hydrostatically tested, meeting or exceeding the requirement of the ASME Boiler and Pressure Vessel Code and the European Pressure Equipment Directive.

#### Note

- The serial numbers stamped in each process connection body, (flange, threaded, or sanitary), provide a unique identification number indicating date of manufacture.
   Example: MMDDYY – XXX (where MM = month, DD = day, YY = year, and XXX= sequential unit produced)
- Further markings (space permitting) indicate flange configuration, size, pressure class, material, and material heat code.

## 4.1.2.1 Pressure Equipment Directive, PED, 14/68/EU

Siemens Level Transmitters with flanged, threaded, or sanitary clamp type process mounts have no pressure-bearing housing of their own and, therefore, do not come under the Pressure Equipment Directive as pressure or safety accessories (see EU Commission Guideline A-08 and A-20).

4.2 Installation location requirements

## 4.2 Installation location requirements

## 

## Aggressive atmospheres

Danger to personnel, system and environment can result from unsuitable environment.

• Provide an environment suitable to the housing rating and materials of construction.

## 

#### **Direct sunlight**

Device damage.

The device can overheat or materials become brittle due to UV exposure.

- Protect the device from direct sunlight.
- Make sure that the maximum permissible ambient temperature is not exceeded. Refer to the information in Environmental (Page 177).

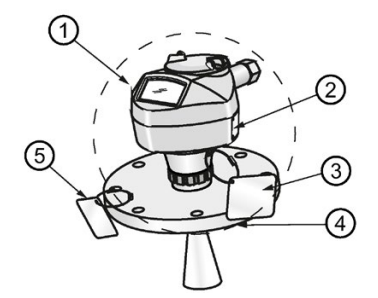

- Ambient temperature
- ② Device nameplate
- ③ Device tag
- ④ Process temperature (at process connection)
- 5 Process connection tag (contains process connection related information)

| Antenna               | 0                                 | 3                                                                              |
|-----------------------|-----------------------------------|--------------------------------------------------------------------------------|
| Horn                  | -40 to +80 °C                     | with FKM O-ring:-40 to +200 °C (-40 to 392 °F)                                 |
|                       | (-40 to +176 °F)                  | with FFKM O-ring:-20 to +200 °C (-4 to +392 °F)                                |
| PVDF                  | -40 to +80 °C<br>(-40 to +176 °F) | -40 to +80 °C<br>(-40 to +176 °F)                                              |
| Flanged encapsulated  | -40 to +80 °C<br>(-40 to +176 °F) | -40 to +170 °C<br>(-40 to +338 °F)                                             |
| Hygienic encapsulated | -40 to +80 °C<br>(-40 to +176 °F) | -40 to +170 °C<br>(-40 to +338 °F)                                             |
|                       |                                   | with FKM seals used on process connection:<br>-20 to +170 °C (-4 to +338 °F)   |
|                       |                                   | with EPDM seals used on process connection:<br>-40 to +120 °C (-40 to +248 °F) |

#### Note

Details about the process connection, process temperature and materials are laser etched into the body of the flanged and hygienic versions. All other SITRANS LR250 versions have details listed on a tag.

## 4.3 Proper mounting

#### Note

- Correct location is key to a successful application.
- Avoid reflective interference from vessel walls and obstructions by following guidelines in this chapter.

#### NOTICE

#### Incorrect mounting

The device can be damaged, destroyed, or its functionality impaired through improper mounting.

- Before installing ensure there is no visible damage to the device.
- Make sure that process connectors are clean, and suitable gaskets and glands are used.
- Mount the device using suitable tools. Refer to the information in Installation instructions (Page 31).

#### Note

- On devices with a removable head, there is no limit to the number of times a device can be rotated without damage.
- When mounting, orient the front or back of the device towards the closest vessel wall or obstruction.
- Do not rotate the enclosure after programming and vessel calibration, otherwise an error may occur, caused by a polarity shift of the transmit pulse.

## 4.3.1 Nozzle design

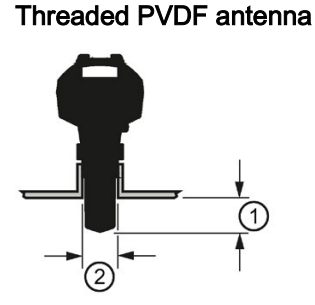

Flanged encapsulated antenna (FEA)

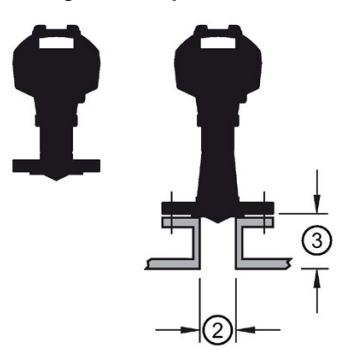

Stainless steel horn antenna

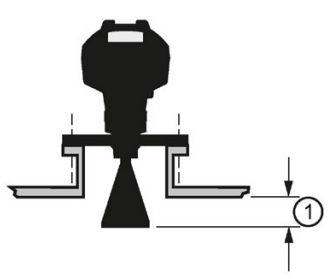

Hygienic encapsulated antenna (HEA)

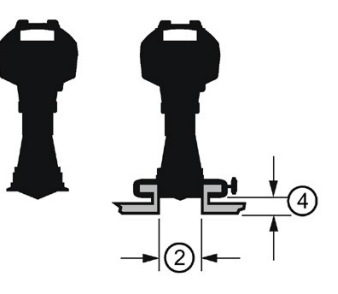

- () Minimum clearance: 10 mm (0.4")
- ② Minimum diameter: 50 mm (2")
- ③ Maximum nozzle length
- (4) Maximum length/diameter ratio 1:1
- The end of the antenna must protrude a minimum of 10 mm (0.4") to avoid false echoes being reflected from the nozzle<sup>1</sup>).
- Minimum recommended nozzle diameter for the threaded PVDF antenna is 50 mm (2").
- An antenna extension (100 mm/3.93") is available for the horn antenna only.
- When installing the SITRANS LR250 with hygienic process connection, it is good hygienic practice to install the antenna in a nozzle that has a maximum length/diameter ratio of 1:1. For example, 2" (DN50) diameter nozzle should be no longer than 2" (50 mm).
- When removing any sanitary/hygienic clamp version of the HEA to clean the lens, ensure it is re-installed in the exact position it was removed from, to avoid re-commissioning the device.
- The maximum nozzle length for the FEA is 500 mm (19.68").
- <sup>1)</sup> Not applicable for FEA or HEA

## 4.3.2 Nozzle location

- Avoid central locations on tall, narrow vessels
- Nozzle must be vertical and clear of imperfections

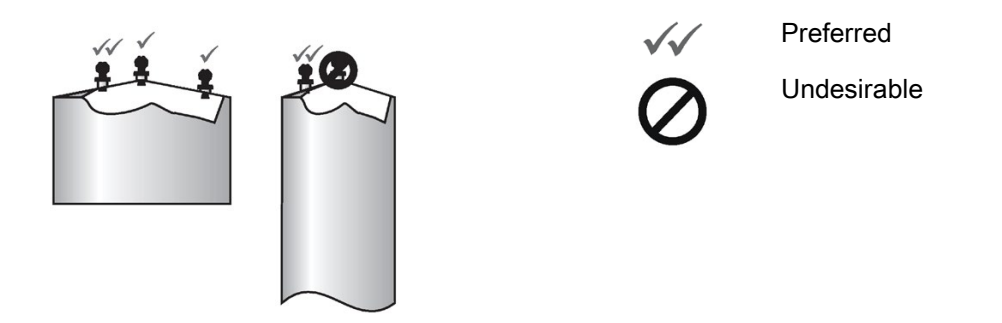

## Beam angle

#### Note

- Beam width depends on antenna size and is approximate: see below.
- For details on avoiding false echoes, see Auto False Echo Suppression (Page 230).
- Beam angle is the width of the cone where the energy density is half of the peak energy density.
- The peak energy density is directly in front of and in line with the antenna.
- There is a signal transmitted outside the beam angle, therefore false targets may be detected.

Horn antenna

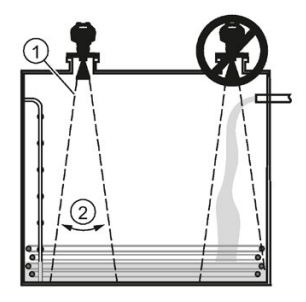

Threaded PVDF antenna

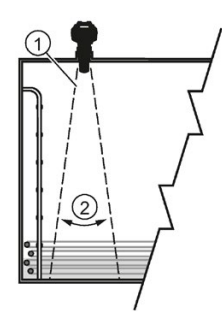

- ① Emission cone
- ② Beam angle

Flanged encapsulated antenna

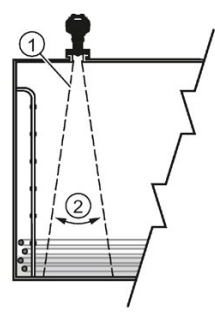

Hygienic encapsulated antenna

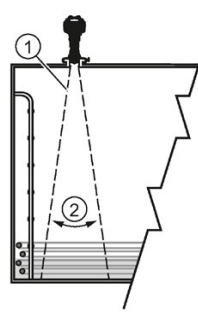

| Antenna type         | Antenna size            |                         | Beam angle |
|----------------------|-------------------------|-------------------------|------------|
| Horn                 | 1.5"<br>2"<br>3"<br>4"  |                         | 19°        |
|                      |                         |                         | 15°        |
|                      |                         |                         | 10°        |
|                      |                         |                         | 8°         |
| Threaded PVDF        |                         |                         | 19°        |
|                      | Process connection size | Process connection type |            |
| Flanged encapsulated | 2"                      | Class 150 ASME B16.5    | 12.8°      |
|                      | 3, 4, 6"                | Class 150 ASME B16.5    | 9.6°       |
|                      | 50A                     | 10K JIS B 2220          | 12.8°      |
|                      | 80A/100A/150A           | 10K JIS B 2220          | 9.6°       |
|                      | DN50                    | PN10/16 EN1092-1        | 12.8°      |
|                      | DN80/DN100/DN15<br>0    | PN10/16 EN1092-1        | 9.6°       |

## Emission cone type and beam angle

| Antenna type          | Antenna size                            |                                          | Beam angle |
|-----------------------|-----------------------------------------|------------------------------------------|------------|
| Hygienic encapsulated | 2"                                      | Sanitary Clamp according to              | 12.8°      |
|                       | 3, 4"                                   | ISO 2852                                 | 9.6°       |
|                       | DN50                                    | Aseptic/Hygienic nozzle/slotted          | 12.8°      |
|                       | DN80/DN100                              | nut according to DIN 11864-1<br>[Form A] | 9.6°       |
|                       | DN50                                    | Aseptic/Hygienic flanged ac-             | 12.8°      |
|                       | DN80/DN100                              | cording to DIN 11864-2 [Form<br>A]       | 9.6°       |
|                       | DN50                                    | Aseptic/Hygienic Clamp ac-               | 12.8°      |
|                       | DN80/DN100                              | cording to DIN 11864-3 [Form<br>A]       | 9.6°       |
|                       | DN50                                    | Hygienic nozzle/slotted nut              | 12.8°      |
|                       | DN80/DN100                              | according to DIN 11851                   | 9.6°       |
|                       | Type F (50 mm)<br>and Type N<br>(68 mm) | Tuchenhagen Varivent                     | 12.8°      |

#### **Emission cone**

• Keep emission cone free of interference from obstructions such as ladders, pipes, Ibeams, or filling streams.

#### Access for programming

• Provide easy access for viewing the display and programming via the handheld programmer.

## 4.3.3 Orientation in a vessel with obstructions

## Polarization reference point

For best results on a vessel with obstructions, or a stillpipe with openings, orient the front or back of the device toward the obstructions. For an illustration, see Device orientation (Page 31).

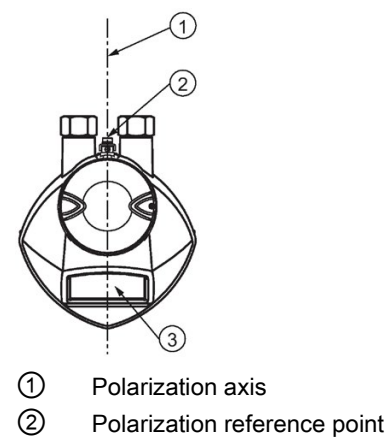

③ Display

## 4.3.4 Mounting on a Stillpipe or Bypass Pipe

A stillpipe or bypass pipe is used for products with a low dK, or when vortex or extremely turbulent conditions exist. It can also be used to provide optimum signal conditions on foaming materials. See Dielectric constant of material measured in Performance (Page 173) for more information.

- The pipe diameter must be matched with the antenna size. Use the largest antenna size that will fit the stillpipe/bypass pipe<sup>1</sup>). See Threaded Horn dimensions (Page 183), Raised-Face Flange per EN 1092-1 (Page 217), Flanged encapsulated dimensions (Page 191)or Hygienic encapsulated dimensions (Page 195).
- One continuous length of metallic pipe is preferred, without joints.
- Any false reflections created by joints/welds/imperfections will lead to inaccuracies of the measurement.
- Joints (if unavoidable) must be machined to ± 0.25 mm (± 0.010") and must have welded connecting sleeve on the outside.
- If using any hygienic process connections in conjunction with a stillpipe/bypass, please ensure that the antenna/lens are cleanable in accordance with the applicable approval.

<sup>1)</sup> Mounting in a pipe greater than 100 mm (4") can cause large errors, and therefore is not recommended.

4.4 Installation instructions

| Suitable pipe diameters: | Horn antenna                                          | 40 to 100 mm (1.5 to 4") |  |
|--------------------------|-------------------------------------------------------|--------------------------|--|
|                          | PVDF antenna                                          | 50 mm (2") only          |  |
|                          | Flanged encapsulated antenna                          | 50 to 100 mm (2 to 4")   |  |
|                          | Hygienic encapsulated antenna                         | 50 to 100 mm (2 to 4")   |  |
| Not recommended:         | > 100 mm (4")                                         |                          |  |
| Bypass vent:             | Required at the upper end of the bypass <sup>1)</sup> |                          |  |

<sup>1)</sup> To equalize pressure and keep the liquid level in the bypass constant with the liquid level in the vessel.

## 4.3.5 Device orientation

#### Bypass pipe installation

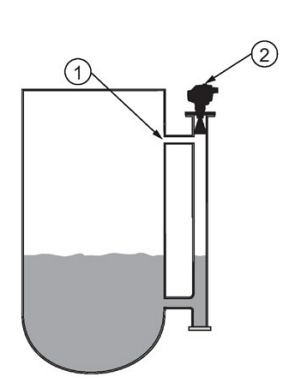

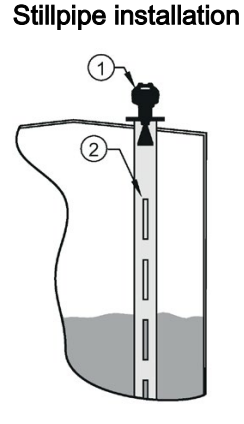

Vent

Align front or back of device with stillpipe slots<sup>1</sup>)

② Align front or back of device with ② Slots vents<sup>1</sup>)

<sup>1)</sup> Horn antenna version shown as example

## 4.4 Installation instructions

## 

## **Pressure applications**

Danger to personnel, system and environment can result from improper installation.

• Improper installation may result in loss of process pressure.

#### 4.4 Installation instructions

## 

#### Improper installation

Danger to personnel, system and environment can result from improper installation.

• Installation shall only be performed by qualified personnel and in accordance with local governing regulations.

## NOTICE

#### **Device handling**

Damage to device may result from improper handling.

- Handle the device using the enclosure, not the process connection or tag, to avoid damage.
- Take special care when handling the threaded PVDF and Hygienic or Flanged encapsulated antennas. Any damage to the antenna surface, particularly to the tip/lens, could affect performance. (For example, do not sit device on its lens antenna.)

#### Note

- For European Union and member countries, installation must be according to ETSI EN 302372.
- Refer to the device nameplate for approval information.

#### Note

Do not remove the PTFE lens. It is a critical component for operation.

#### Note

The outer part of the lens on the flanged encapsulated antenna version may not appear to lie flush before installation and this is normal. This will flatten after installation and will not impact the performance of the device.

## 4.4.1 Threaded versions

## 

## **Pressure applications**

Danger of injury or poisoning.

It may be necessary to use PTFE tape or other appropriate thread sealing compound, and to tighten the process connection beyond hand-tight. (The maximum recommended torque for Threaded versions is 40 N-m (30 ft.lbs.)

- 1. Before inserting the device into its mounting connection, check to ensure the threads are matching, to avoid damaging them.
- 2. Simply screw the device into the process connection, and hand tighten, or use a wrench.

## 4.4.2 Flanged versions

## NOTICE

#### Improper materials

The user is responsible for the selection of bolting and gasket materials (except for Flanged encapsulated antenna) which will fall within the limits of the process connection and its intended use, and which are suitable for the service conditions.

## Special Instructions for Flanged encapsulated antenna only

#### Note

- Use spring washers
- · Lens assembly acts as integral gasket, no other required
- Use recommended torque values for tightening bolts

#### Flange bolting: recommended torque

| Pressure class    | Nominal pipe size (NPS) | Number of bolts | Recommended torque (Nm) |
|-------------------|-------------------------|-----------------|-------------------------|
| ASME B16.5, Class | 2"                      | 4               | 30 – 50                 |
| 150               | 3"                      |                 | 50 – 70                 |
|                   | 4"                      | 8               | 40 – 60                 |
|                   | 6"                      |                 | 70 – 90                 |
| EN1092-1, PN16 /  | DN50/50A                | 4               | 30 – 50                 |
| JIS B 2220, 10K   | DN80/80A                | 8               |                         |
|                   | DN100/100A              |                 |                         |
|                   | DN150/150A              |                 | 60 – 80                 |

4.4 Installation instructions

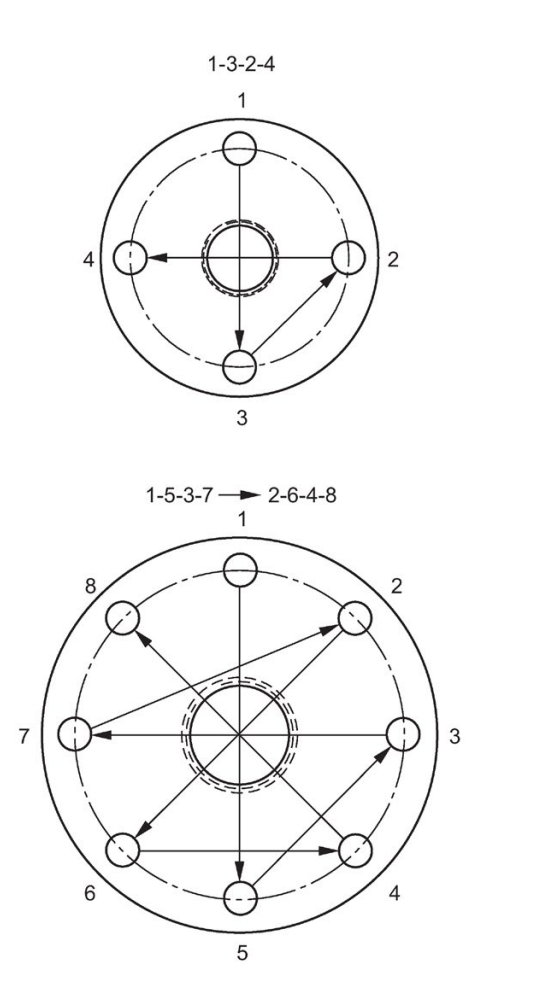

#### Flange bolting instructions:

- 1. Use cross-pattern sequence as shown.
- 2. Check uniformity of the flange gap.
- 3. Apply adjustments by selective tightening if required.
- 4. Torque incrementally until desired value is reached.
- 5. Check/re-torque after 4 to 6 hours.

#### Recommendations for flange bolting:

- Check bolts periodically, re-torque as required.
- Use new lens, O-ring and spring washers after removal from installation. For instructions on replacing the lens, see Part replacement (Page 161).

See Flanged Horn with extension (Page 187), Raised-Face Flange per EN 1092-1 (Page 217), Flat-Face Flange (Page 219), and Flanged encapsulated antenna (3"/DN80/80A sizes and larger) (Page 193) for dimensions.
# 4.4.3 Hygienic versions

# 

#### Loss of sanitary approvals

Loss of sanitary approvals can result from improper installation/mounting.

 Take special care when installing in hygienic or sanitary applications. Comply with installation/mounting guidelines to ensure cleanliness and the ability to keep the wetted parts in a position to be readily cleanable. (See relevant EHEDG/3A documentation - not supplied).

### NOTICE

#### Loss of sanitary approvals

- For 3-A Sanitary Approved device installation where the customer tank process connection exists, a leak detection port of minimum 2.4 mm diameter must be provided at the lowest point in the process connection where leakage can occur.
- If leakage is detected at any time while the device is installed, then the device process connection parts must be disassembled and thoroughly cleaned prior to gasket replacement and reassembly.

#### Note

• For Hygienic encapsulated antenna, the lens acts as a gasket/seal and should be used in conjunction with a cleanable seal as required by the specific process connections (for example, DIN 11864-3).

#### Hygienic encapsulated antenna leak detection port

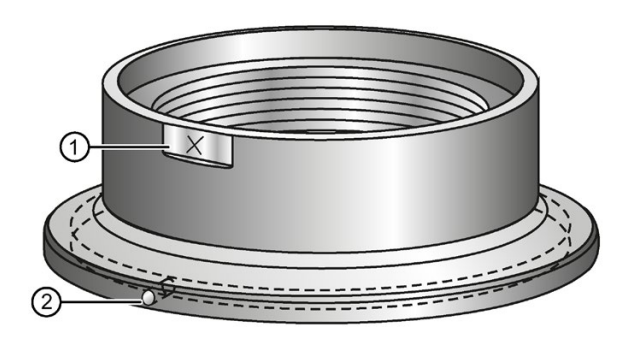

- ① Orientation mark for leak detection port
- (2) Leak detection port

4.5 Disassembly

# 4.5 Disassembly

# 

#### **Pressure applications**

Danger to personnel, system and environment will result from improper disassembly.

• Never attempt to loosen, remove, or disassemble process connection while vessel contents are under pressure.

# 

#### Incorrect disassembly

The following risks may result from incorrect disassembly:

- Injury through electric shock
- Risk through emerging media when connected to the process
- Risk of explosion in hazardous area

In order to disassemble correctly, observe the following:

- Before starting work, make sure that you have switched off all physical variables such as pressure, temperature, electricity etc. or that they have a harmless value.
- If the device contains hazardous media, it must be emptied prior to disassembly. Make sure that no environmentally hazardous media are released.
- Secure the remaining connections so that no damage can result if the process is started unintentionally.

# Connecting

# 5.1 Basic safety information

#### NOTICE

#### Condensation in the device

Damage to device through formation of condensation if the temperature difference between transportation or storage and the mounting location exceeds 20 °C (36 °F).

 Before taking the device into operation let the device adapt for several hours in the new environment.

#### 

#### Missing PE/ground connection

Risk of electric shock.

Depending on the device version, connect the power supply as follows:

- **Power plug**: Ensure that the used socket has a PE/ground conductor connection. Check that the PE/ground conductor connection of the socket and power plug match each other.
- **Connecting terminals**: Connect the terminals according to the terminal connection diagram. First connect the PE/ground conductor.

# 5.2 Connecting SITRANS LR250

# 

#### Incorrect connection to power source

Risk to personnel, system and environment can result from improper power connection.

- The DC input terminals shall be supplied from a source providing electrical isolation between the input and output, in order to meet the applicable safety requirements of IEC 61010-1. For example, Class 2 or Limited Energy Source.
- All field wiring must have insulation suitable for rated voltages.

5.2 Connecting SITRANS LR250

# 

#### Loss of protection

Loss of approvals can result from improper connection.

- Check the nameplate on your device, to verify the approval rating.
- Use appropriate cable entry seals to maintain IP or NEMA rating.
- See Wiring setups for hazardous area installations (Page 40).

#### NOTICE

#### Improper cables and conduit

• Separate cables and conduits may be required to conform to standard instrumentation wiring practices or electrical codes.

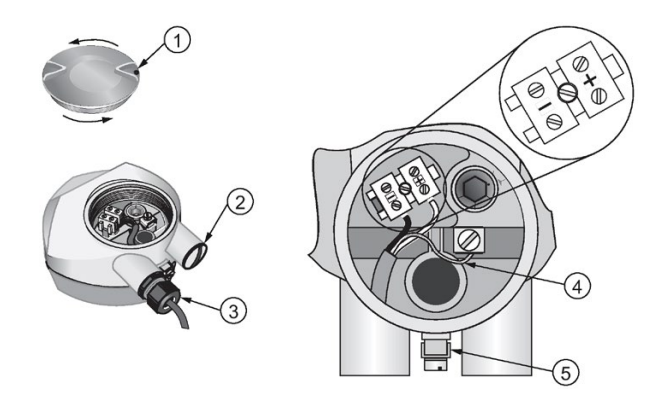

- () Use a 2 mm Allen key to loosen the lid-lock set screw <sup>c)</sup> (4)
- Cable shield

2 Plug (IP68)

(5) Ground terminal

(3) Optional cable gland <sup>a) b)</sup> (or NPT cable entry)<sup>b)</sup>

<sup>a)</sup> May be shipped with the device.

<sup>b)</sup> If cable is routed through conduit, use only approved suitable-size hubs for waterproof applications.

<sup>c)</sup> Not applicable to 3-A Sanitary approved device.

#### Wiring instructions

- 1. Strip the cable jacket for approximately 70 mm (2.75") from the end of the cable, and thread the wires through the gland. (If cable is routed through conduit, use only approved suitable-size hubs for waterproof applications.)
- 2. Connect the wires to the terminals as shown: the polarity is identified on the terminal block.
- 3. Ground the device according to local regulations.
- 4. Tighten the gland to form a good seal.
- 5. Close the lid and secure the locking screw before programming and device configuration.

#### Note

Lid-lock set screw not applicable to 3-A Sanitary approved device.

#### **Connecting HART**

#### Typical PLC/mA configuration with HART

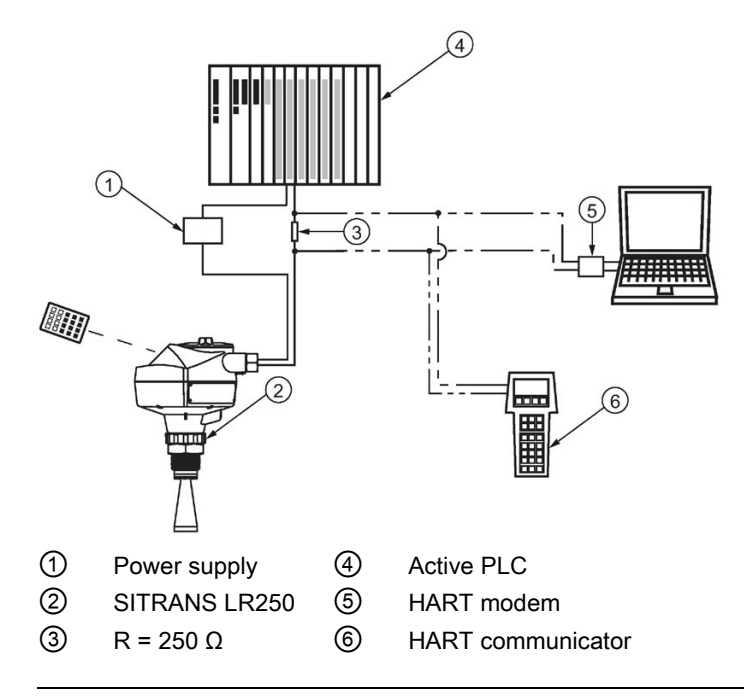

#### Note

- Depending on the system design, the power supply may be separate from the PLC, or integral to it.
- HART resistance (total loop resistance, that is, cable resistance plus 250 Ohm [resistor]) must be limited according to the allowable operating area as shown in either Curve 1 (Page 249) (General Purpose, Intrinsically Safe, Non-Sparking, Non-incendive) or Curve 2 (Page 250) (Flameproof, Increased Safety, Explosion-proof).

# 5.3 Wiring setups for hazardous area installations

There are six wiring options for hazardous area installations:

- Intrinsically Safe wiring (Page 40)
- Non-Sparking wiring (Page 42)
- Non-incendive wiring (US/Canada only) (Page 42)
- Flameproof wiring (Page 43)
- Increased safety wiring (Page 44)
- Explosion-proof wiring (US/Canada only) (Page 44)

In all cases, check the nameplate on your instrument, confirm the approval rating, and perform installation and wiring according to your local safety codes.

For installation across Zone 0 and Zone 1 boundary:

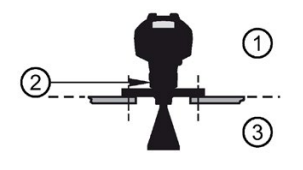

- ① Zone 1
- Threaded nut acts as partition wall
   Material: Stainless steel, aluminum, and potting compound (hardness of at least 88 SHORE D; compressive strength of at least 14,000 psi)
- 3 Zone 0

## 5.3.1 Intrinsically safe wiring

#### Device nameplate (ATEX/IECEX/INMETRO/RCM)

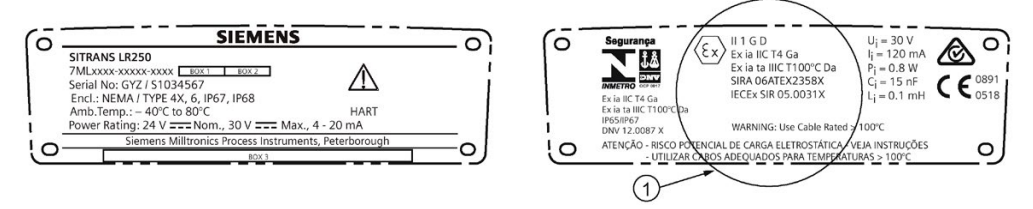

#### 1 ATEX certificate

The ATEX certificate listed on the nameplate can be downloaded from our website:

Product page (http://www.siemens.com/LR250)

#### Go to **Support > Approvals / Certificates**.

The IECEx certificate listed on the nameplate can be viewed on the IECEx website. Go to:

IECEx (http://iecex.iec.ch/)

Click on Certified Equipment then enter the certificate number IECEx SIR 05.0031X.

#### Device nameplate (FM/CSA)

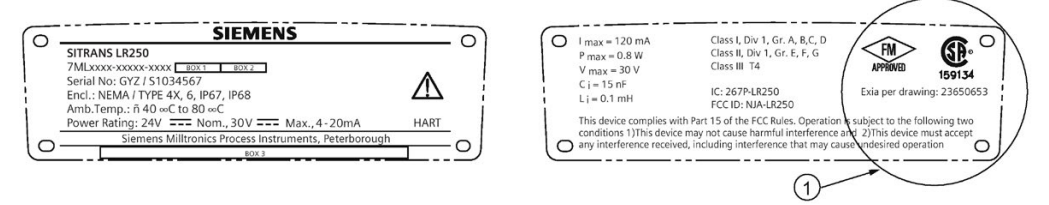

#### (1) Connection drawing number

The FM/CSA Instrinsically Safe connection drawing number 23650653 listed on the nameplate can be downloaded from the Siemens Industry Image Database:

FM/CSA Intrinsically Safe connection drawing 23650653 (<u>http://www.automation.siemens.com/bilddb/index.aspx?gridview=view2&objkey=G\_FI01\_XX</u> 03549&showdetail=true&view=Search)

- For power demands see Curve 1 (General Purpose, Intrinsically Safe, Non-Sparking, Non-incendive) (Page 249).
- · For wiring requirements: follow local regulations.
- Approved dust-tight and water-tight conduit seals are required for outdoor NEMA 4X / type 4X / NEMA 6, IP67, IP68 locations.
- Refer to Instructions specific to hazardous area installations (Page 45).

#### Note

Selecting a suitable PLC input module or power supply requires knowledge about Intrinsic Safety and the application. It is the responsibility of the installer to ensure that the intrinsically safe installation complies with both the apparatus approval requirements and the relevant national code of practice.

# 5.3.2 Non-sparking wiring

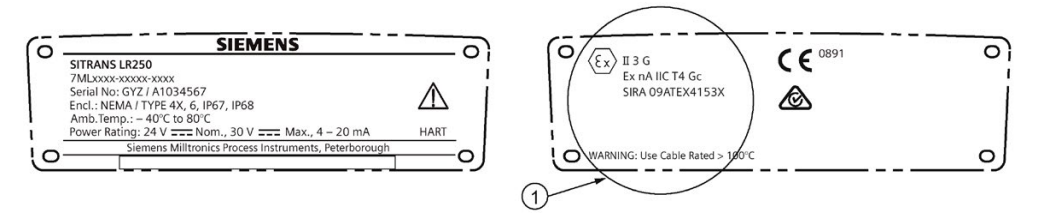

1 ATEX certificate

The ATEX certificate listed on the nameplate can be downloaded from our website:

Product page (http://www.siemens.com/LR250)

Go to: Support > Approvals / Certificates.

- For power demands see Curve 1 (General Purpose, Intrinsically Safe, Non-Sparking/Energy Limited, Non-incendive) (Page 249).
- For wiring requirements follow local regulations.

# 5.3.3 Non-incendive wiring (US/Canada only)

| ITRANS LR250                                                                               |           |
|--------------------------------------------------------------------------------------------|-----------|
| MLxxxx-xxxxx-xxxx-100x1<br>erial No: GYZ / S1034567<br>ncl.: NEMA / TYPE 4X, 6, IP67, IP68 | $\Lambda$ |
| mb.Temp.: – 40 °C to 80 °C<br>ower Rating: 24V === Nom., 30 V === Max., 4 - 20mA           | HART      |

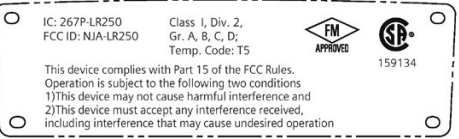

The FM/CSA Class 1, Div 2 connection drawing number 23650673 can be downloaded from the Siemens Industry Image Database:

FM/CSA Class 1, Div 2 connection drawing number 23650673 (<u>http://www.automation.siemens.com/bilddb/index.aspx?gridview=view2&objkey=G\_FI01\_XX</u>\_03551&showdetail=true&view=Search)

• For power demands see Curve 1 (General Purpose, Intrinsically Safe, Non-Sparking, Non-incendive) (Page 249).

# 5.3.4 Flameproof wiring

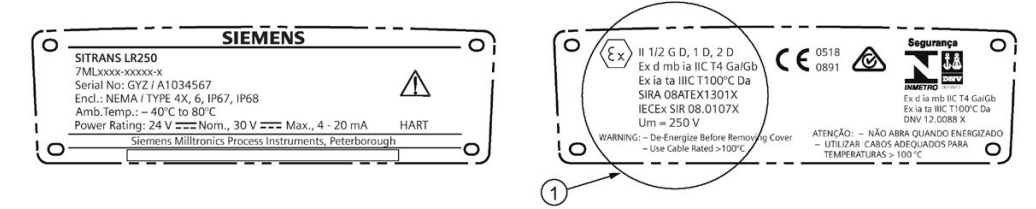

#### 1 ATEX certificate

The ATEX certificate listed on the nameplate can be downloaded from our website:

Product page (http://www.siemens.com/LR250)

#### Go to **Support > Approvals / Certificates**.

The IECEx certificate listed on the nameplate can be viewed on the IECEx website. Go to:

#### IECEx (http://iecex.iec.ch/)

Click on Certified Equipment then enter the certificate number IECEx SIR 08.0107X.

- For power demands see Curve 2 (Flameproof, Increased Safety, Explosion-proof) (Page 250).
- For wiring requirements follow local regulations.
- See also Instructions specific to hazardous area installations (Page 45) and the ATEX certificate listed above.

#### Connecting

5.3 Wiring setups for hazardous area installations

# 5.3.5 Increased safety wiring

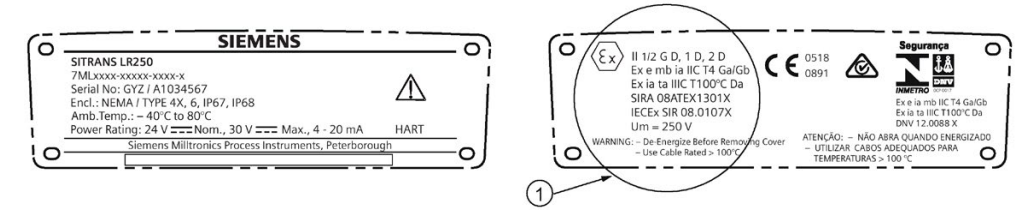

#### 1 ATEX certificate

The ATEX certificate listed on the nameplate can be downloaded from our website:

Product page (http://www.siemens.com/LR250)

#### Go to Support > Approvals / Certificates.

The IECEx certificate listed on the nameplate can be viewed on the IECEx website:

#### IECEx (http://iecex.iec.ch/)

Click on Certified Equipment then enter the certificate number IECEx SIR 08.0107X.

- For power demands see Curve 2 (Flameproof, Increased Safety, Explosion-proof) (Page 250).
- For wiring requirements follow local regulations.
- See also Instructions specific to hazardous area installations (Page 45) and the ATEX certificate listed above.

# 5.3.6 Explosion-proof wiring (US/Canada only)

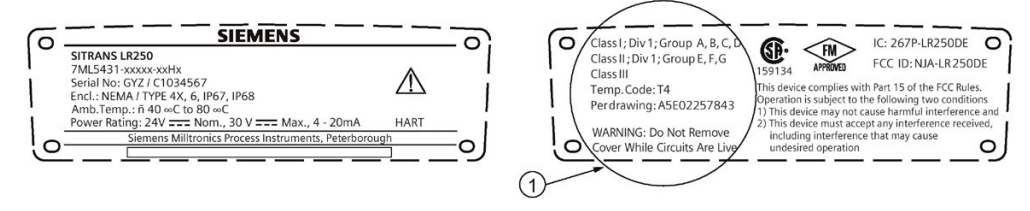

① FM/CSA Explosion Proof connection drawing

The connection drawing number A5E02257843 listed on the nameplate can be downloaded from our website:

FM/CSA Explosion Proof connection drawing A5E02257843 (<u>http://www.automation.siemens.com/bilddb/index.aspx?gridview=view2&objkey=G\_FI01\_XX</u>\_05512&showdetail=true&view=Search)

• For power demands see Curve 2 (Flameproof, Increased Safety, Explosion-proof) (Page 250).

# 5.4 Instructions specific to hazardous area installations

## 5.4.1 (Reference European ATEX Directive 2014/34/EU)

The following instructions apply to equipment covered by certificate number SIRA 06ATEX2358X, SIRA 08ATEX1301X, and SIRA 09ATEX4153X.

- 1. For use and assembly, refer to the main instructions.
- The equipment is certified for use as Category 1GD equipment per SIRA 06ATEX2358X; Category 1/2 GD, 1D, 2D equipment per SIRA 08ATEX1301X; and Category 3G equipment per SIRA 09ATEX4153X.
- 3. The equipment may be used with flammable gases and vapors with apparatus group IIC, IIB and IIA and temperature classes T1, T2, T3 and T4.
- 4. The equipment has a degree of ingress protection of IP67 and a temperature class of T100 °C and may be used with flammable dusts.
- 5. The equipment is certified for use in an ambient temperature range of -40 °C to +80 °C.
- 6. The equipment has not been assessed as a safety related device (as referred to by Directive 2014/34/EU, clause 1.5).
- Installation and inspection of this equipment shall be carried out by suitably trained personnel in accordance with the applicable code of practice (EN 60079-14 and EN 60079-17 in Europe).
- 8. The equipment is non-repairable.
- The certificate numbers have an 'X' suffix, which indicates that special conditions for safe use apply. Those installing or inspecting this equipment must have access to the certificates.
- 10.If the equipment is likely to come into contact with aggressive substances, then it is the responsibility of the user to take suitable precautions that prevent it from being adversely affected, thus ensuring that the type of protection is not compromised.
  - Aggressive substances: for example, acidic liquids or gases that may attack metals, or solvents that may affect polymeric materials.
  - Suitable precautions: for example, establishing from the material's data sheet that it is
    resistant to specific chemicals.

#### Special conditions for safe use (denoted by X after the certificate number)

- Parts of the enclosure may be non-conducting and may generate an ignition-capable level of electrostatic charge under certain extreme conditions. The user should ensure that the equipment is not installed in a location where it may be subjected to external conditions (such as high-pressure steam), which might cause a build-up of electrostatic charge on non-conducting surfaces.
- Aluminium, magnesium, titanium or zirconium may be used at the accessible surface of the equipment. In the event of rare incidents, ignition sources due to impact and friction sparks could occur. This shall be considered when the SITRANS LR250 mA/HART is being installed in locations that specifically require group II, level of protection Ga or Da.

5.4 Instructions specific to hazardous area installations

- The equipment shall be bonded to the system earth in accordance with the relevant code of practice.
- When the SITRANS LR250 mA/HART is used in the presence of combustible dust, the gland that is fitted to the equipment shall also be suitable for use in the presence of combustible dust, as certified by an ATEX notified body, in addition, the installation of the gland shall not compromise the IP6X rating of the equipment enclosure.

# Commissioning

# 6.1 Basic safety information

# 

Loss of explosion protection

Risk of explosion when device is not properly commissioned

If opening device

Isolate from power.

- or -

• Ensure that the atmosphere is explosion-free (hot work permit).

Ensure device is properly closed before returning to operation.

# 6.2 Operating via the handheld programmer

The handheld programmer used with this device contains lithium batteries that are non-replaceable.

Lithium batteries are primary power sources with high energy content designed to provide the highest possible degree of safety.

# 

## Potential hazard

Lithium batteries may present a potential hazard if they are abused electrically or mechanically. Observe the following precautions when handling and using lithium batteries:

- Do not short-circuit, recharge or connect with false polarity.
- Do not expose to temperatures beyond the specified temperature range.
- Do not incinerate.
- Do not crush, puncture or open cells or disassemble.
- Do not weld or solder to the battery's body.
- Do not expose contents to water.

#### 6.2.1 Power up

Power up the device. A transition screen showing first the Siemens logo and then the current firmware revision is displayed while the first measurement is being processed. The first time the device is configured, you will be prompted to select a language (English, German, French, or Spanish). To change the language again, see **Language (7.)**.

Press **Mode to toggle between Measurement and Program mode.** 

#### 6.2.2 Handheld programmer functions

The radar device carries out its level measurement tasks according to settings made via parameters. The settings can be modified locally via the Local User Interface (LUI) which consists of an LCD display and a handheld programmer.

A Quick Start Wizard provides an easy step-by-step procedure to configure the device for a simple application. Access the wizards:

- locally [see Quick Start Wizard via the handheld programmer (Page 56)]
- or from a remote location [see Quick Start Wizard via SIMATIC PDM (Page 70), or Quick Start Wizard via AMS Device Manager (Page 92)]

For more complex setups see Application Examples (Page 60), and for the complete range of parameters see Parameter Reference (Page 111).

## 6.2.2.1 The LCD display

#### Measurement mode display

#### Normal operation

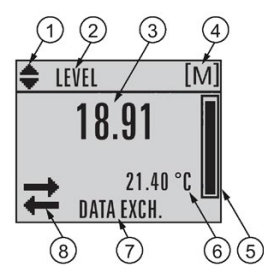

- 1 Toggle indicator <sup>a)</sup> for linear units or %
- ② Selected operation: level, space, distance, or volume
- ③ Measured value (level, space, distance, or volume)
- ④ Units
- 5 Bar graph indicates level
- Secondary region indicates on request <sup>b)</sup> electronics temperature, echo confidence, loop current, or distance
- ⑦ Text area displays status messages
- (8) Device status indicator, see Device status icons (Page 166)

<sup>a)</sup> Press **UP** or **DOWN** arrow to switch.

<sup>b)</sup> In response to a key press request. For details, see Handheld Programmer (Page 50) for key functions in Measurement mode.

#### Fault present

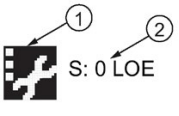

① Device status indicator, see Device status icons (Page 166)

2 Text area displays status messages

# PROGRAM mode display

#### Navigation view

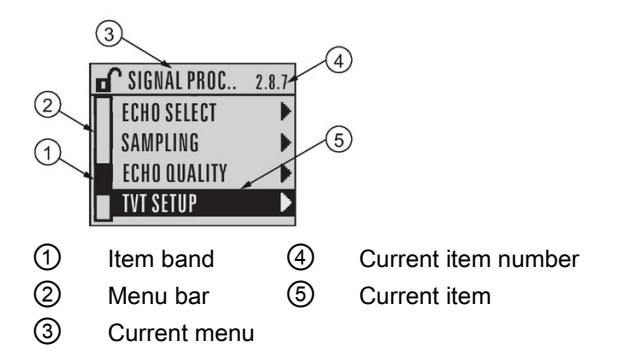

- A visible menu bar indicates the menu list is too long to display all items.
- A band halfway down the menu bar indicates the current item is halfway down the list.
- The depth and relative position of the item band on the menu bar indicates the length of the menu list, and approximate position of the current item in the list.
- A deeper band indicates fewer items.

#### Parameter view

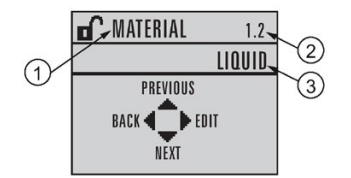

- (1) Parameter name
- ② Parameter number
- ③ Parameter value/selection

### 6.2.2.2 Handheld programmer (Part No. 7ML1930-1BK)

The programmer is ordered separately.

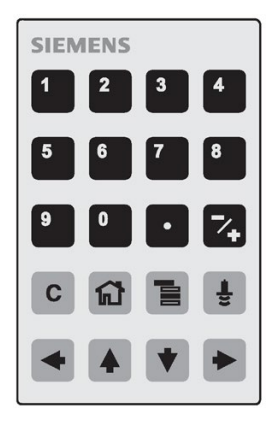

#### Edit view

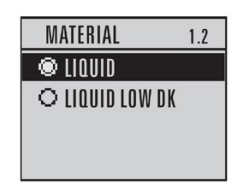

#### Key functions in measurement mode

| Key                                  | Function                                                                | Result                                                                                                    |
|--------------------------------------|-------------------------------------------------------------------------|----------------------------------------------------------------------------------------------------|
| 5                                    | Updates the loop current                                                | New value is displayed in LCD secondary region.                                                                                                    |
| 6                                    | Updates internal enclosure temperature reading                          |                                                                                                    |
| 8                                    | Updates echo confidence value                                           | New value is displayed in LCD secondary region.                                                                                                    |
| Ē                                    | Updates distance measurement                                            |                                                                                                    |
|                                      | Mode opens PROGRAM mode                                                 | Opens the menu level last displayed in this<br>power cycle, unless power has been cycled<br>since exiting PROGRAM mode or more than<br>10 minutes have elapsed since PROGRAM<br>mode was used. Then top level menu will be<br>displayed. |
| •                                    | RIGHT arrow opens PROGRAM mode                                          | Opens the top level menu.                                                                                                    |
| <ul><li></li><li></li><li></li></ul> | <b>UP</b> or <b>DOWN arrow</b> toggles between linear units and percent | LCD displays measured value in either linear<br>units or percent.                                                                                                    |

# 6.2.3 Programming

#### Note

- While the device is in PROGRAM mode the output remains fixed and does not respond to changes in the device.
- The device automatically returns to Measurement mode after a period of inactivity in PROGRAM mode (between 15 seconds and 2 minutes, depending on the menu level).

Change parameter settings and set operating conditions to suit your specific application. For remote operation see Operating via SIMATIC PDM (Page 67) or Operating via AMS Device Manager (Page 88).

#### Parameter menus

#### Note

For the complete list of parameters with instructions, see Parameter Reference (Page 111).

Parameters are identified by name and organized into function groups. See LCD menu structure (Page 259).

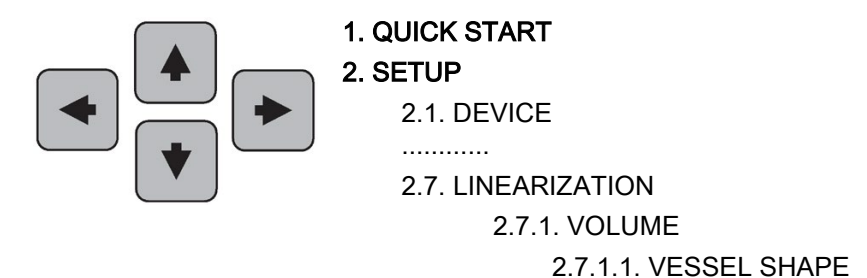

- 1. Enter PROGRAM mode
- Point the programmer at the display from a maximum distance of 300 mm (1 ft).
- **RIGHT arrow >** activates PROGRAM mode and opens menu level 1.
- Mode opens the menu level last displayed in PROGRAM mode within the last 10 minutes, or menu level 1 if power has been cycled since then.

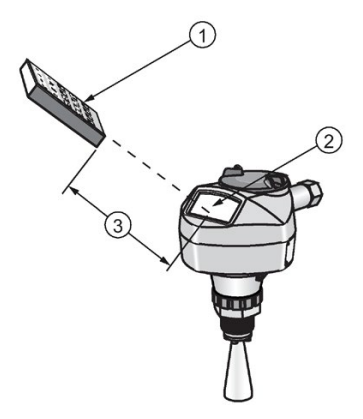

(1) Handheld programmer (2) Display (3) Maximum distance: 300 mm (1 ft)

#### 2. Navigating: key functions in Navigation mode

#### Note

- In Navigation mode **ARROW** keys move to the next menu item in the direction of the arrow.
- For Quick Access to parameters via the handheld programmer, press Home <a>[Image]</a>, then enter the menu number, for example: 2.7.1. (Volume).

| Key | Name             | Menu level             | Function                                                       |
|-----|------------------|------------------------|----------------------------------------------------------------|
|     | UP or DOWN arrow | menu or pa-<br>rameter | Scroll to previous or next menu or param-<br>eter              |
|     |                  |                        |                                                                |
|     | RIGHT arrow      | menu                   | Go to first parameter in the selected menu, or open next menu. |
|     |                  | parameter              | Open <b>Edit</b> mode.                                         |
|     | LEFT arrow       | menu or pa-<br>rameter | Open parent menu.                                              |
|     | Mode             | menu or pa-<br>rameter | Change to <b>MEASUREMENT</b> mode.                             |
|     | Home             | menu or pa-<br>rameter | Open top level menu: menu 1.                                   |

#### 3. Editing in PROGRAM mode

- Navigate to the desired parameter.
- Press **RIGHT arrow •** to open parameter view.
- Press **RIGHT arrow** again to open **Edit** mode. The current selection is highlighted. Scroll to a new selection.
- Press **RIGHT arrow •** to accept it.

#### Commissioning

6.2 Operating via the handheld programmer

The LCD returns to parameter view and displays the new selection.

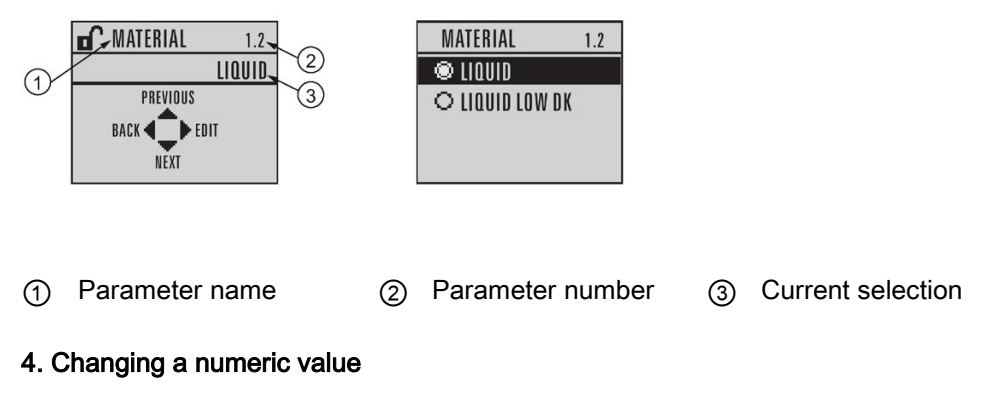

- Navigate to the desired parameter.
- Press **RIGHT arrow** > to open parameter view. The current value is displayed.
- Press **RIGHT arrow** ] again to open **Edit** mode. The current value is highlighted.
- Key in a new value.
- Press **RIGHT arrow** to accept it.

The LCD returns to parameter view and displays the new selection.

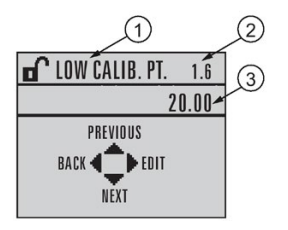

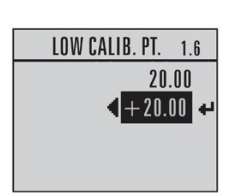

Parameter name
 Parameter number
 Current selection

# Key functions in edit mode

| Key     | Name               | Function           |                                                                                                    |
|---------|--------------------|--------------------|----------------------------------------------------------------------------------------------------|
|         | UP or DOWN arrow   | Selecting options  | Scrolls to item.                                                                                                    |
| •       |                    | Numeric<br>editing | <ul><li>Increments or decrements digits</li><li>Toggles plus and minus sign</li></ul>                                                                     |
|         | RIGHT arrow        | Selecting options  | <ul> <li>Accepts the data (writes the parameter)</li> <li>Changes from Edit to Navigation mode</li> </ul>                                                 |
|         |                    | Numeric<br>editing | <ul> <li>Moves cursor one space to the right</li> <li>or, with cursor on Enter sign, accepts the data and changes from Edit to Navigation mode</li> </ul> |
|         | LEFT arrow:        | Selecting options  | Cancels <b>Edit</b> mode without changing the parameter.                                                                                                  |
|         |                    | Numeric<br>editing | <ul> <li>Moves cursor to plus/minus sign if this is the first key pressed</li> <li>or moves cursor one space to the left</li> </ul>                       |
| С       | Clear              | Numeric<br>editing | Erases the display.                                                                                                    |
| •       | Decimal point      | Numeric<br>editing | Enters a decimal point.                                                                                                    |
| /+      | Plus or minus sign | Numeric<br>editing | Changes the sign of the entered value.                                                                                                    |
| 0<br>to | Numeral            | Numeric<br>editing | Enters the corresponding character.                                                                                                    |
| 9       |                    |                    |                                                                                                    |

## 6.2.3.1 Quick Start Wizard via the handheld programmer

#### Note

- A reset to factory defaults should be performed before running the Quick Start Wizard if the device has been used in a previous application. See **Master Reset (4.1.)**.
- The Quick Start wizard settings are inter-related and changes apply only after you select **Finish** in the Wizard Complete step.
- Do not use the Quick Start wizard to modify parameters: see instead Parameter Reference (Page 111). (Perform customization for your application only after the Quick Start has been completed).
- Default settings in the parameter tables are indicated with an asterisk (\*).

#### 1. Quick Start

#### 1.1. Quick Start Wiz

- Point the programmer at the display from a maximum distance of 300 mm (1 ft), then press RIGHT arrow > to activate PROGRAM mode and open menu level 1.
- Press **RIGHT arrow** by twice to navigate to menu item 1.1 and open parameter view.
- Press RIGHT arrow to open Edit mode or DOWN arrow to accept default values and move directly to the next item.
- To change a setting, scroll to the desired item or key in a new value.
- After modifying a value, press RIGHT arrow 
   to accept it and press DOWN arrow 
   to move to the next item.
- Quick Start settings take effect only after you select Finish.

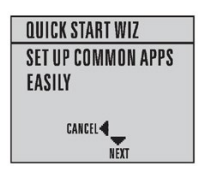

#### Material

Selects the appropriate echo processing algorithms for the material [see **Position Detect** (2.8.4.2.) for more detail].

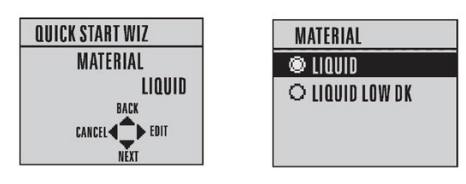

| Options | * | LIQUID                                                                       |
|---------|---|------------------------------------------------------------------------------|
|         |   | LIQUID LOW DK <sup>a)</sup> (low dielectric liquid – CLEF algorithm enabled) |

<sup>a)</sup> dK < 3.0

#### **Response Rate**

Sets the reaction speed of the device to measurement changes in the target range. Use a setting just faster than the maximum filling or emptying rate (whichever is greater).

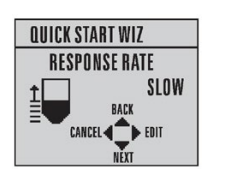

| RESPONS | SE RATE |
|---------|---------|
| 🔍 SLOW  |         |
| ○ MED   |         |
| O FAST  |         |

| Options |   | Response Rate (1.3.) | Fill rate per Minute (2.4.2.)/Empty rate per Minute (2.4.3.) |
|---------|---|----------------------|--------------------------------------------------------------|
|         | * | SLOW                 | 0.1 m/min (0.32 ft/min)                                      |
|         |   | MED                  | 1.0 m/min (3.28 ft/min)                                      |
|         |   | FAST                 | 10.0 m/min (32.8 ft/min)                                     |

#### Units

Sensor measurement units.

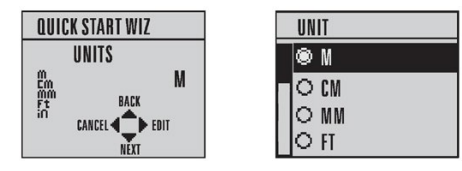

| Options | m, cm, mm, ft, in. |
|---------|--------------------|
|         | Default: m         |

#### Operation

| QUICK STAF | RT WIZ           |
|------------|------------------|
| OPER       | ATION            |
|            | LEVEL            |
| T          | BACK             |
| CANCEL     | <b>4</b> ∎) FOIT |
|            | NEXT             |

| Operation  |   | Description                                                                                                    |
|------------|---|----------------------------------------------------------------------------------------------------|
| NO SERVICE |   | Measurement and associated loop current are not updated, and the device defaults to Fail-safe mode <sup>a)</sup> . |
| LEVEL      | * | Distance to material surface referenced from Low Calibration Point                                                 |
| SPACE      |   | Distance to material surface referenced from High Calibration Point                                                |
| DISTANCE   |   | Distance to material surface referenced from Sensor reference point                                                |

<sup>a)</sup> See Material Level (2.5.1.) for more detail.

#### Commissioning

6.2 Operating via the handheld programmer

|   |          | 3<br> | 4   | <u>(6)</u>                                  |
|---|----------|-------|-----|---------------------------------------------|
| 1 | Space    |       | (4) | High Calibration Point (process full level) |
| 2 | Level    |       | (5) | Sensor reference point <sup>a)</sup>        |
| 3 | Distance |       | (6) | Low Calibration Point (process empty level) |

<sup>a)</sup> The point from which High and Low Calibration points are referenced: see **Dimension** drawings.

#### Low Calibration Point

Distance from Sensor Reference to Low Calibration Point: usually process empty level. (See **Operation** for an illustration.)

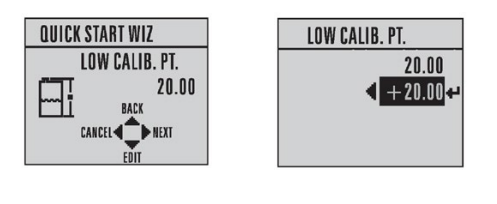

| Values Range: 0.00 to 20.00 m |
|-------------------------------|
|-------------------------------|

#### **High Calibration Point**

Distance from Sensor reference point to High Calibration Point: usually process full level. (See **Operation** for an illustration.)

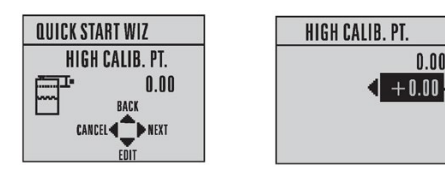

| Values Bange: 0.00 to 20.00 m |
|-------------------------------|
|-------------------------------|

#### Wizard complete

| Options | BACK, CANCEL, FINISH (Display returns to 1.1 Quick Start Wiz menu when |
|---------|------------------------------------------------------------------------|
|         | Quick Start is successfully completed.)                                |

Press **DOWN arrow** (Finish). Then press LEFT arrow to return to Measurement mode. SITRANS LR250 is now ready to operate.

#### 6.2.3.2 Auto False Echo Suppression

If you have a vessel with known obstructions, we recommend using Auto False Echo Suppression to prevent false echo detection. See TVT setup (2.8.7.) for instructions.

This feature can also be used if the display shows a false high level, or the reading is fluctuating between the correct level and a false high level.

#### 6.2.3.3 **Requesting an Echo Profile**

- In **PROGRAM** mode, navigate to: Level Meter > 3. > 3.1.
- Press **RIGHT arrow** to request a profile. •

| DIAGNOSTICS  | 3.1 |
|--------------|-----|
| ECHO PROFILE |     |
| ELECT. TEMP. | •   |
|              |     |
|              |     |

Zoom

Exit

Measure

Exit icon selected

Exit icon deselected

 $\overline{7}$ 

9

10

(11)

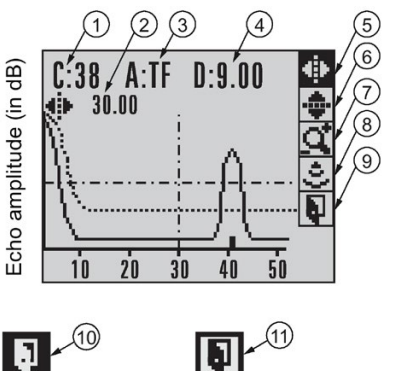

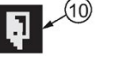

| - | (11) |  |
|---|------|--|
| 1 |      |  |
| _ |      |  |

| 1 | Confidence |  |  |
|---|------------|--|--|
|---|------------|--|--|

- (2) Distance from Low Calibration Point to vertical cross-hair (8)
- Algorithm: tF (trueFirst) 3
- Distance from flange face to target (4)
- Pan left/right selected (5)
- Pan up/down ര
- Use UP or DOWN arrow to scroll to an icon. When an icon is highlighted, that feature becomes active.
- To move a cross-hair, press **RIGHT arrow** to increase the value, **LEFT arrow** to • decrease.
- To Zoom into an area, position the intersection of the cross-hairs at the center of that area, select Zoom, and press RIGHT **arrow**. Press LEFT **arrow** to Zoom out.
- To update the profile, select **Measure** and press **RIGHT > arrow**.
- To return to the previous menu, select Exit then press RIGHT I arrow.

# 6.3 Application examples

#### Note

In the applications illustrated below, values are for example purposes only.

You can use these examples as setup references. Enter the values in the parameter tables to select the corresponding functions.

Configure the basic settings using the Quick Start wizard parameters. (These parameters are inter-related, and changes take effect only after you select **FINISH** to apply changes in the final step.)

In each example, after performing a Quick Start, navigate to the other required parameters either via the handheld programmer, or using a Device Management tool (SIMATIC PDM or AMS Device Manager) and enter the appropriate values.

## 6.3.1 Liquid resin in storage vessel, level measurement

#### Note

Minimum distance from flange face to target is limited by Near Range (2.8.1.).

To obtain level measurement/4 to 20 mA output proportional to resin levels:

- Low Calibration Pt. = 5 m (16.5 ft) from sensor reference point
- High Calibration Pt.= 0.5 m (1.64 ft) from sensor reference point
- Max.fill/empty rate = 0.2 m/min (0.65 ft/min)

In the event of a loss of echo:

• SITRANS LR250 is to go into Fail-safe High after 2 minutes.

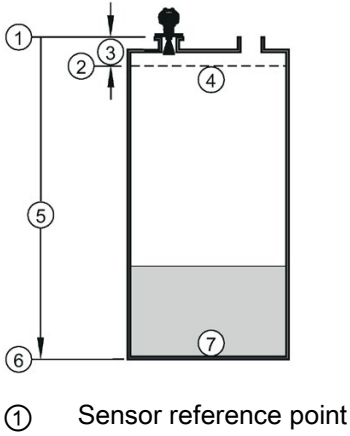

- (2) High calibration point
- (3) 0.5 m
- ④ 100% level

- (5) 5 m
- 6 Low calibration point
- ⑦ 0% level

| Parameter type | Parameter No. /Name     | Options/<br>Values | Function                                  |
|----------------|-------------------------|--------------------|-------------------------------------------|
| Quick Start    | Introduction            | NEXT               | Continue with Wizard.                     |
| Wizard parame- | Language                | NEXT               | Continue with current language.           |
| ters           | Material                | LIQUID             |                                           |
|                | Response Rate           | MED                | Medium =1 m/minute                        |
|                | Units                   | М                  | meters                                    |
|                | Operation               | LEVEL              | Level                                     |
|                | Low Calibration Point   | 5                  | 5 m (16.5 ft)                             |
|                | High Calibration Point  | 0.5                | 0.5 m (1.64 ft)                           |
|                | Wizard Complete         | FINISH             | Transfers Quick Start settings to device. |
| Independent    | LOE Timer (2.5.2.)      | 2                  | 2 minutes                                 |
| parameters     | Material Level (2.5.1.) | н                  | Fail-safe level set to High               |

Return to **Measurement**: press **Mode t** to start normal operation.

## 6.3.2 Horizontal vessel with volume measurement

#### Note

The minimum distance from the flange face to the target is limited by Near Range (2.8.1.).

To obtain level measurement/4 to 20 mA output proportional to vessel volume in a chemical vessel:

- Low Calibration Point = 3.5 m (11.48 ft) from sensor reference point
- High Calibration Point = 0.5 m (1.64 ft) from sensor reference point
- Max. fill/empty rate = 0.2 m/min (0.65 ft/min)

Select vessel shape, Parabolic Ends, and enter values for A and L, to obtain a volume reading instead of level.

In the event of a loss of echo: SITRANS LR250 is to go into Fail-safe High after 2 minutes.

6.3 Application examples

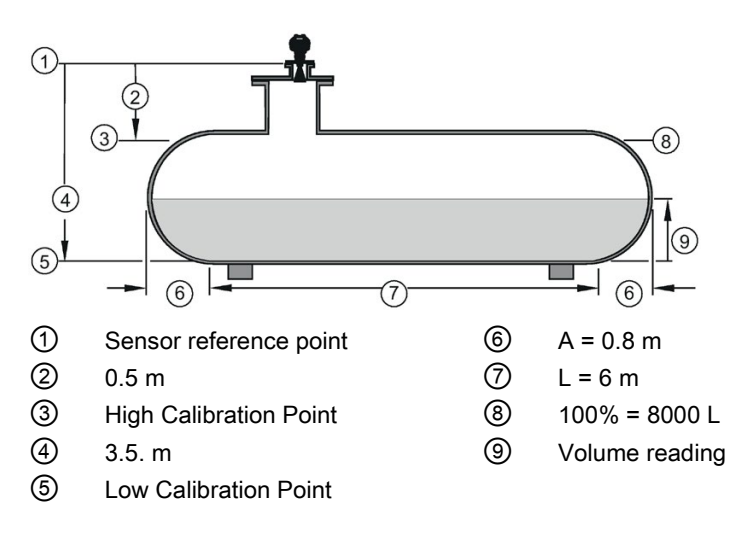

| Parameter type         | Parameter No./Name            | Options/          | Function                                                           |
|------------------------|-------------------------------|-------------------|--------------------------------------------------------------------|
|                        |                               | values            |                                                                    |
| Quick Start Wiz-       | Introduction                  | NEXT              | Continue with Wizard.                                              |
| ard parameters         | Language                      | NEXT              | Continue with current language.                                    |
|                        | Material                      | LIQUID            |                                                                    |
|                        | Response Rate                 | MED               | Medium =1 m/minute                                                 |
|                        | Units                         | м                 | meters                                                             |
|                        | Operation                     | LEVEL             | Level is reported as<br>Volume when a vessel<br>shape is selected. |
|                        | Low Calibration Point         | 3.5               | 3.5 m (11.48 ft)                                                   |
|                        | High Calibration Point        | 0.5               | 0.5 m (1.64 ft)                                                    |
|                        | Wizard Complete               | FINISH            | Transfers Quick Start settings to device.                          |
| Independent parameters | Vessel Shape (2.7.1.1.)       | PARABOLIC<br>ENDS | Defines vessel shape.                                              |
|                        | Maximum Volume (2.7.1.2.)     | 8000              | 8000 liters                                                        |
|                        | Vessel Dimension A (2.7.1.3.) | 0.8               | 0.8 m (2.62 ft)                                                    |
|                        | Vessel Dimension L (2.7.1.4.) | 6                 | 6 m (19.68 ft)                                                     |
|                        | LOE Timer (2.5.2.)            | 2                 | 2 minutes                                                          |
|                        | Material Level (2.5.1.)       | Н                 | Fail-safe level set to High                                        |

Return to **Measurement:** press **Mode t** to start normal operation.

# 6.3.3 Application with stillpipe

#### Note

- Near Range (2.8.1.) (Blanking) will be set at the factory. Check the process connection tag for specific values.
- Suitable pipe diameters are 40 mm (1.5") to 100 mm (4").
- The pipe diameter must be matched with the antenna size. Use the largest antenna size that will fit the stillpipe/bypass pipe. See Dimensions (Page 183).
- See Mounting on a Stillpipe or Bypass Pipe (Page 30) for installation guidelines.

This application is to obtain a level measurement and corresponding 4 to 20 mA output proportional to the oil level in a fuel storage vessel.

- Low Calibration Pt. is 5 m (16.5 ft) from the sensor reference point.
- High Calibration Pt. is 0.5 m (1.65 ft) from the sensor reference point.
- The stillpipe inside diameter is 50 mm (1.96").
- The maximum rate of filling or emptying is about 0.1 m (4")/min.

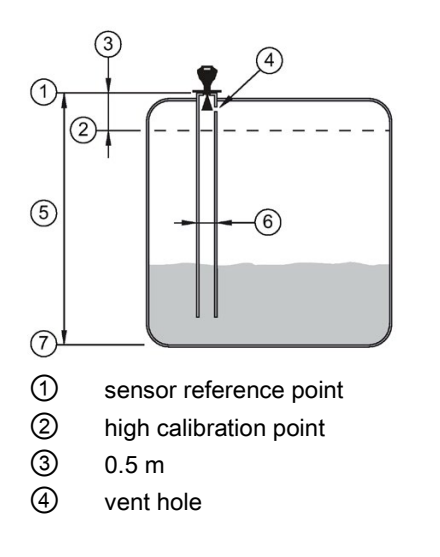

- (5) 5 m
- 6 50 mm I.D.
- ⑦ low calibration point

6.3 Application examples

| Parameter type              | Parameter No./Name                           | Op-<br>tions/Valu | Function                                                             |
|-----------------------------|----------------------------------------------|-------------------|----------------------------------------------------------------------|
|                             |                                              | es                |                                                                      |
| Quick Start Wizard          | Introduction                                 | NEXT              | Continue with Wizard.                                                |
|                             | Language                                     | NEXT              | Continue with current language.                                      |
|                             | Material                                     | liquid<br>Low Dk  |                                                                      |
|                             | Response Rate                                | MED               | Medium =1 m/minute                                                   |
|                             | Units                                        | М                 | meters                                                               |
|                             | Operation                                    | LEVEL             | Level is reported as Volume when a vessel shape is selected.         |
|                             | Low Calibration Point                        | 5                 | 5 m (16.5 ft)                                                        |
|                             | High Calibration Point                       | 0.5               | 0.5 m (1.64 ft)                                                      |
|                             | Wizard Complete                              | FINISH            | Transfers Quick Start settings to de-<br>vice.                       |
| Independent param-<br>eters | Propagation Factor<br>(2.8.3.) <sup>a)</sup> | 0.988             | P.F. for a 50 mm (1.96") I.D. stillpipe                              |
|                             | Position Detect (2.8.4.2.)                   | HYBRID            |                                                                      |
|                             | CLEF Range (2.8.4.4.) <sup>a)</sup>          | 4.3               | Low calibration point - $0.7 \text{ m} = 4.3 \text{ m}$<br>(14.1 ft) |

<sup>a)</sup> The recommended values for the propagation factor and for CLEF range are dependent on the stillpipe diameter. Refer to the next table for values.

#### Propagation Factor/Stillpipe Diameter

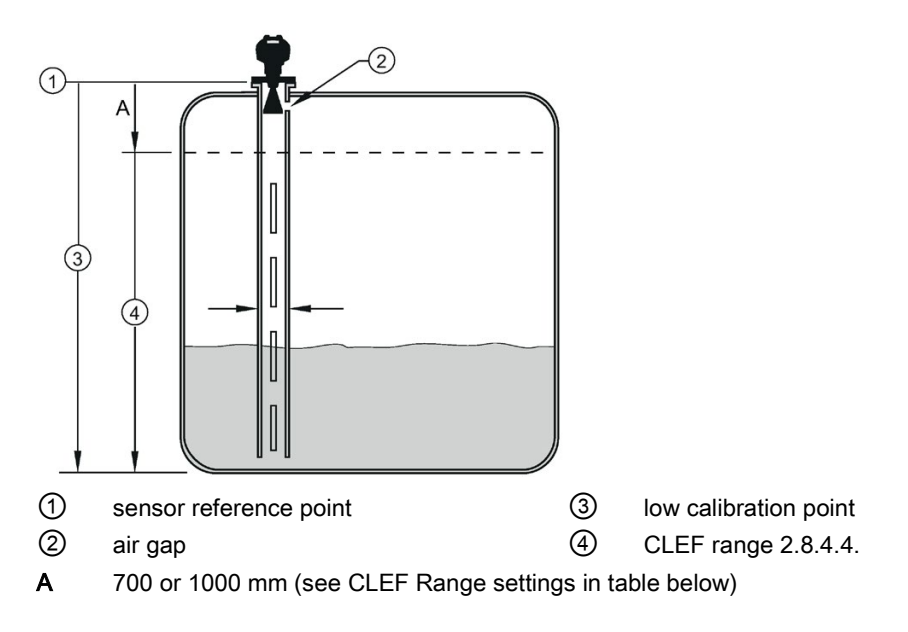

| Values                         | Range                                                             | 0.3 to 1.0 depe                                                   | nding on pipe size                                           |                                                              |
|--------------------------------|-------------------------------------------------------------------|-------------------------------------------------------------------|--------------------------------------------------------------|--------------------------------------------------------------|
|                                | Default                                                           | 1.0000                                                            |                                                              |                                                              |
| Nominal Pipe Size a)           | 40 mm (1.5")                                                      | 50 mm (2")                                                        | 80 mm (3")                                                   | 100 mm (4")                                                  |
| Propagation Factor             | 0.9844                                                            | 0.988                                                             | 0.9935                                                       | 0.9965                                                       |
| CLEF Range (2.8.4.4.) settings | Low calibra-<br>tion point -<br>700 mm<br>(2.29 ft) <sup>b)</sup> | Low calibra-<br>tion point -<br>700 mm<br>(2.29 ft) <sup>b)</sup> | Low calibration<br>point -1000 mm<br>(3.28 ft) <sup>b)</sup> | Low calibration<br>point -1000 mm<br>(3.28 ft) <sup>b)</sup> |

<sup>a)</sup> Since pipe dimensions may vary slightly, the propagation factor may also vary.

<sup>b)</sup> CLEF range covers the whole measurement range except first 700 or 1000 mm from sensor reference point

#### Note

#### Flanged and Hygienic encapsulated antenna

For Flanged encapsulated antenna (7ML5432) and Hygienic encapsulated antenna (7ML5433) match the process connection size to the pipe diameter. For example, DN80/3" flange to DN80/3" pipe.

Commissioning

6.3 Application examples

# 7.1 Operating via SIMATIC PDM

SIMATIC PDM is a software package used to commission and maintain process devices. Please consult the operating instructions or online help for details on using SIMATIC PDM. You can find more information on versions and compatibility at our website.

#### See also

SIMATIC PDM (www.siemens.com/simatic-pdm)

# 7.1.1 Functions in SIMATIC PDM

#### Note

- For a complete list of parameters, see Parameter Reference (Page 111).
- While the device is in **PROGRAM** mode the output remains fixed and does not respond to changes in the device.

### 7.1.1.1 PDM function overview

SIMATIC PDM monitors the process values, alarms and status signals of the device. It allows you to display, compare, adjust, verify, and simulate process device data; also to set schedules for calibration and maintenance.

Parameters are identified by name and organized into function groups. See LCD menu structure (Page 259) for a chart and Changing parameter settings using SIMATIC PDM (Page 74) for more details. The menu structure for SIMATIC PDM is almost identical to that for the LCD.

See Parameters accessed via pull-down menus (Page 75) for parameters that do not appear in the menu structure in SIMATIC PDM.

### 7.1.1.2 Features of SIMATIC PDM Rev. 6.0, SP4 or higher

The graphic interface in the device makes monitoring and adjustments easy.

| Feature                               | Function                                                                                                |
|---------------------------------------|----------------------------------------------------------------------------------------------------|
| Quick Start (Page 70)                 | Device configuration for simple applications                                                            |
| Echo Profile Utilities (Page 76)      | Easy access to echo profile viewing/comparison, TVT shaping, auto false echo suppression and echo setup |
| Auto False Echo Suppression (Page 79) | Screen out false echoes                                                                                 |
| TVT Shaper (Page 78)                  | Manual TVT adjustment                                                                                   |
| Process Variables (Page 85)           | Monitor process variables and level trend                                                               |
| Security (Page 88)                    | Protect security and communication parameters from modification by the maintenance user                 |

7.1 Operating via SIMATIC PDM

## 7.1.1.3 Features of SIMATIC PDM Rev. 5.2, SP1

SIMATIC PDM Rev. 5.2 SP1 is supported only for basic configuration and troubleshooting. For advanced features such as the Quick Start wizard, Rev. 6.0 SP3 HF2 or higher is required.

### 7.1.1.4 SIMATIC PDM Version

Check the support page of our website to make sure you have the latest version of SIMATIC PDM, the most recent Service Pack (SP) and the most recent hot fix (HF): SIMATIC PDM Version (https://support.automation.siemens.com) Browse to Product Support > Automation Technology > Process control systems > SIMATIC PCS 7 > System components > Plant Device Management > SIMATIC PDM.

## 7.1.2 Initial setup

To ensure that SIMATIC PDM connects properly, complete the following two processes:

- 1. De-activate buffers
- 2. Update the Electronic Device Description (EDD)

## 7.1.2.1 Deactivating buffers

This deactivation is required to align SIMATIC PDM with the HART modem for Windows 2000<sup>®</sup> and Windows<sup>®</sup> XP operating Systems. Windows<sup>®</sup> is a registered trademark of the Microsoft Corporation.

#### Note

- This deactivation is only necessary when you're connecting via RS232 (COM1) as opposed to USB.
- You will need administrative rights on your operating system to deactivate buffers.
- SIMATIC PDM operates only in the Windows XP Professional version, not in the Home version.

- 1. Click Start/Settings/Control Panel to begin configuration.
- 2. Double click System, select the Hardware tab, and click the Device Manager button.
- 3. Open **Ports** folder and double click the COM Port used by the system to open the **Communications Port Properties** window.
- 4. Select the Port Settings tab and double click the Advanced button.
- 5. If the **Use FIFO buffers** radio box is selected, click to deselect.

| Select I     | ower settings to  | o correct co | nnection proble | ms. |    |           |      |
|--------------|-------------------|--------------|-----------------|-----|----|-----------|------|
| Select I     | nigher settings l | or faster pe | rformance.      |     |    |           |      |
| Receive Buf  | fer: Low (1)      | ,            |                 |     | —Į | High (14) | (14) |
| Transmit Buf | fer: Low (1)      |              |                 |     | —Ţ | High (16) | (16) |

- ① Deselect **Use FIFO buffers** radio box
- 6. Click OK to close out. Close all screens and then reboot.

## 7.1.3 Updating the Electronic Device Description (EDD)

You can locate the EDD in Device Catalog, under **Sensors/Level/Echo/SiemensMilltronics/SITRANS LR250**. The EDD revision must match the Firmware revision in the device.

#### To install a new EDD:

- 1. Download the most current EDD from our website: Product page (http://www.siemens.com/LR250)
- 2. Save files to your computer, and extract the zipped file to an easily accessed location.
- 3. Launch **SIMATIC PDM Manage Device Catalog**, browse to the unzipped EDD file and select it.

7.1 Operating via SIMATIC PDM

## 7.1.3.1 Configuring a new device

#### Note

- Clicking on Cancel during an upload from device to SIMATIC PDM will result in some parameters being updated.
- Application Guides for setting up HART devices with SIMATIC PDM can be downloaded from our website: Product page (http://www.siemens.com/LR250).
- 1. Check that you have the most recent EDD, and if necessary update it. [See Updating the Electronic Device Description (EDD) (Page 69) above].
- 2. Launch SIMATIC Manager and create a new project for the device.
- 3. Open the menu **Device Master Reset** and click on **OK** to perform a reset to Factory Defaults.
- 4. After the reset is complete upload parameters to the PC/PG.
- 5. Configure the device via the Quick Start wizard.

# 7.1.4 Quick Start Wizard via SIMATIC PDM

The graphic Quick Start Wizard provides an easy step-by-step procedure that configures the device for a simple application.

Please consult the operating instructions or online help for details on using SIMATIC PDM.

- 1. If you have not already done so, check that you have the most up-to-date Electronic Device Description (EDD) for your device. [See Configuring a new device (Page 70).]
- Launch SIMATIC Manager and create a new project. Application Guides for setting up HART and PROFIBUS PA devices with SIMATIC PDM can be downloaded from the product page of our website: Product page (http://www.siemens.com/LR250)
# Quick start

#### Note

- A reset to Factory Defaults should be performed before running the Quick Start Wizard if device has been used in a previous application. See Master Reset via SIMATIC PDM (Page 84).
- The Quick Start wizard settings are inter-related and changes apply only after you click on **FINISH AND DOWNLOAD** at the end of the last step to save settings offline and transfer them to the device.
- Do not use the Quick Start Wizard to modify individual parameters: for quick access to echo profile parameters, see Echo Profile via SIMATIC PDM (Page 76) or see Parameter Reference (Page 111) for a complete list. (Perform customization only after the Quick Start has been completed.)
- Click on **BACK** to return and revise settings or **CANCEL** to exit the Quick Start.
- For a vessel with obstructions see Auto False Echo Suppression via SIMATIC PDM (Page 79).

Launch SIMATIC PDM, open the menu **Device – Wizard - Quick Start**, and follow steps 1 to 5.

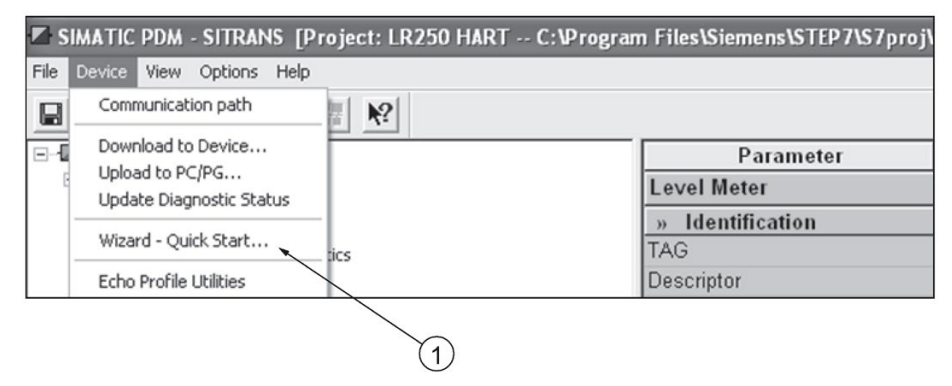

① Quick Start

# Step 1 – Identification

#### Note

- The layout of the dialog boxes shown may vary according to the resolution setting for your computer monitor.
- SITRANS PDM limits the TAG field to a maximum of 24 characters.
- 1. Click on **Read Data from Device** to upload Quick Start parameter settings from the device to the PC/PG and ensure PDM is synchronized with the device.
- 2. If required, change the language for the local user interface.
- 3. Click on **NEXT** to accept the default values. (Description, Message, and Installation Date fields can be left blank.)

| Quick Start - Step 1 of 5 - L | R250                                                                                                    |
|-------------------------------|----------------------------------------------------------------------------------------------------|
| Step 1 of 5: Identification   |                                                                                                    |
|                               | SIEMENS                                                                                                    |
| Application                   | These parameters are used to identify the device. The TAG should be unique in your<br>application. To identify and get all wizard parameters of the device, you can transfer the<br>data from the device to SIMATIC PDM. |
| Vessel Shape                  | Read Data from Device Identify the device:                                                                                                    |
| Ranges                        | TAG                                                                                                    |
| Summary                       | Descriptor                                                                                                    |
|                               | Installation Date                                                                                                    |
|                               | Order Number 7ML543x-xx20                                                                                                    |
|                               | Select the language for local user interface:                                                                                                    |
|                               | Language English 🗨                                                                                                    |
| Cancel < Back                 | Next > Help                                                                                                    |

# Step 2 – Application

Select the application type (level or volume) and the material, then click on NEXT.

See Application with Stillpipe (Page 63) for a Low Dielectric Liquid application.

| Quick Sta | rt - Step 2 of 5 - LR | 250                          |                                                                   | × |
|-----------|-----------------------|------------------------------|-------------------------------------------------------------------|---|
| Step 2 of | 5: Application        |                              |                                                                   |   |
| 1111      |                       | SIEMENS                      |                                                                   |   |
|           | Identification        | These parameters s settings. | pecify the application type you wish to execute, and its accordin | g |
| 0         | Application           | Select the Applicatio        | n Type:                                                           |   |
|           | Vessel Shape          | Application Type             | Level in a vessel 🗸                                               |   |
|           | Ranges                |                              |                                                                   |   |
| +         | Summary               | Material                     | Liquid                                                            |   |
| Cance     | I < Back              | Next >                       | Hel                                                               | p |

LR250 (mA/HART) Operating Instructions, 06/2018, A5E32220602-AF

# Step 3 – Vessel Shape

The vessel shapes shown are predefined.

For a vessel with obstructions, see Auto False Echo Suppression via SIMATIC PDM (Page 79).

Select the vessel shape, and click on **NEXT**.

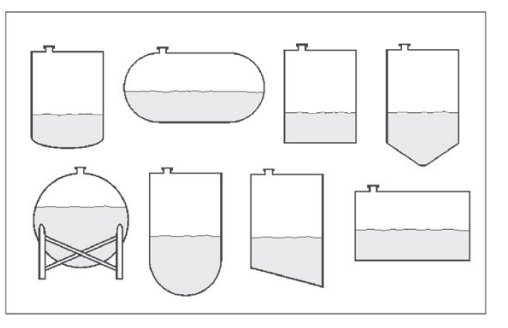

| Quick Sta | urt - Step 3 of 5 - LR                           | 250                                                                                                   | X       |
|-----------|--------------------------------------------------|----------------------------------------------------------------------------------------------------|---------|
| Step 3 of | 5: Vessel Shape                                  | SIEMENS<br>This Parameter specifies the Form/Design of the Vessel you want to use with the<br>Device. |         |
| 0         | Application<br>Vessel Shape<br>Ranges<br>Summary | Choose vessel shape:<br>Vessel Shape Cylinder                                                         | <b></b> |
| Cancel    | I < Back                                         | Next>                                                                                                 | Help    |

# Step 4 – Ranges

Set the parameters, and click on NEXT.

| Quick Start - Step 4 of 5 - Site                                                          | rans                                                                                                    | X    |
|-------------------------------------------------------------------------------------------|----------------------------------------------------------------------------------------------------|------|
| Step 4 of 5: Ranges<br>Identification<br>Application<br>Vessel Shape<br>Ranges<br>Summary | SIEMENS<br>These Parameters specify the Ranges of the Sensor.<br>Select the settings for the ranges:<br>Units n v<br>High Calibration Point (Y) 0 m<br>Low Calibration Point (X) 20 m<br>Response Rate Slow (0.1 m/min) v |      |
| Cancel < Back                                                                             | Next >                                                                                                    | Help |

# Step 5 – Summary

Check parameter settings, and click on **BACK** to return and revise values, **FINISH** to save settings offline, or **FINISH AND DOWNLOAD** to save settings offline and transfer them to the device.

| Quick Start - Step 5 of 5 - LR2 | 50                                                               |                                              |                                              | ×    |
|---------------------------------|------------------------------------------------------------------|----------------------------------------------|----------------------------------------------|------|
| Step 5 of 5: Summary            |                                                                  |                                              |                                              |      |
|                                 | SIEMENS                                                          |                                              |                                              |      |
| Identification                  | Parameter:                                                       | Old:                                         | New:                                         |      |
| Application                     | *** Identification<br>TAG                                        | <ul> <li>Identification<br/>LR250</li> </ul> | <ul> <li>Identification<br/>LR250</li> </ul> | 8    |
| Vessel Shape                    | Message<br>Installation Date                                     | English                                      | English                                      |      |
| Ranges                          | Application<br>Application Type<br>Propagation Factor            | *** Application<br>Level in a vessel<br>1    | *** Application<br>Level in a vessel<br>1    |      |
| Summary                         | Position Detect<br>CLEF Range<br>Material                        | Hybrid Algorithm<br>0 m<br>Liquid            | Hybrid Algorithm<br>0 m<br>Liquid            |      |
|                                 | Vessel Shape<br>Vessel Shape                                     | None<br>Ranges                               | Cylindor<br>Ranges                           |      |
|                                 | Vessel Dimension A<br>Vessel Dimension L                         | 0 m<br>0 m                                   | 0 m<br>0 m                                   |      |
|                                 | High Calibration Point<br>Low Calibration Point<br>Resonnse Rate | 0 m<br>20 m<br>Slow (0.1 m/min)              | 0 m<br>20 m<br>Slow (0 1 m/min)              |      |
|                                 |                                                                  | v                                            | v                                            | ×    |
| Cancel < Back                   | Finish Finish and Download                                       |                                              |                                              | Help |

The message Quick Start was successful will appear. Click on OK.

# 7.1.5 Changing parameter settings using SIMATIC PDM

#### Note

- For a complete list of parameters, see Parameter Reference (Page 111).
- Clicking on Cancel during an upload from device to SIMATIC PDM will result in some parameters being updated.

Many parameters are accessed via pull-down menus in PDM. See Parameters accessed via pull-down menus (Page 75) for others.

- 1. Launch SIMATIC PDM, connect to device, and upload data from device.
- 2. Adjust parameter values in the parameter value field then **Enter**. The status fields read **Changed**.
- 3. Open the Device menu, click on **Download to device**, then use **File Save** to save settings offline. The status fields are cleared.

| SIMATIC PDM - LR250 [Project: S | ITRANS LR250 HART C:\Program | n Files\SIEMENS\STE | P7\s7proj\S |  |  |
|---------------------------------|------------------------------|---------------------|-------------|--|--|
| File Device View Options Help   |                              |                     |             |  |  |
|                                 | ?                            |                     |             |  |  |
| ⊡∰ LR250                        | Parameter                    | Value               | Unit        |  |  |
| ⊡ ·· 🗑 SITRANS LR250 HART       | » Setup                      | » Setup             |             |  |  |
|                                 | » » Sensor                   | » » Sensor          |             |  |  |
|                                 | Units                        | m                   |             |  |  |
| Communication                   | Sensor Mode                  | Level               |             |  |  |
| 🗄 🗇 🧰 Security                  | Material                     | Liquid              |             |  |  |
|                                 | Damping Filter               | 10                  | s           |  |  |
| -                               |                              | 1                   |             |  |  |
| (1) Value fields                |                              |                     |             |  |  |

# 7.1.6 Parameters accessed via pull-down menus

Click on **Device** or **View** to open the associated pull-down menus.

| SIMATIC PDM - LR250 [Project: SITE | RANS LR250 HART C:\Program F | iles\SIEMENS\STEP7 |
|------------------------------------|------------------------------|--------------------|
| File Device View Options Help      |                              |                    |
| Process Variables<br>Device Status |                              |                    |
|                                    | Parameter                    | Value              |
| ⊡ I SI ♥ Toolbar                   | » Setup                      |                    |
|                                    | » » Sensor                   |                    |
| Update stics                       | Units                        | m                  |
| Communication                      | Sensor Mode                  | Level              |
| 🕂 🖳 Security                       | Material                     | Liquid             |
|                                    | Damping Filter               | 10                 |
|                                    | )                            |                    |
| ① pull-down menus                  |                              |                    |

#### **Pull-down menus**

| Device menus                       | View menus                  |
|------------------------------------|-----------------------------|
| Communication path                 | Process Variables (Page 85) |
| Download to device                 | Device Status (Page 87)     |
| Upload to PC/PG                    | Toolbar                     |
| Update Diagnostic Status           | Status bar                  |
| Wizard - Quick Start (Page 70)     | Update                      |
| Echo Profile Utilities (Page 76)   |                             |
| Maintenance (Page 82)              |                             |
| Wear (Page 84)                     |                             |
| Select Analog Output (Page 83)     |                             |
| Self Test (Page 83)                |                             |
| Loop Test (Page 83)                |                             |
| Configuration Flag Reset (Page 83) |                             |
| Master Reset (Page 84)             |                             |
| HART Communication (Page 84)       |                             |

# 7.1.6.1 Echo profile utilities

Open the menu **Device – Echo Profile Utilities** and click on the appropriate tab for easy access to:

- Echo profile (Page 76)
- View Saved Echo Profiles (Page 77)
- TVT Shaper (Page 78)
- Auto False Echo Suppression (Page 79)
- Echo Setup (Page 81)

# 7.1.6.2 Echo profile

#### Note

- Double click on each axis to see the Xscale and Data Scale values.
- To zoom in to a section of the profile, left-click and drag a marquee around it. Right click inside the window to zoom out.
- Expand or compress the x and/or y axes:
  - Left-click on the axis and drag in either direction to reposition the low end of the scale.
  - Right-click on the axis and drag in either direction to reposition the high end of the scale.
- After saving a profile click on **OK**, not the **x** button, to close the Echo Profile Utilities window, otherwise the profile will not be saved.

- In the Echo Profile Utilities window click the Echo Profile tab.
- Initial profile graph is blank upon entry to dialog. Click Measure to update the profile.
- It is recommended to use the **Detailed** resolution view of the echo profile for troubleshooting. For faster and more coarse views, the **Standard** resolution may be used.
- Click Save and in the new window enter a name and click OK.
- Click **OK** to exit.

| Echo Profile Utilities - LR250                                                                  |                                          |                                                                        | ×    |
|-------------------------------------------------------------------------------------------------|------------------------------------------|------------------------------------------------------------------------|------|
| Echo Profile   View Saved Echo Profiles   TVT Shaper   Auto False Echo Suppression   Echo Setup |                                          |                                                                        |      |
| SIEMENS                                                                                         | - ! -                                    |                                                                        |      |
|                                                                                                 | Level Measurement                        | 19.299                                                                 | ] m  |
|                                                                                                 | Distance Measurement                     | 0.701                                                                  | ] m  |
|                                                                                                 | Near Range                               | 0.185                                                                  | ] m  |
|                                                                                                 | Confidence                               | 0                                                                      | ] dB |
| 150 m                                                                                           | Echo Strength                            | 59                                                                     | dB   |
|                                                                                                 | Algorithm                                | IF True First Echo                                                     | I    |
|                                                                                                 | Measure<br>Device Status<br>, Resolution | Configuration changed<br>Primary variable outside the operating limits | ]    |
| Blue: Echo Profile Red: TVT Clarge                                                              | 1                                        | Measure                                                                |      |
| - Current Echo Profile saved as:                                                                | Echo Profile Time Based :                | Storage                                                                |      |
| Name <a>Not Saved&gt;</a>                                                                       | Interval                                 | 10                                                                     | min  |
| Save                                                                                            | Number of Profiles to Stor               | e 5                                                                    | ]    |
| Delete                                                                                          |                                          | Start                                                                  | 1    |
| Close                                                                                           |                                          | [                                                                      | Help |
| 1                                                                                               |                                          |                                                                        |      |
| 2                                                                                               |                                          |                                                                        |      |

- 1 Resolution
- 2 Echo Profile Time Based Storage

# 7.1.6.3 View saved echo profiles

To view a saved profile, click on the tab View Saved Echo Profiles.

#### Echo profile data logging

You can store up to 60 profiles at a selected interval (maximum 60 minutes). Inside Echo Profile Utilities, in the Echo Profile Time Based Storage window:

- Enter the desired interval between stored profiles.
- Enter the maximum number of profiles to be stored (maximum 60).
- Click on **Start**. A message appears warning of the time delay and warning that all previous saved profiles will be overwritten. Click on **OK** to proceed. The new profiles will be saved with their date and time.
- Click on the tab View Saved Echo Profiles to view the stored profiles.

# 7.1.6.4 TVT Shaper

#### Note

Double click on each axis to see the X scale and data scale values. Right-click or Left-click on the axis and drag to reposition the scale.

This feature allows you to manually adjust the TVT to avoid false echoes caused by obstructions. For an explanation see Auto False Echo Suppression (Page 230).

Open the menu Device - Echo Profile Utilities and click the tab TVT Shaper.

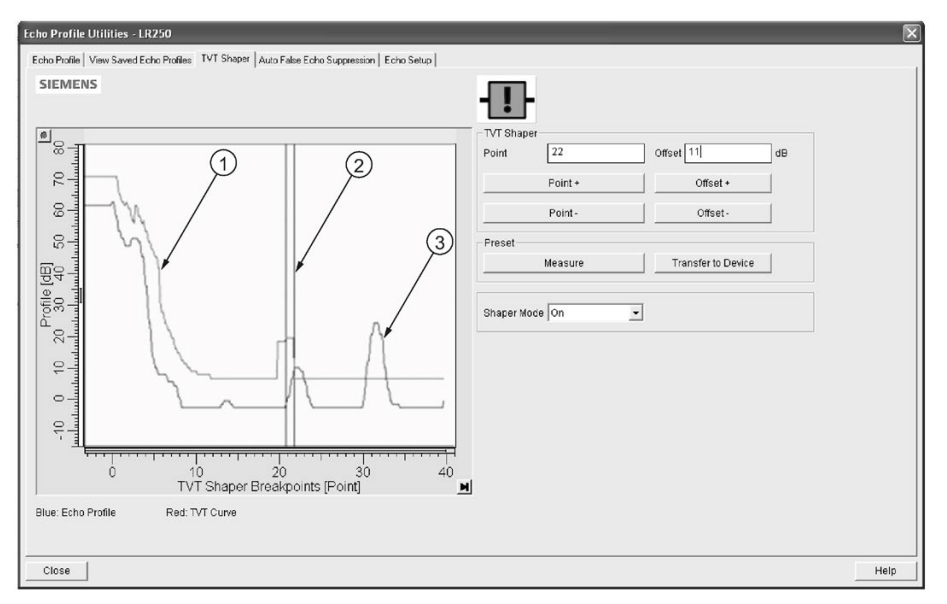

- TVT
- 2 Cursor
- 3 Echo profile
- Initial profile graph is blank upon entry to dialog. Click on **Measure** to view and upload the current TVT from device.
- Change the position of the cursor on the TVT using the Point+ and Point- buttons: raise and lower the TVT using Offset+ and Offset-.
- Alternatively, enter values for **Point** and **Offset** directly into the dialog boxes.
- Click on Transfer to Device.

# 7.1.6.5 Auto false echo suppression

#### Note

- Ensure material level is below all known obstructions when using Auto False Echo Suppression to learn the echo profile. An empty or almost empty vessel is recommended.
- Note the distance to material level when learning the echo profile, and set Auto False Echo Suppression Range to a shorter distance to avoid the material echo being screened out.
- Set Auto False Echo Suppression and Auto False Echo Suppression Range during startup, if possible.
- If the vessel contains an agitator it should be running.
- Before adjusting these parameters, rotate the device for best signal (lower false-echo amplitude).

If you have a vessel with known obstructions, use Auto False Echo Suppression to prevent false echo detection. This feature can also be used if the device displays a false high level, or the reading is fluctuating between the correct level and a false high level.

The device learns the echo profile over the whole measurement range and the TVT is shaped around all echoes present at that moment. See Auto False Echo Suppression (Page 230) for a more detailed explanation.

The learned TVT will be applied over a specified range. The default TVT is applied over the remainder of the measurement range.

| Echo Profile Utilities - LR250                                                                  | ×    |
|-------------------------------------------------------------------------------------------------|------|
| Echo Profile   View Saved Echo Profiles   TVT Shaper   Auto Halse Echo Suppression   Echo Setup |      |
| SIEMENS -                                                                                       |      |
| Auto False Echo Suppression On 💌                                                                |      |
| Auto False Echo Suppression Range 4 m                                                           |      |
| Learn Select                                                                                    |      |
| Transfer In Device Learn                                                                        |      |
| I he will learn a new echo prote, once done it can not be undone.                               |      |
| Close                                                                                           | lelp |

- 1. Make sure the material level is below all known obstructions.
- 2. Determine **Auto False Echo Suppression Range**. Measure the actual distance from the sensor reference point to the material surface using a rope or tape measure. Subtract 0.5 m (20") from this distance, and use the resulting value.
- 3. Open the menu **Device Echo Profile Utilities** and click on the tab **Auto False Echo Suppression**.
- 4. Make sure Auto False Echo Suppression Range is On.
- 5. Enter the value for Auto False Echo Suppression Range.
- Click Learn. The message appears: 'This will learn a new echo profile. Once done it cannot be undone'. Click OK.
- 7. Once Auto TVT is complete click **Transfer to Device**. To exit click **Close**. Auto TVT is enabled and the learned TVT will be used.
- To turn Auto False Echo Suppression off or on, reopen the Auto False Echo Suppression window, change the Auto False Echo Suppression to Off or On, click on Transfer to Device.

#### Before Auto False Echo Suppression

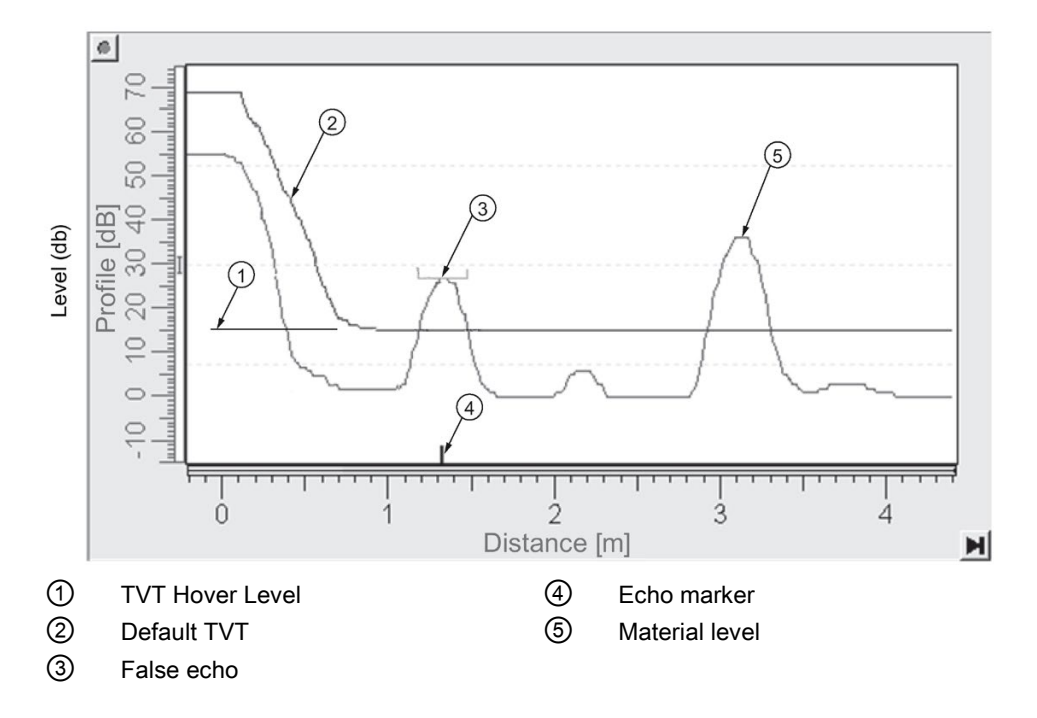

### After Auto False Echo Suppression

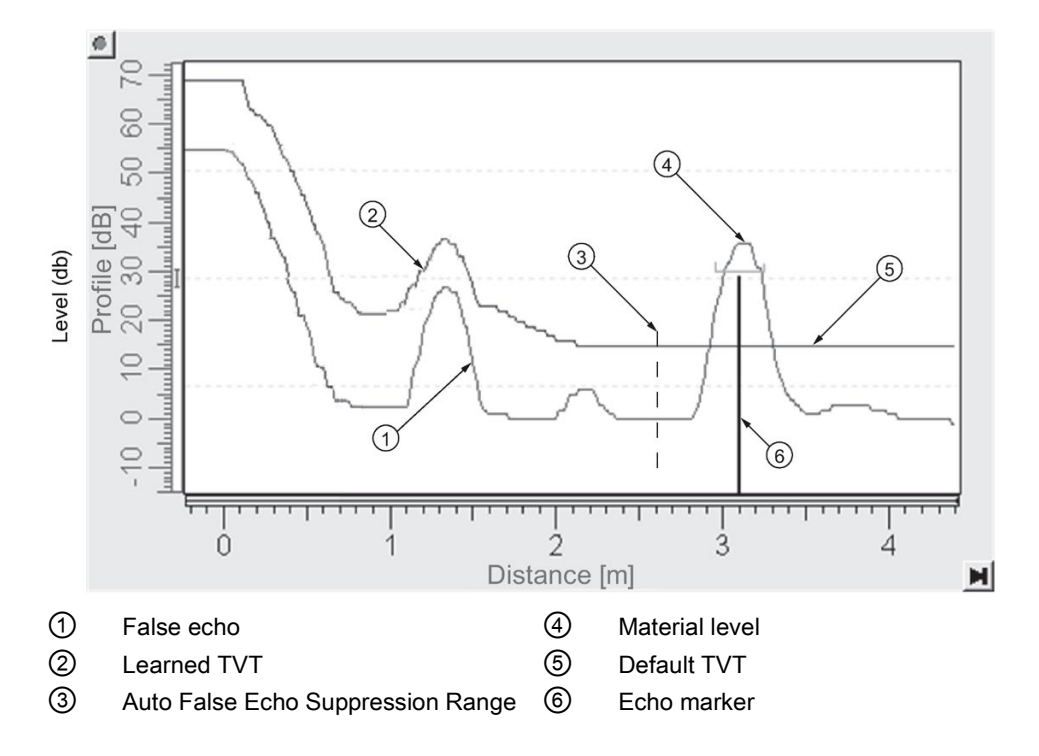

# 7.1.6.6 Echo setup

Provides quick access to echo selection, filtering, and response rate parameters. Open the menu **Device – Echo Profile Utilities** and click on **Echo Setup**.

| o Profile Utilities - S    | ITRANS                   |                    |                    |  |    |
|----------------------------|--------------------------|--------------------|--------------------|--|----|
| tho Profile   View Saved E | cho Profiles   TVT Shape | Auto False Echo Su | vession Echo Setup |  |    |
| SIEMENS                    |                          |                    | - []-              |  |    |
| Echo Select                |                          |                    |                    |  |    |
| Algorithm                  | True First Echo          |                    |                    |  |    |
| Position Detect            | Hybrid Algorithm         | •                  |                    |  |    |
| Echo Threshold             | 5                        | dB                 |                    |  |    |
| Filtering                  |                          |                    |                    |  |    |
| Damping filter             | 0                        | seconds            |                    |  |    |
| Tank Bottom Algorithm      |                          |                    |                    |  |    |
| CLEF Range                 | 0                        | m                  |                    |  |    |
| Rate                       |                          |                    |                    |  |    |
| Response Rate              | slow                     | •                  |                    |  |    |
| Fill Rate per Minute       | 0.1                      |                    |                    |  |    |
| Empty Rate per Minute      | 0.1                      |                    |                    |  |    |
| ransfer to Device          |                          |                    |                    |  |    |
|                            |                          |                    |                    |  |    |
|                            |                          |                    |                    |  |    |
|                            |                          |                    |                    |  |    |
|                            |                          |                    |                    |  |    |
|                            |                          |                    |                    |  |    |
| ~ .                        | 1                        |                    |                    |  |    |
| UN. Lancel                 |                          |                    |                    |  | He |

#### Remote operation

7.1 Operating via SIMATIC PDM

### 7.1.6.7 Maintenance

You can set schedules and reminders for:

- device maintenance based on its projected lifetime
- · sensor maintenance based on its projected lifetime
- service
- calibration

| Maintenance - Sitrans                      |                                              |       | $\ge$ |
|--------------------------------------------|----------------------------------------------|-------|-------|
| Remaining Device Lifetime Remaining Sensor | Lifetime Service Schedule Calibration Schedu | le    |       |
| SIEMENS                                    |                                              |       |       |
|                                            |                                              | -11-  |       |
| Time Units                                 | Years 💌                                      | ]     |       |
| Lifetime (Expected)                        | 10.000                                       | Years |       |
| Time in Operation                          | 0.000                                        | Years |       |
| Remaining Lifetime                         | 10.000                                       | Years |       |
| Activation of Reminders                    | Off 🗨                                        | ]     |       |
| Reminder 1 before Lifetime (Required)      | 0.164                                        | Years |       |
| Reminder 2 before Lifetime (Demanded)      | 0.019                                        | Years |       |
| R                                          | ead                                          |       |       |
| W                                          | /rite                                        |       |       |
| Snooze                                     |                                              |       |       |
|                                            |                                              | -     |       |
|                                            |                                              |       |       |
| OK Cancel                                  |                                              | Help  |       |

#### To set Device/Sensor Maintenance schedules:

- 1. Open the menu **Device Maintenance**, and click on the **Remaining Device/Sensor Lifetime** tab.
- 2. Modify desired values, and if desired, set reminders for either or both of **Reminder 1** before Lifetime (Required)/Reminder 2 before Lifetime (Demanded).
- 3. Click Write.
- 4. Click Read, to see the effects of your modification.
- 5. Click Snooze to add a year to the Total Expected Device Life.

#### To set Service/Calibration schedules:

- 1. Open the menu Device Maintenance, and click on the Service/Calibration Schedule tab.
- Modify desired values and if desired, set reminders for either or both of Reminder 1 before Lifetime (Required)/Reminder 2 before Lifetime (Demanded).
- 3. Click Write.
- 4. Click Read, to see the effects of your modification.
- 5. Click Service/Calibration Performed to reset the schedule.

# 7.1.6.8 Select analog output

Allows you to set the mA Output to report Level, Distance, Space, or Volume. See **Current Output Function (2.6.1.)** for an illustration.

If a volume application is selected, mA Output is automatically set to **Volume**. See Analog Output (Page 233) for more details.

- 1. Open the menu Device Select Analog Output.
- 2. Select Analog Output window displays the current setting: click OK.
- 3. Select a different setting and click OK.
- 4. Select Analog Output window displays the new setting: click OK.

### 7.1.6.9 Self test

Checks memory (RAM and Flash). If there are no errors, returns the message 'Self Test OK.' If errors are found, returns the message 'Self Test Fails'.

Open the menu Device - Self Test, select Yes and click OK.

# 7.1.6.10 Loop test

#### Note

The simulated AO (Analog Output) value influences output to the control system.

Allows you to input a simulated value (4 mA, 20 mA, or a user-defined value) in order to test the functioning of the mA connections during commissioning or maintenance of the device. The range is 3.56 mA to 22.6 mA, see **mA Output Value (2.6.6.).** 

To simulate a user-defined mA value:

- 1. Open the menu Device Loop Test.
- 2. Select **Other**, enter the new value, and click on **OK**. The message 'Field Device fixed at [new value]' appears. Click on **OK**. The Loop Test window remains open.
- 3. When you are ready to end simulation, select **End** and click on **OK** to return the device to the actual output value.

# 7.1.6.11 Configuration flag reset

To reset the configuration flag to zero, open the menu **Device – Configuration Flag Reset** and perform a reset.

# 7.1.6.12 Master reset

### Factory Defaults

Factory Defaults resets all parameters to the default settings with the following exceptions:

- Device Address (5.1.) remains unchanged if the reset command is sent remotely (via AMS, PDM, DTM, FC375) but is reset to 0 if the reset command is sent via LUI.
- Write Protect (6.2.1.) and PIN to Unlock (6.2.2.)
- Learned TVT curve, see Auto False Echo Suppression (2.8.7.1)
- 1. Open the menu **Device Master Reset**, select **Yes**, and click on **OK** to perform a reset to Factory Defaults.
- 2. After the reset is complete upload parameters to the PC/PG. (If you are performing a reset after replacing the device with a different instrument, do not upload parameters to the PC/PG).

# 7.1.6.13 Wear

Reports the number of hours the device has been operating, and the number of times it has been powered up.

Open the menu Device - Wear to view:

- Powered Days
- Power-on Resets

#### Note

Powered days are whole days only. Fractional days are truncated.

# 7.1.6.14 HART Communication

Sets the number of request/response preambles (default 5).

The preamble consists of three or more hexadecimal FF characters (all 1s). This allows the receiving modem to get its frequency-detection circuits synchronized to the signal after any pause in transmission.

We recommend you do not change the default value (5).

# 7.1.6.15 Process variables

To compare outputs in real time open the menu **View – Process Variables** and click on **Overview** to see reading (level, space, distance, volume); analog output; device status; and current electronics temperature.

To see highest and lowest electronics temperatures, navigate to Level Meter > Maintenance and Diagnostics > Electronics Temperature.

| SIEMENS                      |                                                                                |                                                                                                    |                                     |    | -! |
|------------------------------|--------------------------------------------------------------------------------|----------------------------------------------------------------------------------------------------|-------------------------------------|----|----|
| Display<br>Level Measurement | Space Measurement                                                              | Distance Measurement                                                                                                    | Volume Measurement                  |    |    |
| 18.931 m                     | 1.069 m                                                                        | 1.069 m                                                                                                    | 0.000                               |    |    |
| 20.000                       | 20.000                                                                         | 20.000                                                                                                    | 100.000                             |    |    |
| 0.000                        | 0.000                                                                          | 0.000                                                                                                    | 0.000                               |    |    |
| Analog Out (PV)              |                                                                                |                                                                                                    |                                     |    |    |
| Analog Out(PV) =             | Level                                                                          |                                                                                                    |                                     | Ψ. |    |
| Level Measurement            | 18.931                                                                         |                                                                                                    |                                     | m  |    |
| The above value will no      | at correspond to mA output                                                     | ut while in fixed current mode                                                                                                    |                                     |    |    |
| Range                        | 94.65                                                                          |                                                                                                    |                                     | %  |    |
| AO                           | 19.144                                                                         |                                                                                                    |                                     | mA |    |
| Status of device             |                                                                                |                                                                                                    |                                     |    |    |
| Device Status                | Primary va<br>Non-primi<br>Analog ou<br>More statu<br>Cold start<br>VConfigura | riable outside the operating<br>any variable outside the opera-<br>tput outside the operating ra-<br>tput in fixed mode<br>is available<br>occured<br>lon changed<br>te malfunctioned | limits<br>ding limits<br>nge limits |    |    |
|                              |                                                                                |                                                                                                    |                                     |    |    |

#### 7.1.6.16 Trend

Open the menu View – Process Variables and click on Trend.

Four trend lines can be monitored (distinguished by color in SIMATIC PDM):

| rocess Variables - SITRANS (Online)                                                                                                    |                                                                                                    | l l |
|----------------------------------------------------------------------------------------------------|----------------------------------------------------------------------------------------------------|-----|
| Overview Trend                                                                                                    |                                                                                                    |     |
| SIEMENS                                                                                                    |                                                                                                    |     |
|                                                                                                    | 1:5                                                                                                    |     |
|                                                                                                    |                                                                                                    |     |
|                                                                                                    | (4)                                                                                                    |     |
|                                                                                                    |                                                                                                    |     |
| 3 3 3 3 3 1 1 1 1 1 1 1 1 1 1 1 1 1 1 1                                                                                                    | 3 3 3                                                                                                    |     |
| asure<br>teesar                                                                                                    | asure<br>asure                                                                                                    |     |
| allon allow                                                                                                    | 1<br>0<br>0<br>0<br>0<br>0<br>0<br>0<br>0<br>0<br>0<br>0<br>0<br>0<br>0<br>0<br>0<br>0<br>0<br>0                                                                                                    |     |
|                                                                                                    | Distance in the second second se                                                                                                    |     |
|                                                                                                    |                                                                                                    |     |
|                                                                                                    |                                                                                                    |     |
|                                                                                                    |                                                                                                    |     |
| 15.38 / 15.40 / 15.42 / 15.44                                                                                                    | 15 46<br>15 40<br>15 40<br>15 |     |
| 15.39<br>15.40<br>15.42<br>15.40<br>15.42<br>15.44                                                                                                    | 15.46<br>20060/7/23                                                                                                    |     |
| 15.29<br>15.20007/23<br>Level Measurement 1.665 m                                                                                                    | 15.46<br>2008007723                                                                                                    |     |
| Level Measurement 1.335 m                                                                                                    | 15.46<br>2009007723                                                                                                    |     |
| 1         0         1         5.40         15.42           1         1.5.40         1.5.42         1.5.42           Level Measurement         1.885         m           Distance Measurement         1.335         m           Volume Measurement         4557.979         1                                                                         | 11-11-11-11-11-0 E 0                                                                                                    |     |
| 1         0         1         5.20         15.40         15.42           1         1.5.20         1.5.40         1.5.42         Time           Level Measurement         1.885         m         Distance Measurement         1.335         m           Volume Measurement         1.325         m         Space Measurement         1.325         m | 15.46<br>200807723                                                                                                    |     |
| Level Measurement 1.335 m<br>Volume Measurement 1.335 m                                                                                                    | 12.46<br>2000007/23                                                                                                    |     |
| Level Measurement 1.335 m<br>Volume Measurement 1.335 m                                                                                                    | 1946<br>2000007/23                                                                                                    |     |
| Level Measurement 1.335 m<br>Volume Measurement 1.335 m                                                                                                    | 1946<br>2000007/23                                                                                                    |     |
| Level Measurement 1.835 m<br>Volume Measurement 1.335 m                                                                                                    | 11940<br>2000607/23                                                                                                    |     |
| Level Measurement 1.665 m<br>Distance Measurement 1.335 m<br>Volume Measurement 1.335 m                                                                                                    | 11/11/11/11/11/11/11/11/11/11/11/11/11/                                                                                                    |     |

- (1)2
- Distance
- 3 Level
- 4 Volume

# 7.1.6.17 Device status

Open the menu **View – Device Status** to view Diagnostics, Device Status, Hardware/ Firmware (HW/FW) Status, and Maintenance status.

| Device Status - L | R250 (Online)                                          | ×    |
|-------------------|--------------------------------------------------------|------|
| Diagnostics Devic | se Status   HW/FW-Status   Maintenance                 |      |
| SIEMENS           |                                                        |      |
| Communication     | ØGood<br>□Failed                                       |      |
| Device Status     |                                                        |      |
| Last Check        | 7/23/2012 11:27:15 AM                                  |      |
| Message Text      | >> Configuration changed <<<br>- Configuration changed |      |
|                   |                                                        |      |
| Close M           | essages                                                | Help |
|                   |                                                        |      |

① update diagnostics

In the Diagnostics window, click on **Update diagnostics** to update diagnostic information and refresh linked icons.

# 7.1.6.18 Update

Open the menu View - Update to refresh the screen.

# 7.1.6.19 Security

A password option protects security and communication control parameters from modification by a maintenance user.

When you open a project the **User** dialog window provides two options: maintenance or specialist. If a password has been set it will not be possible to open the project as a specialist without it. A maintenance user will be able to open the project without a password but will not have access to security and communication control parameters.

- 1. Open a project, double-click on the device icon, and in the User window select Specialist.
- 2. Open the menu Options Settings and click on the Password tab.
- 3. Enter a new password and re-enter it in the Confirmation window. Click on OK.

| SIMATIC PDM settin | ngs         |           |            |           | ×          |
|--------------------|-------------|-----------|------------|-----------|------------|
| User Password T    | able   Font | Communica | tion   Log | Maintenan | ce Station |
| Old Password:      |             |           |            |           |            |
| New Password:      |             |           |            |           |            |
| Confirmation:      |             |           |            |           |            |
|                    |             |           |            |           |            |
|                    |             |           |            |           |            |
|                    |             |           |            |           |            |
|                    |             |           |            |           |            |
|                    |             |           |            |           |            |
|                    |             |           |            |           |            |
|                    |             |           |            |           |            |
|                    |             |           |            |           |            |
|                    |             |           |            | Cancel    | Help       |
|                    |             |           |            |           | neih       |

# 7.2 Operating via AMS Device Manager

AMS Device Manager is a software package that monitors the process values, alarms and status signals of the device. Please consult the operating instructions or online help for details on using AMS Device Manager. You can find more information at:

Emerson (http://www.emersonprocess.com/AMS/)

Application Guides for setting up Siemens HART devices with AMS Device Manager are available on our website:

Process automation (www.siemens.com/processautomation)

# 7.2.1 Functions in AMS Device Manager

#### Note

While the device is in PROGRAM mode the output remains fixed and does not respond to changes in the device.

### 7.2.1.1 AMS function overview

AMS Device Manager monitors the process values, alarms and status signals of the device. It allows you to display, compare, adjust, verify, and simulate process device data.

Parameters organized into three main function groups allow you to configure and monitor the device:

- Configure/Setup
- Device Diagnostics (read only)
- Process Variables (read only)

See AMS Menu Structure (Page 105) for a chart and Changing parameter settings using AMS Device Manager (Page 94) for more details. The menu structure for AMS Device Manager is almost identical to that for the LCD.

### 7.2.1.2 Features of AMS Device Manager

The graphic interface in the radar device makes monitoring and adjustments easy.

| Feature                      | Function                                                                                |
|------------------------------|-----------------------------------------------------------------------------------------|
| Quick Start (Page 92)        | Device configuration for simple applications                                            |
| Echo Profile (Page 99)       | Echo profile viewing                                                                    |
| TVT (Page 99)                | Screen out false echoes                                                                 |
| Linearization (Page 93)      | Volume measurement in an irregular vessel                                               |
| Process Variables (Page 102) | Monitor process variables and level trend                                               |
| Security (Page 101)          | Protect security and communication parameters from modification by the maintenance user |

### 7.2.1.3 Electronic Device Description (EDD)

The EDDs are linked to the type, version of configuration software, and protocol being used. Select the LR250 AMS EDD for the version of AMS installed. EDDs can be downloaded from our website, see Product page (http://www.siemens.com/LR250).

The HART EDD for LR250 is labeled as supporting AMS Device Manager version 9.5. This EDD is also operational with AMS version 9.0 and 10.1. There is also an application guide that details how to use the Hart Communication Foundation EDDs in AMS version 11.5 and above. There is no EDD for the LR250 for AMS version 10.5 to 11.1.

Please check the product page for updated EDDs and application guide.

# 7.2.1.4 Configuring a new device

- Check our website to make sure you have the most recent EDD. Product page (<u>http://www.siemens.com/LR250</u>) Go to Support > Software Downloads and if necessary download it. Save the files to your computer, and extract the zipped file to an easily accessed location.
- 2. Launch AMS Device Manager– Add Device Type, browse to the unzipped EDD file and select it.

#### 7.2.1.5 Startup

- Launch AMS Device Manager. (Application Guides for setting up HART devices with AMS Device Manager can be downloaded from our website: Product page (http://www.siemens.com/LR250)
- 2. In **Device Connection View** right-click on the device icon and select **Scan Device** to upload parameters from the device.
- 3. Double click the device icon to open the startup screen. The startup screen shows device identification details, and a navigation window on the left-hand side of the screen.

| 15:54:45.650 [SITE                                                                                             | RANS LR250 Rev. 3]                                                                                                    |           |
|----------------------------------------------------------------------------------------------------|----------------------------------------------------------------------------------------------------|-----------|
| File Actions Help                                                                                              |                                                                                                    |           |
| 8 B N                                                                                                    |                                                                                                    |           |
| Configure/Setup<br>Configure/Setup<br>Beneficiation<br>Ward<br>Operation<br>Setup<br>Communication<br>Security | Identification         TAG       SITFANIS         Descriptor         Date       12/30/1970                                                                                                    | GOOD      |
| Configure/Setup                                                                                                | Device     Manufacturer     Siemens Millionicity     Hardware<br>Revision     100.00       Product Name     SITRANS LR250     Filmware Revision     102.00.48       Order Number     Loader Revision     200.22.00       Final Assembly     0     ED0 Version     01.02.01-01 |           |
| last synchronized: 8/14/2008 8:37:23 AM                                                                        | Time: Current  OK Cancel Apply                                                                                                    | Bint Help |

#### Master reset

#### Note

**Device Address (5.1.)** remains unchanged if the reset command is sent remotely (via AMS, PDM, DTM, FC375) but is reset to 0 if the reset command is sent via HMI.

- Navigate to Configure/Setup > Operation
- In the General field click on Master Reset and accept the option Factory Defaults.

# 7.2.1.6 Pull-down menu access

| E 08/43/3008 45-54-45 450 (8PZ                                                                                                    | (1)<br>HNE LD 250 Days 21                                                                                             |                       |
|----------------------------------------------------------------------------------------------------|----------------------------------------------------------------------------------------------------|-----------------------|
| Tel: Och JUZOCH 0519435.000 [SIRE File Actors: Help Compare Compare C | Bectronics Temperature SIEM ENS TAG Electronic Electronic Tag BitRANS Electronic Temperature Minimum Value 19.01 degC | Device Status<br>GOOD |

1 Action menu items

A pull-down menu under Actions gives alternative access to several features.

# Scan Device

- Open the menu Actions Scan Device.
- Scan Device uploads parameters from the device (synchronizes parameters).

# 7.2.1.7 Device configuration

- 1. Navigate to Configure/Setup > Operation and click to open the dialog window.
- 2. In the General field, click on Master Reset and perform a reset to Factory Defaults.
- 3. Open the pull-down menu **Actions Scan Device** to synchronize parameters (upload parameters from the device to AMS).
- 4. Configure the device via the Quick Start wizard.

| 1/07/2009 09:38:15.653 [SITRANS<br>Actions Help                                                                                               | LR250 Rev. 3]                                                                             |    |        |         |       |              |
|----------------------------------------------------------------------------------------------------|-------------------------------------------------------------------------------------------|----|--------|---------|-------|--------------|
| Configure/Setup<br>Configure/Setup<br>Configure/Setup<br>Configure/Setup<br>Setup<br>Setup<br>Setup<br>South<br>Security<br>South<br>Security | Operation SIEMENS TAG General General General Sindation / Text Sindation / Text Loop-Text |    |        | - Devic | GOOD  | ]            |
| Configure/Setup<br>Device Diagnostics<br>Process Variables                                                                                    |                                                                                           |    |        |         |       |              |
|                                                                                                    | Time: Current                                                                             | OK | Cancel | Apply   | Print | <u>H</u> elp |
| inchronized: 1/7/2009 9:48:56 AM                                                                                                    |                                                                                           |    |        |         |       |              |

# 7.2.1.8 Quick Start Wizard via AMS Device Manager

#### Note

- A reset to Factory Defaults should be performed before running the Quick Start Wizard if device has been used in a previous application. See Master Reset (Page 90).
- The layout of the dialog boxes shown may vary according to the resolution setting for your computer monitor.
- At each step, you can accept the default values without modification and click on the next step to proceed.
- After modifying parameters click on **Apply** inside the Quick Start window to write the new values to the device.
- Click on **OK** only if you wish to update all parameters to the device and close AMS.

A Wizard provides an easy 5-step Quick Start procedure that configures the device for a simple application.

### **Quick Start**

#### Step 1 – Identification

- 1. Navigate to Configure/Setup > Wizard > Quick Start.
- 2. Click on Step 1.
- 3. You can accept the default values without modification. (Description, Message, and Installation Date fields can be left blank.) If desired, make changes then click on **Apply**.

| S 08/13/2008 15:54:45.650 [SITRAN                                                                                                    | 5 LR250 Rev. 3]                                                                                  |                                                                                                    |            |
|----------------------------------------------------------------------------------------------------|--------------------------------------------------------------------------------------------------|----------------------------------------------------------------------------------------------------|------------|
|                                                                                                    |                                                                                                  |                                                                                                    |            |
| Configure/Setup<br>Configure/Setup<br>Marafication<br>Start<br>Start<br>Sta | Rep 1 of 5: Identification<br>Identification<br>Application<br>Vessel Shape<br>Ranges<br>Summary | SIEMENS Tage parameters are used to identify the dreves. The Tage bandle bundge in yood application. Tag SITBANS Descriptor Message Date 12/30/1970 Dider Number Date 12/30/1970 Dider Number Date 12/30/1970 Dider Number Language of the local user Language English |            |
| T                                                                                                    | me: Current                                                                                      | DK Cancel Apply                                                                                                    | Print Help |

### Step 2 – Application

- 1. Click on Step 2.
- Select the application type (Level/vessel, Level/stillpipe, Level/bypass pipe, Volume/vessel, Volume/stillpipe, or Volume/bypass pipe) and the material (Liquid or Low dielectric liquid).
- 3. Click on Apply.

#### Step 3 - Vessel Shape

- 1. Click on Step 3.
- Select a predefined vessel shape. To describe a more complex shape see Linearization (Page 93).
- 3. Click on Apply.

### Step 4 - Ranges

- 1. Click on Step 4.
- 2. Change units if desired (in meters by default).
- 3. Set High and Low Calibration points.
- 4. To convert the reading from level to volume enter a value for Maximum Volume.
- 5. If a vessel shape with parabolic ends has been selected, set dimensions A and L.
- 6. Click on Apply.

#### Step 5 - Summary

Check parameter settings, and click on **Cancel** to abort, or **Apply** to transfer values to the device.

### Linearization

You can use the linearization feature to define a more complex vessel shape and enter up to 32 level breakpoints where the corresponding volume is known. The values corresponding to 100% and 0% levels must be entered. The breakpoints can be ordered from top to bottom, or the reverse.

### Using linearization via the Quick Start wizard

Navigate to Configure/Setup > Wizard > Quick Start.

- In Step 1 Identification, make any desired modifications and click on Apply.
- In Step 2 Application, select a level application and liquid as a material.
- In Step 3 Vessel Shape, choose the vessel shape option Linearization Table.
- In Step 4 Ranges, enter a value for maximum volume.

| Step 4 - Ranges<br>Step 5 - Sunmary<br>Operation<br>B Mantenance 8, Diagnostics<br>Communication<br>5 Security | Behälterform Units In Low Cableation Point (0) Skallerung High Cableation Point (0) |
|----------------------------------------------------------------------------------------------------|-------------------------------------------------------------------------------------|
|                                                                                                    | Zusammenfetsung Response Rate Islow x<br>Maximum Volume 9000<br>Dimension A 016     |
| Configure/Setup  Device Diagnostics  Process Variables  Time:                                                  | Dimension L.                                                                        |

- 1 Breakpoints
- 2 Maximum volume
- 1. Click on the **Breakpoints** tab and enter values for level and volume for up to **32** breakpoints.
- Navigate to Configure/Setup > Setup > Linearization and click on Characteristic to preview the characteristic curve of the vessel breakpoints. (The conversion will function correctly even if not all breakpoints are entered, but the curve will display correctly only if all breakpoints are entered.)
- 3. In Step 5 Summary, check parameter values. Click on the appropriate step menu to return and revise values, or click on a different menu to exit Quick Start.

# Changing parameter settings using AMS Device Manager

#### Note

For a complete list of parameters, see Parameter Reference (Page 111).

For more detailed explanations of the parameters listed below see the pages referenced.

- 1. Adjust parameter values in the parameter value field in Configure/Setup view, then click on **Apply** to write the new values to the device. The parameter field will display in yellow until the value has been written to the device.
- 2. Click on OK only if you wish to update all parameters and exit AMS.

# Operation

| 01/07/2009 09:38:15.653 [SITRANS  <br>e Actions Help                                                     | .R250 Rev. 3]                                                                                                    | _  | _      | _     | _               |      |
|----------------------------------------------------------------------------------------------------|----------------------------------------------------------------------------------------------------|----|--------|-------|-----------------|------|
| Configure/Setup<br>Grofification<br>Usard<br>Setup<br>Markane & Diagnostics<br>Communication<br>Security | Coperation SIEMENS TAG SITRANS General General Select Analog Oxtput Master Reset Simulation / Test Gef Test Loop-Test |    |        | Devic | e Satus<br>GOOD | ]    |
| Configure/Setup  Device Diagnostics  Process Variables                                                   |                                                                                                    |    |        |       |                 |      |
|                                                                                                    | Time: Current                                                                                                    | ОК | Cancel | Apply | Print           | Help |

Navigate to **Configure/Setup > Operation** and click on **Operation** to open the dialog window for access to:

#### General

- Select Analog Output [see Select Analog Output (Page 83)]
- Master Reset [see Master Reset (Page 84)]

### Simulation/Test

- Self Test [see Self Test (Page 83)]
- Loop Test [see Loop Test (Page 83)]

#### Remote operation

7.2 Operating via AMS Device Manager

### Setup

### Note

For more detailed explanations of the parameters listed below see the pages referenced.

#### Sensor

| 3/19/2012 15:07:11.037 [SITR/                                                                                                    | INS LR250 Rev. 3] | ×                                                                                                    |
|----------------------------------------------------------------------------------------------------|-------------------|----------------------------------------------------------------------------------------------------|
| He Actions Help                                                                                                    |                   |                                                                                                    |
|                                                                                                    |                   |                                                                                                    |
| Configure/Setup<br>Configure/Setup<br>Configure/Setup<br>Configure/Setup<br>Configure/Setup<br>Sensor<br>Analog Outur Scaling<br>Linearcation<br>B<br>Signal Processing<br>Linearcation<br>B<br>Maintenance & Disprostics<br>Configure/Setup<br>Configure/Setup<br>Configure/Setup<br>Configure/Setup<br>Configure/Setup<br>Configure/Setup<br>Configure/Setup<br>Configure/Setup | Sensor            | Rate Response Rate Idow Idow Rate Private Idow Rate per Minute Idow Ratesia Level Idou Idou Idou Idou Idou Idou Idou Idou |
| 2                                                                                                    |                   |                                                                                                    |
|                                                                                                    | Time: Current     | OK Cancel Apply Help                                                                                                    |
| Device last synchronized: Device Parameters n                                                                                                    | ot Synchronized.  | - li                                                                                                    |

Navigate to Configure/Setup > Setup and click on Sensor for access to:

# General [see Sensor (2.2.)]

- Units
- Operating Mode
- Material
- Damping Filter

#### Calibration [see Calibration (2.3.)]

- Low Calibration Point
- High Calibration Point
- Sensor Offset

### Rate [see Rate (2.4.)]

- Response Rate
- Fill Rate per Minute
- Empty Rate per Minute

### Fail-safe [see Fail-safe (2.5.)]

- Material level
- Timer
- Level

### Analog Output Scale

| 100 04/12/2012 09:49:15.680 [SITRA                                                     | NS LR250 Rev. 3]                                                                                                    | - O X       |
|----------------------------------------------------------------------------------------|----------------------------------------------------------------------------------------------------|-------------|
| 6 B N                                                                                  |                                                                                                    |             |
| Configure/Setup                                                                        | Analog Output Scaling                                                                                                    |             |
| Configure/Setup                                                                        | SIEMENS IR250                                                                                                    | GOOD        |
| Wizard     Wizard     Quick Start     Step 1 - Identification     Step 2 - Application | Current Output Function Volume Volume |             |
| Step 2 - Application<br>Step 3 - Vessel Shape<br>Step 4 - Ranges                       | 4 mA Setpoint 0.00                                                                                                    |             |
| Step 5 - Summary     Operation     Setup                                               | 20 mA Setpoint 20.00                                                                                                    |             |
| Sensor                                                                                 | Minimum mA Limit 3.80 mA                                                                                                    |             |
| Signal Processing     Local Display                                                    | Maximum mA Limit 20.50 mA                                                                                                    |             |
| Maintenance & Diagnostics     Remaining Device Lifetime     Remaining Sensor Lifetime  |                                                                                                    |             |
| <                                                                                      |                                                                                                    |             |
| Configure/Setup                                                                        |                                                                                                    |             |
| Device Diagnostics     Process Variables                                               |                                                                                                    |             |
| ß                                                                                      |                                                                                                    |             |
|                                                                                        | Time: Current  OK Cancel App                                                                                                    | <u>Help</u> |
| Device last synchronized: 4/12/2012 10:03:19                                           | AM                                                                                                    | 10          |

Navigate to **Configure/Setup > Setup** and click on **Analog Output Scaling** for access to: Analog Output Scaling [see **Analog Output Scaling (2.6.)**]

- Current Output Function
- 4 mA Setpoint
- 20 mA Setpoint
- Minimum mA Limit
- Maximum mA Limit

### Remote operation

7.2 Operating via AMS Device Manager

# **Signal Processing**

| S 04/12/2012 09:49:15.680 [SITR/                                                                                                    | NNS LR250 Rev. 3]                                                                                                    |                                                                                                    |     |
|----------------------------------------------------------------------------------------------------|----------------------------------------------------------------------------------------------------|----------------------------------------------------------------------------------------------------|-----|
| File Actions Help                                                                                                    |                                                                                                    |                                                                                                    |     |
|                                                                                                    |                                                                                                    |                                                                                                    |     |
| Configure/Setup  Configure/Setup  Config | General SIEMENS TAG FR250 Range Near Range 0165 m Far Range 21.000 m Propagation Factor Echo Select Adjothtm IFrat Echo Position Detect IHytoid Adjointhm Echo Treishold 5 d8 CLEF Range 0.000 m | Sorping<br>Echo Lock<br>Material Agridor<br>Sampling up<br>Signal Quality<br>Confidence<br>Echo Strength<br>57 d8<br>Noise Average<br>-15 d8 | 1   |
|                                                                                                    |                                                                                                    |                                                                                                    |     |
|                                                                                                    | Time: Current                                                                                                    | OK Cancel Apply He                                                                                                    | elp |
| Device last synchronized: 4/12/2012 10:03:19                                                                                                    | AM                                                                                                    |                                                                                                    |     |

### General

Navigate to Configure/Setup > Setup > Signal Processing and click on General for access to:

Range [see Signal Processing (2.8.)]

- Near Range
- Far Range
- Propagation Factor

#### Echo Select [see Echo Select (2.8.4.)]

- Algorithm
- Position Detect
- Echo Threshold
- CLEF Range

### Sampling [see Sampling (2.8.5.)]

- Echo Lock
- Sampling Up
- Sampling Down

#### Signal Quality

- Confidence
- Echo Strength
- Noise Average

# TVT

Modify the TVT to screen out false echoes. See Auto False Echo Suppression (2.8.7.1.) (Page 230).

| 🔀 04/12/2012 09:49:15.680 [SITRAP                                                                                                    | NS LR250 Rev. 3]                                                    |                 |    |        | - D X |
|----------------------------------------------------------------------------------------------------|---------------------------------------------------------------------|-----------------|----|--------|-------|
| File Actions Help                                                                                                    |                                                                     |                 |    |        |       |
| <b>8</b> ] <b>1 1 1 1 1 1 1 1 1 1</b>                                                                                                  |                                                                     |                 |    |        |       |
| Configure/Setup                                                                                                    | TVT Setup TVT Shaper                                                | TAG             |    | G      |       |
| Wizard     Wizard     Guids Start     Step 1 - Identification     Step 2 - Application     Output                                      | Auto False Echo Suppression<br>On<br>Auto False Echo Supression Ran | JLR250          | 2  |        |       |
| Step 3 - Vessel Shape                                                                                                    | Hover Level                                                         | 1.000 m<br>40 % |    |        |       |
| Sensor<br>Analog Output Scaling<br>Lineartabion<br>Signal Processing<br>General<br>Manual TVT-Curve<br>Echo Profile<br>Configure/Setup | Dut                                                                 | 3               | 2  |        |       |
| Device Diagnostics     Process Variables                                                                                               |                                                                     |                 |    |        |       |
| Device last synchronized: 4/12/2012 10:03:19 A                                                                                         | Time: Current                                                       | •               | OK | Cancel | Help  |

Navigate to **Configure/Setup > Setup > Signal Processing** and click on **TVT**. Click on one of the two tabs to access the parameters listed:

#### TVT Setup [see TVT setup (2.8.7.)]

- Auto False Echo Suppression
- Auto False Echo Suppression Range
- Hover Level
- Shaper Mode

#### **TVT Shaper**

• Shaper breakpoints 1 to 40. (Turn TVT Setup/Shaper Mode on to activate.)

#### Manual TVT Curve

Displays the effects of the TVT shaper modifications. Navigate to **Configure/Setup > Setup > Signal Processing** and click on **Manual TVT Curve**.

# **Echo Profile**

- Navigate to Configure/Setup > Setup > Signal Processing and click on Echo Profile.
- Select Standard operation for faster display.

#### Remote operation

7.2 Operating via AMS Device Manager

# Local Display

Navigate to Configure/Setup > Setup > Local Display for access to:

- Language
- LCD Fast Mode [see LCD Fast Mode (4.9.)]
- LCD Contrast [see LCD Contrast (4.10.)]

# 7.2.2 Maintenance and diagnostics

Navigate to Maintenance and Diagnostics for access to:

# Remaining Device Lifetime [see Remaining Device Lifetime (4.2.)]

- Lifetime (expected)
- Time in Operation
- Remaining Lifetime
- Activation of Reminders
- Reminder 1 before Lifetime (Required)
- Reminder 2 before Lifetime (Demanded)

### Remaining Sensor Lifetime [see Remaining Sensor Lifetime (4.3.)]

- Lifetime (expected)
- Time in Operation
- Remaining Lifetime
- Activation of Reminders
- Reminder 1 before Lifetime (Required)
- Reminder 2 before Lifetime (Demanded)

# Service Schedule [see Service Schedule (4.4.)]

- Service Interval
- Time Since Last Service
- Time Until Next Service
- Activation of Reminders
- Reminder 1 before Service (Required)
- Reminder 2 before Service (Demanded)

### Calibration Schedule [see Calibration Schedule (4.5.)]

- Calibration Interval
- Time Since Last Calibration
- Time Until Next Calibration
- Activation of Reminders
- Reminder 1 before Calibration (Required)
- Reminder 2 before Calibration (Demanded)

#### **Electronic Temperature**

- Electronic Temperature
- Lowest Value
- Highest Value

#### Wear

- Powered Days
- Poweron Resets

See Wear via SIMATIC PDM (Page 84) for more detail.

# 7.2.3 Communication

Navigate to Communication to read the following:

Tag; Manufacturer's ID; Device ID; Product ID; Device Revision; EDD Revision; Universal Command Revision

# 7.2.4 Security

Navigate to Configure/Setup > Security to access:

Remote Access [see Remote Access (6.1.)]

#### Note

If access control is changed to limit remote access, it can only be reset via the handheld programmer. See **Access Control (6.1.1.)**.

- Write Protect (read only)
- Access Control

#### Local Access [see Local Access (6.2.)]

- Local Write Protected
- PIN to Unlock

See also Password Protection (Page 103).

Remote operation

7.2 Operating via AMS Device Manager

# 7.2.5 Device Diagnostics

Click on the **Device Diagnostics** bar at the bottom of the navigation window, for access to:

### **Device Status**

Hardware/Firmware Status

| 🕵 08/13/2008 13:31:35.830 [SITR/        | NNS LR250 Rev. 3]                                                                                                    |     |                                           | X |
|-----------------------------------------|----------------------------------------------------------------------------------------------------|-----|-------------------------------------------|---|
| File Actions Help                       |                                                                                                    |     |                                           |   |
| Device Diagnostics                      | Device Status     HW-/RW-Status       SIEMENS       Primary variable outside the operating its       Non-primary variable outside the operating its       Analog Output outside the operating ter       Analog output in fixed mode       More status available       Cold start occured       Cold start occured       Field device malfunctioned | TAG | Device Status<br>CONFIGURATION<br>CHANGED |   |
| Configure/Setup                         |                                                                                                    |     |                                           |   |
| last synchronized: 8/13/2008 1:32:52 PM |                                                                                                    | -   | DK Cancel <u>Apply</u> Bint Help          |   |

# 7.2.5.1 Process variables

To compare outputs in real time click on **Process Variables** at the bottom of the navigation window for access to:

#### **Process Variables**

- Values (level, volume, space, distance)
- Analog Output
- Trend View

| 105/17/2009 10:54:50.333 [STTRANS LR    | 250 Rev. 3]                                                              |                                                                                                    |                  |
|-----------------------------------------|--------------------------------------------------------------------------|----------------------------------------------------------------------------------------------------|------------------|
| <u>s</u>                                |                                                                          |                                                                                                    |                  |
| Process Variables                       | Values Analog Output Trend View<br>SIEMENS<br>Primary Variable<br>Volume | TAG SITRANS                                                                                                    | GOOD             |
|                                         | Volume<br>Measurement 73.15<br>Secondary Variable                        | Distance 1.074 m<br>Measurement Space                                                                                                    |                  |
| Configure/Setup                         | 40<br>35<br>32<br>24<br>E<br>15<br>12<br>04                              | 40<br>35<br>31<br>21<br>24<br>5<br>5<br>15<br>15<br>10<br>20<br>10<br>20<br>10<br>20<br>10<br>20<br>20<br>20<br>20<br>20<br>20<br>20<br>20<br>20<br>20<br>20<br>20<br>20 | لـ<br>لا         |
|                                         |                                                                          | OK Cancel                                                                                                    | Apply Print Help |
| ast synchronized: 11/12/2010 1:56:42 PM |                                                                          |                                                                                                    |                  |

#### **Echo Profile**

# 7.2.5.2 Password protection

An AMS Device Manager administrator can configure the user to require a password. The use of passwords is recommended. A password should be assigned to the 'admin' username immediately after installing AMS Device Manager.

Each user is given an AMS Device Manager username and password and required to enter them when they start AMS Device Manager. Access to functions depends on the level of permissions granted.

#### Login types

• standard, local, or domain

A standard user can change their password in AMS Device Manager. A Local or Domain Windows user cannot change their password using AMS Device Manager and must request their network administrator to do so.

# 7.2.5.3 User Manager utility

Usernames, passwords, and permissions, are assigned to users by an AMS Device Manager administrator, using the User Manager utility on the Server Plus Station. Only a user with AMS Device Manager System Administration rights can log in to User Manager.

#### To configure a new user/edit existing user:

- 1. From the Windows taskbar select: Start > AMS Device Manager > User Manager.
- 2. In the User Manager window click on Add User.

The Add User Wizard dialog allows you to:

- select a user type, standard (AMS Device Manager) or Window user.
- enter the username and password, and set permissions
- edit existing users

| 🛃 Edit User              | ?×                   |
|--------------------------|----------------------|
| Username:                | admin                |
| Password:                | жжжж                 |
| Confirm Password:        | ****                 |
| - Device                 | Make inactive        |
| v Write                  |                      |
| SIS Write                | V Administration     |
| System<br>Administration | SNAP-ON Applications |
|                          | OK. Cancel           |

# 7.2.6 AMS menu structure

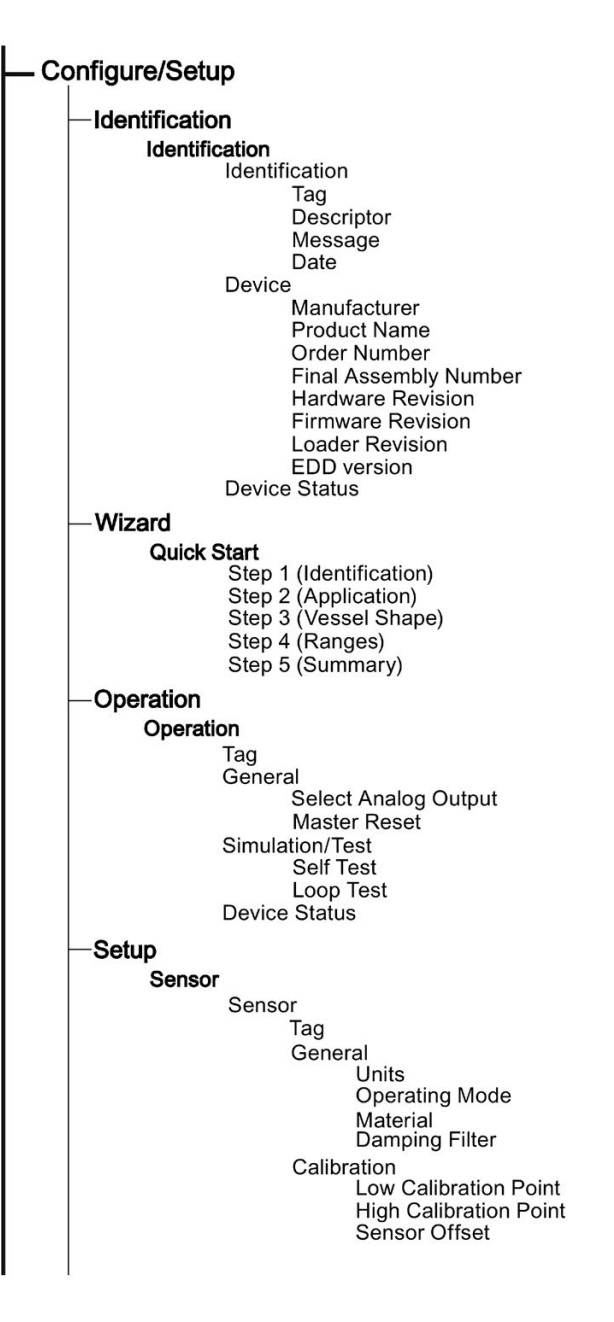

| -Co | onfigure/Setup (continued)                                                                                              |
|-----|----------------------------------------------------------------------------------------------------|
| -   | - Setup/Sensor (continued)                                                                                              |
|     | Rate<br>Response Rate<br>Fill Rate per Minute<br>Empty Rate per Minute<br>Fail-safe<br>Material Level<br>Timer<br>Level |
|     | Device Status<br>Analog Output Scaling                                                                                  |
|     | Analog Output Scaling<br>Tag<br>Current Output Function                                                                 |
|     | 4 mA Setpoint<br>20 mA Setpoint<br>Minimum mA Limit<br>Maximum mA Limit<br>Device Status                                |
|     | Linearization<br>Vessel Shape                                                                                           |
|     | Tag<br>Vessel Shape<br>Vessel Shape<br>Vessel Dimensions<br>Maximum Volume<br>Dimension A<br>Dimension L                |
|     | Breakpoints                                                                                                    |
|     | Tag<br>Levels and Volume breakpoints<br>Device status<br>Vessel Shape                                                   |
| ŀ   | -Signal Processing                                                                                                    |
|     | General<br>General<br>Tag<br>Range                                                                                      |
|     | Near Range<br>Far Range<br>Propogation Factor                                                                           |
|     | Echo Select<br>Algorithm<br>Position Detect<br>Echo Threshold<br>CL FE Range                                            |
|     | Sampling<br>Echo Lock<br>Sampling Up<br>Sampling Down                                                                   |
|     | Confidence<br>Echo Strength<br>Noise average<br>Device Status                                                           |
|     |                                                                                                    |
7.2 Operating via AMS Device Manager

| Signal Processing (continued)                                                                                                    |
|----------------------------------------------------------------------------------------------------|
| TVT Setup<br>Tag<br>Auto False Echo Suppression<br>Auto False Echo Suppression Range<br>Hover Level<br>Shaper Mode<br>Device Status<br>TVT Shaper<br>Tag<br>Breakpoints<br>Device Status<br>Shaper Mode<br>Manual TVT Curve                                  |
| Manual TVT diagram<br>Tag                                                                                                    |
| Shaper Mode<br>Echo Profile<br>Tag<br>Device Status<br>Echo Profile Parameters<br>Level Measurement<br>Distance Measurement<br>Confidence<br>Near Range                                                                                                    |
| Local Display<br>Local Display<br>Tag<br>Language<br>LCD Fast Mode<br>LCD Contrast<br>Device Status                                                                                                    |
| Maintenance and Diagnostics                                                                                                    |
| Remaining Device Lifetime     Device Lifetime     Tag     Lifetime (expected)     Time in Operation     Remaining Lifetime     Activation of Reminders     Reminder 1 before Lifetime (Required)     Reminder 2 before Lifetime (Demanded)     Device Status |
| Remaining Sensor Lifetime     Sensor Lifetime     Tag     Lifetime (expected)     Time in Operation     Remaining Lifetime     Activation of Reminders     Reminder 1 before Lifetime (Required)     Reminder 2 before Lifetime (Demanded)     Device Status |

7.2 Operating via AMS Device Manager

| -Maintenance a | nd Diagnostics (continued)               |
|----------------|------------------------------------------|
| - Service Sch  | nedule                                   |
| Service        | Schedule                                 |
|                | Service interval                         |
|                | Time Since Last Service                  |
|                | Activation of Reminders                  |
|                | Reminder 1 before Service (Required)     |
|                | Device Status                            |
| - Calibration  | Schedule                                 |
| Calibra        | tion Schedule                            |
|                | Calibration Interval                     |
|                | Time Since Last Calibration              |
|                | Activation of Reminders                  |
|                | Reminder 1 before Calibration (Required) |
|                | Device Status                            |
| - Electronic T | emperature                               |
| Electro        | nic Temperature                          |
|                | Tag<br>Electronic Temperature            |
|                | Lowest Value                             |
|                | Highest Value<br>Device Status           |
| Wear           |                                          |
| Wear           | Tere                                     |
|                | Powered Days                             |
|                | Poweron Resets                           |
|                | Device Status                            |
| - Communicatio | n                                        |
|                | ation                                    |
| Comm           | unication                                |
|                | Manufacturer's ID                        |
|                | Device ID<br>Broduct ID                  |
|                | Device Revision                          |
|                | EDD Revision                             |
|                | Device Status                            |
| — Security     |                                          |
|                |                                          |
| Security       | A 20000                                  |
| Remote         | Write Protect                            |
| Description    | Access Control                           |
| Remote         | Local Write Protected                    |
|                | PIN to Unlock                            |
| Device         | Status                                   |
|                |                                          |

# 7.3 Operating via FDT (Field Device Tool)

FDT is a standard used in several software packages designed to commission and maintain field devices. Two commercially available FDTs are PACTware and Fieldcare.

Functionally FDT is very similar to PDM. See Operating via SIMATIC PDM (Page 67) for more detail.

- To configure a field device via FDT you need the DTM (Device Type Manager) for the device.
- To configure a field device via SIMATIC PDM, you need the EDD (Electronic Data Description) for the device.

# 7.3.1 Device Type Manager (DTM)

A DTM is a type of software that 'plugs into' FDT. It contains the same information as an EDD but an EDD is independent of the operating system.

# 7.3.2 SITRANS DTM

- SITRANS DTM is an EDDL interpreter developed by Siemens to interpret the EDD for that device.
- To use SITRANS DTM to connect to a device, you must first install SITRANS DTM on your system and then install the device EDD written for SITRANS DTM.
- You can download SITRANS DTM from the Siemens service and support website. Go to Service & Support (<u>http://www.siemens.com/automation/service&support</u>), click on Product Support, and drill down to Product Information/Automation Technology/Sensor systems/Process Instrumentation/Software & Communications.

# 7.3.3 The dvice EDD

The SITRANS LR250 HART EDD for SITRANS DTM can be downloaded from our website:

Product page (http://www.siemens.com/LR250).

Go to Support > Software Downloads.

| WinZip - SITRANS_LR250_HA_EDD_SITRANS_DTM02_1_00_00_01.zip |           |             |            |            |         |               |             | _ 🗆 ×       |           |       |         |      |                 |
|------------------------------------------------------------|-----------|-------------|------------|------------|---------|---------------|-------------|-------------|-----------|-------|---------|------|-----------------|
| File Actions                                               | Options   | Help        |            |            |         |               |             |             |           |       |         |      |                 |
| New                                                        | Open      | Favorites   | Add        | Extract    | Encrypt | Solution View | CheckOut    | Wizard      |           |       |         |      |                 |
| Name                                                       |           |             |            |            |         | Туре 🔶        | Mod         | lified      | Size      | Ratio | Packed  | Path |                 |
| SITRANS_                                                   | LR250_HA  | _EDD_SITRAI | NS_DTM02_1 | _00_00_01. | exe     | Application   | n 7/2       | 9/2009 1:46 | 1,013,194 | 3%    | 987,752 |      |                 |
| Selected 0 files                                           | , 0 bytes |             |            |            |         | Total 1 f     | file, 990KB |             |           |       |         |      | -00 <i>li</i> . |

# 7.3.4 Configuring a new device via FDT

The full process to configure a field device via FDT is outlined in an Application Guide which can be downloaded from our website under **Support > Application Guides**.

Product page (http://www.siemens.com/LR250)

# Parameter reference

#### Note

- Parameter names and menu structure are almost identical for SIMATIC PDM and the local user interface (LUI).
- Default settings in the parameter tables are indicated with an asterisk (\*) unless explicitly stated.
- Mode Toggles between PROGRAM and Measurement Modes.
- For Quick Access to parameters via the handheld programmer, press **Home**, then enter the menu number, for example: **2.2.1**.
- In Navigation mode, ARROW keys (
   In Navigate the menu in the direction of the arrow.
- Press RIGHT arrow log to open Edit Mode, or to save a modification.

Parameters are identified by name and organized into function groups. See LCD menu structure (Page 259) for a chart. For AMS Device Manager the structure varies slightly.

Parameters accessible via the handheld programmer are followed by the device menu number in parenthesis. Parameters not followed by a number are accessible only via remote operation.

For more details see:

- Operating via SIMATIC PDM (Page 67)
- Operating via AMS Device Manager (Page 88)

#### Quick Start (1.)

Wizards provide step-by-step procedures to configure the device, filter out false echoes, and upload and download parameters and firmware to the optional display for easy configuration of multiple devices.

### Quick Start Wizard (1.1.)

From measurement screen, press **RIGHT arrow** twice to open the Quick Start Wizard menu. Select a wizard, press **RIGHT arrow** to open the first step, and follow the instructions.

#### Note

Do not use the Quick Start Wizard to modify individual parameters. (Perform customization only after the Quick Start has been completed.)

- See Quick Start Wizard via the handheld programmer (Page 56).
- See Quick Start Wizard via SIMATIC PDM (Page 67).
- See Quick Start Wizard via AMS Device Manager (Page 92).

### Setup (2.)

#### Note

Default settings in the parameter tables are indicated with an asterisk (\*) unless explicitly stated.

**Device (2.1.)** 

### Hardware Revision (2.1.1.)

Corresponds to the electronics hardware of the SITRANS LR250.

### Firmware Revision (2.1.2.)

Corresponds to the firmware that is embedded in the SITRANS LR250.

### Loader Revision (2.1.3.)

Corresponds to the software used to update the SITRANS LR250.

### Order Option (2.1.4.)

Read only. Displays the device type: standard or NAMUR NE 43-compliant.

### Menu Timeout (2.1.5.)

Time menu stays visible before switching back to Measurement view if no key is pressed.

### Sensor (2.2.)

# Units (2.2.1.)

PV (Primary Value) and SV (Secondary Sensor measurement units). Used in setting High/Low Calibration Point, and displayed on LCD and in PDM.

| Values | m, cm, mm, ft, in |
|--------|-------------------|
|        | Default: m        |

# Sensor Mode (2.2.2.)

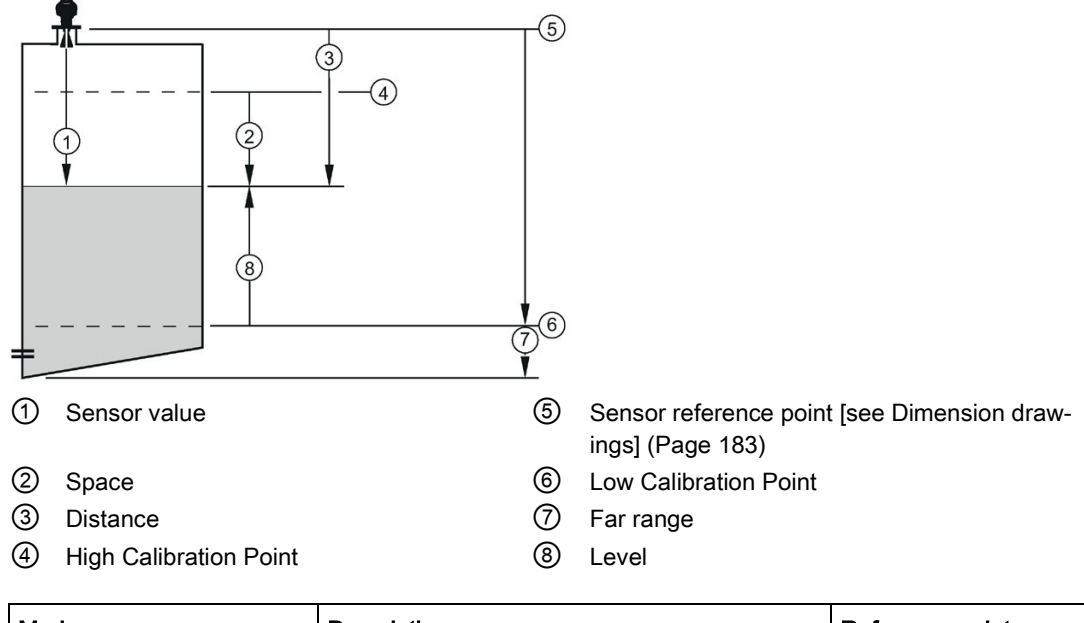

| Mode       |   | Description                                                                                                    | Reference point                             |
|------------|---|----------------------------------------------------------------------------------------------------|---------------------------------------------|
| NO SERVICE |   | Measurement and associated loop current are not updated, and the device defaults to Fail-safe mode <sup>a)</sup> . | n/a                                         |
| LEVEL      | * | Distance to material surface                                                                                       | Low Calibration Point (process empty level) |
| SPACE      |   | Distance to material surface                                                                                       | High Calibration Point (process full level) |
| DISTANCE   |   | Distance to material surface                                                                                       | Sensor reference point                      |

<sup>a)</sup> See Material Level (2.5.1.) for more detail.

# Material (2.2.3.)

Automatically configures the device to operate in the chosen application type, by changing one or more of the following parameters: **Propagation Factor (2.8.3.)**, **Position Detect (2.8.4.2.)**, and/or **CLEF Range (2.8.4.4.)**.

| Options            | *                           | LIQUID                                                                       |  |  |  |  |
|--------------------|-----------------------------|------------------------------------------------------------------------------|--|--|--|--|
|                    |                             | LIQUID LOW DK <sup>a)</sup> (low dielectric liquid - CLEF algorithm enabled) |  |  |  |  |
| Related parameters | Propagation Factor (2.8.3.) |                                                                              |  |  |  |  |
|                    | Pos                         | Position Detect (2.8.4.2.)                                                   |  |  |  |  |
|                    | CLE                         | Range (2.8.4.4.)                                                             |  |  |  |  |

<sup>a)</sup> dK < 3.0

You can configure each of the related parameters to suit your particular application.

# Damping Filter (2.2.4.)

The time constant for the damping filter. The damping filter smooths out the response to a sudden change in level. This is an exponential filter and the engineering unit is always in seconds [see Damping (Page 233) for more detail].

| Values | Range: <b>0</b> to <b>100.000</b> s |
|--------|-------------------------------------|
|        | Default: 10.000 s                   |

# Calibration (2.3.)

Note

We recommend using the Quick Start wizard to configure the device.

### Low Calibration Pt. (2.3.1.)

Distance from sensor reference point<sup>1)</sup> to Low Calibration Point. Units are defined in **Units** (2.2.1.)

| Values Range: 0 to 20 m. Default: 20.00 m |                                      |  |  |  |
|-------------------------------------------|--------------------------------------|--|--|--|
| Related parameters                        | Units (2.2.1.)<br>Far Range (2.8.2.) |  |  |  |

<sup>1)</sup> The point from which level measurement is referenced, see Threaded Horn Antenna with extension (Page 183), Flanged Horn with extension (Page 187), and Flanged encapsulated antenna (3"/DN80/80A sizes and larger) (Page 193).

### High Calibration Pt. (2.3.2.)

Distance from sensor reference point <sup>1)</sup> to High Calibration Point. Units are defined in **Units** (2.2.1.).

| Values Range: 0 to 20 m. Default 0.00 m |                     |  |  |
|-----------------------------------------|---------------------|--|--|
| Related parameters                      | Units (2.2.1.)      |  |  |
|                                         | Near Range (2.8.1.) |  |  |

When setting the High Calibration Point value, note that echoes are ignored within **Near Range (2.8.1.)**.

<sup>1)</sup> The value produced by the echo processing which represents the distance from sensor reference point to the target. [see Threaded Horn Antenna with extension (Page 183), Flanged Horn with extension (Page 187), and Flanged encapsulated antenna (3"/DN80/80A sizes and larger) (Page 193)].

### Sensor Offset (2.3.3.)

A constant offset that can be added to or subtracted from the sensor value<sup>1</sup>) to compensate for a shifted sensor reference point. (For example, when adding a thicker gasket or reducing the standoff/nozzle height.) The units are defined in **Units (2.2.1.)**.

| Values             | Range: -100 to 100 m. Default: 0.00 m |
|--------------------|---------------------------------------|
| Related parameters | Units (2.2.1.)                        |

<sup>1)</sup> The value produced by the echo processing which represents the distance from sensor reference point to the target, see **Sensor Mode (2.2.2.)**.

### Rate (2.4.)

### Response Rate (2.4.1.)

#### Note

Changing Response Rate resets Fill Rate per Minute (2.4.2.), Empty Rate per Minute (2.4.3.), and Damping Filter (2.2.4.).

Sets the reaction speed of the device to measurement changes.

| Res | sponse Rate (2.4.1.) | Fill Rate per Minute (2.4.2.) | Empty Rate per Mi-<br>nute (2.4.3.) | Damping Filter (2.2.4.) |
|-----|----------------------|-------------------------------|-------------------------------------|-------------------------|
| *   | Slow                 | 0.1 m/min (0.32 ft/min)       | 10 s                                |                         |
|     | Medium               | 1.0 m/min (3.28 ft/min)       | 10 s                                |                         |
|     | Fast                 | 10.0 m/min (32.8 ft/mi        | 0 s                                 |                         |

Use a setting just faster than the maximum filling or emptying rate (whichever is faster).

# Fill Rate per Minute (2.4.2.)

Defines the maximum rate at which the reported sensor value is allowed to decrease. Allows you to adjust the SITRANS LR250 response to decreases in the actual material level. Fill Rate is automatically updated whenever Response Rate is altered.

| Options            | Ra | Range: <b>0 to 99999</b> m / min. |                               |  |  |  |
|--------------------|----|-----------------------------------|-------------------------------|--|--|--|
|                    | Re | esponse Rate (2.4.1.)             | Fill Rate per Minute (2.4.2.) |  |  |  |
|                    | *  | Slow                              | 0.1 m/min (0.32 ft/min)       |  |  |  |
|                    |    | Medium                            | 1.0 m/min (3.28 ft/min)       |  |  |  |
|                    |    | Fast                              | 10.0 m/min (32.8 ft/min)      |  |  |  |
| Altered by:        | Re | Response Rate (2.4.1.)            |                               |  |  |  |
| Related parameters | Ur | Units (2.2.1.)                    |                               |  |  |  |

Enter a value slightly greater than the maximum vessel-filling rate, in units per minute.

Sensor value is the value produced by the echo processing which represents the distance from sensor reference point to the target. See **Sensor Mode (2.2.2.)** for an illustration.

### Empty Rate per Minute (2.4.3.)

Defines the maximum rate at which the reported sensor value is allowed to increase. Adjusts the SITRANS LR250 response to increases in the actual material level. Empty Rate is automatically updated whenever Response Rate is altered.

| Options            | Range: <b>0 to 99999</b> m / min. |        |                                |  |
|--------------------|-----------------------------------|--------|--------------------------------|--|
|                    | Response Rate (2.4.1.)            |        | Empty Rate per Minute (2.4.3.) |  |
|                    | *                                 | Slow   | 0.1 m/min (0.32 ft/min)        |  |
|                    |                                   | Medium | 1.0 m/min (3.28 ft/min)        |  |
|                    |                                   | Fast   | 10.0 m/min (32.8 ft/min)       |  |
| Altered by:        | Response Rate (2.4.1.)            |        |                                |  |
| Related parameters | Units (2.2.1.)                    |        |                                |  |

Enter a value slightly greater than the vessel's maximum emptying rate, in units per minute.

Sensor value is the value produced by the echo processing which represents the distance from sensor reference point to the target. See **Sensor Mode (2.2.2.)** for an illustration.

### Fail-safe (2.5.)

### Note

Default settings in the parameter tables are indicated with an asterisk (\*) unless explicitly stated.

### Material Level (2.5.1.)

#### Note

The default setting depends whether your device is a standard or NAMUR NE 43-compliant device.

Defines the mA output to use when the Fail-safe timer expires.

| STANDARD                           | STANDARD DEVICE |                         |                                                              |  |
|------------------------------------|-----------------|-------------------------|--------------------------------------------------------------|--|
| Options HI 20.5 mA (max. mA Limit) |                 | 20.5 mA (max. mA Limit) |                                                              |  |
|                                    |                 | LO                      | 3.8 mA (min. mA Limit)                                       |  |
|                                    | *               | HOLD                    | Last valid reading (default 22.6 mA)                         |  |
|                                    |                 | VALUE                   | User-selected value [defined in Fail-Safe mA Value (2.5.3.)] |  |

| NAMUR NE 43-COMPLIANT DEVICE <sup>1)</sup> |                               |       |                                                                                       |  |
|--------------------------------------------|-------------------------------|-------|---------------------------------------------------------------------------------------|--|
| Options                                    | ns HI 20.5 mA (max. mA Limit) |       |                                                                                       |  |
| LO <b>3.8</b> mA (min. mA Limit)           |                               | LO    | 3.8 mA (min. mA Limit)                                                                |  |
|                                            |                               | HOLD  | Last valid reading                                                                    |  |
|                                            | *                             | VALUE | User-selected value [defined in <b>Fail-Safe mA Value (2.5.3.)</b> : default 3.58 mA] |  |

<sup>1)</sup> Orderable option

### LOE Timer (2.5.2.)

#### Note

When a Loss of Echo occurs **Material Level (2.5.1.)** determines the material level to be reported when the Fail-safe timer expires. See Loss of Echo (LOE) (Page 234) for more detail.

Sets the time to elapse since the last valid reading, before the Fail-safe Level is reported.

| Values | Range: <b>0.00</b> to <b>7200</b> seconds |
|--------|-------------------------------------------|
|        | Default: 100 s                            |

### Fail-Safe mA Value (2.5.3.)

Note

- The default settings are dependent on standard or NAMUR NE 43-compliant device.
- Material Level (2.5.1.) must be set to VALUE to enable the Fail-Safe mA Value to be reported.

Allows the user to define the mA value to be reported when the Fail-safe timer expires.

| Device Type |         | STANDARD NAMUR NE43- COMPLIANT |         |
|-------------|---------|--------------------------------|---------|
| Values      | Range   | 3.56 mA to 22.6 mA             |         |
|             | Default | 22.60 mA                       | 3.58 mA |

# Analog Output Scaling (2.6.)

Current Output Function (2.6.1.)

#### Note

- Level, space, and distance, have different reference points.
- Use caution when changing Current Output Function while the device is connected to a HART network. Current Output Function controls the primary value and the loop current for the device.
- Current Output Function also affects the secondary, tertiary and quaternary variables in a HART network.

Can be set to either **Level**, **Space**, **Distance**, or **Volume**. (The device can carry out a volume calculation only after a vessel shape has been specified.)

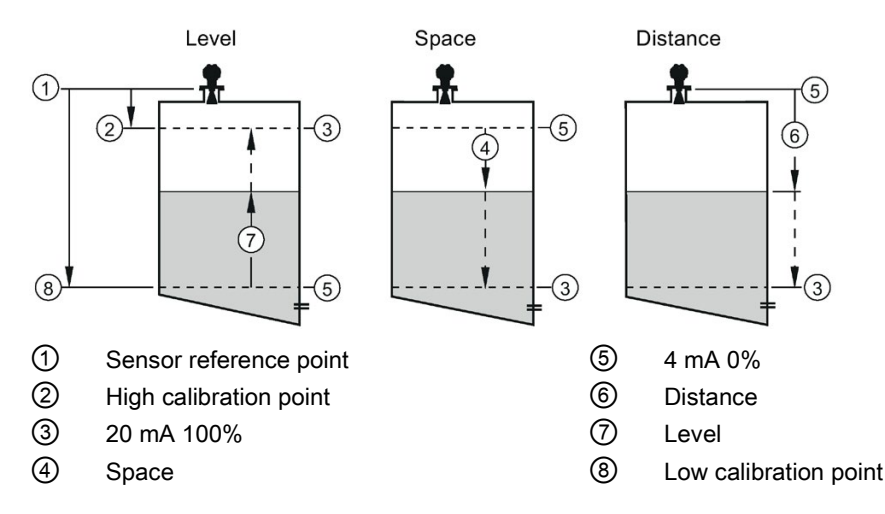

| Options                                                                                                    |                      | Reference point                                                   | Description                                                   |  |
|----------------------------------------------------------------------------------------------------|----------------------|-------------------------------------------------------------------|---------------------------------------------------------------|--|
| *                                                                                                    | Level                | Low Calibration Point                                             | measured as a percentage of the differ-                       |  |
| Space       High Calibration Point         Distance       Sensor reference point         Volume       converts a level measurement to a |                      | High Calibration Point                                            | ence between High Calibration Point and Low Calibration Point |  |
|                                                                                                    |                      | Sensor reference point                                            | measured as a percentage of Low Cali-<br>bration Point        |  |
|                                                                                                    |                      | converts a level measurement to a                                 | a volume output                                               |  |
|                                                                                                    | Manual <sup>a)</sup> | allows mA Output Value (2.6.6.) to be set to a user-defined value |                                                               |  |
|                                                                                                    | (LUI only)           | LUI only)                                                         |                                                               |  |

<sup>a)</sup> Current Output Function must be set to **Manual** before modifying **mA Output Value (2.6.6.).** Remember to restore the previous Current Output Function setting after modifying mA Output Value.

To view the mA reading in the secondary region of the LCD, press **5** on the handheld programmer.

To modify Current Output Function via SIMATIC PDM:

• Open the menu **Device – Select Analog Output**. See Select Analog Output via SIMATIC PDM (Page 83) for more detail.

### 4 mA Setpoint (2.6.2.)

Sets the process level corresponding to the 4 mA value. 4 mA always defaults to 0, and **Current Output Function (2.6.1.)** determines whether this is a Level, Space, Distance, or Volume measurement. (See **Current Output Function (2.6.1.)** for an illustration.)

| Values             | Range: –9999999 to +9999999 (limits vary with current function and units)                       |
|--------------------|-------------------------------------------------------------------------------------------------|
|                    | Default: <b>0.00</b> m (set to value corresponding to 0% as defined by Current Output Function) |
| Related Parameters | Units (2.2.1.)                                                                                  |
|                    | Current Output Function (2.6.1.)                                                                |

- Enter the reading that is to correspond to a 4 mA output.
- Units are defined in **Units (2.2.1.)** for Level, Space, or Distance. Units are unspecified for Volume.

### 20 mA Setpoint (2.6.3.)

Sets the process level corresponding to the 20 mA value. 20 mA always defaults to 100%, and **Current Output Function (2.6.1.)** determines whether this is a Level, Space, or Distance measurement. (See **Current Output Function (2.6.1.)** for an illustration.)

| Values                    | Range: -9999999 to +9999999 (limits vary with current function and units)                          |  |
|---------------------------|----------------------------------------------------------------------------------------------------|--|
|                           | Default: <b>20.00</b> m (set to value corresponding to 100% as defined by Current Output Function) |  |
| <b>Related Parameters</b> | Units (2.2.1.)                                                                                     |  |
|                           | Current Output Function (2.6.1.)                                                                   |  |

- Enter the reading that is to correspond to a 20 mA output.
- Units are defined in **Units (2.2.1.)** for Level, Space, or Distance. Units are unspecified for Volume.

### Minimum mA limit (2.6.4.)

Prevents the mA output from dropping below this minimum level for a measurement value. This does not restrict the Fail-safe or Manual settings.

| Values | Range: <b>3.8</b> to <b>20.5</b> (mA) |
|--------|---------------------------------------|
|        | Default: <b>3.8</b> (mA)              |

# Maximum mA limit (2.6.5.)

Prevents the mA output from rising above this maximum level for a measurement value. This does not restrict the Fail-safe or Manual settings.

| Values | Range: <b>3.8</b> to <b>20.50</b> (mA) |  |
|--------|----------------------------------------|--|
|        | Default: <b>20.50</b> (mA)             |  |

### mA Output Value (2.6.6.)

Allows you to use a simulated value to test the functioning of the loop. You can enter 4 mA, 20 mA, or any other user-defined value within the range.

| Values                                             | Range: <b>3.56</b> mA to <b>22.6</b> mA                             |  |
|----------------------------------------------------|---------------------------------------------------------------------|--|
|                                                    | Read Only unless Current Output Function (2.6.1.) is set to Manual. |  |
| Related parameter Current Output Function (2.6.1.) |                                                                     |  |

1. First set Current Output Function (2.6.1.) to Manual.

- 2. Enter the desired mA value in mA Output Value.
- 3. After completing the test, remember to reset **Current Output Function (2.6.1.)** to the previous setting.

### Via SIMATIC PDM:

Open the menu Device - Loop Test. For more detail, see Loop Test (Page 83).

### Linearization (2.7.)

Volume (2.7.1.)

Carries out a volume conversion from a level value.

# Vessel Shape (2.7.1.1.)

Defines the vessel shape and allows the LR250 to calculate volume instead of level. If **None** is selected, no volume conversion is performed. Select the vessel shape matching the monitored vessel or reservoir.

|   | Vessel Shape | LCD DISPLAY/ Description                    | Also required                  |
|---|--------------|---------------------------------------------|--------------------------------|
| * | None         | NONE/<br>No volume calculation required     | N/A                            |
|   |              | CYLINDER/<br>Flat end horizontal cylinder   | Maximum volume                 |
|   |              | SPHERE/<br>Sphere                           | Maximum volume                 |
|   |              | LINEAR/<br>Upright, linear (flat bottom)    | Maximum volume                 |
|   |              | CONICAL BOT/<br>Conical or pyramidal bottom | Maximum volume,<br>dimension A |
|   |              | PARABOLIC BOT/Parabolic bottom              | Maximum volume,<br>dimension A |
|   |              | HALF SPHERE BOT/<br>Half-sphere bottom      | Maximum volume,<br>dimension A |

| Vessel Shape | LCD DISPLAY/ Description                                                       | Also required                                                  |
|--------------|--------------------------------------------------------------------------------|----------------------------------------------------------------|
|              | FLAT SLOPED BOT/<br>Flat sloped bottom                                         | Maximum volume,<br>dimension A                                 |
|              | PARABOLIC ENDS/<br>Parabolic end horizontal cylinder                           | Maximum volume,<br>dimension A, dimension<br>L                 |
|              | LINEAR TABLE <sup>a)</sup> / Linearization table<br>(level/volume breakpoints) | Maximum volume,<br>tables 1-32 level and<br>volume breakpoints |

<sup>a)</sup> Linearization Table must be selected in order for level/volume values [see **Table 1-8 (2.7.2.)**] to be transferred.

### Maximum Volume (2.7.1.2.)

The maximum volume of the vessel. Enter the vessel volume corresponding to High Calibration Point. For example, if your maximum vessel volume is 8000 L, enter a value of 8000. Volume units are defined by the user but are not explicitly stated or shown in the SITRANS LR250.

| Values             | Range: <b>0.0</b> to <b>99999</b> m |  |  |
|--------------------|-------------------------------------|--|--|
|                    | Default: 100.0                      |  |  |
| Related Parameters | Low Calibration Pt. (2.3.1.)        |  |  |
|                    | High Calibration Pt. (2.3.2.)       |  |  |
|                    | Vessel Shape (2.7.1.1.)             |  |  |

### Vessel Dimension A (2.7.1.3.)

The height of the vessel bottom when the bottom is conical, pyramidal, parabolic, spherical, or flat -sloped. If the vessel is horizontal with parabolic ends, the depth of the end. See **Vessel Shape (2.7.1.1.)** for an illustration.

| Values             | Range: <b>0.0</b> to <b>99.999</b> m |  |  |
|--------------------|--------------------------------------|--|--|
|                    | efault: 0.0                          |  |  |
| Related Parameters | Units (2.2.1.)                       |  |  |
|                    | Vessel Shape (2.7.1.1.)              |  |  |

### Vessel Dimension L (2.7.1.4.)

Length of the cylindrical section of a horizontal parabolic end vessel. See **Vessel Shape** (2.7.1.1.) for an illustration.

| Values                    | Range: <b>0.0</b> to <b>99.99</b> m |  |  |
|---------------------------|-------------------------------------|--|--|
|                           | Default: 0.0                        |  |  |
| <b>Related Parameters</b> | Units (2.2.1.)                      |  |  |
|                           | Vessel Shape (2.7.1.1.)             |  |  |

### Table 1-8 (2.7.2.)

#### Note

Linearization Table must be selected in **Vessel Shape (2.7.1.1.)** in order for level/volume values to be transferred.

If your vessel shape is more complex than any of the preconfigured shapes, you can define the shape as a series of segments. A value is assigned to each level breakpoint and a corresponding value is assigned to each volume breakpoint. Level values are defined in **Units (2.2.1.).** Volume units are defined by the user but are not explicitly stated in the SITRANS LR250.

| Level Values  | Range: 0.0 to span                                                  |  |
|---------------|---------------------------------------------------------------------|--|
|               | Span = High Calibration Pt. (2.3.2.) - Low Calibration Pt. (2.3.1.) |  |
|               | Default: 0.0                                                        |  |
| Volume Values | Range: 0.0 to Maximum Volume (2.7.1.2.)                             |  |
|               | Default: 0.0                                                        |  |

Enter up to 32 level breakpoints, where the corresponding volume is known. The values corresponding to 100% and 0% levels must be entered. The breakpoints can be ordered from top to bottom, or the reverse.

Breakpoints are grouped into four tables: Table 1-8, Table 9-16, Table 17-24, and Table 25-32.

#### Entering breakpoints via the handheld programmer:

- 1. The default unit for level values is **m**: to change it navigate to **Setup (2.)** > **Sensor (2.2.)** > **Units(2.2.1.)**, and select the desired unit.
- Navigate to Setup (2.) > Linearization (2.7.) > Maximum Volume (2.7.1.2.), and enter the value.
- 3. Go to the appropriate table for the particular breakpoint you wish to adjust: for example, go to Table 1-8 for breakpoint 1.
- 4. Under Table 1-8, go to Level 1 (2.7.2.1.) to enter the level value for the breakpoint 1.
- 5. Under Table 1-8, go to Volume 1 (2.7.2.2.) to enter the volume value for the breakpoint 1.
- 6. Repeat steps 3 to 5, until values have been entered for all required breakpoints.

# Level 1 (2.7.2.1.)

- 1. Press **RIGHT arrow** to open Edit mode.
- 2. Enter level value and press RIGHT arrow to except it.
- 3. Press DOWN arrow to move to corresponding volume breakpoint.

# Volume 1 (2.7.2.2.)

- 1. Press **RIGHT arrow** to open Edit mode.
- 2. Enter volume value and press RIGHT arrow to accept it.
- 3. Press DOWN arrow to move to next level breakpoint.

### Example (values are for example purposes only)

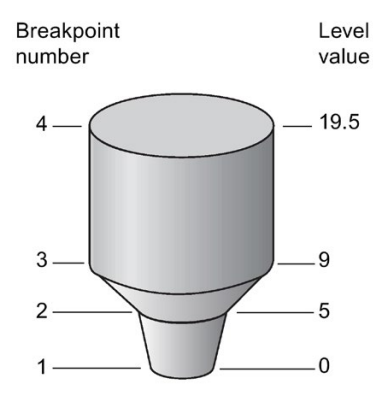

| Breakpoint Number | Level value (m) | Volume value (I) |  |
|-------------------|-----------------|------------------|--|
| 1                 | 0               | 0                |  |
| 2                 | 5               | 500              |  |
| 3                 | 9               | 3000             |  |
| 4                 | 19.5            | 8000             |  |

Table 9-16 (2.7.3.)

Table 17-24 (2.7.4.)

Table 25-32 (2.7.5.)

### Signal Processing (2.8.)

#### Note

Default settings in the parameter tables are indicated with an asterisk (\*) unless explicitly stated.

#### Near Range (2.8.1.)

The range in front of the device (measured from the sensor reference point) within which any echoes will be ignored. This is sometimes referred to as blanking or a dead zone. The factory setting is 50 mm (2") past the end of the antenna, and the default is dependent on the antenna type and process connection. [See Dimension drawings (Page 183) for antenna heights.]

| Values             | Range: <b>0</b> to <b>20</b> m (0 to 65.6 ft)           |
|--------------------|---------------------------------------------------------|
|                    | Default depends on antenna type and process connection: |
| Related parameters | Units (2.2.1.)                                          |

### Far Range (2.8.2.)

#### Note

Far Range can extend beyond the bottom of the vessel.

Allows the material level to drop below Low Calibration Point without generating a Loss of Echo (LOE) state. See **Sensor Mode (2.2.2.)** for an illustration.

| Values             | Range: Min. = Low Calibration Pt.                      |  |  |
|--------------------|--------------------------------------------------------|--|--|
|                    | Max. <b>= 23</b> m (75.45 ft)                          |  |  |
|                    | Default: Value for Low Calibration Pt. + 1 m (3.28 ft) |  |  |
| Related parameters | Units (2.2.1.)                                         |  |  |

Use this feature if the measured surface can drop below the Low Cal. Point in normal operation.

### Propagation Factor (2.8.3.)

#### Note

- When operating in a stillpipe, values for CLEF Range (2.8.4.4.), and for the propagation factor, should be set according to the pipe size. See the table below.
- For reliable results the antenna size must be close to the pipe size.

Compensates for the change in microwave velocity due to propagation within a metal stillpipe instead of in free space.

| Values                            | Range                                                     | 0.3 to 1.0 depending on pipe size                            |                                                              |                                                              |
|-----------------------------------|-----------------------------------------------------------|--------------------------------------------------------------|--------------------------------------------------------------|--------------------------------------------------------------|
|                                   | Default                                                   | 1.0000                                                       |                                                              |                                                              |
| Nominal Pipe Size a)              | 40 mm (1.5")                                              | 50 mm (2")                                                   | 80 mm (3")                                                   | 100 mm (4")                                                  |
| Propagation Factor                | ation Factor 0.9844                                       |                                                              | 0.9935                                                       | 0.9965                                                       |
| CLEF Range<br>(2.8.4.4.) settings | Low calibration point -<br>700 mm (2.29 ft) <sup>b)</sup> | Low calibration<br>point - 700 mm<br>(2.29 ft) <sup>b)</sup> | Low calibration<br>point -1000 mm<br>(3.28 ft) <sup>b)</sup> | Low calibration<br>point -1000 mm<br>(3.28 ft) <sup>b)</sup> |

<sup>a)</sup> Since pipe dimensions may vary slightly, the propagation factor may also vary.

<sup>b)</sup> CLEF range covers the whole measurement range except first 700 or 1000 mm from unit reference point (see A in graphic below)

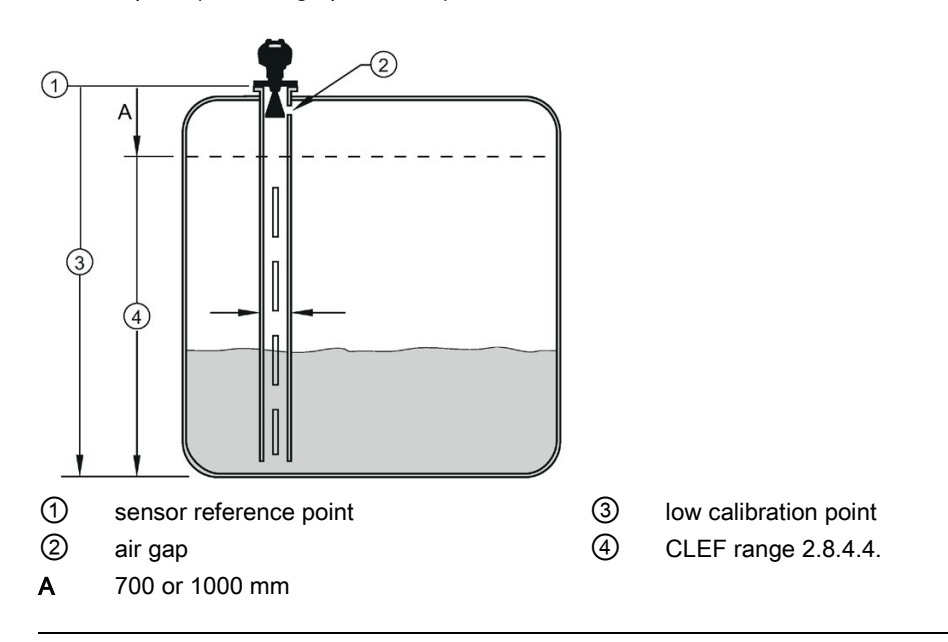

#### Note

#### Flanged encapsulated antenna

For Flanged encapsulated antenna (7ML5432) match the process connection size to the pipe diameter whenever possible (for example, mount a DN80/3" flange on DN80/3" pipe).

### Echo Select (2.8.4.)

### Algorithm (2.8.4.1.)

Selects the algorithm to be applied to the echo profile to extract the true echo.

| Options | * tF |     | True First echo                |
|---------|------|-----|--------------------------------|
|         |      | L   | Largest echo                   |
|         |      | BLF | Best of Largest and First echo |

### Position Detect (2.8.4.2.)

Defines where on the echo the distance measurement is determined.

| Options            |   | Center                              |
|--------------------|---|-------------------------------------|
|                    | * | Hybrid (Center and CLEF)            |
|                    |   | CLEF (Constrained Leading Edge Fit) |
| Related parameters |   | CLEF Range (2.8.4.4.)               |

If the vessel bottom is being reported as the level instead of the actual material level (at low level conditions), or if the dielectric constant of the liquid to be monitored is less than 3, we recommend setting Position Detect to Hybrid and **CLEF Range (2.8.4.4.)** to 0.5 m (1.64 ft).

### Echo Threshold (2.8.4.3.)

Sets the minimum echo confidence that the echo must meet in order to prevent a Loss of Echo condition and the expiration of the Fail-safe (LOE) timer. When **Confidence (2.8.6.1.)** exceeds **Echo Threshold (2.8.4.3.)**, the echo is accepted as a valid echo and is evaluated.

| Values                    | Range: <b>0</b> to <b>99</b> |  |  |
|---------------------------|------------------------------|--|--|
|                           | efault: 5                    |  |  |
| <b>Related Parameters</b> | LOE Timer (2.5.2.)           |  |  |

CLEF Range (2.8.4.4.)

#### Note

CLEF Range is referenced from Far range.

The CLEF algorithm is used mainly to allow correct level reporting for low dK materials which may otherwise cause an incorrect reading in an empty or almost empty vessel.

It is used from Low Calibration Point (process empty level ) up to the level defined by CLEF Range (see illustration below). Above that point the Center algorithm is used. For more detail see CLEF Range (Page 229).

| Values             | Range: <b>0</b> to <b>20</b> m (0 to 65.6 ft) |
|--------------------|-----------------------------------------------|
|                    | Default: 0.0 m                                |
| Related parameters | Position Detect (2.8.4.2.)                    |

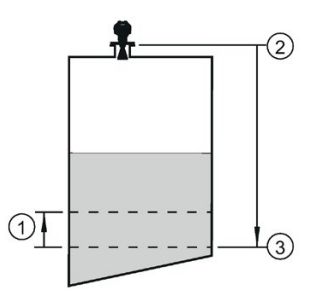

- ① CLEF Range
- ② Sensor reference point
- 3 Low Calibration Point (process empty level )

In applications with low dK materials we recommend setting CLEF Range to 0.5 m (1.64 ft) and **Position Detect (2.8.4.2.)** to Hybrid.

# Sampling (2.8.5.)

Provides a method of checking the reliability of a new echo before accepting it as the valid reading, based on numbers of samples above or below the currently selected echo.

### Echo Lock (2.8.5.1.)

#### Note

Ensure the agitator is always running while SITRANS LR250 is monitoring the vessel, to avoid stationary blade detection.

Selects the measurement verification process.

| Options                                          |   | Lock Off                                         |  |
|--------------------------------------------------|---|--------------------------------------------------|--|
|                                                  |   | Maximum Verification (not recommended for radar) |  |
|                                                  | * | Naterial Agitator                                |  |
|                                                  |   | Total Lock (not recommended for radar)           |  |
| Related parameters Fill Rate per Minute (2.4.2.) |   | Fill Rate per Minute (2.4.2.)                    |  |
|                                                  |   | Empty rate per Minute (2.4.3.)                   |  |
|                                                  |   | Sampling Up (2.8.5.2.)                           |  |
|                                                  |   | Sampling Down (2.8.5.3.)                         |  |

For radar applications, Material Agitator is the most often-used setting, to avoid agitator blade detection.

### Sampling Up (2.8.5.2.)

Specifies the number of consecutive echoes that must appear above the echo currently selected, before the measurement is accepted as valid.

| Values | Range: <b>1</b> to <b>50</b> |
|--------|------------------------------|
|        | Default: 5                   |

### Sampling Down (2.8.5.3.)

Specifies the number of consecutive echoes that must appear below the echo currently selected, before the measurement is accepted as valid.

| Values | Range: <b>1</b> to <b>50</b> |
|--------|------------------------------|
|        | Default: 2                   |

Echo Quality (2.8.6.)

### Confidence (2.8.6.1.)

Indicates echo reliability: higher values represent better echo quality. The display shows the echo confidence of the last measurement. **Echo Threshold (2.8.4.3.)** defines the minimum criterion for echo confidence.

| Values             | 0 to 99                   |               |  |
|--------------------|---------------------------|---------------|--|
| (view only)        |                           | Shot not used |  |
| Related Parameters | Echo Threshold (2.8.4.3.) |               |  |

Open the menu Device - Echo Profile Utilities and click on the tab Echo Profile.

#### Echo Strength (2.8.6.2.)

Displays the absolute strength (in dB above 1  $\mu V$  rms) of the echo selected as the measurement echo.

| Values      | -20 to 99 |               |  |  |  |
|-------------|-----------|---------------|--|--|--|
| (view only) |           | Shot not used |  |  |  |

Open the menu Device - Echo Profile Utilities and click on the tab Echo Profile.

#### Noise Average (2.8.6.3.)

Displays the average ambient noise (in dB above 1  $\mu$ V rms) of a noise profile. Noise level is a combination of transient noise and receiving circuitry. After a measurement, the values from the previous noise shot will be displayed.

### TVT Setup (2.8.7.)

#### Note

Default settings in the parameter tables are indicated with an asterisk (\*) unless explicitly stated.

# Auto False Echo Suppression (2.8.7.1.)

Used together with **Auto False Echo Suppression Range (2.8.7.2.)** to screen out false echoes in a vessel with known obstructions. A 'learned TVT' (time varying threshold) replaces the default TVT over a specified range. See Auto False Echo Suppression (Page 230) for a more detailed explanation.

#### Note

- Make sure material level is below all known obstructions when Auto False Echo Suppression is used to learn the echo profile. (An empty or almost empty vessel is recommended.)
- Note the distance to material level when Auto False Echo learns the environment. Set Auto False Echo Suppression Range to a shorter distance to avoid the material echo being screened out.
- Set Auto False Echo Suppression and Auto False Echo Suppression Range during startup, if possible.
- If the vessel contains an agitator it should be running.
- Before adjusting these parameters, rotate the instrument for best signal (lower false-echo amplitude).

### Before Auto False Echo Suppression

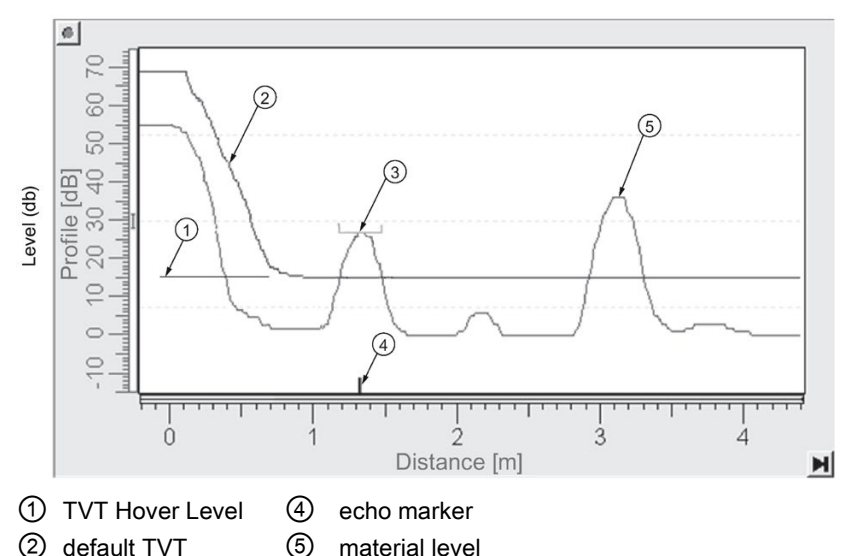

- false echo
- 1. Determine Auto False Echo Suppression Range. Measure the actual distance from the sensor reference point to the material surface using a rope or tape measure.
- 2. Subtract 0.5 m (20") from this distance, and use the resulting value.
- 3. Go to Auto False Echo Suppression Range (2.8.7.2.) and enter the value calculated in step 2.
- 4. Go to Auto False Echo Suppression (2.8.7.1.) and press RIGHT arrow to open Edit Mode.
- 5. Select **Learn**. The device will automatically revert to **On** (Use Learned TVT) after a few seconds.

#### After Auto False Echo Suppression

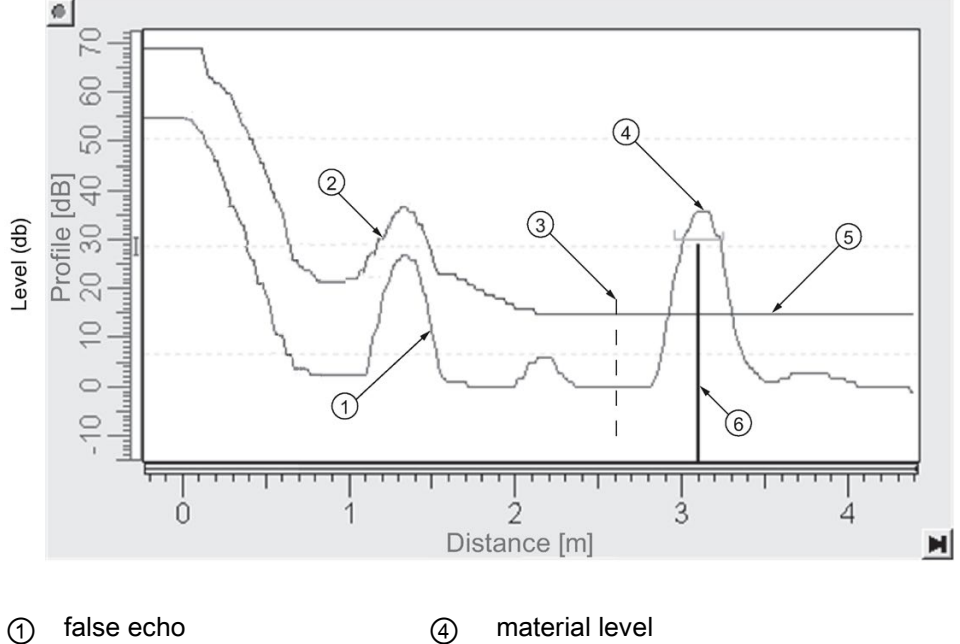

- alse echo
  alse echo
  alse echo
  alse echo
  alse echo
  alse echo
  alse echo
  alse echo
  alse echo
  alse echo
  alse echo
  alse echo
  alse echo
  alse echo
  alse echo
  alse echo
  alse echo
  alse echo
  alse echo
  alse echo
  alse echo
  alse echo
  alse echo
  alse echo
  alse echo
  alse echo
  alse echo
  alse echo
  alse echo
  alse echo
  alse echo
  alse echo
  alse echo
  alse echo
  alse echo
  alse echo
  alse echo
  alse echo
  alse echo
  alse echo
  alse echo
  alse echo
  alse echo
  alse echo
  alse echo
  alse echo
  alse echo
  alse echo
  alse echo
  alse echo
  alse echo
  alse echo
  alse echo
  alse echo
  alse echo
  alse echo
  alse echo
  alse echo
  alse echo
  alse echo
  alse echo
  alse echo
  alse echo
  alse echo
  alse echo
  alse echo
  alse echo
  alse echo
  alse echo
  alse echo
  alse echo
  alse echo
  alse echo
  alse echo
  alse echo
  alse echo
  alse echo
  alse echo
  alse echo
  alse echo
  alse echo
  alse echo
  alse echo
  alse echo
  alse echo
  alse echo
  alse echo
  alse echo
  alse echo
  alse echo
  alse echo
  alse echo
  alse echo
  alse echo
  alse echo
  alse echo
  alse echo
  alse echo
  alse echo
  alse echo
  alse echo
  alse echo
  alse echo
  alse echo
  alse echo
  alse echo
  alse echo
  alse
- ③ Auto False Echo Suppression ⑥ echo marker Range

### To set Auto False Echo Suppression via SIMATIC PDM:

Open the menu **Device – Echo Profile Utilities** and click on the tab **Auto False Echo Suppression**. For more detailed instructions see Auto False Echo Suppression via SIMATIC PDM (Page 79).

### To set Auto False Echo Suppression via the handheld programmer:

| Options |   | OFF   | Default TVT will be used.       |
|---------|---|-------|---------------------------------|
|         | * | ON    | 'Learned' TVT will be used.     |
|         |   | LEARN | 'Learn' the TVT <sup>a)</sup> . |

<sup>a)</sup> The learned TVT takes effect only at the next measurement.

## Auto False Echo Suppression Range (2.8.7.2.)

#### Note

Changes take effect only at the next measurement. "Master reset" does not clear the learned/stored TVT, select "Off" to turn it off or "learn" for a new TVT. See **Master Reset** (4.1.)

Specifies the range within which Learned TVT is used [see **Auto False Echo Suppression** (2.8.7.1.) for more detail].

| Values             | Range: <b>0.00</b> to <b>20.00</b> m |
|--------------------|--------------------------------------|
|                    | Default: 1.00 m                      |
| Related parameters | Units (2.2.1.)                       |

1. Calculate range according to Auto False Echo Suppression (2.8.7.1.) steps 1 and 2.

- 2. Press RIGHT arrow to open Edit mode.
- 3. Enter the new value and press RIGHT arrow to accept it.
- 4. Set Auto False Echo Suppression (2.8.7.1.).

### Hover Level (2.8.7.3.)

#### Note

Changes take effect only at the next measurement.

Defines how high the TVT (Time Varying Threshold) is placed above the noise floor of the echo profile, as a percentage of the difference between the peak of the largest echo in the profile and the noise floor. See **Auto False Echo Suppression (2.8.7.1.)** for an illustration.

| Values | Range: <b>0</b> to <b>100</b> % |
|--------|---------------------------------|
|        | Default: 40%                    |

When the device is located in the center of the vessel, the TVT hover level may be lowered to increase the confidence level of the largest echo.

### Shaper Mode (2.8.7.4.)

Enables/disables the TVT shaper.

| Options |   | ON  |
|---------|---|-----|
|         | * | OFF |

### TVT shaper (2.8.8.)

#### Note

- The range is -100 to 100 bits. With 2 bits per dB this gives a range of -50 to 50 dB.
- Shaper Mode (2.8.7.4.) must be turned ON in order for TVT shaper points to be transferred.

Adjusts the TVT (Time Varying Threshold) at a specified range (breakpoint on the TVT). This allows you to reshape the TVT to avoid unwanted echoes. There are 40 breakpoints arranged in 5 groups. (We recommend using SIMATIC PDM to access this feature.)

#### To use TVT shaper via SIMATIC PDM:

- Go to Level Meter > Setup > Signal Processing > TVT setup > Shaper Mode and select On.
- Open the menu Device Echo Profile Utilities and click on TVT Shaper. For more detail see TVT shaper via SIMATIC PDM (Page 78).

To use TVT shaper via LUI (local user interface):

- 1. Go to Shaper Mode (2.8.7.4.) and select On.
- 2. Go to Breakpoint 1-9 (2.8.8.1.).
- 3. Open Shaper 1 and enter the TVT Offset value (between -50 and 50).
- 4. Go to the next Shaper point and repeat steps 3 and 4 until all desired breakpoint values have been entered.

#### Breakpoint 1-9 (2.8.8.1.)

| Values | Range: <b>–50 to 50 dB</b> |
|--------|----------------------------|
|        | Default: 0 dB              |

#### Breakpoint 10-18 (2.8.8.2.)

| Values | Range: <b>–50 to 50 dB</b> |
|--------|----------------------------|
|        | Default: 0 dB              |

#### Breakpoint 19-27 (2.8.8.3.)

| Values | Range: <b>–50 to 50 dB</b> |
|--------|----------------------------|
|        | Default: <b>0 dB</b>       |

### Breakpoint 28-36 (2.8.8.4.)

| Values | Range: <b>–50 to 50 dB</b> |
|--------|----------------------------|
|        | Default: <b>0 dB</b>       |
|        |                            |

Breakpoint 37-40 (2.8.8.5.)

| Values | Range: <b>–50 to 50 dB</b> |
|--------|----------------------------|
|        | Default: 0 dB              |

### Measured Values (2.8.9.)

Read only. Allows you to view measured values for diagnostic purposes.

To access measured values via SIMATIC PDM:

Open the menu View – Process Variables.

### Level Measurement (2.8.9.1.)

The value for level.

### Space Measurement (2.8.9.2.)

The value for space.

### Distance Measurement (2.8.9.3.)

The value for distance.

### Volume Measurement (2.8.9.4.)

The value for volume.

**Diagnostics (3.)** 

### Echo Profile (3.1.)

Allows you to request the current echo profile either locally via the handheld programmer, or remotely via SIMATIC PDM, or AMS Device Manager. [For more detail see Echo Processing (Page 226)].

To request a profile via SIMATIC PDM:

Open the menu **Device – Echo Profile Utilities**. [For more detail see Echo Profile Utilities via SIMATIC PDM (Page 76)].

To request a profile via the handheld programmer:

1. In PROGRAM mode, navigate to Level Meter > Diagnostics (3.) > Echo Profile (3.1.)

2. Press RIGHT arrow to request a profile.

[For more detail see Requesting an Echo Profile (Page 59)].

### Electronics Temperature (3.2.)

#### Current Internal Temperature (3.2.1.)

Read only. Displays (in degrees C) the current temperature on the circuit board recorded by the internal electronics.

For access via SIMATIC PDM open the menu **View – Process Variables** and check the field **Electronics Temperature**.

#### Highest Value (3.2.2.)

Read only. Displays (in degrees C) the maximum temperature recorded by the internal electronics. The high and low values are maintained over a power cycle.

Via SIMATIC PDM navigate to Maintenance and Diagnostics > Electronics Temperature.

#### Lowest Value (3.2.3.)

Read only. Displays (in degrees C) the minimum temperature recorded by the internal electronics. The high and low values are maintained over a power cycle.

Via SIMATIC PDM navigate to Maintenance and Diagnostics > Electronics Temperature.

#### Service (4.)

#### Note

Default settings in the parameter tables are indicated with an asterisk (\*) unless explicitly stated.

### Master Reset (4.1.)

#### Note

Following a reset to Factory Defaults, complete reprogramming is required.

Resets all parameter to factory defaults, with the following exceptions:

- Device Address (5.1.) remains unchanged if the reset command is sent remotely (via AMS, PDM, DTM, FC375) but is reset to 0 if the reset command is sent via LUI.
- Write Protect (6.2.1.) and PIN to Unlock (6.2.2.) values are not reset.
- Auto False Echo Suppression (2.8.7.1.) learned TVT and Auto False Echo Suppression Range (2.8.7.2.) are not lost.

| Options | * | Idle or Done (Return to previous menu) |  |
|---------|---|----------------------------------------|--|
|         |   | Factory Defaults                       |  |

To perform a reset to factory defaults via SIMATIC PDM, open the menu **Device – Master Reset** and click on **Factory Defaults**.

# Remaining Device Lifetime (4.2.)

#### Note

- Default settings in the parameter tables are indicated with an asterisk (\*) unless explicitly stated.
- Four sets of parameters allow you to monitor the Device/Sensor Lifetimes and set up Maintenance/Service schedules, based on operating hours instead of a calendar-based schedule. See also Remaining Sensor Lifetime (4.3.), Service Schedule (4.4.), and Calibration Schedule (4.5.).
- Performing a reset to **Factory Defaults** will reset all the Maintenance Schedule parameters to their factory defaults.
- The device operates in years. To view Remaining Device Lifetime parameters in hours or days (via SIMATIC PDM only) see Lifetime (Expected) (4.2.1.).

The device tracks itself based on operating hours and monitors its predicted lifetime. You can modify the expected device lifetime, set up schedules for maintenance reminders, and acknowledge them.

The maintenance warnings and reminders are available through HART communications. This information can be integrated into an Asset Management system. For optimal use, we recommend that you use SIMATIC PCS7 Asset Management Software in conjunction with SIMATIC PDM.

#### To access these parameters via SIMATIC PDM:

- Open the menu Device Maintenance and select the Remaining Device Lifetime tab.
- After modifying values/units as required, click on **Write** to accept the change, and **Read** to view the effect of the change.
- Click on **Snooze** to add a year to the Total Expected Device Life.

### Time Units

| Options <sup>a)</sup> | Hours; days; years |  |
|-----------------------|--------------------|--|
|                       | Default: years     |  |

<sup>a)</sup> Selectable only via SIMATIC PDM.

### Lifetime (Expected) (4.2.1.)

| Maintenance - Sitrans                                                                     |         |       |  |  |
|-------------------------------------------------------------------------------------------|---------|-------|--|--|
| Remaining Device Lifetime Remaining Sensor Lifetime Service Schedule Calibration Schedule |         |       |  |  |
| SIEMENS                                                                                   |         |       |  |  |
|                                                                                           |         | - !!- |  |  |
| Time Units                                                                                | Years 🔻 |       |  |  |
| Lifetime (Expected)                                                                       | 10.000  | Years |  |  |
| Time in Operation                                                                         | 0.000   | Years |  |  |
| Remaining Lifetime                                                                        | 10.000  | Years |  |  |
| Activation of Reminders                                                                   | Off 📃   | [     |  |  |
| Reminder 1 before Lifetime (Required)                                                     | 0.164   | Years |  |  |
| Reminder 2 before Lifetime (Demanded)                                                     | 0.019   | Years |  |  |
| R                                                                                         | ead     |       |  |  |
| N                                                                                         |         |       |  |  |
| Snooze                                                                                    |         |       |  |  |
|                                                                                           |         |       |  |  |
| OK Cancel Help                                                                            |         |       |  |  |

#### Note

The device always operates in years. Changing the units affects only the parameter view of the Service Interval parameters in SIMATIC PDM.

User-configurable recommended time between product inspections.

| Values | Units <sup>a)</sup> : hours, days, years |  |  |
|--------|------------------------------------------|--|--|
|        | Range: <b>0</b> to <b>20</b> years       |  |  |
|        | Default: 10 years                        |  |  |

<sup>a)</sup> Units are selectable only via SIMATIC PDM.

# Time in Operation (4.2.2.)

Read only. The amount of time the device has been operating.

### Remaining Lifetime (4.2.3.)

Read only. Lifetime (Expected) (4.2.1.) less Time in Operation (4.2.2.).

# Activation of Reminders (4.2.4.)

#### Note

To modify this parameter via SIMATIC PDM it must be accessed via the pull-down menu **Device – Maintenance**.

Allows you to enable a maintenance reminder.

| Values | * | Timer OFF                                      |
|--------|---|------------------------------------------------|
|        |   | ON - no reminders checked                      |
|        |   | ON - Reminder 1 (Maintenance Required) checked |
|        |   | ON - Reminders 1 and 2 checked                 |
|        |   | ON - Reminder 2 (Maintenance Demanded) checked |

- 1. First set the values in Reminder 1 before Lifetime (Required) (4.2.5.)/ Reminder 2 before Lifetime (Demanded) (4.2.6.).
- 2. Select the desired Activation of Reminders option.

### Reminder 1 before Lifetime (Required) (4.2.5.)

If **Remaining Lifetime (4.2.3.)** is equal to or less than this value, the device generates a Maintenance Required reminder.

| Values | Range: 0 to Lifetime (Expected) (4.2.1.) |
|--------|------------------------------------------|
|        | Default: 0.164 years                     |

- 1. Modify values as required.
- 2. Set Activation of Reminders (4.2.4.) to the desired option.

### Reminder 2 before Lifetime (Demanded) (4.2.6.)

If **Remaining Lifetime (4.2.3.)** is equal to or less than this value, the device generates a Maintenance Demanded reminder.

| Values | Range: 0 to Lifetime (Expected) (4.2.1.) |  |
|--------|------------------------------------------|--|
|        | Default: 0.019 years                     |  |

1. Modify values as required.

2. Set Activation of Reminders (4.2.4.) to the desired option.

### Maintenance Status (4.2.7.)

Indicates which level of maintenance reminder is active.

In SIMATIC PDM, open the menu View – Device Status, click on the Maintenance tab, and check the Device Lifetime Status window.

### Acknowledge Status (4.2.8.)

Indicates which level of maintenance reminder has been acknowledged.

In SIMATIC PDM, open the menu **View – Device Status**, click on the **Maintenance** tab, and check the **Device Lifetime Status** window.

### Acknowledge (4.2.9.)

Acknowledges the current maintenance reminder.

To acknowledge a reminder via SIMATIC PDM:

- 1. Open the menu View Device Status and click on the Maintenance tab.
- 2. In the Device Lifetime section, click on Acknowledge Warnings.

To acknowledge a reminder via the handheld programmer:

- 1. Press **RIGHT arrow** be twice to open parameter view and activate Edit Mode.
- 2. Press **RIGHT arrow b** to acknowledge the reminder.

### Remaining Sensor Lifetime (4.3.)

#### Note

- Default settings in the parameter tables are indicated with an asterisk (\*) unless explicitly stated.
- Four sets of parameters allow you to monitor the Device/Sensor Lifetimes and set up Maintenance/Service schedules, based on operating hours instead of a calendar-based schedule. See also **Remaining Device Lifetime (4.2.), Service Schedule (4.4.)**, and **Calibration Schedule (4.5.)**.
- Performing a reset to Factory Defaults will reset all the Maintenance Schedule parameters to their factory defaults.
- The device operates in years. To view Remaining Sensor Lifetime parameters in hours or days (via SIMATIC PDM only) see Lifetime Expected (4.3.1.).

The device monitors the predicted lifetime of the sensor (the components exposed to the vessel environment). You can modify the expected sensor lifetime, set up schedules for maintenance reminders, and acknowledge them.

#### To access these parameters via SIMATIC PDM:

- Open the menu Device Maintenance and select the Remaining Sensor Lifetime tab.
- After modifying values/units as required, click on Write to accept the change, and Read to view the effect of the change.
- Click on **Snooze** to add a year to the Total Expected Sensor Life.
- Click on Sensor Replaced to restart the timer and clear any fault messages.

### Time Units

| Options <sup>a)</sup> | Hours; days; years |  |
|-----------------------|--------------------|--|
|                       | Default: years     |  |

<sup>a)</sup> Selectable only via SIMATIC PDM.

# Lifetime (Expected) (4.3.1.)

| Maintenance - Sitrans                                                                     |         |       |  |  |
|-------------------------------------------------------------------------------------------|---------|-------|--|--|
| Remaining Device Lifetime Remaining Sensor Lifetime Service Schedule Calibration Schedule |         |       |  |  |
| SIEMENS                                                                                   |         |       |  |  |
|                                                                                           |         |       |  |  |
| Time Units                                                                                | Years 🗸 | [     |  |  |
| Lifetime (Expected)                                                                       | 10.000  | Years |  |  |
| Time in Operation                                                                         | 0.000   | Years |  |  |
| Remaining Lifetime                                                                        | 10.000  | Years |  |  |
| Activation of Reminders                                                                   | Off     |       |  |  |
| Reminder 1 before Lifetime (Required)                                                     | 0.164   | Years |  |  |
| Reminder 2 before Lifetime (Demanded)                                                     | 0.019   | Years |  |  |
| R                                                                                         | ead     |       |  |  |
| v                                                                                         | Write   |       |  |  |
| Sensor                                                                                    |         |       |  |  |
| Snooze                                                                                    |         |       |  |  |
| OK Cancel Help                                                                            |         |       |  |  |

### Note

The device always operates in years. Changing the units affects only the parameter view of Remaining Sensor Life parameters in SIMATIC PDM.

Allows you to override the factory default.

| Values | Units <sup>a)</sup> : hours, days, years |  |  |
|--------|------------------------------------------|--|--|
|        | Range: <b>0</b> to <b>20</b> years       |  |  |
|        | Default: 10.00 years                     |  |  |

<sup>a)</sup> Units are selectable only via SIMATIC PDM.

# Time in Operation (4.3.2.)

The amount of time the sensor has been operating. Can be reset to zero after performing a service or replacing the sensor.

To reset to zero:

- In SIMATIC PDM, open the menu Device Maintenance, click on the Remaining Sensor Lifetime tab, and click on Sensor Replaced to restart the timer and clear any fault messages.
- Via the handheld programmer, manually reset Time in Operation (4.3.2.) to zero.

#### Remaining Lifetime (4.3.3.)

Read only. Lifetime (Expected) (4.3.1.) less Time in Operation (4.3.2.).

### Activation of Reminders (4.3.4.)

#### Note

To modify this parameter via SIMATIC PDM it must be accessed via the pull-down menu **Device – Maintenance**.

Allows you to enable a maintenance reminder.

| Options |   | Reminder 1 (Maintenance Required) |
|---------|---|-----------------------------------|
|         |   | Reminder 2 (Maintenance Demanded) |
|         |   | Reminders 1 and 2                 |
|         | * | OFF                               |

- 1. First set the values in Reminder 1 before Lifetime (Required) (4.3.5.)/Reminder 2 before Lifetime (Demanded) (4.3.6.).
- 2. Select the desired Activation of Reminders option.

#### Reminder 1 before Lifetime (Required) (4.3.5.)

If **Remaining Lifetime (4.3.3.)** is equal to or less than this value, the device generates a **Maintenance Required** reminder.

| Values | Range: 0 to Lifetime (Expected) (4.3.1.) |
|--------|------------------------------------------|
|        | Default: 0.164 years                     |

1. Modify values as required.

2. Set Activation of Reminders (4.3.4.) to the desired option.

# Reminder 2 before Lifetime (Demanded) (4.3.6.)

If **Remaining Lifetime (4.3.3.)** is equal to or less than this value, the device generates a **Maintenance Demanded** reminder.

| Values | Range: 0 to Lifetime (Expected) (4.3.1.) |  |
|--------|------------------------------------------|--|
|        | Default: 0.019 years                     |  |

- 1. Modify values as required.
- 2. Set Activation of Reminders (4.3.4.) to the desired option.

### Maintenance Status (4.3.7.)

Indicates which level of maintenance reminder is active.

In SIMATIC PDM, open the menu **View – Device Status**, click on the **Maintenance** tab, and check the **Sensor Lifetime Status** window.

### Acknowledge Status (4.3.8.)

Indicates which level of maintenance reminder has been acknowledged.

In SIMATIC PDM, open the menu View – Device Status, click on the Maintenance tab, and check the Sensor Lifetime Status window.

### Acknowledge (4.3.9.)

Acknowledges the current maintenance reminder.

### To acknowledge a reminder via SIMATIC PDM:

- 1. Open the menu View Device Status and click on the Maintenance tab.
- 2. In the Sensor Lifetime section, click on Acknowledge Warnings.

### To acknowledge a reminder via the handheld programmer:

- 1. Press **RIGHT arrow** is twice to open parameter view and activate **Edit** Mode.
- 2. Press **RIGHT arrow** to acknowledge the reminder.
Service Schedule (4.4.)

#### Note

- Four sets of parameters allow you to monitor the Device/Sensor Lifetimes and set up Maintenance/Service schedules, based on operating hours instead of a calendar-based schedule. See also Remaining Device Lifetime (4.2.), Remaining Sensor Lifetime (4.3.), and Calibration Schedule (4.5.).
- Performing a reset to Factory Defaults will reset all the Maintenance Schedule parameters to their factory defaults.
- The device operates in years. To view Service Interval parameters in hours or days (via SIMATIC PDM only) see **Service interval (4.4.1.)**.

The device tracks service intervals based on operating hours and monitors the predicted lifetime to the next service. You can modify the Total Service Interval, set schedules for maintenance reminders, and acknowledge them.

The maintenance warnings and reminders are communicated to the end user through status information. This information can be integrated into any Asset Management system. For optimal use, we recommend that you use SIMATIC PCS7 Asset Management Software in conjunction with SIMATIC PDM.

#### To access these parameters via SIMATIC PDM:

- Open the menu Device Maintenance and select the Service Schedule tab.
- After modifying values/units as required, click on **Write** to accept the change, and **Read** to view the effect of the change.
- Click on Service Performed to restart the timer and clear any fault messages.

## **Time Units**

| Options <sup>a)</sup> | Hours; days; years |
|-----------------------|--------------------|
|                       | Default: years     |

<sup>a)</sup> Selectable only via SIMATIC PDM.

# Service Interval (4.4.1.)

| Maintenance - Sitrans                      |                                                |       |  |
|--------------------------------------------|------------------------------------------------|-------|--|
| Remaining Device Lifetime Remaining Sensor | Lifetime Service Schedule Calibration Schedule |       |  |
| SIEMENS                                    |                                                |       |  |
|                                            |                                                |       |  |
| Time Units                                 | Years                                          |       |  |
| Service Interval                           | 1.000                                          | Years |  |
| Time Since Last Service                    | 0.000                                          | Years |  |
| Time Until Next Service                    | 1.000                                          | Years |  |
| Activation of Reminders                    | Timer Off                                      |       |  |
| Reminder 1 before Service (Required)       | 0.164                                          | Years |  |
| Reminder 2 before Service (Demanded)       | 0.019                                          | Years |  |
|                                            | Read                                           |       |  |
| Write                                      |                                                |       |  |
| Service Performed                          |                                                |       |  |
|                                            |                                                |       |  |
| OK Cancel                                  |                                                | Help  |  |

## Note

The device always operates in years. Changing the units affects only the parameter view of the Service Interval parameters in SIMATIC PDM.

User-configurable recommended time between product inspections.

| Values | Units <sup>a)</sup> : hours, days, years |
|--------|------------------------------------------|
|        | Range: <b>0 to 20 years</b>              |
|        | Default: <b>1.0</b> year                 |

<sup>a)</sup> Units are selectable only via SIMATIC PDM.

## Time Since Last Service (4.4.2.)

Time elapsed since last service. Can be reset to zero after performing a service.

## To reset to zero:

- In SIMATIC PDM, open the menu **Device Maintenance**, click on the **Service Schedule** tab, and click on **Service Performed** to restart the timer and clear any fault messages.
- Via the handheld programmer, manually reset Time since Last Service (4.4.2.) to zero.

## Time Until Next Service (4.4.3.)

Read only. Service Interval (4.4.1.) less Time Since Last Service (4.4.2.).

## Activation of Reminders (4.4.4.)

## Note

To modify this parameter via SIMATIC PDM it must be accessed via the pull-down menu **Device – Maintenance**.

Allows you to enable a maintenance reminder.

| Options | * | Timer OFF                                      |
|---------|---|------------------------------------------------|
|         |   | ON - no reminders checked                      |
|         |   | ON - Reminder 1 (Maintenance Required) checked |
|         |   | ON - Reminders 1 and 2 checked                 |
|         |   | ON - Reminder 2 (Maintenance Demanded) checked |

- 1. First set the values in Reminder 1 before Service (Required) (4.4.5.)/Reminder 2 before Service (Demanded) (4.4.6.).
- 2. Select the desired Reminder Activation option.

## Reminder 1 before Service (Required) (4.4.5.)

If **Time Until Next Service (4.4.3.)** is equal to or less than this value, the device generates a **Maintenance Required** reminder.

| Values | Range: 0 to Service Interval (4.4.1.) |
|--------|---------------------------------------|
|        | Default: 0.164 years                  |

- 1. Modify values as required.
- 2. Set Activation of Reminders (4.4.4.) to the desired option.

## Reminder 2 before Service (Demanded) (4.4.6.)

If **Time Until Next Service (4.4.3.)** is equal to or less than this value, the device generates a **Maintenance Required** reminder.

| Values | Range: 0 to Service Interval (4.4.1.) |
|--------|---------------------------------------|
|        | Default: 0.019 years                  |

1. Modify values as required

2. Set Activation of Reminders (4.4.4.) to the desired option.

## Maintenance Status (4.4.7.)

Indicates which level of maintenance reminder is active.

Open the menu View – Device Status, click on the Maintenance tab and check the Service Schedule Status window.

## Acknowledge Status (4.4.8.)

Indicates which level of maintenance reminder has been acknowledged.

Open the menu **View – Device Status**, click on the **Maintenance** tab and check the **Service Schedule Status** window.

## Acknowledge (4.4.9.)

Acknowledges the current maintenance reminder.

To acknowledge a reminder via SIMATIC PDM:

- 1. Open the menu View Device Status and click on the Maintenance tab.
- 2. In the Service Schedule Status section, click on Acknowledge Warnings.

## To acknowledge a reminder via the handheld programmer:

- 1. Press **RIGHT I** arrow twice to open parameter view and activate **Edit** Mode.
- 2. Press **RIGHT arrow** to acknowledge the reminder.

## Calibration Schedule (4.5.)

## Note

- Default settings in the parameter tables are indicated with an asterisk (\*) unless explicitly stated.
- Four sets of parameters allow you to monitor the Device/Sensor Lifetimes and set up Maintenance/Service schedules, based on operating hours instead of a calendar-based schedule. See also **Remaining Device Lifetime (4.2.)**, **Remaining Sensor Lifetime (4.3.)**, and **Service Schedule (4.4.)**.
- Performing a reset to **Factory Defaults** will reset all the Maintenance Schedule parameters to their factory defaults.
- The device operates in years. To view Calibration Interval parameters in hours or days (via SIMATIC PDM only) see Calibration Interval (4.5.1.).

The device tracks calibration intervals based on operating hours and monitors the predicted lifetime to the next calibration. You can modify the Total Calibration Interval, set schedules for maintenance reminders, and acknowledge them.

## To access these parameters via SIMATIC PDM:

- Open the menu Device Maintenance and select the Calibration Schedule tab.
- After modifying values/units as required, click on **Write** to accept the change, and **Read** to view the effect of the change.
- Click on Calibration Performed to restart the timer and clear any fault messages.

## **Time Units**

| Options <sup>a)</sup> | Hours; days; years |
|-----------------------|--------------------|
|                       | Default: years     |

<sup>a)</sup> Selectable only via SIMATIC PDM.

# Calibration Interval (4.5.1.)

| Maintenance - Sitrans                                                                     |           |       |  |
|-------------------------------------------------------------------------------------------|-----------|-------|--|
| Remaining Device Lifetime Remaining Sensor Lifetime Service Schedule Calibration Schedule |           |       |  |
| SIEMENS                                                                                   |           |       |  |
|                                                                                           |           |       |  |
| Time Units                                                                                | Years     | ]     |  |
| Calibration Interval                                                                      | 1.000     | Years |  |
| Time Since Last Calibration                                                               | 0.000     | Years |  |
| Time Until Next Calibration                                                               | 1.000     | Years |  |
| Activation of Reminders                                                                   | Timer Off | [     |  |
| Reminder 1 before Calibration (Required)                                                  | 0.164     | Years |  |
| Reminder 2 before Calibration (Demanded)                                                  | 0.019     | Years |  |
| Read                                                                                      |           |       |  |
| Write                                                                                     |           |       |  |
| Calibration Performed                                                                     |           |       |  |
|                                                                                           |           |       |  |
| OK Cancel Help                                                                            |           |       |  |

#### Note

The device always operates in years. Changing the units affects only the parameter view of Remaining Sensor Life parameters in SIMATIC PDM.

User-configurable recommended time between product calibrations.

| Values | Units <sup>a)</sup> : hours, days, years |
|--------|------------------------------------------|
| -      | Range: 0 to 20 years                     |
|        | Default: <b>1.0</b> year                 |

<sup>a)</sup> Units are selectable only via SIMATIC PDM.

## Time Since Last Calibration (4.5.2.)

Time elapsed since last calibration. Can be reset to zero after performing a calibration.

## To reset to zero:

- In SIMATIC PDM, open the menu Device Maintenance, click on the Calibration Schedule tab, and click on Calibration Performed to restart the timer and clear any fault messages.
- Via the handheld programmer, manually reset **Time Since Last Calibration (4.5.2.)** to zero.

## Time Until Next Calibration (4.5.3.)

Read only. Calibration Interval (4.5.1.) less Time Since Last Calibration (4.5.2.).

## Activation of Reminders (4.5.4.)

## Note

To modify this parameter via SIMATIC PDM it must be accessed via the pull-down menu Device – Maintenance.

Allows you to enable a maintenance reminder.

| Options |   | Timer OFF                                      |
|---------|---|------------------------------------------------|
|         |   | ON - no reminders checked                      |
|         |   | ON - Reminder 1 (Maintenance Required) checked |
|         | * | ON - Reminders 1 and 2 checked                 |
|         |   | ON—Reminder 2 (Maintenance Demanded) checked   |

1. First set the values in Reminder 1 before Calibration (Required) (4.5.5.)/Reminder 2 before Calibration (Demanded) (4.5.6.).

2. Select the desired Activation of Reminders option.

## Reminder 1 before Calibration (Required) (4.5.5.)

If **Time Until Next Calibration (4.5.3.)** is equal to or less than this value, the device generates a **Maintenance Required** reminder.

| Values | Range: 0 to Calibration Interval (4.5.1.) |
|--------|-------------------------------------------|
|        | Default: 0.164 years                      |

- 1. Modify values as required.
- 2. Set Activation of Reminders (4.5.4.) to the desired option.

## Reminder 2 before Calibration (Demanded) (4.5.6.)

If **Time Until Next Calibration (4.5.3.)** is equal to or less than this value, the device generates a **Maintenance Demanded** reminder.

| Values | Range: 0 to Calibration Interval (4.5.1.) |
|--------|-------------------------------------------|
|        | Default: 0.164 years                      |

1. Modify values as required.

2. Set Activation of Reminders (4.5.4.) to the desired option.

## Maintenance Status (4.5.7.)

Indicates which level of maintenance reminder is active.

In SIMATIC PDM, open the menu View – Device Status, click on the Maintenance tab and check the Calibration Schedule Status window.

## Acknowledge Status (4.5.8.)

Indicates which level of maintenance reminder has been acknowledged.

In SIMATIC PDM, open the menu View – Device Status, click on the Maintenance tab and check the Calibration Schedule Status window.

## Acknowledge (4.5.9.)

Acknowledges the current maintenance reminder.

#### To acknowledge a reminder via SIMATIC PDM:

- 1. Open the menu View Device Status and click on the Maintenance tab.
- 2. In the Service Schedule Status section, click on Acknowledge Warnings.

## To acknowledge a reminder via the handheld programmer:

- 1. Press **RIGHT arrow** twice to open parameter view and activate **Edit** Mode.
- 2. Press **RIGHT • arrow** to acknowledge the reminder.

## Manufacture Date (4.6.)

Read only. The date of manufacture of the SITRANS LR250 (yy mm dd).

## Powered Hours (4.7.)

Read only. Displays the number of hours the unit has been powered up since manufacture. In SIMATIC PDM, open the menu **Device – Wear**.

## Power-on Resets (4.8.)

Read only. The number of power cycles that have occurred since manufacture. In SIMATIC PDM, open the menu **Device – Wear**.

## LCD Fast Mode (4.9.)

## Note

- LCD Fast Mode takes effect only after 30 minutes of inactivity. (Each time the device is powered up, a further 30 minutes of inactivity is required.)
- LCD Fast Mode affects Measurement mode only; it has no effect on Navigation mode.

Enables a faster rate of measurement from the device by disabling most of the display area. Only the bar graph will be refreshed when LCD Fast Mode is set to ON.

| Values | ON or OFF    |
|--------|--------------|
|        | Default: OFF |

## LCD Contrast (4.10.)

The factory setting is for optimum visibility at room temperature and in average light conditions. Extremes of temperature will lessen the contrast.

| Values | Range: <b>0</b> (low contrast) to <b>20</b> (high contrast). Default: 10 |
|--------|--------------------------------------------------------------------------|
|        |                                                                          |

Adjust the value to improve visibility at room temperature and in average light conditions. Change the value in small steps to ensure you can continue to read the display.

## Secondary Value (4.11.)

Use the secondary value to capture the menu navigation path to any viewable parameter. Once the navigation path is stored, the value of that parameter will be displayed in **Measurement** mode as the secondary value.

While in Parameter view of the current parameter, press the decimal point key. This stores the path to the current parameter in the Secondary Value, and displays the value for that parameter on the LCD display when in **Measurement** mode. See The LCD Display (Page 49) for an illustration.

## Memory Test (4.12.)

Allows verification of the RAM, EEPROM, and Flash memory of the SITRANS LR250.

| LCD Display                  | IDLE     | No test in progress.                        |
|------------------------------|----------|---------------------------------------------|
|                              | BUSY     | Test in progress.                           |
|                              | PASS     | Memory test successful.                     |
|                              | FAIL     | Test failed.                                |
|                              | Err1     | Test returned unexpected results.           |
|                              | P Oxcafe | Test passed with result data.               |
|                              | F Oxcafe | Test failed with result data.               |
| Handheld programmer<br>entry | to       | Any numeric key from 1 to 9 activates test. |
|                              | 9        |                                             |

- Press RIGHT arrow to edit then press any numeric key from 1 to 9 to activate the test.
- The reading will display BUS and then the test result text.

## Communication (5.)

#### Note

Default settings in the parameter tables are indicated with an asterisk (\*) unless explicitly stated.

## Device Address (5.1.)

Sets the device address or poll ID on a HART network. Any address other than 0 will cause the output current to be a fixed value, and the current will not indicate the reading.

| Values | Range: <b>0</b> to <b>15</b> |
|--------|------------------------------|
|        | Default: 0                   |

## To set Device Address via SIMATIC PDM:

- Open the project in Process Device Network View then right-click on the device.
- Go to **Object Properties > Connection** to access the field **Short Address**.

## Security (6.)

## Note

Default settings in the parameter tables are indicated with an asterisk (\*) unless explicitly stated.

## Remote Access (6.1.)

## Access Control (6.1.1.)

## Note

If access control is changed to limit remote access, it can only be reset via the handheld programmer.

Enables/disables the read/write access to parameters via remote communications.

| Options |   | Read only  | No changes are permitted via remote com-<br>munications.                                                                                   |
|---------|---|------------|----------------------------------------------------------------------------------------------------|
|         | * | Read Write | Changes are permitted.                                                                                                    |
|         |   | Restricted | Sets the status to Read only, with the poten-<br>tial for another HART device to change this<br>parameter only, via remote communications. |

## Local Access (6.2.)

## Write Protect (6.2.1.)

## Note

This lock affects only the handheld programmer. A remote master can change configuration if **Access Control (6.1.1.)** is set to allow this.

Prevents any changes to parameters via the handheld programmer.

| Options |   | Range: <b>0</b> to <b>9999</b>                  |          |
|---------|---|-------------------------------------------------|----------|
|         | * | Unlock value [stored in PIN to Unlock (6.2.2.)] | Lock Off |
|         |   | Any other value                                 | Lock On  |

- To turn Lock On, key in any value other than the Unlock Value stored in **PIN to Unlock** (6.2.2.).
- To turn Lock Off, key in the Unlock Value stored in PIN to Unlock (6.2.2.).

PIN to Unlock (6.2.2.)

#### Note

- Do not lose your Unlock Value: it cannot be displayed once Write Protect (6.2.1.) has been set to a different value.
- Valid only for operation via the handheld programmer.
- A reset to Factory Defaults will not restore the unlock value at time of shipping.

Stores the value to be entered in Write Protect (6.2.1.) to unlock programming. If Write Protect (6.2.1.) is set to a different value, PIN to Unlock (6.2.2.) does not display the Unlock value.

| Handheld Program- | Range: <b>0</b> to <b>9999</b>                                         |                         |
|-------------------|------------------------------------------------------------------------|-------------------------|
| mer Values        | Value when shipped: 1954. Not restored by a reset to Factory Defaults. |                         |
|                   |                                                                        | Display when Lock is on |

## Language (7.)

Selects the language to be used on the LCD.

| Options | * | English  |
|---------|---|----------|
|         |   | Deutsch  |
|         |   | Français |
|         |   | Español  |

8.1 Alphabetical parameter list

# 8.1 Alphabetical parameter list

## Note

For a detailed list of parameters see Parameter Reference (Page 111). Maintenance Parameters are not listed below. See **Remaining Device Lifetime (4.2.)**, **Remaining Sensor Lifetime (4.3.)**, **Service Schedule (4.4.)** and **Calibration Schedule (4.5.)** for those parameters.

20 mA Setpoint (2.6.3.) 4 mA Setpoint (2.6.2.) Access Control (6.1.1.) Algorithm (2.8.4.1.) Analog Output Scaling (2.6.) Auto False Echo Suppression (2.8.7.1.) Auto False Echo Suppression Range (2.8.7.2.) Breakpoint 1-9 (2.8.8.1.) Breakpoint 10-18 (2.8.8.2.) Breakpoint 19-27 (2.8.8.3.) Breakpoint 28-36 (2.8.8.4.) Breakpoint 37-40 (2.8.8.5.) Calibration (2.3.) CLEF Range (2.8.4.4.) Communication (5.) Confidence (2.8.6.1.) Current Internal Temperature (3.2.1.) Current Output Function (2.6.1.) Damping Filter (2.2.4.) Device (2.1.) Device Address (5.1.) **Diagnostics (3.)** Distance Measurement (2.8.9.3.) Echo Lock (2.8.5.1.) Echo Profile (3.1.) Echo Quality (2.8.6.) Echo Select (2.8.4.) Echo Strength (2.8.6.2.) Echo Threshold (2.8.4.3.)

8.1 Alphabetical parameter list

Electronics Temperature (3.2.) Empty Rate per Minute (2.4.3.) Fail-safe (2.5.) Fail-Safe mA Value (2.5.3.) Far Range (2.8.2.) Fill Rate per Minute (2.4.2.) Firmware Revision (2.1.2.) Hardware Revision (2.1.1.) High Calibration Pt. (2.3.2.) Highest value (3.2.2.) Hover Level (2.8.7.3.) Language (7.) LCD Contrast (4.10.) LCD Fast Mode (4.9.) Level 1 (2.7.2.1.) Level Measurement (2.8.9.1.) Linearization (2.7.) Loader Revision (2.1.3.) Local Access (6.2.) LOE Timer (2.5.2.) Low Calibration Pt. (2.3.1.) Lowest value (3.2.3.) mA Output Value (2.6.6.) Manufacture Date (4.6.) Master Reset (4.1.) Material (2.2.3.) Material Level (2.5.1.) Maximum mA limit (2.6.5.) Maximum Volume (2.7.1.2.) Measured Values (2.8.9.) Memory Test (4.12.) Menu Timeout (2.1.5.) Minimum mA limit (2.6.4.) Near Range (2.8.1.) Noise Average (2.8.6.3.)

Parameter reference

8.1 Alphabetical parameter list

Order Option (2.1.4.) PIN to Unlock (6.2.2.) Position Detect (2.8.4.2.) Power-on Resets (4.8.) Powered Hours (4.7.) Propagation Factor (2.8.3.) Quick Start (1.) Quick Start Wizard (1.1.) Rate (2.4.) Remote Access (6.1.) Response Rate (2.4.1.) Sampling (2.8.5.) Sampling Down (2.8.5.3.) Sampling Up (2.8.5.2.) Shaper Mode (2.8.7.4.) Signal Processing (2.8.) Secondary Value (4.11.) Security (6.) Sensor (2.2.) Sensor Mode (2.2.2.) Sensor Offset (2.3.3.) Service (4.) Setup (2.) Space Measurement (2.8.9.2.) Table 1-8 (2.7.2.) Table 9-16 (2.7.3.) Table 17-24 (2.7.4.) Table 25-32 (2.7.5.) TVT Setup (2.8.7.) TVT Shaper (2.8.8.) Units (2.2.1.) Vessel Dimension A (2.7.1.3.) Vessel Dimension L (2.7.1.4.) Vessel Shape (2.7.1.1.) Volume (2.7.1.)

8.1 Alphabetical parameter list

Volume 1 (2.7.2.2.) Volume Measurement (2.8.9.4.) Write Protect (6.2.1.) 8.1 Alphabetical parameter list

# Service and maintenance

# 9.1 Basic safety information

# 

## Impermissible repair of the device

• Repair must be carried out by Siemens authorized personnel only.

# 

## Releasing button lock

Improper modification of parameters could influence process safety.

 Make sure that only authorized personnel may cancel the button locking of devices for safety-related applications.

# 9.2 Cleaning

The radar device requires no cleaning under normal operating conditions.

Under severe operating conditions, the antenna may require periodic cleaning. If cleaning becomes necessary:

- Note the antenna material and the process medium, and select a cleaning solution that will not react adversely with either.
- Remove the device from service and wipe the antenna clean using a cloth and suitable cleaning solution.

## NOTICE

## Penetration of moisture into the device

Device damage.

 Make sure when carrying out cleaning and maintenance work that no moisture penetrates the inside of the device.

## 9.3 Maintenance and repair work

# 

## Electrostatic charge

Danger of explosion in hazardous areas if electrostatic charges develop, for example, when cleaning plastic surfaces with a dry cloth.

• Prevent electrostatic charging in hazardous areas.

# 9.3 Maintenance and repair work

The device is maintenance-free. However, a periodic inspection according to pertinent directives and regulations must be carried out.

An inspection can include check of:

- Ambient conditions
- Seal integrity of the process connections, cable entries, and cover screws
- · Reliability of power supply, lightning protection, and grounds

# 

## Maintenance during continued operation in a hazardous area

There is a risk of explosion when carrying out repairs and maintenance on the device in a hazardous area.

• Isolate the device from power.

- or -

Ensure that the atmosphere is explosion-free (hot work permit).

# 

## Humid environment

Risk of electric shock.

- Avoid working on the device when it is energized.
- If working on an energized device is necessary, ensure that the environment is dry.
- Make sure when carrying out cleaning and maintenance work that no moisture penetrates the inside of the device.

9.3 Maintenance and repair work

# 9.3.1 Unit repair and excluded liability

All changes and repairs must be done by qualified personnel, and applicable safety regulations must be followed. Please note the following:

- The user is responsible for all changes and repairs made to the device.
- All new components must be provided by Siemens.
- Restrict repair to faulty components only.
- Do not re-use faulty components.

## 9.3.2 Part replacement

If the antenna, lens, secondary O-ring, and spring washers require replacement due to damage or failure, they may be replaced without the need for re-calibration if of the same type and size.

## Replacing the antenna

Changing to a different antenna type may be performed by a Siemens authorized repair center or personnel.

If the electronics or enclosure require replacement due to damage or failure, please ensure the correct antenna version is used, otherwise a re-calibration will need to be performed by Siemens authorized personnel.

## Replacing the lens

- 1. Remove existing lens by turning it counter-clockwise until it separates from the unit.
- 2. Replace the O-ring between the lens and process connection with a new one.
- 3. Carefully thread the replacement lens, and turn it clockwise until resistance is encountered.

Do not over-tighten the lens, as this will permanently damage it.

4. For flange installation instructions, see Flanged versions (Page 33).

## Note

After installation of the new lens onto the flanged encapsulated antenna version and before mounting on the vessel/tank, some lenses may not appear to lie flush on the device, but this is normal and will not impact performance.

## 9.3 Maintenance and repair work

## Raised-Face flange kits

| Description                                                                 | Process connection size | Part number |
|-----------------------------------------------------------------------------|-------------------------|-------------|
| Replacement TFM <sup>™</sup> 1600 PTFE Lens and Spring Washer Kit for       | 2"                      | A5E32462817 |
| ASME B16.5 Class 150 raised faced                                           | 3"                      | A5E32462819 |
|                                                                             | 4"                      | A5E32462820 |
|                                                                             | 6"                      | A5E32462821 |
| Replacement TFM <sup>™</sup> 1600 PTFE Lens and Spring Washer Kit for JIS B | 50A                     | A5E32462822 |
| 2220 10K raised Face                                                        | 80A                     | A5E32462823 |
|                                                                             | 100A                    | A5E32462824 |
|                                                                             | 150A                    | A5E32462825 |
| Replacement TFM <sup>™</sup> 1600 PTFE Lens and Spring Washer Kit for EN    | DN50                    | A5E32462826 |
| 1092-1 PN10/16 type B1 raised face                                          | DN80                    | A5E32462827 |
|                                                                             | DN100                   | A5E32462828 |
|                                                                             | DN150                   | A5E32462829 |

## Spare part kits

| Description                                                         | Process connection size | Part number |
|---------------------------------------------------------------------|-------------------------|-------------|
| ISO2852, Hygienic encapsulated antenna Lens and silicon O-ring      | 2"                      | A5E32572731 |
|                                                                     | 3"                      | A5E32572745 |
|                                                                     | 4"                      | A5E32572747 |
| DIN11851, Hygienic encapsulated antenna Lens and silicon O-ring     | DN50                    | A5E32572758 |
|                                                                     | DN80                    | A5E32572770 |
|                                                                     | DN100                   | A5E32572772 |
| DIN11864-1, Hygienic encapsulated antenna Lens and silicon O-ring   | DN50                    | A5E32572773 |
|                                                                     | DN80                    | A5E32572779 |
|                                                                     | DN100                   | A5E32572782 |
| DIN11864-2/3, Hygienic encapsulated antenna Lens and silicon O-ring | DN50                    | A5E32572785 |
|                                                                     | DN80                    | A5E32572790 |
|                                                                     | DN100                   | A5E32572791 |
| Tuchenhagen, Hygienic encapsulated antenna Lens and silicon O-ring  | Type F                  | A5E32572794 |
|                                                                     | Туре N                  | A5E32572795 |

## Note

For more information about accessories such as clamps, seals and process connections, please see the catalog on the product page (http://www.siemens.com/LR250) (http://www.siemens.com/LR250).

# 9.4 Disposal

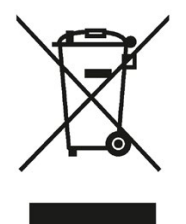

Devices described in this manual should be recycled. They may not be disposed of in the municipal waste disposal services according to the Directive 2012/19/EC on waste electronic and electrical equipment (WEEE).

Devices can be returned to the supplier within the EC, or to a locally approved disposal service for eco-friendly recycling. Observe the specific regulations valid in your country.

Further information about devices containing batteries can be found at: Information about battery / product return (WEEE) (https://support.industry.siemens.com/cs/document/109479891/)

# 9.5 Return procedure

Enclose the bill of lading, return document and decontamination certificate in a clear plastic pouch and attach it firmly to the outside of the packaging.

## Required forms

- Delivery note
- Return goods delivery note (<u>http://www.siemens.com/processinstrumentation/returngoodsnote</u>)

with the following information:

- Product (item description)
- Number of returned devices/replacement parts
- Reason for returning the item(s)
- Decontamination declaration (http://www.siemens.com/sc/declarationofdecontamination)

With this declaration you warrant "that the device/replacement part has been carefully cleaned and is free of residues. The device/replacement part does not pose a hazard for humans and the environment."

If the returned device/replacement part has come into contact with poisonous, corrosive, flammable or water-contaminating substances, you must thoroughly clean and decontaminate the device/replacement part before returning it in order to ensure that all hollow areas are free from hazardous substances. Check the item after it has been cleaned.

Any devices/replacement parts returned without a decontamination declaration will be cleaned at your expense before further processing.

Service and maintenance

9.5 Return procedure

# 10

# **Diagnosing and troubleshooting**

# 10.1 Communication troubleshooting

- 1. Check the following:
  - There is power at the device.
  - The LCD shows the relevant data.
  - The device can be programmed using the handheld programmer.
  - If any fault codes are being displayed see General Fault Codes (Page 167) for a detailed list.
- 2. Verify that the wiring connections are correct.
- 3. See the table below for specific symptoms.

| Symptom                                                                                                    | Corrective action                                                                                                    |
|----------------------------------------------------------------------------------------------------|----------------------------------------------------------------------------------------------------|
| The device cannot be programmed via the handheld programmer.                                                    | Ensure Write Protect (6.2.1.) is set to the unlock value.                                                                                                |
| You try to set a SITRANS LR250 parame-<br>ter via remote communications but the<br>parameter remains unchanged. | • Ensure <b>Write Protect (6.2.1.)</b> is set to the unlock value, then try setting the parameter via the handheld programmer.                           |
|                                                                                                    | • Ensure Access Control (6.1.1.) is set to Read/ Write.                                                                                                  |
|                                                                                                    | <ul> <li>Some parameters can be changed only when the<br/>device is not scanning. Try pressing Mode  to put<br/>the device into PROGRAM mode.</li> </ul> |

If you continue to experience problems go to our website and check the FAQs for SITRANS LR250:

Product page (<u>http://www.siemens.com/LR250</u>), or contact your Siemens representative.

10.2 Device status icons

# 10.2 Device status icons

| lcon | Priority<br>Level | Meaning                                                                                                    |
|------|-------------------|----------------------------------------------------------------------------------------------------|
| 4    | 1                 | <ul><li>Maintenance alarm</li><li>Measurement values are not valid</li></ul>                                                                        |
| ¥    | 2                 | <ul><li>Maintenance warning: maintenance demanded immediately</li><li>Measured signal still valid</li></ul>                                         |
| ÷    | 3                 | <ul><li>Maintenance required</li><li>Measured signal still valid</li></ul>                                                                          |
| ŧ    | 1                 | Process value has reached an alarm limit                                                                                                    |
| :‡   | 2                 | Process value has reached a warning limit                                                                                                    |
| ÷ŧ   | 3                 | Process value has reached a tolerance limit                                                                                                    |
|      | 1                 | <ul> <li>Configuration error</li> <li>Device will not work because one or more parameters/components is incorrectly configured</li> </ul>           |
| Ë    | 2                 | <ul> <li>Configuration warning</li> <li>Device can work but one or more parameters/components is incorrectly configured</li> </ul>                  |
| .[]  | 3                 | <ul> <li>Configuration changed</li> <li>Device parameterization not consistent with parameterization in project.<br/>Look for info text.</li> </ul> |
| ۶ų   | 1                 | <ul><li>Manual operation (local override)</li><li>Communication is good; device is in manual mode.</li></ul>                                        |
| μ    | 2                 | <ul> <li>Simulation or substitute value</li> <li>Communication is good; device is in simulation mode or works with substitute values.</li> </ul>    |
| ξí   | 3                 | <ul><li>Out of operation</li><li>Communication is good; device is out of action.</li></ul>                                                          |
| 11   |                   | Data exchanged                                                                                                    |
| И    |                   | No data exchange                                                                                                    |

| lcon | Priority<br>Level | Meaning               |
|------|-------------------|-----------------------|
| ┏    |                   | Write access enabled  |
| Ô    |                   | Write access disabled |

# 10.3 General fault codes

## Note

- If more than one fault is present, the device status indicator and text for each fault alternate at 2 second intervals.
- Some faults cause the device to go to Fail-safe mode (Fault 52). These are indicated with an asterisk (\*).

| Code/<br>Icon |   | Meaning                                                                                                    | Corrective Action                                                                                                    |  |
|---------------|---|----------------------------------------------------------------------------------------------------|----------------------------------------------------------------------------------------------------|--|
| S: 0          | * | The device was unable to get a measurement<br>within the Fail-safe LOE Timer period. Possible<br>causes: faulty installation, antenna material<br>buildup, foaming/other adverse process condi-<br>tions, invalid configuration range. | <ul> <li>Ensure installation details are correct.</li> <li>Ensure no antenna material buildup. Clean if necessary.</li> <li>Adjust process conditions to minimize foam or other adverse conditions.</li> <li>Correct configuration range.</li> <li>If fault persists, contact your local Siemens representative.</li> </ul> |  |
| S: 2          | * | Unable to collect profile because of a power condition that is outside the operating range of the device.                                                                                                    | Repair required: contact your local Siemens representa-<br>tive.                                                                                                    |  |
| S: 3          |   | Device is nearing its lifetime limit according to the value set in Maintenance Required Limit.                                                                                                    | Replacement is recommended                                                                                                    |  |
| S: 4          |   | Device is nearing its lifetime limit according to the value set in Maintenance Demanded Limit.                                                                                                    | Replacement is recommended.                                                                                                    |  |
| S: 6          |   | Sensor is nearing its lifetime limit according to the value set in Maintenance Required Limit.                                                                                                    | Replacement is recommended.                                                                                                    |  |
| S: 7          |   | Sensor is nearing its lifetime limit according to the value set in Maintenance Demanded Limit.                                                                                                    | Replacement is recommended.                                                                                                    |  |

# Diagnosing and troubleshooting

10.3 General fault codes

| S: 8  |   | Service interval as defined in Maintenance<br>Required Limit has expired.                                 | Perform service.                                                                                                    |  |
|-------|---|----------------------------------------------------------------------------------------------------|----------------------------------------------------------------------------------------------------|--|
| S: 9  |   | Service interval as defined in Maintenance<br>Demanded Limit has expired.                                 | Perform service.                                                                                                    |  |
| S: 11 |   | Internal temperature sensor failure.                                                                      | Repair required: contact your local Siemens representa-<br>tive.                                                             |  |
| S: 12 |   | Internal temperature of device has exceeded specifications: it is operating outside its temperature range | Relocate device and/or lower process temperature<br>enough to cool device.                                                   |  |
| ·•    |   | perature range.                                                                                           | <ul> <li>Inspect for heat-related damage and contact your<br/>local Siemens representative if repair is required.</li> </ul> |  |
|       |   |                                                                                                    | <ul> <li>Fault code will persist until a manual reset is per-<br/>formed using SIMATIC PDM or the LCD interface.</li> </ul>  |  |
| S: 17 |   | Calibration interval as defined in Maintenance<br>Required Limit has expired.                             | Perform calibration.                                                                                                    |  |
| S: 18 |   | Calibration interval as defined in Maintenance<br>Demanded Limit has expired.                             | Perform calibration.                                                                                                    |  |
| S: 28 | * | Internal device failure caused by a RAM memory error.                                                     | Repair required: contact your local Siemens representa-<br>tive.                                                             |  |
| S: 29 | * | EEPROM damaged.                                                                                           | Repair required: contact your local Siemens representa-<br>tive                                                              |  |
| S: 31 | * | Flash error.                                                                                              | Repair required: contact your local Siemens representa-<br>tive                                                              |  |
| S: 33 | * | Factory calibration for the internal temperature sensor has been lost.                                    | Repair required: contact your local Siemens representa-<br>tive                                                              |  |
| S: 34 | * | Factory calibration for the device has been lost.                                                         | Repair required: contact your local Siemens representa-<br>tive                                                              |  |
| S: 35 | * | Factory calibration for the device has been lost.                                                         | Repair required: contact your local Siemens representa-<br>tive                                                              |  |

| S: 36 | * | Unable to start microwave module.                                                                                                    | Repair required: contact your local Siemens representa-<br>tive                                                                                                    |  |
|-------|---|----------------------------------------------------------------------------------------------------|----------------------------------------------------------------------------------------------------|--|
| S: 37 | * | Measurement hardware problem.                                                                                                    | Repair required: contact your local Siemens representa-<br>tive                                                                                                    |  |
| S: 38 | * | Failure in the device electronics.                                                                                                    | Repair required: contact your local Siemens representa-<br>tive                                                                                                    |  |
| S: 43 | * | Factory calibration for the radar receiver has been lost.                                                                                                    | Repair required: contact your local Siemens representa-<br>tive.                                                                                                    |  |
| S: 45 | * | No valid boot program detected: firmware cor-<br>rupt                                                                                                    | Repair required: contact your local Siemens representa-<br>tive.                                                                                                    |  |
| S: 48 | * | User configuration is invalid. One or more of<br>parameters: Low Calibration Point, High Cali-<br>bration Point, Volume breakpoints, and/or Auto<br>False-Echo Suppression, are set to invalid<br>values.                                                                                             | <ul> <li>Reconfigure the unit.</li> <li>Ensure the difference between High Calibration Point<br/>and Low Calibration Point is not less than or equal to<br/>zero; do a Master Reset.</li> </ul>                                                                                                    |  |
| S: 49 | * | EEPROM corrupt.                                                                                                    | Repair required: contact your local Siemens representa-<br>tive.                                                                                                    |  |
| S: 50 | * | EEPROM corrupt.                                                                                                    | Repair required: contact your local Siemens representa-<br>tive.                                                                                                    |  |
| S: 51 | * | EEPROM corrupt.                                                                                                    | Repair required: contact your local Siemens representa-<br>tive.                                                                                                    |  |
| S: 52 |   | <ol> <li>Fail-safe is activated. Possible causes:</li> <li>hardware failure</li> <li>memory failure</li> <li>Fail-safe LOE timer expired– possible<br/>causes: faulty installation, antenna material<br/>buildup, foaming/other adverse process<br/>conditions, invalid calibration range.</li> </ol> | <ul> <li>For 3:</li> <li>Correct configuration; ensure installation is correct;</li> <li>no antenna buildup;</li> <li>adjust process conditions to minimize foaming/other adverse conditions;</li> <li>correct calibration range.</li> <li>If fault persists, or for 1 and 2, contact your local Siemens representative.</li> </ul> |  |
| S: 53 | * | Configuration lost: one or more parameter<br>settings have been lost. This may occur after a<br>firmware upgrade causes user parameters to<br>be reset.                                                                                                    | Restore user parameters using SIMATIC PDM.                                                                                                    |  |

# Diagnosing and troubleshooting

10.3 General fault codes

# 10.4 Operation troubleshooting

|                                       |                                                                                           | -                                                         |
|---------------------------------------|-------------------------------------------------------------------------------------------|-----------------------------------------------------------|
| Symptom                               | Cause                                                                                     | Action                                                    |
| Display shows                         | level or target is out of range                                                           | check specifications                                      |
| S:010E                                |                                                                                           | check Low Calibration Pt. (2.3.1.)                        |
|                                       |                                                                                           | • increase Confidence (2.8.6.1.)                          |
| Display shows                         | material build-up on antenna                                                              | clean the antenna                                         |
|                                       |                                                                                           | re-locate SITRANS LR250                                   |
| S: 0 LOE                              |                                                                                           |                                                           |
| Display shows                         | location or aiming:                                                                       | check to ensure nozzle is vertical                        |
| 5: 0 LOE                              | poor installation                                                                         | ensure end of antenna protrudes from end of nozzle        |
| 4                                     | flange not level                                                                          | • review Auto False Echo Suppression (Page 230).          |
|                                       | Auto False Echo Suppression                                                               | ensure Auto False Echo Suppression Range is set correct-  |
|                                       | may be incorrectly applied                                                                | ly                                                        |
| Display shows                         | antenna malfunction:                                                                      | check Current Internal Temperature (3.2.1.)               |
| S: 0 LOE                              | temperature too high                                                                      | use foam deflector or stillpipe                           |
| 1                                     | physical damage                                                                           | relocate                                                  |
|                                       | excessive foam                                                                            | use a defoamer                                            |
|                                       | multiple echoes                                                                           | • set Algorithm (2.8.4.1.) to F (First echo)              |
| Reading does not                      | SITRANS LR250 processing wrong<br>echo, for example, vessel wall, or<br>structural member | re-locate SITRANS LR250                                   |
| change, but the                       |                                                                                           | check nozzle for internal burrs or welds                  |
|                                       |                                                                                           | rotate device 90°                                         |
|                                       |                                                                                           | • use Auto False Echo Suppression (2.8.7.1.)              |
|                                       |                                                                                           | if necessary: see Auto False Echo Suppression             |
|                                       |                                                                                           | (Page 230).                                               |
| Measurement is                        | • setting for Low Calibration Pt.                                                         | • check distance from sensor reference point to Low Cali- |
| consistently off by a constant amount | (2.3.1.) not correct                                                                      | bration Pt. (2.3.1.)                                      |
|                                       | setting for Sensor Offset (2.3.3.)     not correct                                        | check Sensor Offset (2.3.3.)                              |
| Screen blank                          | power error                                                                               | check nameplate rating against voltage supply             |
|                                       |                                                                                           | check power wiring or source                              |
|                                       | too much load resistance                                                                  | change barrier type or                                    |
|                                       |                                                                                           | <ul> <li>remove something from the loop, or</li> </ul>    |
|                                       |                                                                                           | <ul> <li>increase supply voltage</li> </ul>               |
|                                       |                                                                                           | reduce wire distance or use larger gage wire              |
| Reading erratic                       | echo confidence weak                                                                      |                                                           |
| Reading enalic                        | echo conindence weak                                                                      | • refer to Commence (2.8.6.1.)                            |
|                                       |                                                                                           | False Echo Suppression Range (2.8.7.1.) and Auto          |
|                                       |                                                                                           | • use foam deflector or stillpipe                         |

Operating symptoms, probable causes, and resolutions.

## Diagnosing and troubleshooting

# 10.4 Operation troubleshooting

| Symptom                                                                      | Cause                                                                                                    | Action                                                                                                    |  |
|------------------------------------------------------------------------------|----------------------------------------------------------------------------------------------------|----------------------------------------------------------------------------------------------------|--|
|                                                                              | liquid surface vortexed                                                                                                   | <ul> <li>decrease Fill Rate per Minute (2.4.2.)</li> <li>relocate device to side pipe</li> <li>increase confidence threshold in Echo Threshold (2.8.4.3.)</li> </ul>                    |  |
|                                                                              | material filling                                                                                                    | Re-locate SITRANS LR250                                                                                                    |  |
| Reading response slow                                                        | Fill Rate per Minute (2.4.2.) setting incorrect                                                                           | increase measurement response if possible                                                                                                    |  |
| Reads correctly but<br>occasionally reads<br>high when vessel is<br>not full | <ul> <li>detecting close range echo</li> <li>build up near top of vessel or<br/>nozzle</li> <li>nozzle problem</li> </ul> | <ul> <li>clean the antenna</li> <li>use Auto False Echo Suppression (2.8.7.1.) and Auto False Echo Suppression Range (2.8.7.2.)</li> </ul>                                              |  |
| Level reading lower<br>than actual materi-<br>al level                       | <ul> <li>material is within Near Range zone</li> <li>multiple echoes processed</li> </ul>                                 | <ul> <li>decrease Near Range (2.8.1.) (minimum value depends<br/>on antenna type)</li> <li>raise SITRANS LR250</li> <li>ensure Algorithm (2.8.4.1.) is set to F (First echo)</li> </ul> |  |
|                                                                              | vessel near empty and low dK material                                                                                     | <ul> <li>ensure Material (2.2.3.) selection is LIQUID LOW DK</li> <li>set Position Detect (2.8.4.2.) to Hybrid</li> <li>set CLEF Range (2.8.4.4.) to 0.5 m</li> </ul>                   |  |

# **Technical data**

#### Note

## **Device specifications**

Siemens makes every attempt to ensure the accuracy of these specifications but reserves the right to change them at any time.

# 11.1 Power

|           | General Purpose<br>Intrinsically Safe<br>Non-Sparking<br>Non-incendive (FM/CSA US/Canada only) | Nominal 24 V DC at 550 Ohm |
|-----------|------------------------------------------------------------------------------------------------|----------------------------|
| $\Lambda$ | Flameproof<br>Increased Safety<br>Explosion-proof (FM/CSA US/Canada only)                      | Nominal 24 V DC at 250 Ohm |

- Maximum 30 V DC
- 4 to 20 mA
- Max. startup current see Startup Behaviour (Page 250).

# 11.2 Performance

## Reference operating conditions according to IEC 60770-1

| Ambient temperature      | 15 to 25 °C (59 to 77 °F)                            |  |
|--------------------------|------------------------------------------------------|--|
| Humidity                 | 45 to 75% relative humidity                          |  |
| Ambient pressure         | 860 to 1060 mbar a (86000 to 106000 N/m² a)          |  |
| Interference reflections | minimum 20 dB lower than the main target reflections |  |

11.2 Performance

| Maximum measured error                   | = 3 mm (0.12") <sup>1) 2) 3)</sup> including hysteresis and non-<br>repeatability                                             |                              |  |
|------------------------------------------|----------------------------------------------------------------------------------------------------|------------------------------|--|
| Frequency                                | K-band                                                                                                    | K-band                       |  |
| Maximum measurement range4)              | 1.5" antenna                                                                                                    | 10 m (32.8 ft) <sup>5)</sup> |  |
|                                          | 2" threaded PVDF antenna                                                                                                    |                              |  |
|                                          | 2"/DN50/50A Flanged encapsulated antenna (FEA)                                                                                |                              |  |
|                                          | 2" ISO 2852, DN50 DIN 11864-<br>1/2/3, DN50 DIN11851, Tuchenha-<br>gen Types F and N Hygienic encap-<br>sulated antenna (HEA) |                              |  |
|                                          | all other versions                                                                                                    | 20 m (65.6 ft)               |  |
| Minimum detectable distance              | 50 mm (2") from end of antenna <sup>6)</sup>                                                                                  |                              |  |
| Update time <sup>7)</sup>                | minimum 1 second, depending on settings for Re-<br>sponse Rate (2.4.1.) and LCD Fast Mode (4.9.)                              |                              |  |
| Influence of ambient temperature         | < 0.003%/K (average over full temperature range, referenced to maximum range)                                                 |                              |  |
| Long-term stability                      | <0.1 % over 60 months                                                                                                    |                              |  |
| Dielectric constant of material measured | dK > 1.6 [antenna and application dependent <sup>8)</sup> ]                                                                   |                              |  |
| Memory                                   | non-volatile EEPROM<br>no battery required                                                                                    |                              |  |
|                                          |                                                                                                    |                              |  |

## Measurement Accuracy (measured in accordance with IEC 60770-1)

<sup>1)</sup> The statistical accuracy is typically 3 mm (0.12") 90% of the time, when tested in accordance with IEC 60770-1.

<sup>2)</sup> Under severe EMI/EMC environments per IEC 61326-1 or NAMUR NE21, the device error may increase to a maximum of 10 mm (0.4").

<sup>3)</sup> For 2" threaded PVDF, Flanged encapsulated antennas and Hygienic encapsulated antennas, the maximum measured error <500 mm from the sensor reference point =25 mm (1").

<sup>4)</sup> From sensor reference point: see Dimensions (Page 183).

<sup>5)</sup> 20 m (65.6 ft) possible in a stillpipe/bypass

<sup>6)</sup> Minimum range is antenna length + 50 mm (2"). See Dimension drawings (Page 183).

<sup>7)</sup> Reference conditions: **Response Rate (2.4.1.)** set to **FAST, LCD Fast Mode (4.9.)** set to **ON**.

<sup>8)</sup> For 1.5" (40 mm) antenna, 2" (50 mm) threaded PVDF antenna, 2"/DN50/50A flanged encapsulated antenna, and 2" ISO 2852, DN50 DIN 11864-1/2/3, DN50 DIN11851, Tuchenhagen Types F and N hygienic encapsulated antenna the minimum dK is limited to 3 unless a stillpipe is used.

See Flanged horn antenna (Page 187).

See Flanged encapsulated antenna (3"/DN80/80A sizes and larger) (Page 193).

See Hygienic encapsulated antenna (2" ISO 2852 sanitary clamp) (Page 195).

# 11.3 Interface

| Analog output      | Signal range                                          | 4 to 20 mA (± 0.02 mA accuracy) upper limit 20 to 23 mA adjustable |  |  |
|--------------------|-------------------------------------------------------|--------------------------------------------------------------------|--|--|
|                    | Fail signal                                           | 3.6 mA to 23 mA [For more details, see Fail-safe Mode] (Page 235)  |  |  |
| Communication:     | Load                                                  | 230 to 600 Ω, 230 to 500 Ω when connecting a coupling module       |  |  |
| HART <sup>1)</sup> | Max. line length                                      |                                                                    |  |  |
|                    | Protocol                                              | HART, Version 5.1                                                  |  |  |
| Configuration      | Remote                                                | Siemens SIMATIC PDM or AMS Device Manager (PC)                     |  |  |
|                    | Local Siemens infrared handheld programmer, or HART h |                                                                    |  |  |
|                    | Display (local) <sup>2)</sup>                         | graphic LCD, with bar graph representing level                     |  |  |

<sup>1)</sup> See A.6.3 for details on version exclusions

<sup>2)</sup> Display quality will be degraded in temperatures below –25 °C (–13 °F) and above +65 °C (+149 °F).

Curve 2 (Flameproof, Increased Safety, Explosion-proof) (Page 250)

# 11.4 Mechanical

| Process<br>connection: | Threaded connection                                         | 1.5" NPT (ASME B1.20.1), R (BSPT, EN 10226-1) <sup>a)</sup> or<br>G (BSPP, EN ISO 228-1)<br>or 2" NPT (ASME B1.20.1), R (BSPT, EN 10226-1) or<br>G (BSPP, EN ISO 228-1)<br>or 3" NPT (ASME B1.20.1), R (BSPT, EN 10226-1) or<br>G (BSPP, EN ISO 228-1) |                                      |
|------------------------|-------------------------------------------------------------|----------------------------------------------------------------------------------------------------|--------------------------------------|
|                        | Flange connection (flat-face)                               | 2, 3, 4" (ASME 150 lb, 300 lb)<br>DN50, DN80, DN100 (PN10/16, PN25/40)<br>50A, 80A, 100A (JIS 10K)                                                                                                    |                                      |
|                        | Materials                                                   | 316L /1.4404 or 316L /1.44                                                                                                    | 135 stainless steel                  |
|                        | Flange connection (raised face)                             | 2, 3, 4" (ASME 150 lb, 300                                                                                                    | lb)                                  |
|                        |                                                             | DN50, DN80, DN100, DN150 (PN10/16, PN25/40)                                                                                                    |                                      |
|                        | Materials                                                   | 1.4404 or 1.4435 stainless steel, optional Alloy<br>N06022/2.4602 (Hastelloy®C-22 or equivalent)                                                                                                    |                                      |
|                        | Flanged encapsulated antenna (FEA) connection (raised face) | 2, 3, 4, 6" (ASME 150 lb); DN50, DN80, DN100, DN150<br>(PN10/16); 50A, 80A, 100A, 150A (JIS 10K)                                                                                                    |                                      |
|                        | Materials                                                   | 316L /1.4404 or 316L /1.4435 stainless steel                                                                                                    |                                      |
|                        | Hygienic encapsulated antenna (HEA) connec-                 | ISO 2852 (2, 3, 4")                                                                                                    |                                      |
|                        | tion                                                        | DIN 11851 (DN50, DN80, DN100)                                                                                                    |                                      |
|                        |                                                             | DIN 11864-1/2/3 (DN50, DN80, DN100)                                                                                                    |                                      |
|                        | Materials                                                   | Tuchenhagen (Type F [50 mm] and Type N [68 mm])<br>316L /1.4404 or 316L /1.4435 stainless steel                                                                                                    |                                      |
|                        |                                                             | ISO 2852 (2, 3, 4")<br>DIN 11864-3 (DN50,<br>DN80, DN100)                                                                                                    | clamp: 304/1.4301 stainless<br>steel |

## Technical data

11.4 Mechanical

|              |                                                                       | Tuchenhagen (Type Fclamp: 304/1.4301 stainless[50 mm] and Type N [68steel                                                                 |                                                     |
|--------------|-----------------------------------------------------------------------|----------------------------------------------------------------------------------------------------|-----------------------------------------------------|
|              |                                                                       | mm])                                                                                                    | nut connection: 303/1.4305                          |
|              |                                                                       | 316L /1.4404 or 316L                                                                                                    | stainless steel                                     |
|              |                                                                       |                                                                                                    | contine eletted put connec                          |
|              |                                                                       | (DN50, DN80, DN100)                                                                                                    | tion: 304L/1.4307                                   |
|              |                                                                       | DIN 11864-2 (DN50,<br>DN80, DN100)                                                                                                    | mounting nuts and bolts: 304/1.4301 stainless steel |
| Antenna:     | Horn                                                                  | standard 1.5" (40 mm), 2" (50 mm), 3" (80 mm), and 4" (100 mm) horn, optional 100 mm (4") horn extension                                  |                                                     |
|              | Materials                                                             | 316L stainless steel with PTFE emitter<br>optional Alloy N06022/2.4602 (Hastelloy <sup>®</sup> C-22 or equiva-<br>lent) with PTFF emitter |                                                     |
|              | Threaded PVDF antenna                                                 | 2" (50 mm)                                                                                                    |                                                     |
|              |                                                                       |                                                                                                    |                                                     |
|              | Wetted materials                                                      | PVDF (Polyvinylidene fluo                                                                                                    | ride)                                               |
|              | Flanged encapsulated antenna                                          | 316L /1.4404 or 316L /1.44                                                                                                    | 435 stainless steel                                 |
|              | Wetted materials                                                      | TFM <sup>™</sup> 1600 PTFE lens                                                                                                    |                                                     |
|              | Hygienic encapsulated antenna                                         | 316L/1.4404 or 316L/1.443                                                                                                    | 35 stainless steel                                  |
|              |                                                                       |                                                                                                    |                                                     |
|              | Wetted material                                                       | TFM™ 1600 PTFE (plus chosen seal)                                                                                                    |                                                     |
| Enclosure    | Construction                                                          | aluminum, polyester powd                                                                                                    | er-coated                                           |
|              | Conduit entry                                                         | 2 x M20x1.5, or 2 x 1/2" NP                                                                                                    | Т                                                   |
|              | Ingress protection                                                    | Type 4X/NEMA 4X, Type 6                                                                                                    | 6/NEMA 6, IP67, IP68                                |
| Weight       | 1.5" threaded connection with 1.5" horn antenna                       | approximately 5.1kg (11.2                                                                                                    | lb)                                                 |
| (excluding   | 2" threaded connection with 2" horn antenna                           | approximately 5.5 kg (12.1                                                                                                    | lb)                                                 |
| extensions). | 3" threaded connection with 3" horn antenna                           | approximately 7.0 kg (15.4                                                                                                    | lb)                                                 |
|              | 2" threaded PVDF antenna                                              | approximately 3.3 kg (7.3                                                                                                    | b)                                                  |
|              | DN50 PN10/16 or 2" 150 lb flat-face flange with 2" horn antenna       | approximately 8 kg (17.6 lb)                                                                                                    |                                                     |
|              | DN100 PN25/40 or 4" ASME 300 lb flat-face flange with 4" horn antenna | approximately 17.4 kg (38.3 lb)                                                                                                    |                                                     |
|              | DN50 PN10/16 raised-face flange with 2" horn antenna                  | approximately 6 kg (13.2 lb)                                                                                                    |                                                     |
|              | DN100 PN25/40 raised-face flange with 4" horn antenna                 | approximately 11.3 kg (24.9 lb)                                                                                                    |                                                     |
|              | 2" ASME 150 lb FEA                                                    | approximately 7.0 kg (15.4 lb)                                                                                                    |                                                     |
|              | 3" ASME 150 lb FEA                                                    | approximately 10.7 kg (23.6 lb)                                                                                                    |                                                     |
|              | 4" ASME 150 lb FEA                                                    | approximately 13.1 kg (28.9 lb)                                                                                                    |                                                     |
|              | 6" ASME 150 lb FEA                                                    | approximately 17.7 kg (39 lb)                                                                                                    |                                                     |
|              | DN50 PN10/16 FEA                                                      | approximately 7.1 kg (15.7 lb)                                                                                                    |                                                     |
|              | DN80 PN10/16 FEA                                                      | approximately 10.1 kg (22.3 lb)                                                                                                    |                                                     |
|              | DN100 PN10/16 FEA                                                     | approximately 11.1 kg (24.5 lb)                                                                                                    |                                                     |
|              | DN150 PN10/16 FEA                                                     | approximately 15.9 kg (35.1 lb)                                                                                                    |                                                     |

11.5 Environmental

| 50 A JIS 10K FEA       | approximately 6.5 kg (14.3 lb)  |
|------------------------|---------------------------------|
| 80 A JIS 10K FEA       | approximately 9 kg (19.8 lb)    |
| 100 A JIS 10K FEA      | approximately 10.1 kg (22.3 lb) |
| 150 A JIS 10K          | approximately 16.3 kg (35.9 lb) |
| 2" ISO2852 HEA         | approximately 4.7 kg (10.4 lb)  |
| 3" ISO2852 HEA         | approximately 6.3 kg (13.9 lb)  |
| 4" ISO2852 HEA         | approximately 6.8 kg (15 lb)    |
| DN50 DIN 11864-1 HEA   | approximately 4.8 kg (10.6 lb)  |
| DN80 DIN 11864-1 HEA   | approximately 6.7 kg (14.8 lb)  |
| DN100 DIN 11864-1 HEA  | approximately 7.1 kg (15.7 lb)  |
| DN50 DIN 11864-2 HEA   | approximately 5.0 kg (11 lb)    |
| DN80 DIN 11864-2 HEA   | approximately 7.2 kg (15.9 lb)  |
| DN100 DIN 11864-2 HEA  | approximately 7.9 kg (17.4 lb)  |
| DN50 DIN 11864-3 HEA   | approximately 4.8 kg (10.6 lb)  |
| DN80 DIN 11864-3 HEA   | approximately 6.6 kg (14.6 lb)  |
| DN100 DIN 11864-3 HEA  | approximately 7.2 kg (15.9 lb)  |
| DN50 DIN 11851 HEA     | approximately 4.8 kg (10.6 lb)  |
| DN80 DIN 11851 HEA     | approximately 6.8 kg (15 lb)    |
| DN100 DIN 11851 HEA    | approximately 7.2 kg (15.9 lb)  |
| Tuchenhagen Type F HEA | approximately 4.8 kg (10.6 lb)  |
| Tuchenhagen Type N HEA | approximately 4.9 kg (10.8 lb)  |

<sup>a)</sup> For use with 1.5" (40 mm) horn antennas only.

# 11.5 Environmental

## Note

- For the specific configuration you are about to use or install, check transmitter nameplate and see Approvals (Page 178).
- Use appropriate conduit seals to maintain IP or NEMA rating.

| Location              | indoor/ outdoor                |  |
|-----------------------|--------------------------------|--|
| Altitude              | 5000 m (16,404 ft) max.        |  |
| Ambient temperature   | -40 to +80 °C (-40 to +176 °F) |  |
| Relative humidity     | suitable for outdoor           |  |
|                       | above)                         |  |
| Installation category | 1                              |  |
| Pollution degree      | 4                              |  |

11.6 Process

# 11.6 Process

## Note

The maximum temperature is dependent on the process connection, antenna materials, and vessel pressure. For more detailed information see Maximum Process Temperature Chart (Page 235) and Process Pressure/Temperature derating curves (Page 236).

| Temperature at process con-<br>nection | Standard Horn an-<br>tenna (Threaded or  | with FKM O-<br>ring                                                                                | -40 to +200 °C (-40 to +392 °F)                                                              |  |
|----------------------------------------|------------------------------------------|----------------------------------------------------------------------------------------------------|----------------------------------------------------------------------------------------------|--|
|                                        | Flanged):                                | with FFKM O-<br>ring                                                                               | −20 to +200 °C (−4 to +392 °F)                                                               |  |
|                                        | 2" NPT / BSPT / G Threaded PVDF antenna: |                                                                                                    | -40 to +80 °C (-40 to +176 °F)                                                               |  |
|                                        | Flanged encapsulated antenna (FEA)       |                                                                                                    | -40 to +170 °C (-40 to +338 °F)                                                              |  |
|                                        | Hygienic encapsulated antenna (HEA)      |                                                                                                    | -40 to +170 °C (-40 to +338 °F)                                                              |  |
|                                        |                                          |                                                                                                    | with FKM seals used on process connection:<br>-20 to +170 °C (-4 to +338 °F)                 |  |
|                                        |                                          |                                                                                                    | with EPDM seals used on process connection: - 40 to +120 $^\circ$ C (-40 to +248 $^\circ$ F) |  |
| Pressure (vessel)                      |                                          | Refer to process connection tag and Process<br>Pressure/Temperature derating curves<br>(Page 239). |                                                                                              |  |

# 11.7 Approvals

## Note

The device nameplate lists the approvals that apply to your device.

| Application type | LR250 version                   | Approval rating                                                                                  | Valid for:              |
|------------------|---------------------------------|--------------------------------------------------------------------------------------------------|-------------------------|
| Non-hazardous    | General purpose                 | CSA <sub>US/C</sub> , FM, CE, RCM                                                                | N. America, Eu-<br>rope |
|                  | Radio                           | Europe (RED), FCC, Industry Canada                                                               |                         |
| Hazardous        | Intrinsically safe<br>(Page 40) | ATEX II 1G, Ex ia IIC T4 Ga<br>ATEX II 1D, Ex ia ta IIIC T100 °C Da                              | Europe                  |
|                  |                                 | IECEx SIR 05.0031X, Ex ia IIC T4 Ga<br>Ex ia ta IIIC T100 °C Da                                  | International           |
|                  |                                 | FM/CSA<br>Class I, Div. 1, Groups A, B, C, D<br>Class II, Div. 1, Groups E, F, G<br>Class III T4 | US/Canada               |
11.7 Approvals

| Application type | LR250 version                                               | Approval rating                                                                                                    | Valid for:                    |
|------------------|-------------------------------------------------------------|----------------------------------------------------------------------------------------------------|-------------------------------|
|                  |                                                             | INMETRO: DNV 12.0087 X<br>Ex ia IIC T4 Ga<br>Ex ia ta IIIC T100 °C Da IP65/IP67<br>-40 °C $\leq$ Ta $\leq$ +80 °C<br>DNV #OCP 0017<br>ABNT NBR IEC 60079-0:2008,<br>ABNT NBR IEC 60079-11:2009,<br>ABNT NBR IEC 60079-26:2008,<br>ABNT NBR IEC 60079-31:2011                                                                                           | Brazil                        |
|                  |                                                             | NEPSI Ex ia IIC T4 Ga<br>Ex iaD 20 T90 IP67 DIP A20 T <sub>A</sub> 90 °C                                                                                                    | China                         |
|                  | Non-Sparking                                                | ATEX II 3 G, Ex nA IIC T4 Gc                                                                                                    | Europe                        |
|                  | (Page 42)                                                   | NEPSI Ex nA IIC T4 Gc                                                                                                    | China                         |
|                  | Non-incendive<br>(Page 42)                                  | FM/CSA<br>Class I, Div. 2, Groups A, B, C, D T5                                                                                                    | US/Canada                     |
|                  | Flameproof<br>(Page 43)                                     | ATEX II 1/2 GD, 1D, 2D<br>IECEx SIR 08.0107X<br>Ex d mb ia IIC T4 Ga/Gb<br>Ex ia ta IIIC T100 °C Da                                                                                                    | Europe and Inter-<br>national |
|                  |                                                             | INMETRO: DNV 12.0088 X<br>Ex d ia mb IIC T4 Ga/Gb<br>Ex ia ta IIIC T100 °C Da IP67<br>-40 °C $\leq$ Ta $\leq$ +80 °C<br>Um = 250 V<br>DNV #OCP 0017<br>ABNT NBR IEC 60079-0:2008,<br>ABNT NBR IEC 60079-1:2009,<br>ABNT NBR IEC 60079-11:2009,<br>ABNT NBR IEC 60079-18:2010,<br>ABNT NBR IEC 60079-26:2008,<br>ABNT NBR IEC 60079-31:2011             | Brazil                        |
|                  | Increased safety<br>(Page 44)                               | ATEX II 1/2 GD, 1D, 2D<br>IECEx SIR 08.0107X<br>Ex e mb ia IIC T4 Ga/Gb<br>Ex ia ta IIIC T100 °C Da                                                                                                    | Europe and Inter-<br>national |
|                  |                                                             | INMETRO: DNV 12.0088 X<br>Ex e ia mb IIC T4 Ga/Gb<br>Ex ia ta IIIC T100 °C Da IP67<br>-40 °C $\leq$ Ta $\leq$ +80 °C<br>U <sub>m</sub> = 250 V<br>DNV #OCP 0017<br>ABNT NBR IEC 60079-0:2008,<br>ABNT NBR IEC 60079-7:2008,<br>ABNT NBR IEC 60079-11:2009,<br>ABNT NBR IEC 60079-18:2010,<br>ABNT NBR IEC 60079-26:2008,<br>ABNT NBR IEC 60079-31:2011 | Brazil                        |
|                  | Flameproof<br>(Page 43)/ In-<br>creased safety<br>(Page 44) | NEPSI Ex d ia mb IIC T4 Ga/Gb /<br>Ex e ia mb IIC T4 Ga/Gb<br>Ex iaD 20 T90 IP67 DIP A20 T <sub>A</sub> 90 °C                                                                                                    | China                         |

11.8 Programmer (infrared keypad)

| Application type  | LR250 version                | Approval rating                                                                                  | Valid for:    |
|-------------------|------------------------------|--------------------------------------------------------------------------------------------------|---------------|
|                   | Explosion proof<br>(Page 44) | FM/CSA<br>Class I, Div. 1, Groups A, B, C, D<br>Class II, Div. 1, Groups E, F, G<br>Class III T4 | US/Canada     |
|                   | Marine                       | Lloyd's Register of Shipping<br>ABS Type Approval<br>BV Type Approval                            |               |
| Hygienic/Sanitary |                              | EHEDG EL Class I<br>EHEDG EL Class I Aseptic                                                     | International |
|                   |                              | 3-A Sanitary Standards                                                                           |               |

## 11.8 Programmer (infrared keypad)

The battery is non-replaceable with a lifetime expectancy of 10 years in normal use. To estimate the lifetime expectancy, check the nameplate on the back for the serial number. The date of manufacture is encoded in the serial number. For example, the following was manufactured on March 5, 2016:

### PBD/H3050001

H: year of manufacture (H is the alpha code referring to 2016; J refers to 2017 and so on).

3: month of manufacture

05: day of manufacture

0001: 4-digit sequential

| Year 2010: Apha code = A | Year 2016: Apha code = H |
|--------------------------|--------------------------|
| Year 2011: Apha code = B | Year 2017: Apha code = J |
| Year 2012: Apha code = C | Year 2018: Apha code = K |
| Year 2013: Apha code = D | Year 2019: Apha code = L |
| Year 2014: Apha code = E | Year 2020: Apha code = N |
| Year 2015: Apha code = F |                          |

Siemens Milltronics Infrared IS (Intrinsically Safe) Handheld Programmer for hazardous and all other locations (battery is non-replaceable).

| Approvals           | CE                                             |
|---------------------|------------------------------------------------|
|                     | FM/CSA Class I, II, III, Div. 1, Gr. A to G T6 |
|                     | ATEX II 1GD Ex ia IIC T4 Ga                    |
|                     | Ex iaD 20 T135 °C                              |
|                     | IECEx Ex ia IIC T4 Ga                          |
|                     | Ex iaD 20 T135 °C                              |
|                     | INMETRO Ex ia IIC T4 Ga                        |
|                     | Ex ia IIIC T135 °C Da                          |
| Ambient temperature | -20 to +50 °C (-5 to +122 °F)                  |
| Interface           | proprietary infrared pulse signal              |
| Power               | 3 V non-replaceable lithium battery            |
| Weight              | 150 g (0.3 lb)                                 |
| Color               | black                                          |
| Part number         | 7ML1930-1BK                                    |

11.8 Programmer (infrared keypad)

## **Dimension drawings**

## 12.1 Threaded horn antenna

### Note

• Process temperature and pressure capabilities are dependent upon information on the process connection tag. Reference drawing listed on the tag is available for download from our website under Support/Installation drawings/Level Measurement/Continuous - Radar/LR250:

Product page (http://www.siemens.com/LR250)

- Process connection drawings are also available for download from the **Installation Drawings page**.
- Signal amplitude increases with horn diameter, so use the largest practical size.
- Optional extensions can be installed below the threads.

12.1 Threaded horn antenna

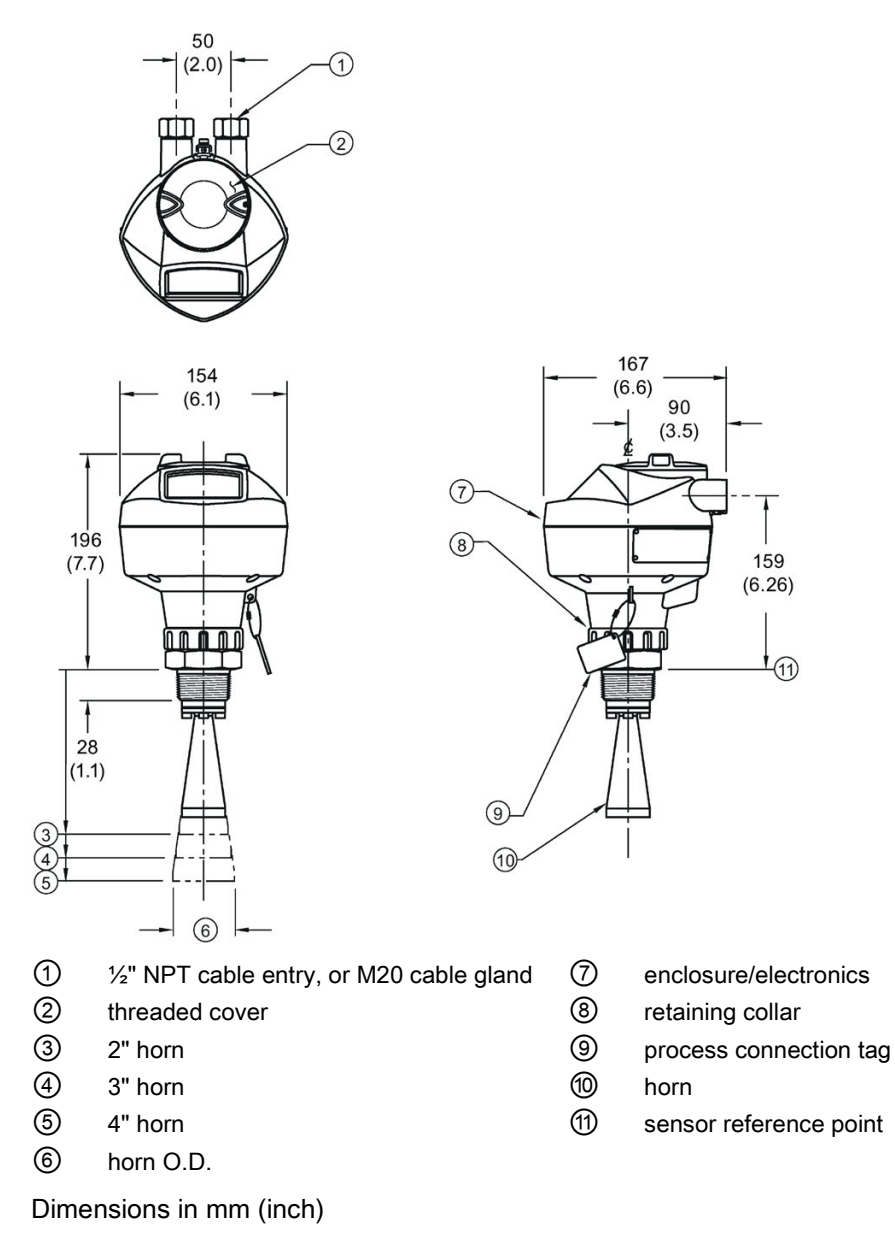

### Threaded horn dimensions

| Antenna | Antenna            | Height to sensor refere         | nce point, mm (inch         | ) <sup>a)</sup>        | Beam Angle        | Measurement   |  |  |
|---------|--------------------|---------------------------------|-----------------------------|------------------------|-------------------|---------------|--|--|
| Туре    | O.D., mm<br>(inch) | 1-1/2" threaded con-<br>nection | 2" threaded con-<br>nection | 3" threaded connection | (°) <sup>b)</sup> | range, m (ft) |  |  |
| 1.5"    | 39.8 (1.57)        | 135 (5.3)                       | N/A                         | N/A                    | 19                | 10 (32.8)     |  |  |
| 2"      | 47.8 (1.88)        | N/A                             | 166 (6.55)                  | 180 (7.09)             | 15                | 20 (65.6)     |  |  |
| 3"      | 74.8 (2.94)        | N/A                             | 199 (7.85)                  | 213 (8.39)             | 10                | 20 (65.6)     |  |  |
| 4"      | 94.8 (3.73)        | N/A                             | 254 (10)                    | 268 (10.55)            | 8                 | 20 (65.6)     |  |  |

<sup>a)</sup> Height from bottom of horn to sensor reference point as shown: see dimension drawing.

<sup>b)</sup> -3dB in the direction of the polarization axis. For an illustration, see Polarization reference point (Page 30).

12.2 Threaded horn antenna with extension

## 12.2 Threaded horn antenna with extension

50 (2.0)

1

2

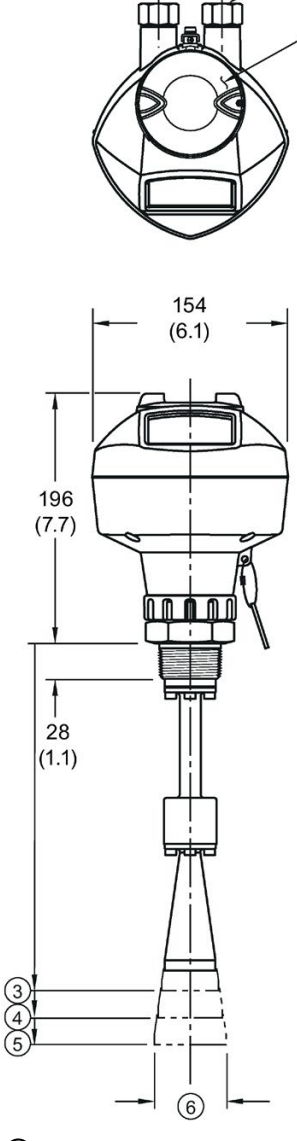

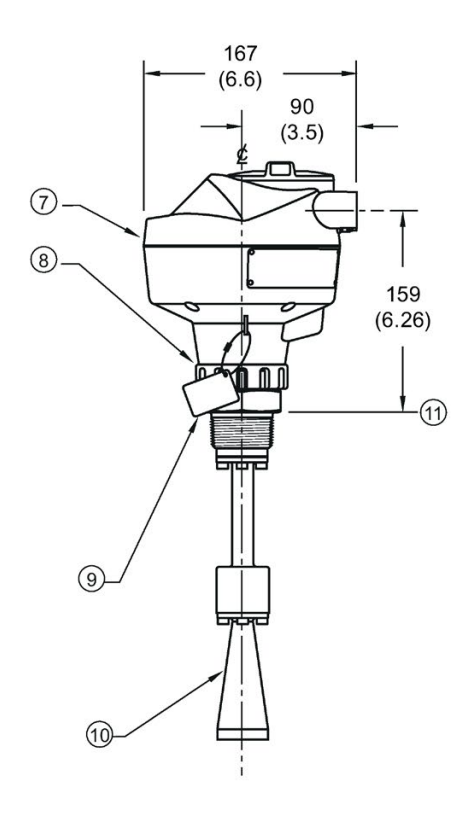

- 1 1/2" NPT cable entry, or M20 cable gland
- 2 threaded cover
- 3 2" horn
- ④ 3" horn
- (5) 4" horn
- 6 horn O.D.

- ⑦ enclosure/electronics
- 8 retaining collar
- 9 process connection tag
- 10 horn
- (1) sensor reference point

12.3 Flanged horn antenna

### Threaded horn with extension dimensions

| Antenna | Antenna            | Height to sensor refere         | Beam Angle Measurement      |                        |                   |               |
|---------|--------------------|---------------------------------|-----------------------------|------------------------|-------------------|---------------|
| Туре    | O.D., mm<br>(inch) | 1-1/2" threaded con-<br>nection | 2" threaded con-<br>nection | 3" threaded connection | (°) <sup>b)</sup> | range, m (ft) |
| 1.5"    | 39.8 (1.57)        | 235 (9.25)                      | N/A                         | N/A                    | 19                | 10 (32.8)     |
| 2"      | 47.8 (1.88)        | N/A                             | 266 (10.47)                 | 280 (11.02)            | 15                | 20 (65.6)     |
| 3"      | 74.8 (2.94)        | N/A                             | 299 (11.77)                 | 313 (12.32)            | 10                | 20 (65.6)     |
| 4"      | 94.8 (3.73)        | N/A                             | 354 (13.94)                 | 368 (14.49)            | 8                 | 20 (65.6)     |

<sup>a)</sup> Height from bottom of horn to sensor reference point as shown: see dimension drawing.

<sup>b)</sup> -3dB in the direction of the polarization axis. For an illustration, see Polarization reference point (Page 30).

#### 12.3 Flanged horn antenna

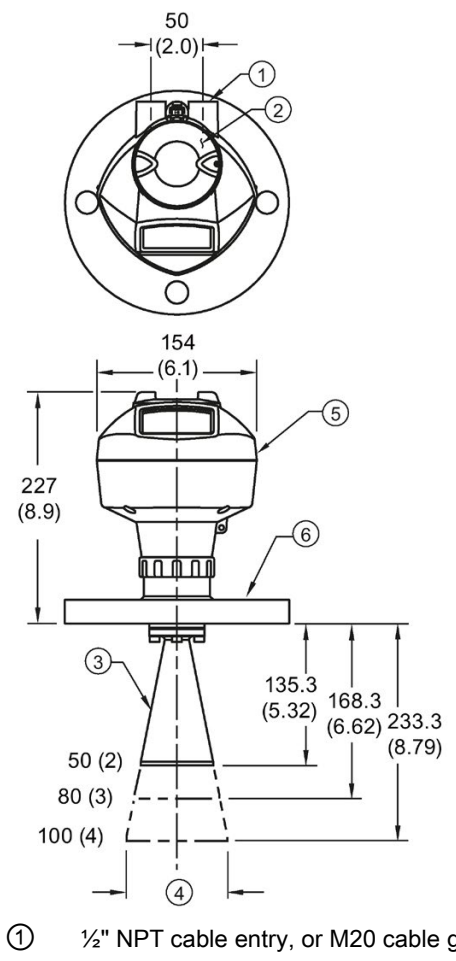

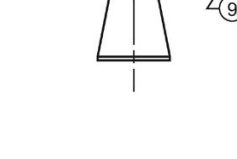

וחהחמ

167 (6.6)

90

(3.5)

190

(7.48)

(10)

- 1/2" NPT cable entry, or M20 cable gland 6
- 2 threaded cover
- 3 horn
- 4 horn O.D.
- 5 enclosure/electronics

Dimensions in mm (inch)

flange

7

8

- 7 name-plate
- 8 retaining collar
- 9 process connection tag
- 10 sensor reference point

12.3 Flanged horn antenna

| Nominal horn<br>size, mm (inch) | Horn O.D., mm<br>(inch) | Height to sensor reference point, mm<br>(inch) <sup>a)</sup> |                                        | Beam angle<br>(°) <sup>b)</sup> | Measurement range,<br>m (ft) |
|---------------------------------|-------------------------|--------------------------------------------------------------|----------------------------------------|---------------------------------|------------------------------|
|                                 |                         | Stainless steel flange:<br>raised or flat-face               | Optional alloy<br>flange <sup>c)</sup> |                                 |                              |
| 50 (2)                          | 47.8 (1.88)             | 135.3 (5.32)                                                 | 138.3 (5.44)                           | 15                              |                              |
| 80 (3)                          | 74.8 (2.94)             | 168.3 (6.62)                                                 | 171.3 (6. 74)                          | 10                              |                              |
| 100 (4)                         | 94.8 (3.73)             | 223.3 (8.79)                                                 | 226.3 (8.90)                           | 8                               | 20 (65.6)                    |

### Flanged Horn dimensions

<sup>a</sup>)Height from bottom of horn to sensor reference point as shown: see Flanged horn antenna with extension (Page 189). See also Raised-Face flange (Page 214), or Flat-Face flange (Page 219).

<sup>b)</sup>-3dB in the direction of the polarization axis (see Polarization reference point (Page 30) for an illustration).

<sup>c)</sup> Optional alloy N06022/2.4602 (Hastelloy<sup>®</sup> C-22 or equivalent). See Raised-Face Flange Dimensions (Page 214).

### Note

Heights to sensor reference point are for stainless steel flanges. For optional alloy N06022/2.4602 (Hastelloy<sup>©</sup> C-22 or equivalent) see Flanged Horn dimensions above.

12.4 Flanged horn antenna with extension

#### Flanged horn antenna with extension 12.4

50

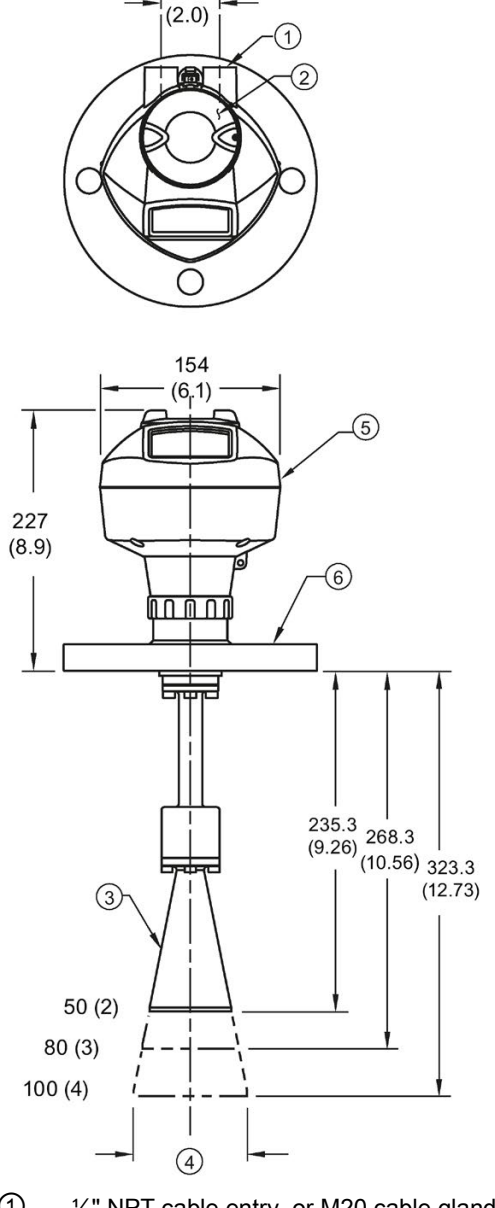

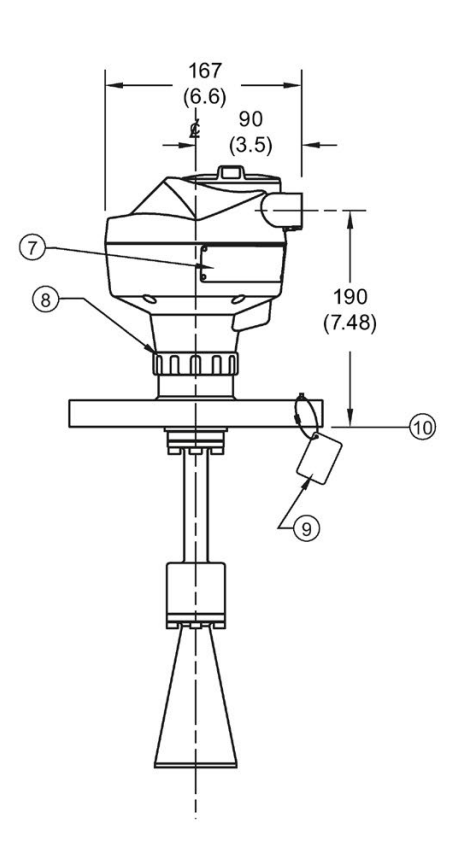

- 1 1/2" NPT cable entry, or M20 cable gland 6
- 2 threaded cover
- 3 horn
- 4 horn O.D.
- 5 enclosure/electronics

- flange
- 1 name-plate
- 8 retaining collar
- 9 process connection tag
- 10 sensor reference point

12.4 Flanged horn antenna with extension

| Nominal horn size, | Horn O.D., mm<br>(inch) Height to sensor reference point, mm (inch) |                                                | Beam angle<br>(°) <sup>b)</sup>        | Measurement range,<br>m (ft) |           |
|--------------------|---------------------------------------------------------------------|------------------------------------------------|----------------------------------------|------------------------------|-----------|
| mm (inch)          |                                                                     | Stainless steel flange:<br>raised or flat-face | Optional alloy<br>flange <sup>c)</sup> |                              |           |
| 50 (2)             | 47.8 (1.88)                                                         | 235.3 (9.26)                                   | 238.3 (9.38)                           | 15                           |           |
| 80 (3)             | 74.8 (2.94)                                                         | 268.3 (10.56)                                  | 271.3 (10.68)                          | 10                           |           |
| 100 (4)            | 94.8 (3.73)                                                         | 323.3 (12.73)                                  | 326.3 (12.85)                          | 8                            | 20 (65.6) |

### Flanged horn with extension dimensions

<sup>a)</sup>Height from bottom of horn to sensor reference point as shown: See also Raised-Face flange (Page 214) or Flat-Face Flange. (Page 219)

<sup>b)</sup>-3dB in the direction of the polarization axis (see Polarization reference point (Page 30) for an illustration).

<sup>c)</sup> Optional alloy N06022/2.4602 (Hastelloy<sup>®</sup> C-22 or equivalent). See Raised-Face flange (Page 214).

### Note

Heights to sensor reference point are for stainless steel flanges. For optional alloy N06022/2.4602 (Hastelloy<sup>©</sup> C-22 or equivalent) see Flanged Horn dimensions above.

12.5 Flanged encapsulated antenna (2"/DN50/50A sizes only)

## 12.5 Flanged encapsulated antenna (2"/DN50/50A sizes only)

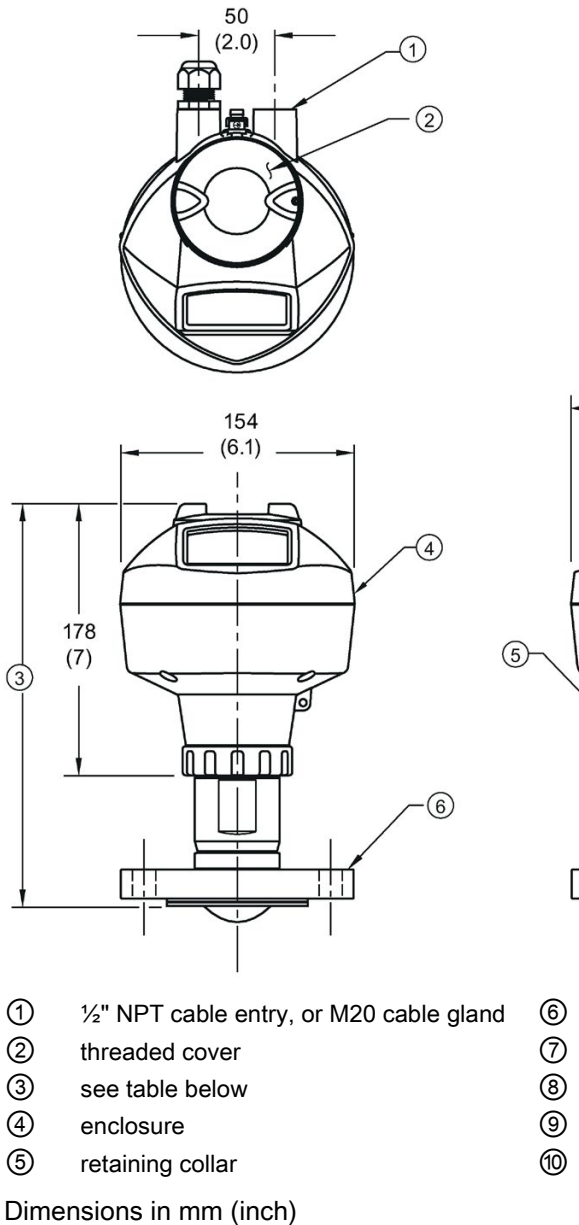

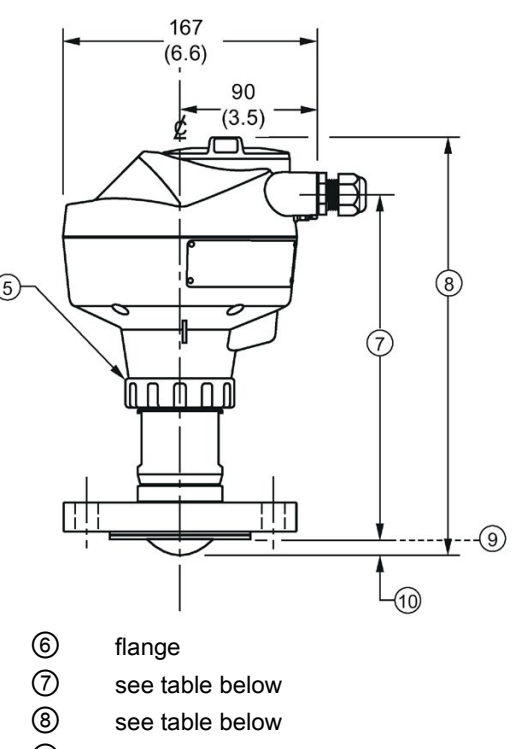

- ) sensor reference point
- 10 see table below

12.5 Flanged encapsulated antenna (2"/DN50/50A sizes only)

### Flanged encapsulated antenna (2"/DN50/50A) dimensions

| Flange size | ③ mm (inch) | ⑦ mm (inch) | ⑧ mm (inch) | 10 mm (inch) <sup>1)</sup> |
|-------------|-------------|-------------|-------------|----------------------------|
| 2"/DN50/50A | 263 (10.35) | 223 (8.78)  | 274 (10.79) | 11 (0.43)                  |

<sup>1)</sup> Height from tip of lens to sensor reference point as shown.

| Flange size | Flange class | Flange O.D.<br>[mm (inch)] | Antenna<br>aperture size<br>[mm (inch)] | Beam angle<br>(°) <sup>1)</sup> | Measurement<br>range<br>[m (ft)] |
|-------------|--------------|----------------------------|-----------------------------------------|---------------------------------|----------------------------------|
| 2"          | 150 LB       | 152 (5.98)                 | 50 (1.97)                               | 12.8                            | 10 (32.8) <sup>2)</sup>          |
| DN50        | PN10/16      | 165 (6.50)                 |                                         |                                 |                                  |
| 50A         | 10K          | 155 (6.10)                 |                                         |                                 |                                  |

<sup>1)</sup> -3 dB in the direction of the polarization axis.

2) 20m if installed in stillpipe

See Raised-Face Flange per EN 1092-1, (Page 217) and Polarization reference point (Page 30).

(9)

12.6 Flanged encapsulated antenna (3"/DN80/80A sizes and larger)

## 12.6 Flanged encapsulated antenna (3"/DN80/80A sizes and larger)

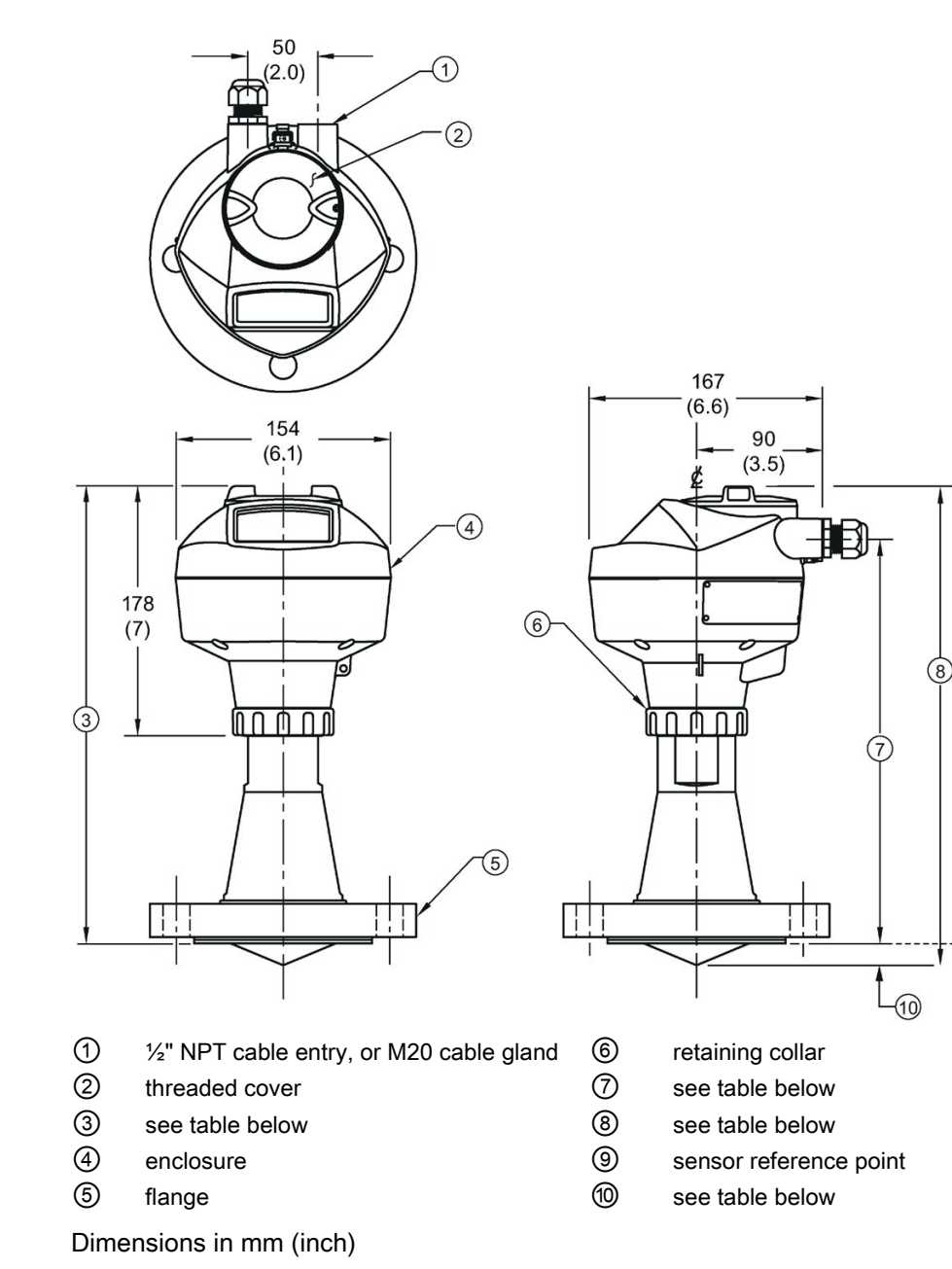

12.6 Flanged encapsulated antenna (3"/DN80/80A sizes and larger)

| Flange size   | ③ mm (inch) | ⑦ mm (inch) | 8 mm (inch) | 10 mm (inch) <sup>1)</sup> |
|---------------|-------------|-------------|-------------|----------------------------|
| 3"/DN80/80A   | 328 (12.91) | 288 (11.34) | 343 (13.50) | 15 (0.59)                  |
| 4"/DN100/100A | 328 (12.91) | 288 (11.34) | 343 (13.50) | 13 (0.51)                  |
| 6"/DN150/150A | 333 (13.11) | 293 (11.54) | 348 (13.70) | 15 (0.59)                  |

### Flanged encapsulated antenna (3"/DN80/80A and larger) dimensions

 Height from tip of lens to sensor reference point as shown. See also Raised-Face Flange per EN 1092-1.

| Flange size | Flange class | Flange O.D.<br>[mm (inch)] | Antenna<br>aperture size<br>[mm (inch)] | Beam angle<br>(°) <sup>1)</sup> | Measurement<br>range<br>[m (ft)] |
|-------------|--------------|----------------------------|-----------------------------------------|---------------------------------|----------------------------------|
| 3"          | 150 LB       | 190 (7.48)                 | 75 (2.95)                               | 9.6                             | 20 (65.6)                        |
| DN80        | PN10/16      | 200 (7.87)                 |                                         |                                 |                                  |
| 80A         | 10K          | 185 (7.28)                 |                                         |                                 |                                  |
| 4"          | 150 LB       | 230 (9.06)                 | 75 (2.95)                               | 9.6                             | 20 (65.6)                        |
| DN100       | PN10/16      | 220 (8.66)                 |                                         |                                 |                                  |
| 100A        | 10K          | 210 (8.27)                 |                                         |                                 |                                  |
| 6"          | 150 LB       | 280 (11.02)                | 75 (2.95)                               | 9.6                             | 20 (65.6)                        |
| DN150       | PN10/16      | 285 (11.22)                |                                         |                                 |                                  |
| 150A        | 10K          | 280 (11.02)                |                                         |                                 |                                  |

<sup>1)</sup> -3 dB in the direction of the polarization axis.

See Raised-Face Flange per EN 1092-1 (Page 217), and Polarization reference point (Page 30).

12.7 Hygienic encapsulated antenna (2" ISO 2852 sanitary clamp)

## 12.7 Hygienic encapsulated antenna (2" ISO 2852 sanitary clamp)

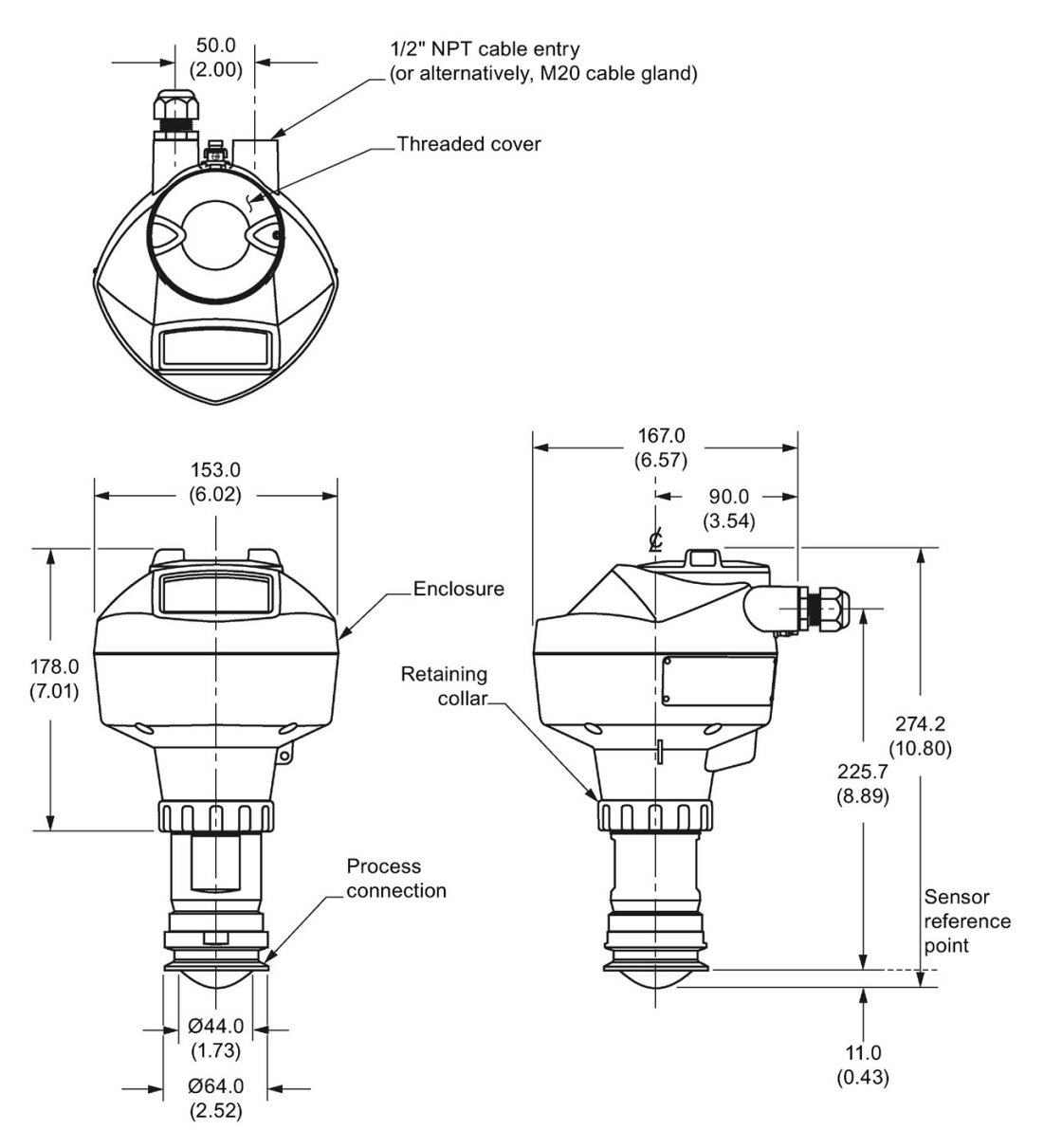

12.8 Hygienic encapsulated antenna (3" ISO 2852 sanitary clamp)

## 12.8 Hygienic encapsulated antenna (3" ISO 2852 sanitary clamp)

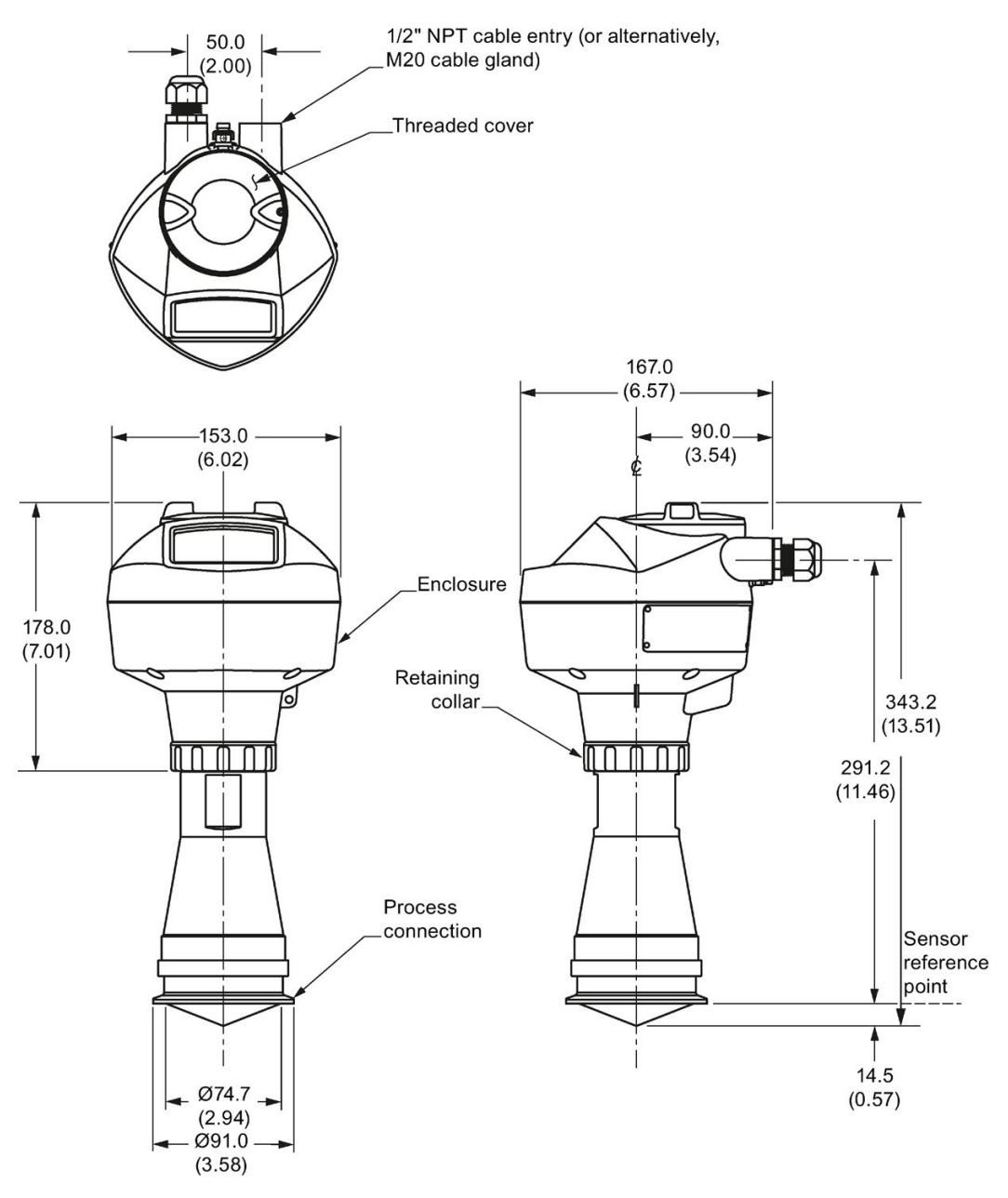

12.9 Hygienic encapsulated antenna (4" ISO 2852 sanitary clamp)

## 12.9 Hygienic encapsulated antenna (4" ISO 2852 sanitary clamp)

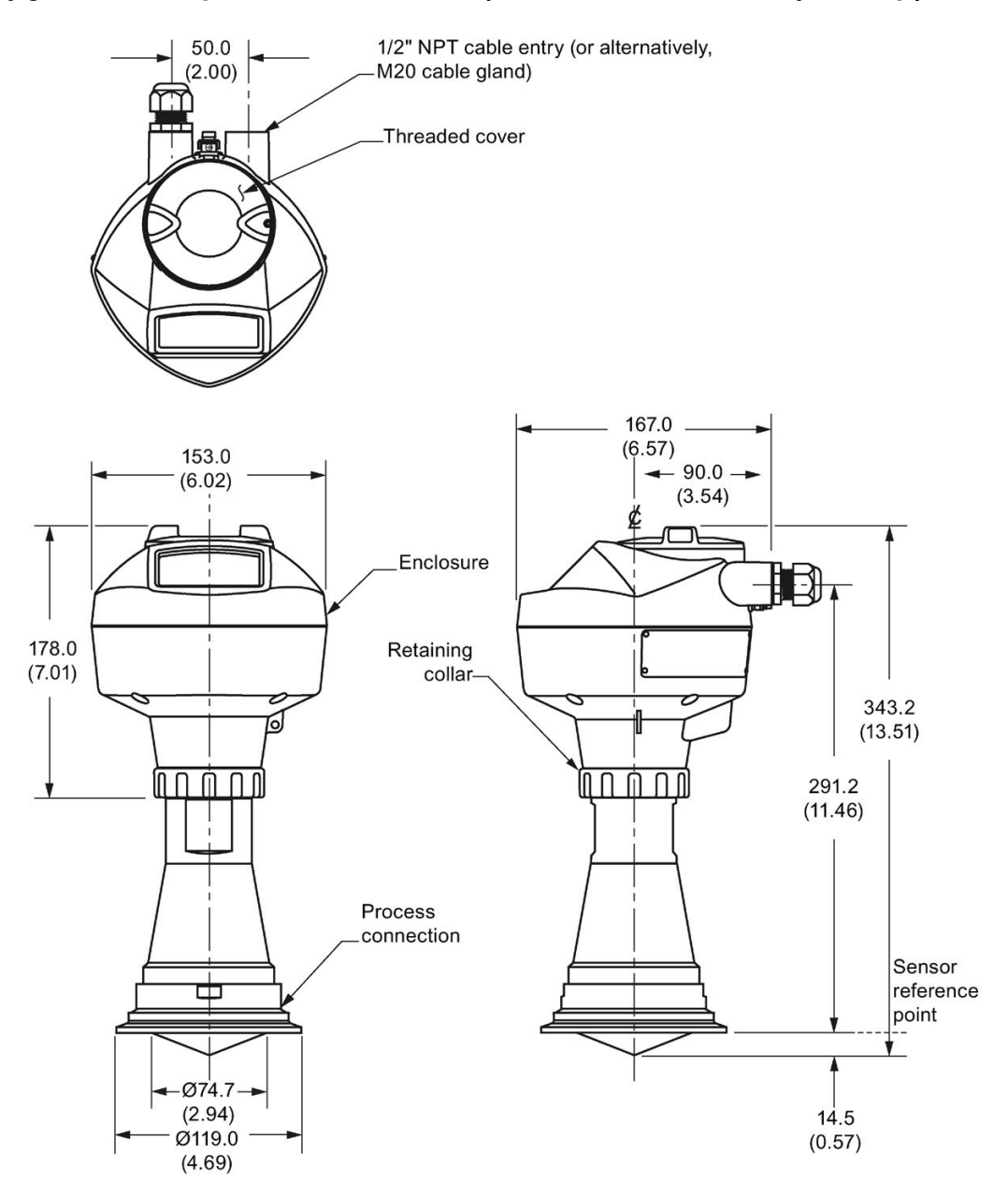

12.10 Hygienic encapsulated antenna (DN50 nozzle/slotted nut to DIN 11851)

12.10 Hygienic encapsulated antenna (DN50 nozzle/slotted nut to DIN 11851)

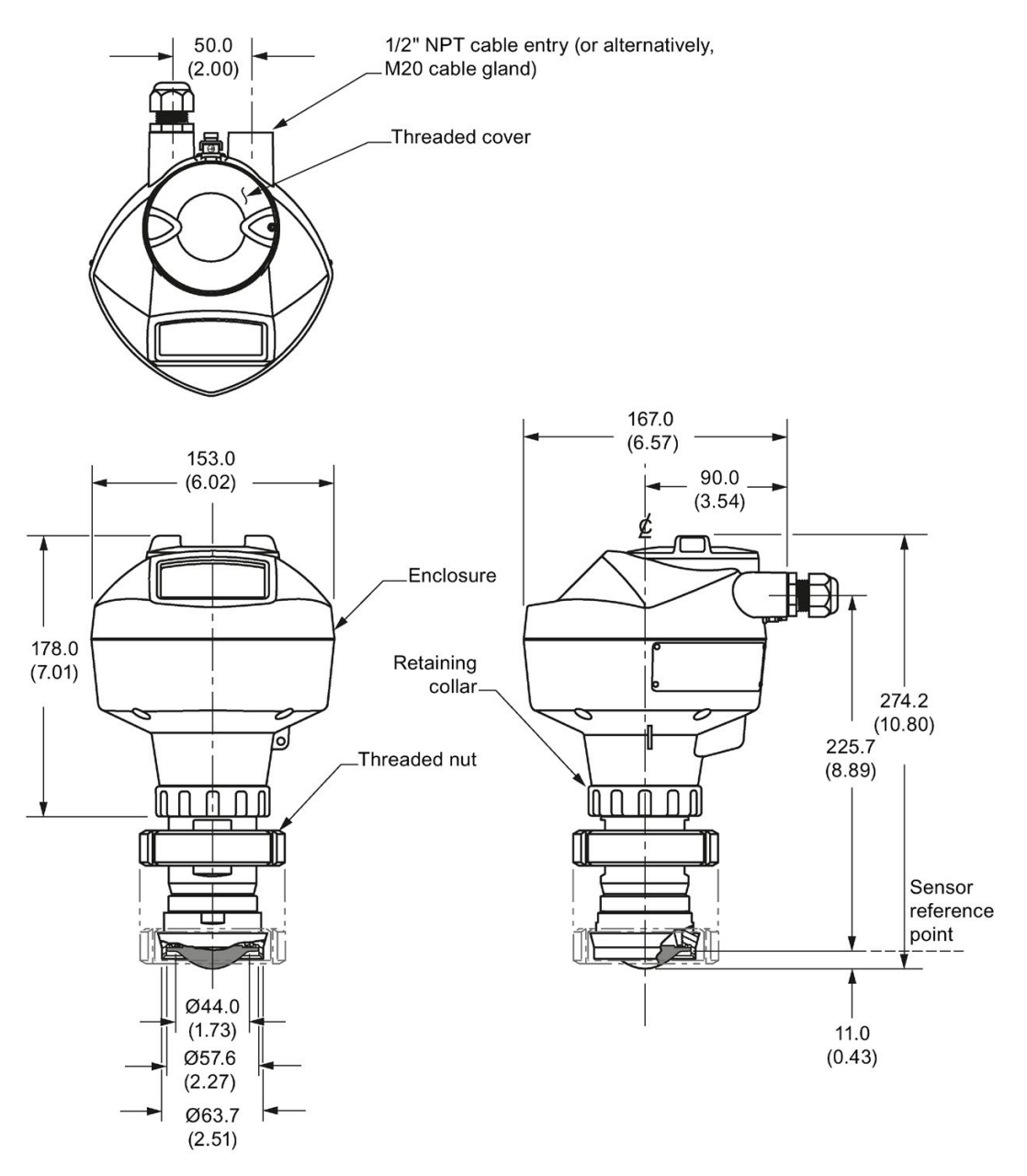

Dimensions in mm (inch)

### Note

12.11 Hygienic encapsulated antenna (DN80 nozzle/slotted nut to DIN 11851)

# 12.11 Hygienic encapsulated antenna (DN80 nozzle/slotted nut to DIN 11851)

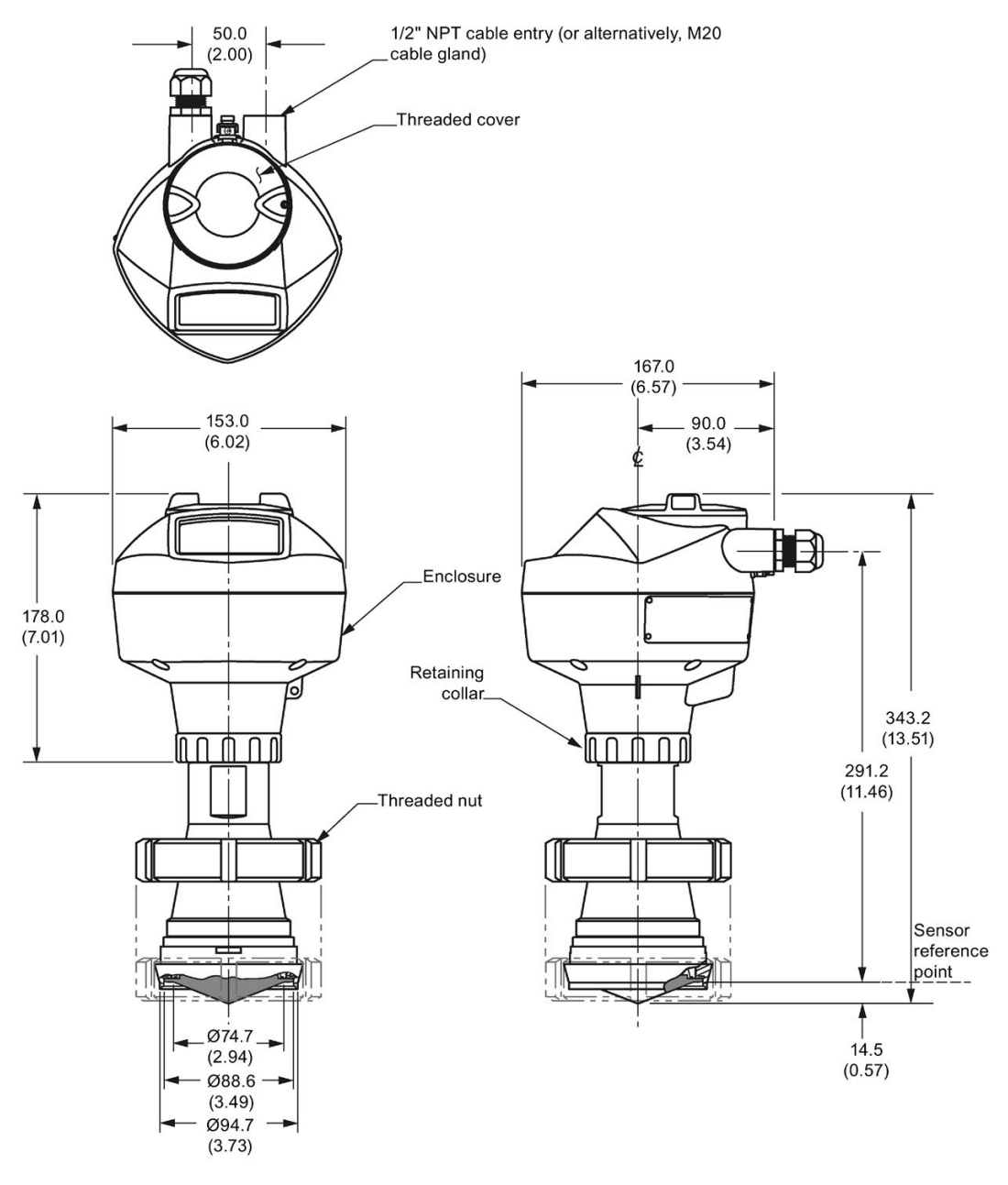

Dimensions in mm (inch)

### Note

12.12 Hygienic encapsulated antenna (DN100 nozzle/slotted nut to DIN 11851)

12.12 Hygienic encapsulated antenna (DN100 nozzle/slotted nut to DIN 11851)

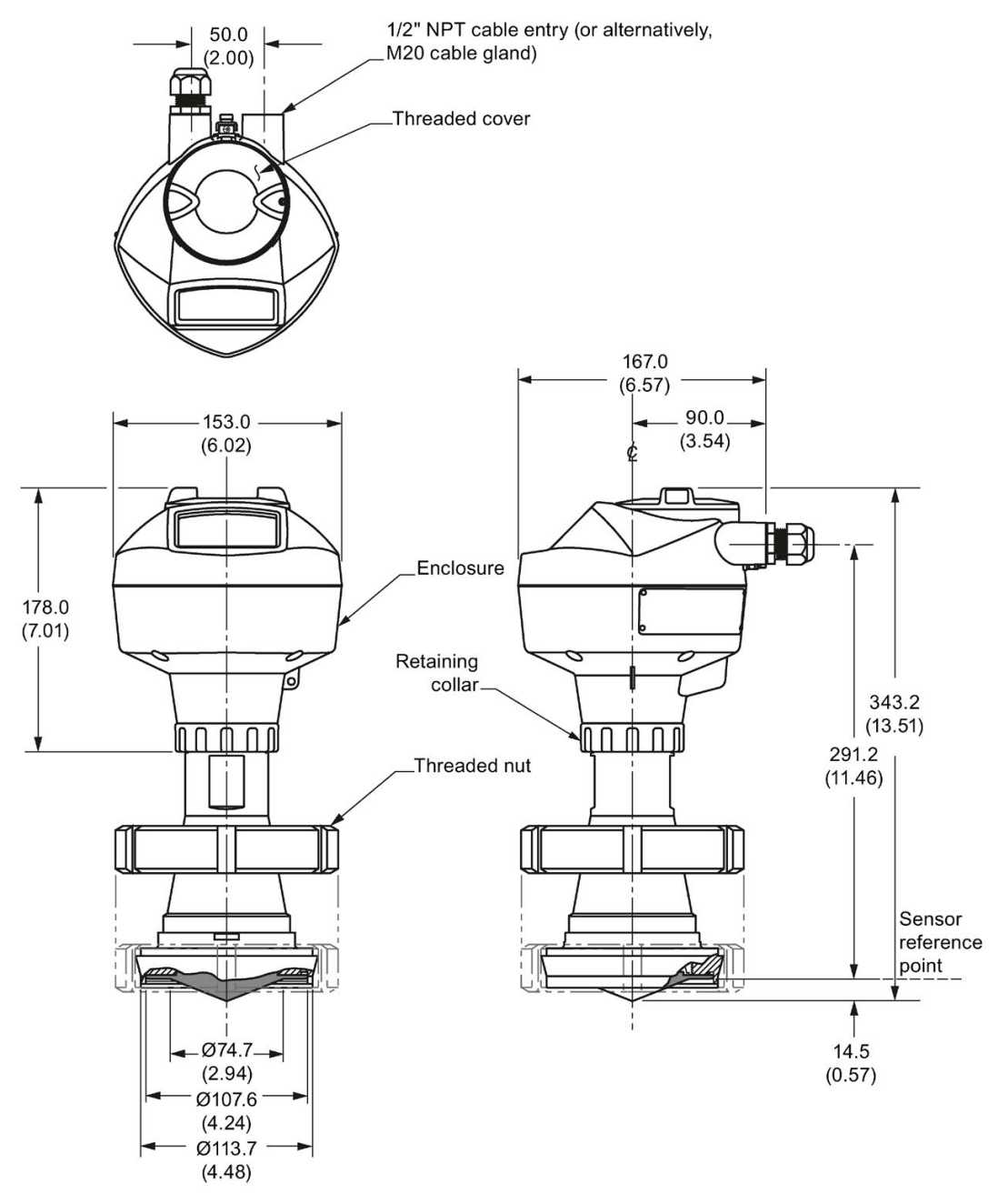

Dimensions in mm (inch)

### Note

12.13 Hygienic encapsulated antenna (DN50 aseptic slotted nut to DIN 11864-1)

12.13 Hygienic encapsulated antenna (DN50 aseptic slotted nut to DIN 11864-1)

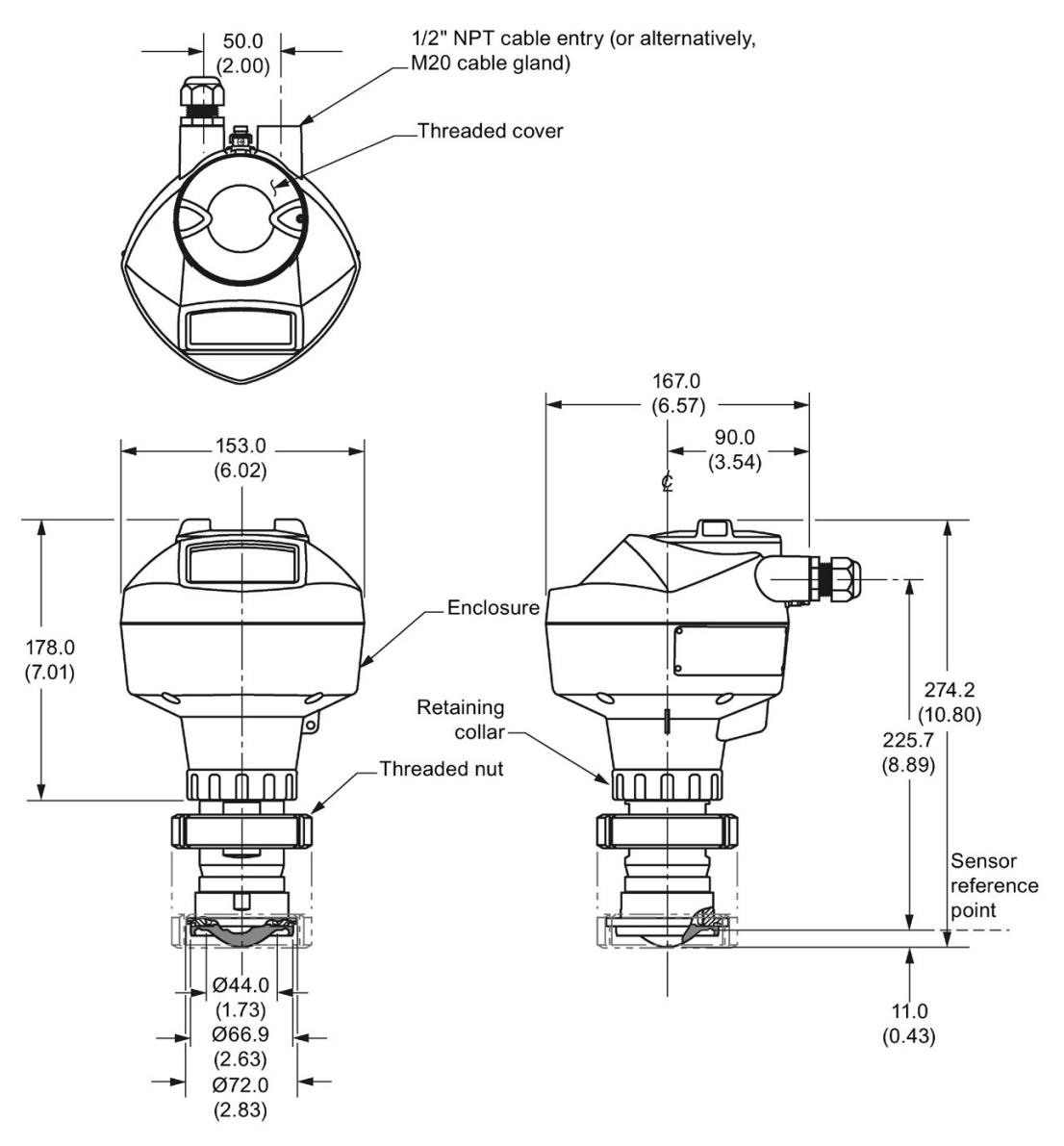

Dimensions in mm (inch)

### Note

12.14 Hygienic encapsulated antenna (DN80 aseptic slotted nut to DIN 11864-1)

12.14 Hygienic encapsulated antenna (DN80 aseptic slotted nut to DIN 11864-1)

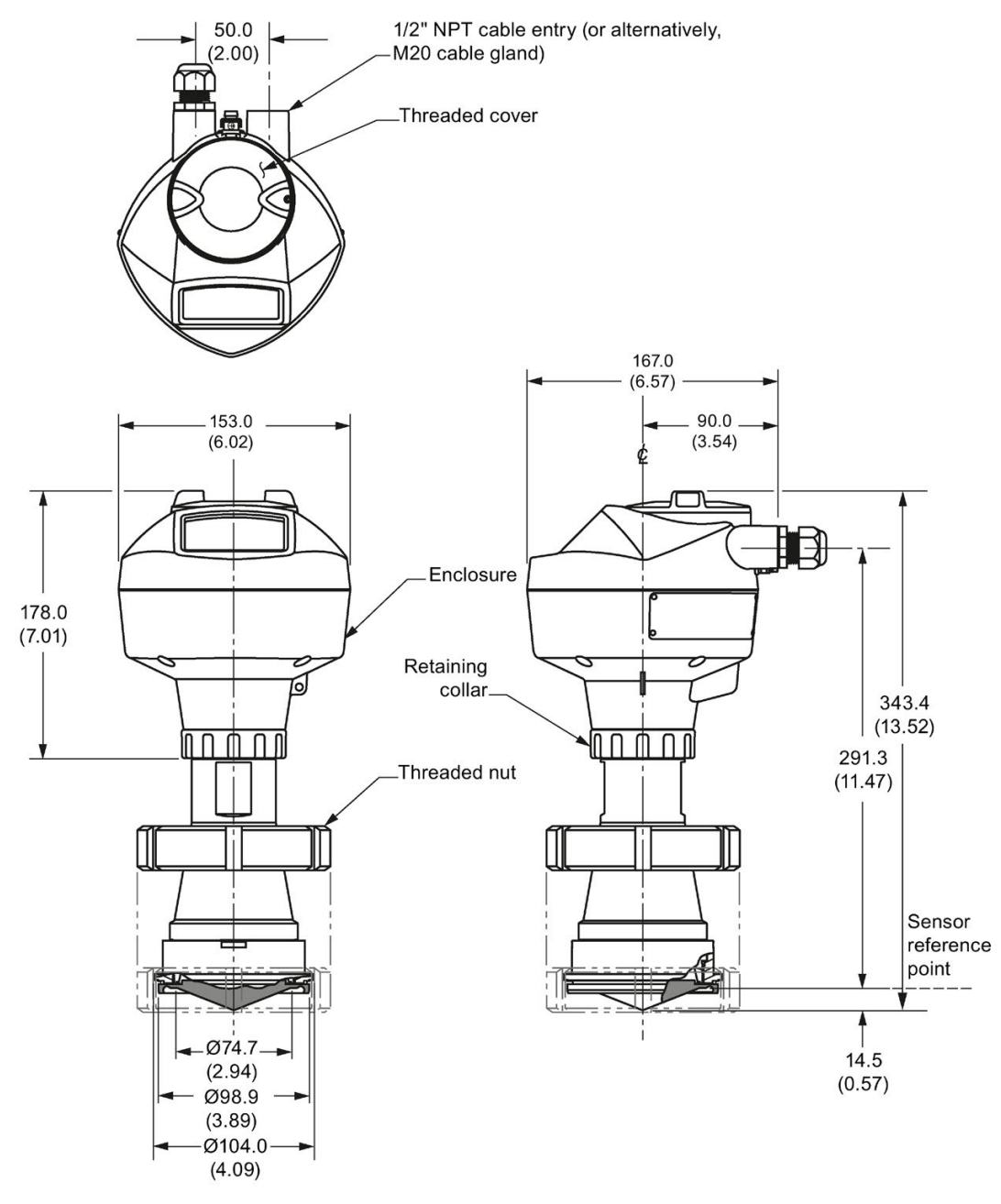

Dimensions in mm (inch)

### Note

12.15 Hygienic encapsulated antenna (DN100 aseptic slotted nut to DIN 11864-1)

12.15 Hygienic encapsulated antenna (DN100 aseptic slotted nut to DIN 11864-1)

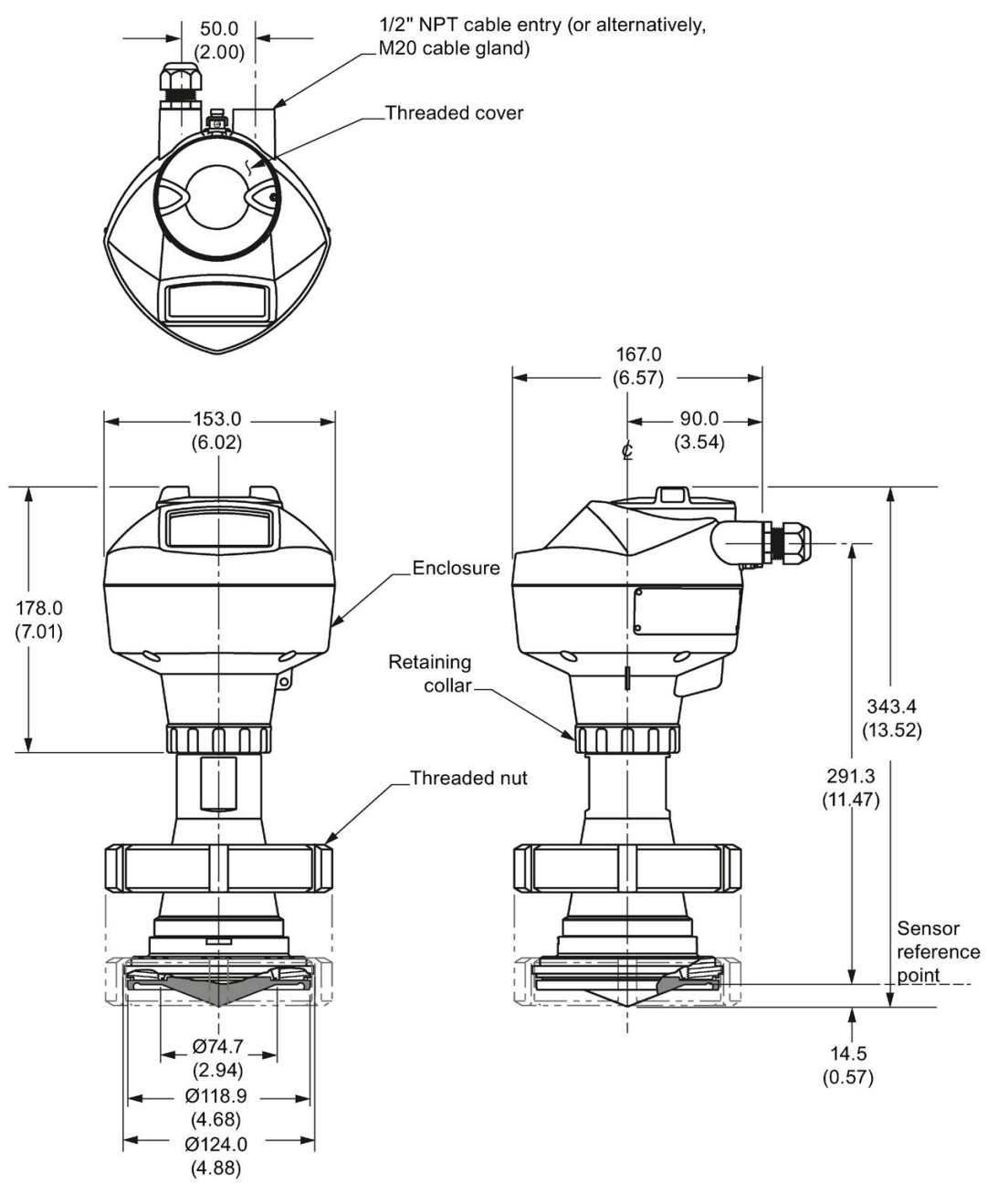

Dimensions in mm (inch)

### Note

12.16 Hygienic encapsulated antenna (DN50 aseptic flange to DIN 11864-2)

12.16 Hygienic encapsulated antenna (DN50 aseptic flange to DIN 11864-2)

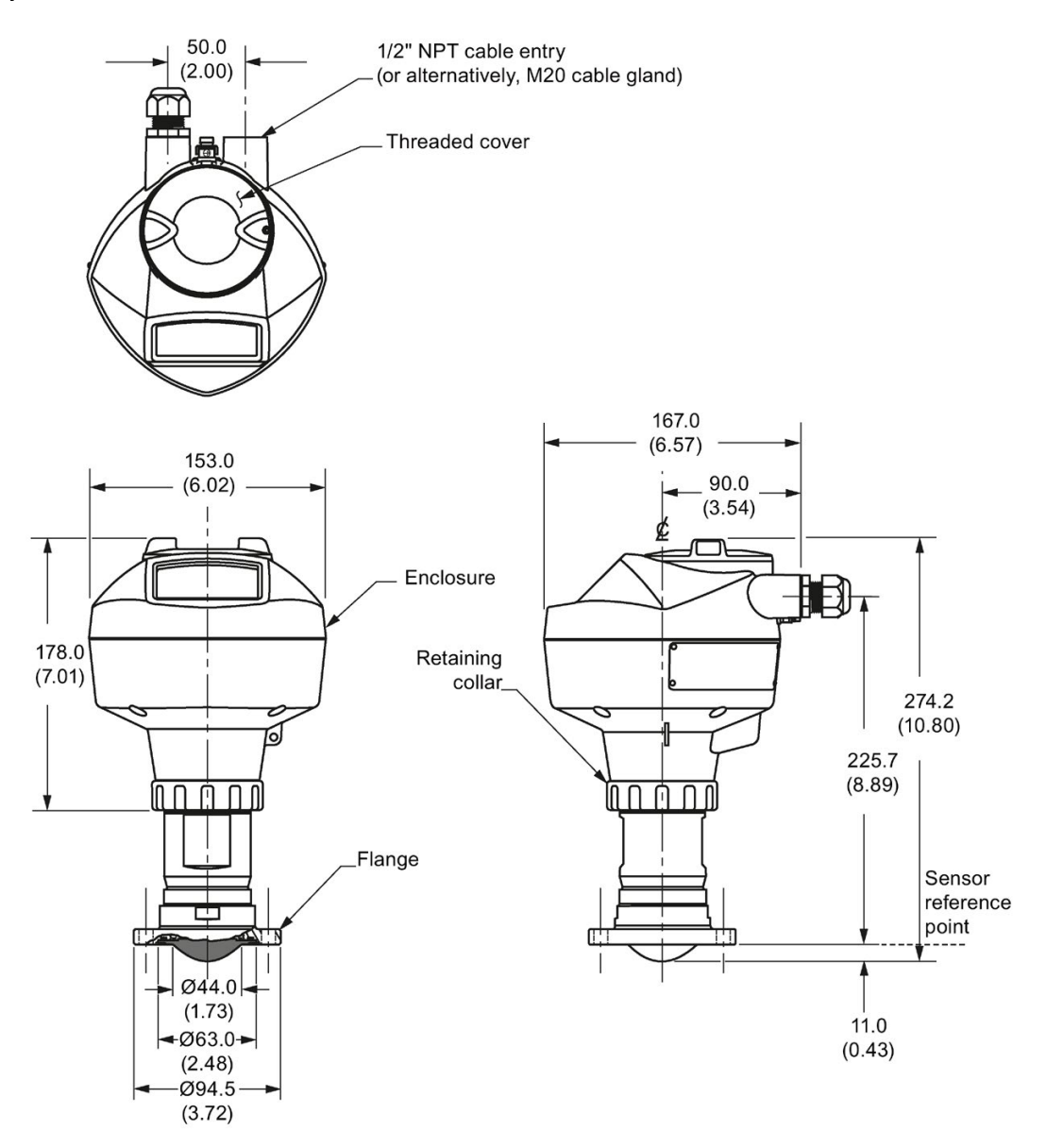

Dimensions in mm (inch)

### Note

Cut out of process connection and flange are shown for illustration purposes only.

12.17 Hygienic encapsulated antenna (DN80 aseptic flange to DIN 11864-2)

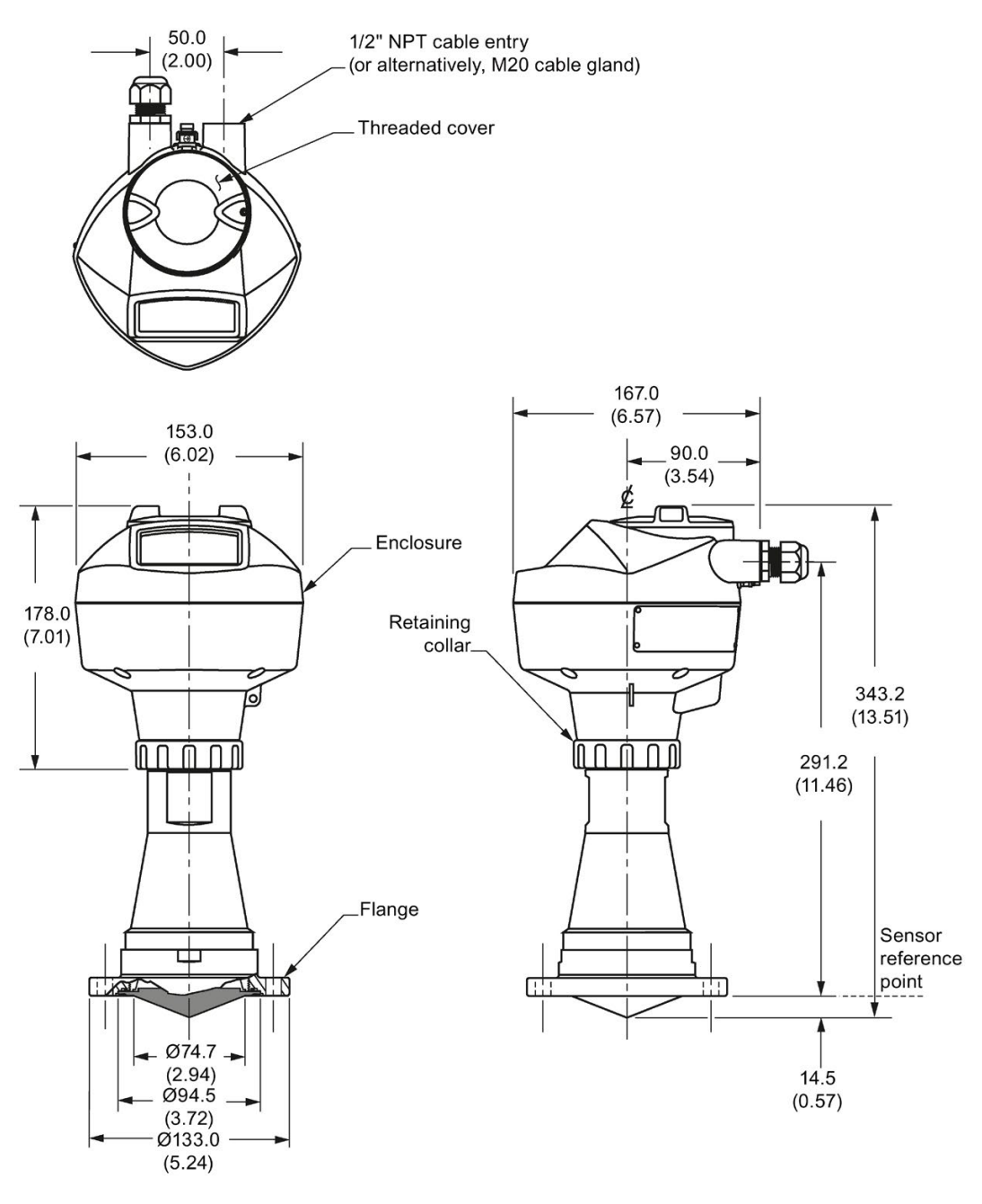

Dimensions in mm (inch)

### Note

Cut out of process connection and flange are shown for illustration purposes only.

12.18 Hygienic encapsulated antenna (DN100 aseptic flange to DIN 11864-2)

# 12.18 Hygienic encapsulated antenna (DN100 aseptic flange to DIN 11864-2)

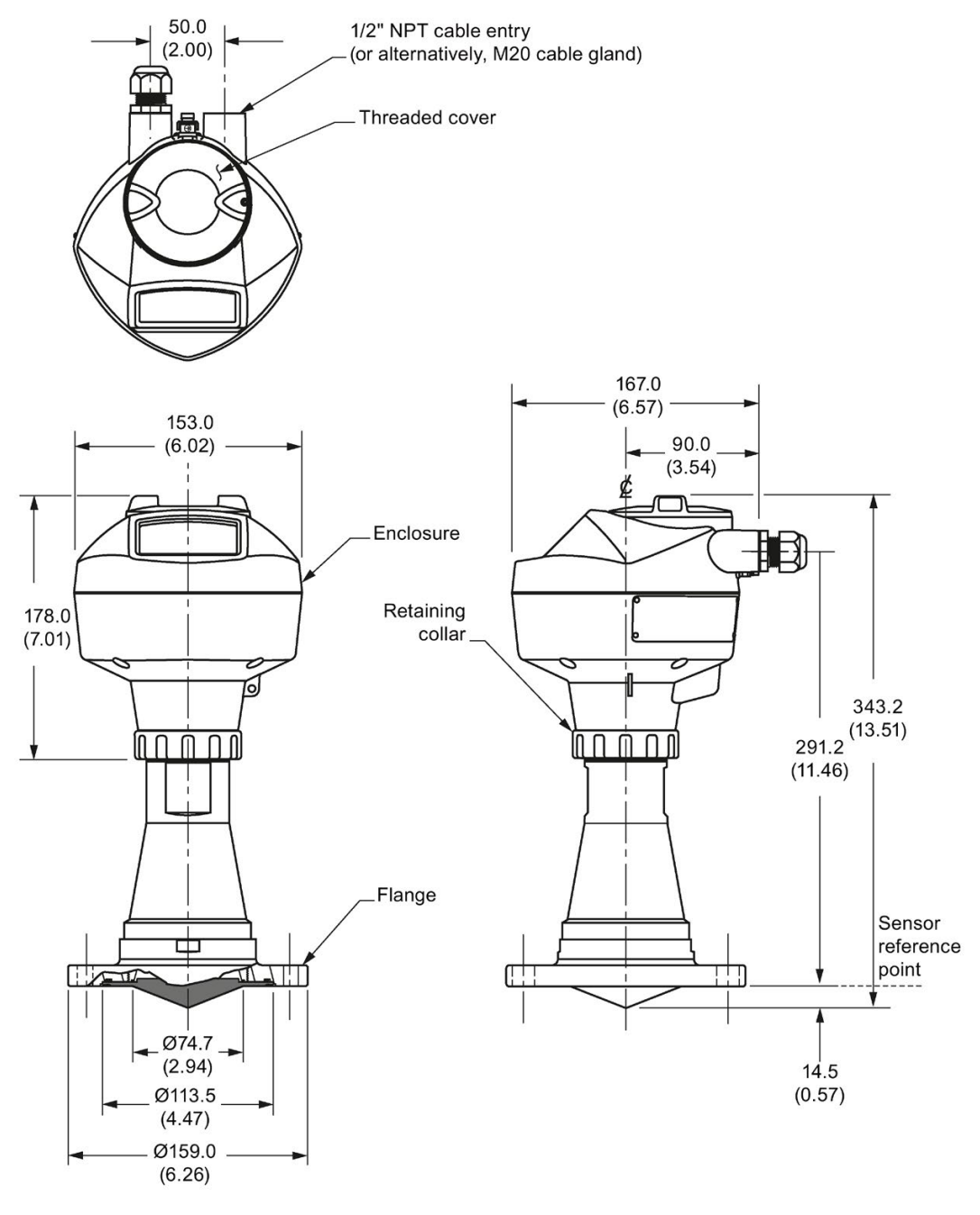

Dimensions in mm (inch)

### Note

The cut out of the process connection and the flange are shown for illustration purposes only.

12.19 Hygienic encapsulated antenna (DN50 aseptic clamp to DIN 11864-3)

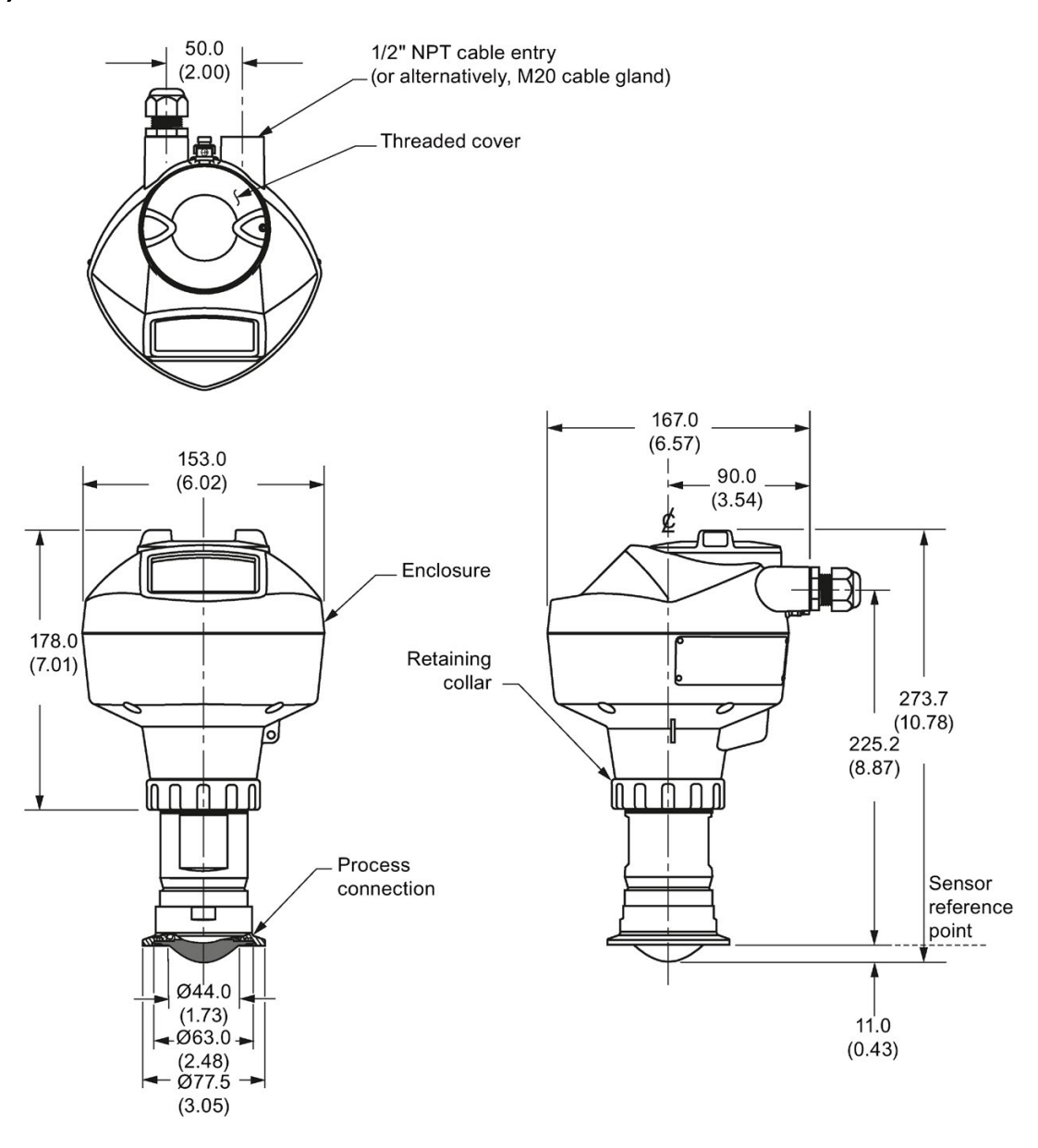

Dimensions in mm (inch)

### Note

Cut out of process connection is shown for illustration purposes only.

12.20 Hygienic encapsulated antenna (DN80 aseptic clamp to DIN 11864-3)

12.20 Hygienic encapsulated antenna (DN80 aseptic clamp to DIN 11864-3)

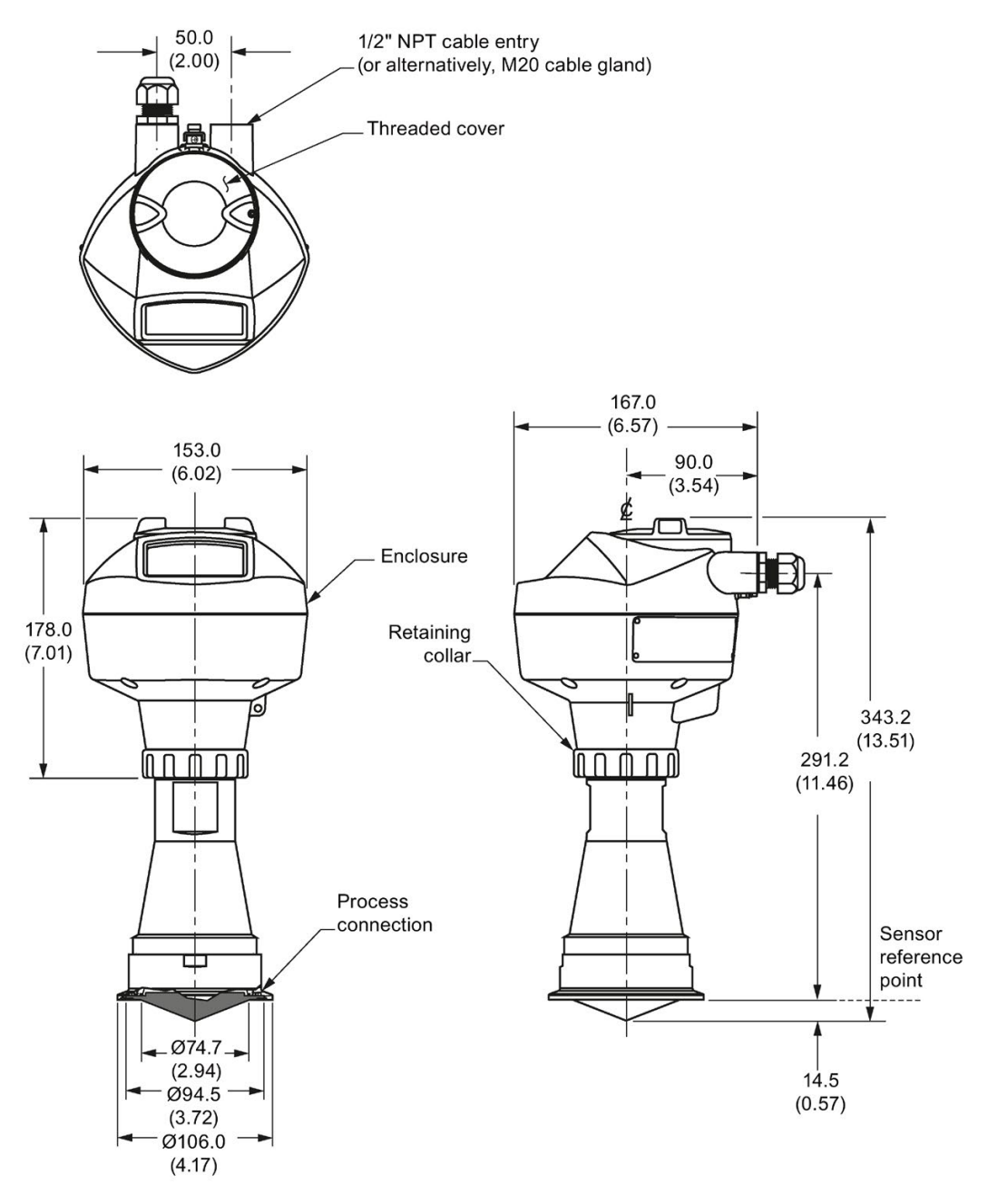

Dimensions in mm (inch)

### Note

Cut out of process connection is shown for illustration purposes only.

12.21 Hygienic encapsulated antenna (DN100 aseptic clamp to DIN 11864-3)

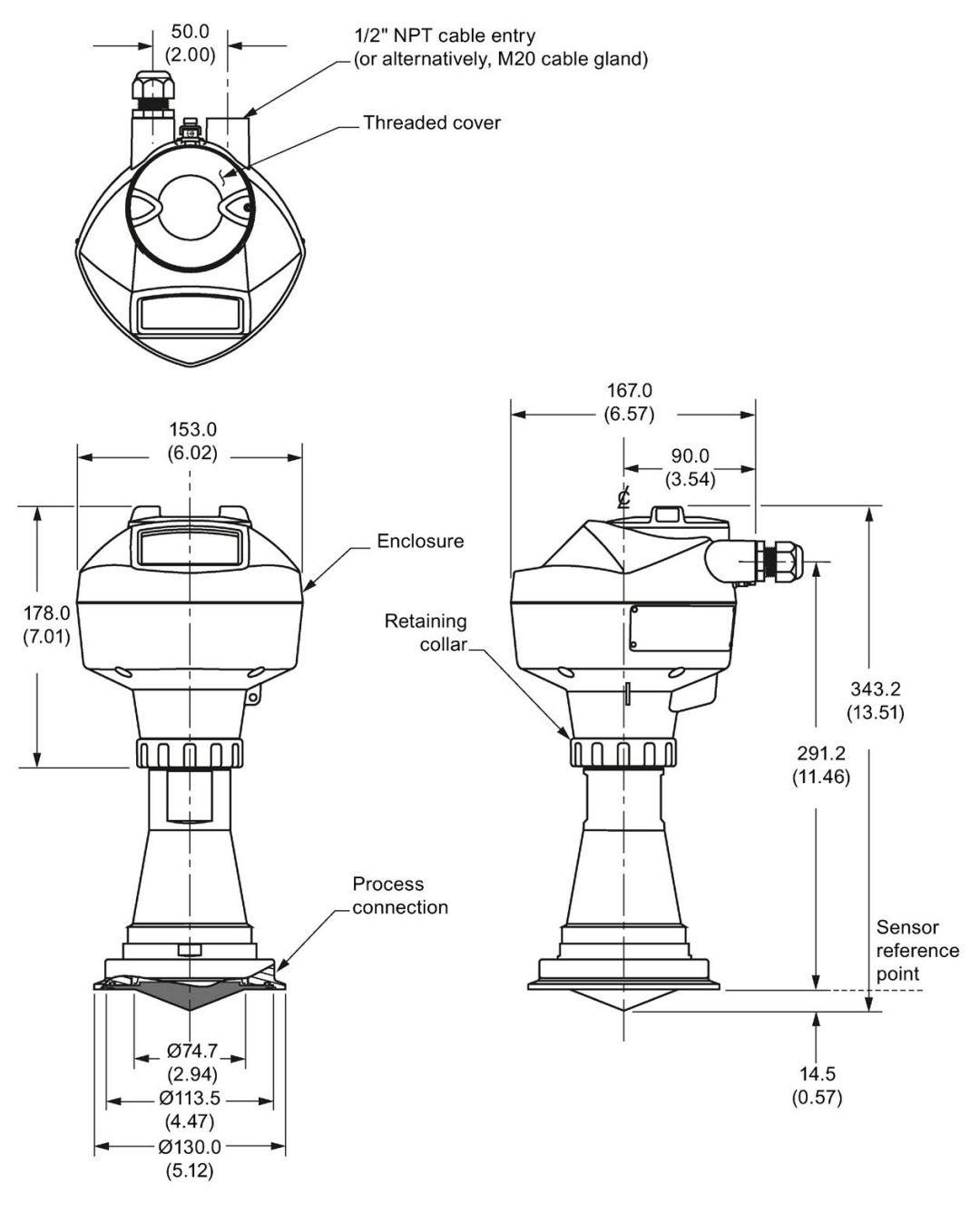

Dimensions in mm (inch)

### Note

Cut out of process connection is shown for illustration purposes only.

12.22 Hygienic encapsulated antenna (Tuchenhagen Type N)

## 12.22 Hygienic encapsulated antenna (Tuchenhagen Type N)

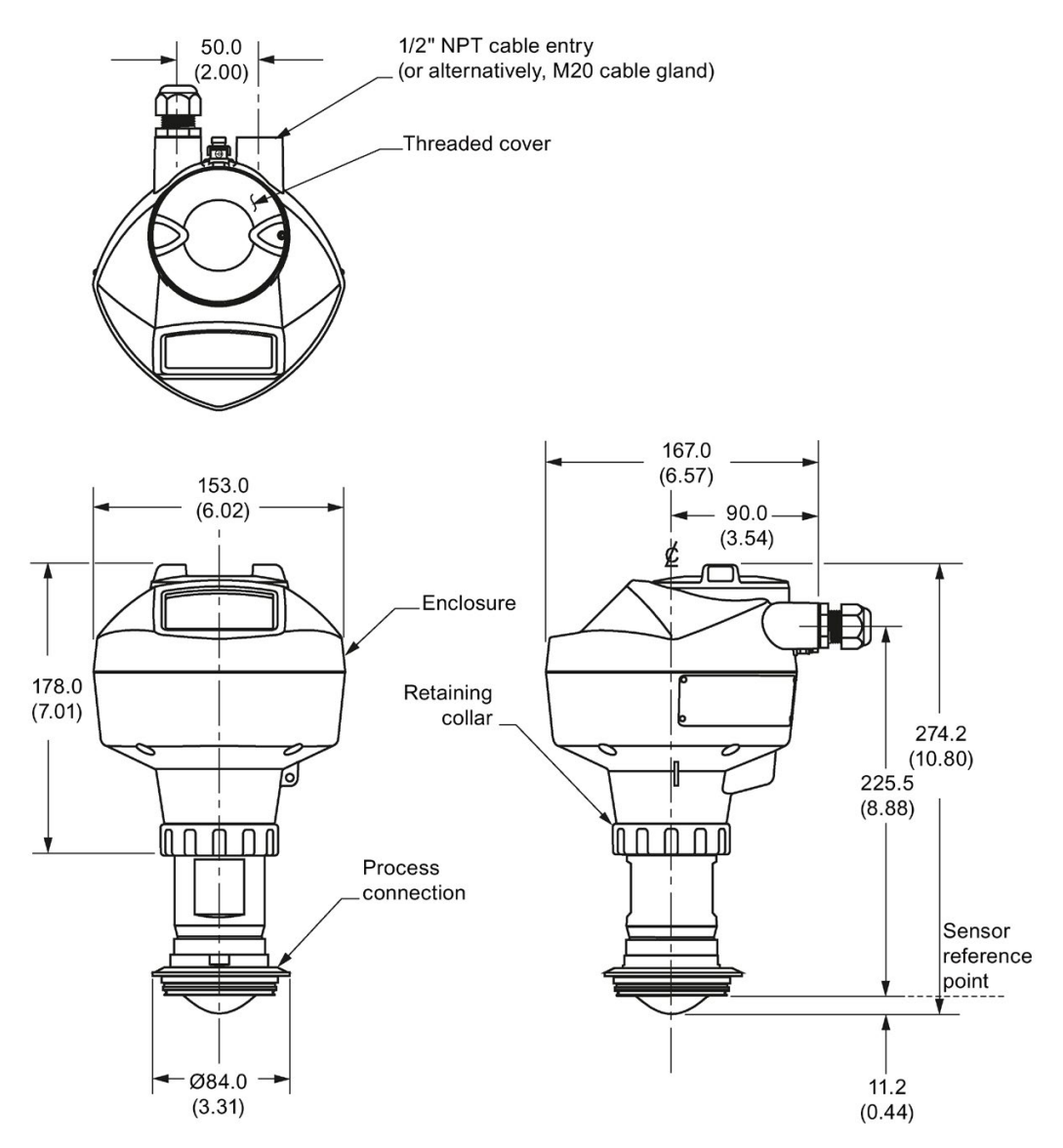

12.23 Hygienic encapsulated antenna (Tuchenhagen Type F)

## 12.23 Hygienic encapsulated antenna (Tuchenhagen Type F)

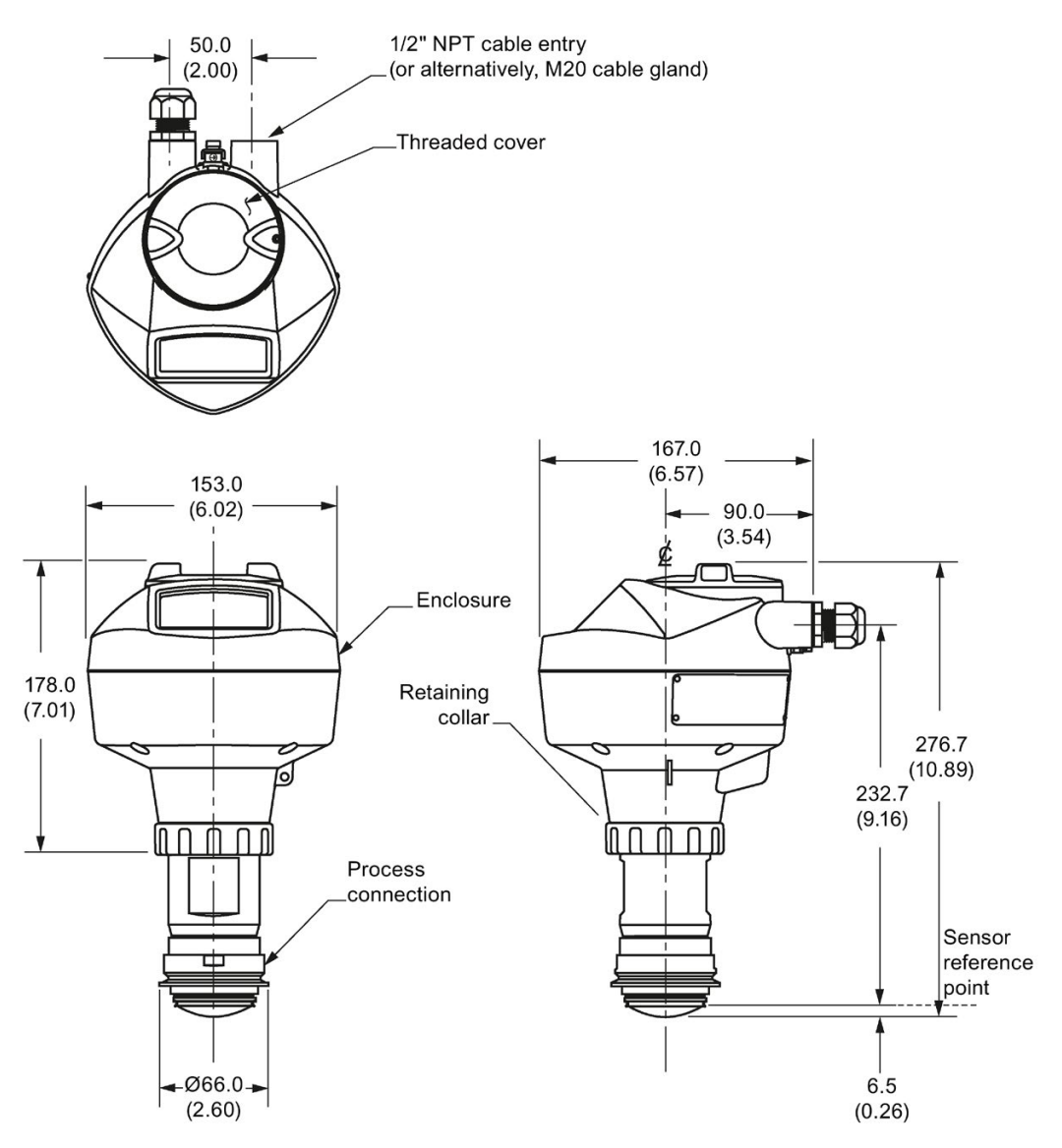

12.24 Threaded PVDF antenna

## 12.24 Threaded PVDF antenna

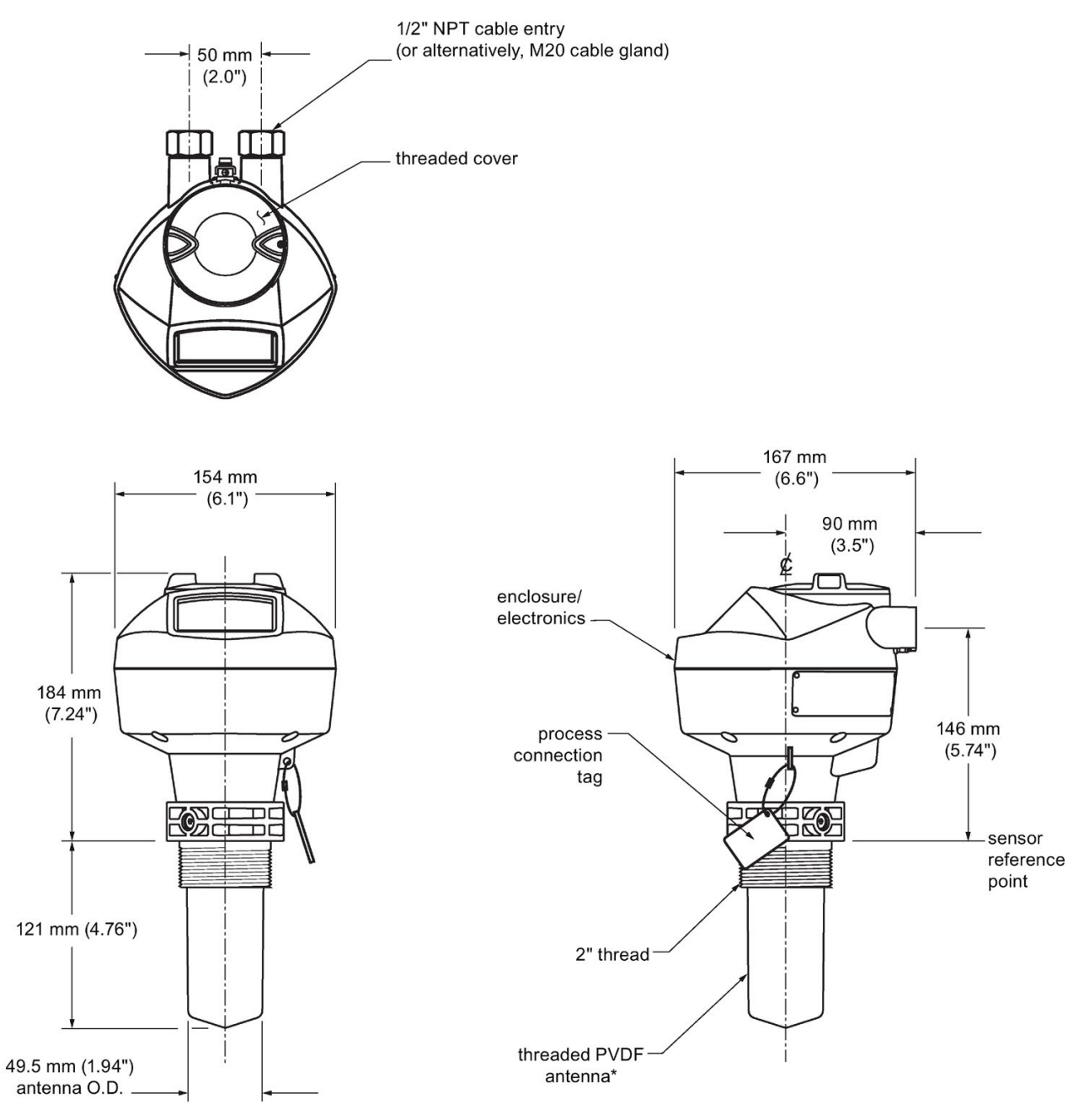

\*The color of the antenna may vary.

12.25 Threaded connection markings

### Threaded PVDF antenna dimensions

| Nominal antenna<br>size | Antenna O.D.    | Height to sensor<br>reference point <sup>a)</sup> | Beam angle <sup>b)</sup> | Measurement<br>range         |
|-------------------------|-----------------|---------------------------------------------------|--------------------------|------------------------------|
| 50 mm (2")              | 49.5 mm (1.94") | 121 mm (4.76")                                    | 19 degrees               | 10 m (32.8 ft) <sup>c)</sup> |

<sup>a)</sup> Height from bottom of antenna to sensor reference point as shown: see dimension drawing.

<sup>b)</sup> -3dB in the direction of the polarization axis. See Polarization reference point (Page 30) for an illustration.

<sup>c)</sup> 20m when installed in stillpipe.

## 12.25 Threaded connection markings

With the exception of the threaded PVDF antenna, threaded connection markings are found on the flat face/faces of the process connection.

Serial number: a unique number allotted to each process connection, including the date of manufacture (MMDDYY) followed by a number from 001 to 999, (indicating the sequential unit produced).

12.26 Raised-Face flange

## 12.26 Raised-Face flange

2

3

4

5

bolt hole diameter

Flange O.D.

bolt hole circle diameter

waveguide mounting hole

Stainless steel or optional alloy N06022/2.4602 (Hastelloy® C-22)

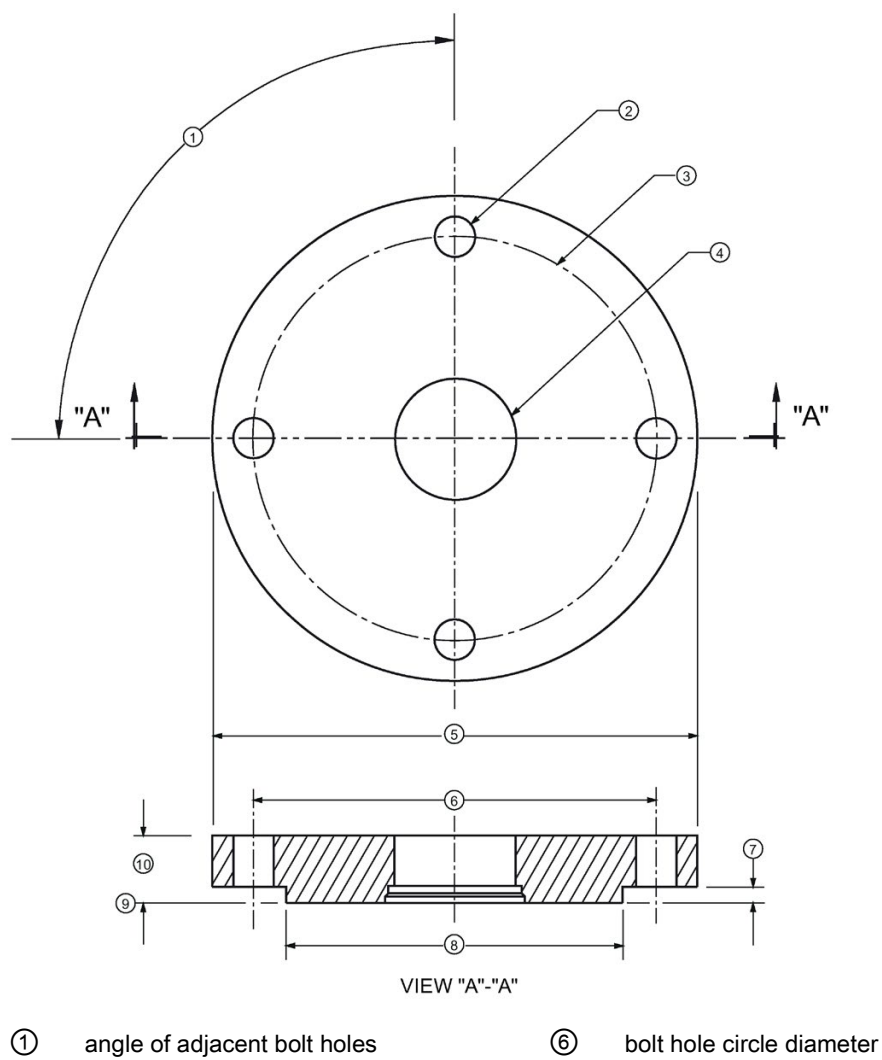

- ⑦ facing height
- 8 facing diameter
- (9) sensor reference point
- 10 thickness
### Raised-Face flange dimensions

| Pipe size | Flange bolt<br>hole pattern | 5<br>Flange<br>O.D.<br>(mm) | ③<br>Bolt hole<br>circle Ø<br>(mm) | ②<br>Bolt hole Ø<br>(mm) | No. of bolts | ①<br>Angle of<br>adjacent<br>bolt holes | ⑧<br>Facing Ø<br>(mm) | 100<br>Thickness<br>(mm) |
|-----------|-----------------------------|-----------------------------|------------------------------------|--------------------------|--------------|-----------------------------------------|-----------------------|--------------------------|
| DN50      | PN10/PN16                   | 165                         | 125                                | 18                       | 4            | 90                                      | 102                   | 18                       |
| DN80      | PN10/PN16                   | 200                         | 160                                | 18                       | 8            | 45                                      | 138                   | 20                       |
| DN100     | PN10/PN16                   | 220                         | 180                                | 18                       | 8            | 45                                      | 158                   | 20                       |
| DN150     | PN10/PN16                   | 285                         | 240                                | 22                       | 8            | 45                                      | 212                   | 22                       |
| DN50      | PN25/PN40                   | 165                         | 160                                | 18                       | 4            | 90                                      | 138                   | 20                       |
| DN80      | PN25/PN40                   | 200                         | 160                                | 18                       | 8            | 45                                      | 138                   | 24                       |
| DN100     | PN25/PN40                   | 235                         | 190                                | 22                       | 8            | 45                                      | 162                   | 24                       |
| DN150     | PN25/PN40                   | 300                         | 250                                | 26                       | 8            | 45                                      | 218                   | 28                       |

### ANSI Raised-Face flange dimensions

| Pipe<br>size | Flange<br>bolt hole | Flange<br>O.D. | Bolt<br>hole     | Bolt<br>hole Ø | No. ofAngle ofTboltsadjacent(I | No. ofAngle ofThboltsadjacent(m | igle of Thickness<br>jacent (mm) | Thickness Eyelet fe<br>(mm) tion |          | Facing Ø<br>(mm)           |
|--------------|---------------------|----------------|------------------|----------------|--------------------------------|---------------------------------|----------------------------------|----------------------------------|----------|----------------------------|
|              | pattern<br>(lb)     | (mm)           | circle Ø<br>(mm) | (mm)           |                                | bolt holes                      |                                  | Angle                            | Distance | Facing thick-<br>ness (mm) |
| 2"           | 150                 | 152.4          | 120.7            | 19.1           | 4                              | 90                              | 22.4                             | 45                               | 60.4     | 92.1                       |
|              |                     |                |                  |                |                                |                                 |                                  |                                  |          | 2.0                        |
| 3"           | 150                 | 190.5          | 152.4            | 19.1           | 4                              |                                 | 24.4                             |                                  | 76.2     | 127.0                      |
|              |                     |                |                  |                |                                |                                 |                                  |                                  |          | 2.0                        |
| 4"           | 150                 | 228.6          | 190.5            | 19.1           | 8                              | 45                              | 31.8                             | 22.5                             | 95.3     | 157.2                      |
|              |                     |                |                  |                |                                |                                 |                                  |                                  |          | 2.0                        |
| 2"           | 300                 | 165.1          | 127.0            | 19.1           | 8                              |                                 | 28.4                             |                                  | 63.5     | 92.1                       |
|              |                     |                |                  |                |                                |                                 |                                  |                                  |          | 2.0                        |
| 3"           | 300                 | 209.6          | 168.3            | 22.3           | 8                              |                                 | 35.1                             |                                  | 84.2     | 127.0                      |
|              |                     |                |                  |                |                                |                                 |                                  |                                  |          | 2.0                        |
| 4"           | 300                 | 254.0          | 200.2            | 22.3           | 8                              |                                 | 38.1                             |                                  | 100.1    | 157.2                      |
|              |                     |                |                  |                |                                |                                 |                                  |                                  |          | 2.0                        |

12.26 Raised-Face flange

### Raised-Face flange markings

| Blind Flange Markings (Optional Manu-                                                 | Ma            | Machining Identification |               |                  | Welded Assembly Identification <sup>a)</sup> |        |  |
|---------------------------------------------------------------------------------------|---------------|--------------------------|---------------|------------------|----------------------------------------------|--------|--|
| facturer's Logo [optional]; Flange<br>Standard; Nominal Size; Material; Heat<br>Code) | Serial no.    | Logo                     | Flange series | Flange<br>series | Heat Code<br>no.                             | Facing |  |
| Manufacturer's logo; EN 1092-1 05 'B1';<br>'DN50' 'PN16' '1.4404 or 1.4435'<br>A1B2C3 | mmddyyx<br>xx |                          | xxxxx         | XXXXX            | A1B2C3                                       | RF     |  |

<sup>a)</sup> When flange material is alloy N06022/2.4602, additional material and heat code identification is provided.

The flange markings are located around the outside edge of the flange.

Serial number: a unique number allotted to each flange, including the date of manufacture (MMDDYY) followed by a number from 001 to 999 (indicating the sequential unit produced).

Flange series: the Siemens Milltronics drawing identification.

Heat code: a flange material batch code identification.

12.27 Raised-Face flange per EN 1092-1 for flanged encapsulated antenna

#### 12.27 Raised-Face flange per EN 1092-1 for flanged encapsulated antenna

Stainless steel

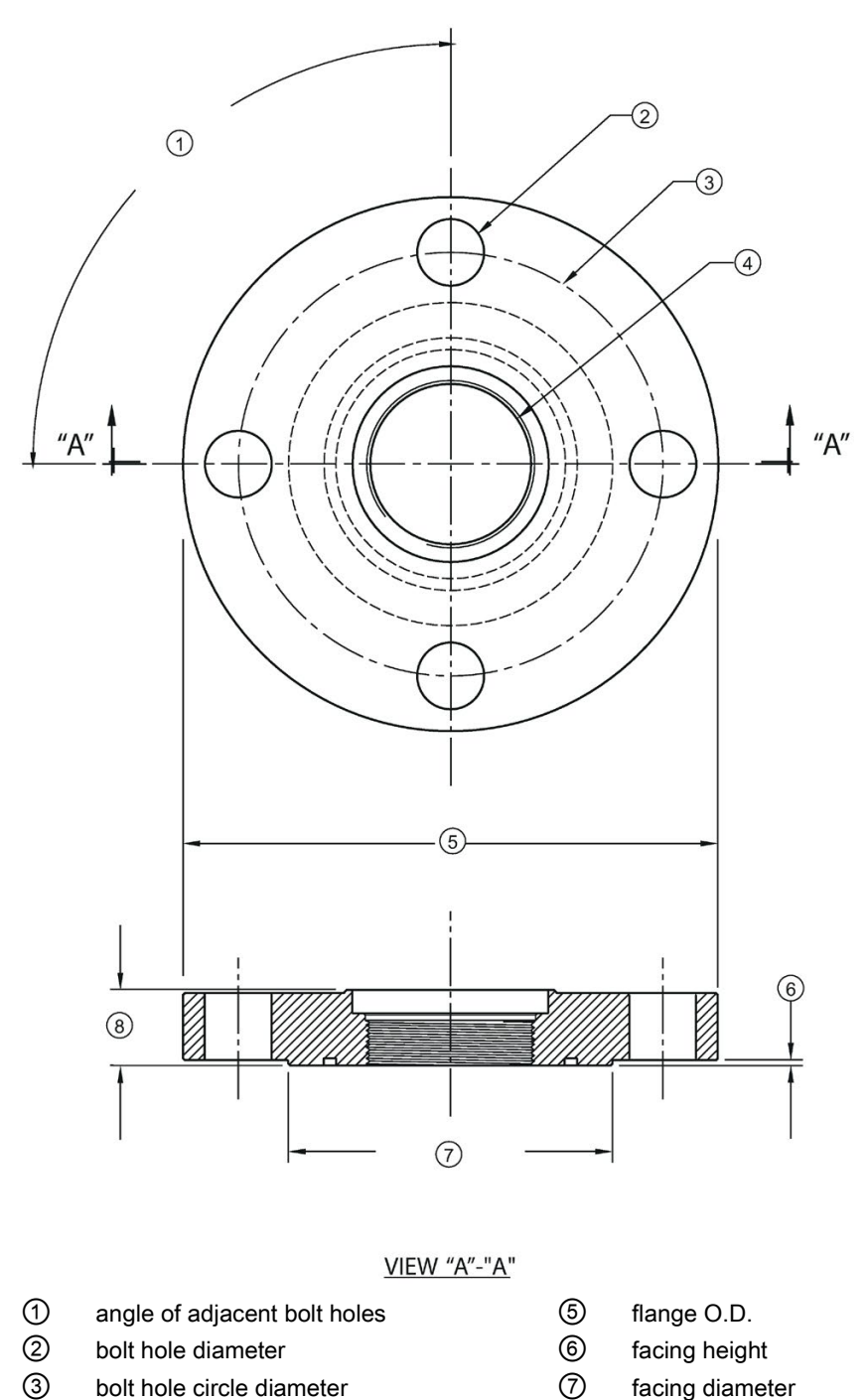

8 flange thickness

4

bolt hole circle diameter

antenna

#### Dimension drawings

12.27 Raised-Face flange per EN 1092-1 for flanged encapsulated antenna

| Pipe size | Flange class | ⑤<br>Flange<br>O.D.<br>[mm<br>(inch)] | ③<br>Bolt hole<br>circle Ø<br>[mm<br>(inch)] | ②<br>Bolt hole<br>Ø [mm<br>(inch)] | No. of bolt<br>holes | ①<br>Angle of<br>adjacent<br>bolt holes | ⑦<br>Facing Ø<br>[mm<br>(inch)] | Image Flange thickness [mm (inch)] | Flange<br>facing<br>thickness<br>[mm<br>(inch)] |
|-----------|--------------|---------------------------------------|----------------------------------------------|------------------------------------|----------------------|-----------------------------------------|---------------------------------|------------------------------------|-------------------------------------------------|
| 2"        | 150 LB       | 152<br>(5.98)                         | 120.7<br>(4.75)                              | 19 (0.75)                          | 4                    | 90                                      | 92.1<br>(3.63)                  | 20.6<br>(0.81)                     | 1.5 (0.06)                                      |
| 3"        |              | 190<br>(7.48)                         | 152.4<br>(6.00)                              |                                    |                      |                                         | 127 (5.00)                      | 25.9<br>(1.02)                     | 2 (0.08)                                        |
| 4"        |              | 230<br>(9.06)                         | 190.5<br>(7.50)                              |                                    | 8                    | 45                                      | 157.2<br>(6.19)                 |                                    | 2 (0.08)                                        |
| 6"        |              | 280<br>(11.02)                        | 241.3<br>(9.50)                              | 22.2<br>(0.87)                     |                      |                                         | 215.9<br>(8.50)                 | 26.9<br>(1.06)                     | 1.5 (0.06)                                      |
| DN50      | PN10/16      | 155<br>(6.10)                         | 125 (4.92)                                   | 18 (0.71)                          | 4                    | 90                                      | 102 (4.02)                      | 18 (0.71)                          | 2 (0.08)                                        |
| DN80      |              | 200<br>(7.87)                         | 160 (6.30)                                   |                                    | 8                    | 45                                      | 138 (5.43)                      | 20 (0.79)                          | 2 (0.08)                                        |
| DN100     |              | 220<br>(8.66)                         | 180 (7.09)                                   |                                    |                      |                                         | 158 (6.22)                      |                                    | 2 (0.08)                                        |
| DN150     |              | 285<br>(11.22)                        | 240 (9.45)                                   | 22 (0.87)                          |                      |                                         | 212 (8.35)                      | 22 (0.87)                          | 2 (0.08)                                        |
| 50A       | 10K          | 155<br>(6.10)                         | 120 (4.72)                                   | 19 (0.75)                          | 4                    | 90                                      | 96 (3.78)                       | 16 (0.63)                          | 2 (0.08)                                        |
| 80A       |              | 185<br>(7.28)                         | 150 (5.91)                                   |                                    | 8                    | 45                                      | 126 (4.96)                      | 18 (0.71)                          | 2 (0.08)                                        |
| 100A      |              | 210<br>(8.27)                         | 175 (6.89)                                   |                                    |                      |                                         | 151 (5.94)                      |                                    | 2 (0.08)                                        |
| 150A      |              | 280<br>(11.02)                        | 240 (9.45)                                   | 23 (0.91)                          |                      |                                         | 212 (8.35)                      | 22 (0.87)                          | 2 (0.08)                                        |

#### Raised-Face flange dimensions

#### Raised-Face flange markings

| Blind Flange Markings (Optional Manu-                                                 | Machining Identification |      |               | Welded Assembly Identification |                  |        |
|---------------------------------------------------------------------------------------|--------------------------|------|---------------|--------------------------------|------------------|--------|
| facturer's Logo [optional]; Flange<br>Standard; Nominal Size; Material; Heat<br>Code) | Serial no.               | Logo | Flange series | Flange<br>series               | Heat Code<br>no. | Facing |
| Manufacturer's logo; EN 1092-1 05 'B1';<br>'DN50' 'PN16' '1.4404 or 1.4435'<br>A1B2C3 | mmddyyx<br>xx            |      | XXXXX         | XXXXX                          | A1B2C3           | RF     |

The flange markings are located around the outside edge of the flange.

Serial number: a unique number allotted to each flange, including the date of manufacture (MMDDYY) followed by a number from 001 to 999 (indicating the sequential unit produced).

Flange series: the Siemens Milltronics drawing identification.

Heat code: a flange material batch code identification.

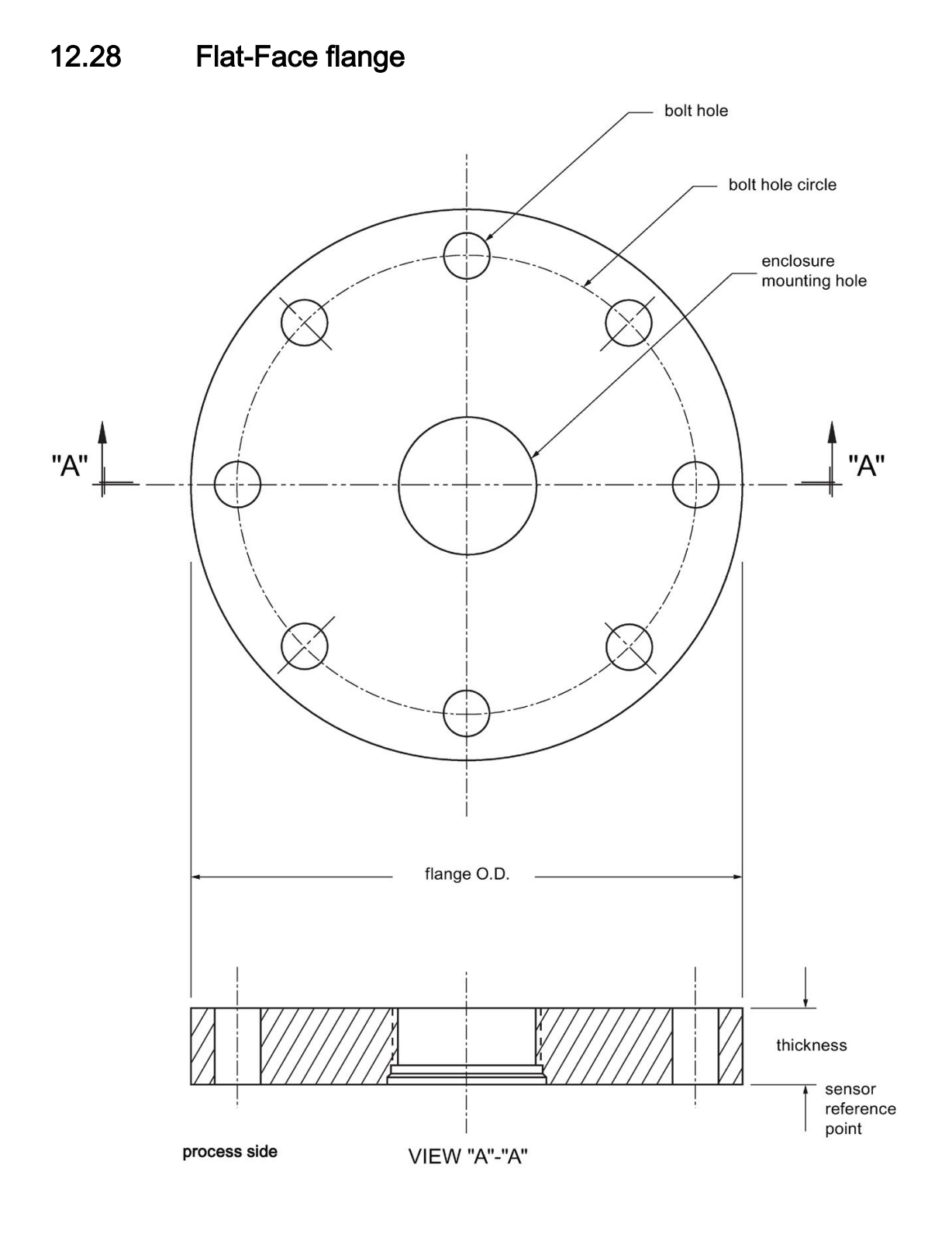

12.28 Flat-Face flange

| Flange size <sup>a)</sup> | Flange class | Flange O.D. | Bolt hole circle | Bolt hole Ø | No. of bolt<br>holes | Thickness |
|---------------------------|--------------|-------------|------------------|-------------|----------------------|-----------|
| 2"                        | ASME 150 lb  | 6.0"        | 4.75"            | 0.75"       | 4                    | 0.88"     |
| 3"                        | ASME 150 lb  | 7.5"        | 6.0"             | 0.75"       | 4                    | 0.96"     |
| 4"                        | ASME 150 lb  | 9.0"        | 7.50"            | 0.75"       | 8                    | 1.25"     |
| 2"                        | ASME 300 lb  | 6.50"       | 5.00"            | 0.75"       | 8                    | 1.12"     |
| 3"                        | ASME 300 lb  | 8.25"       | 6.62"            | 0.88"       | 8                    | 1.38"     |
| 4"                        | ASME 300 lb  | 10.00"      | 7.88"            | 0.88"       | 8                    | 1.50"     |
| DN50                      | EN PN16      | 165 mm      | 125 mm           | 18 mm       | 4                    | 24.4 mm   |
| DN80                      | EN PN16      | 200 mm      | 160 mm           | 18 mm       | 8                    | 31.8 mm   |
| DN100                     | EN PN16      | 220 mm      | 180 mm           | 18 mm       | 8                    | 31.8 mm   |
| DN50                      | EN PN40      | 165 mm      | 125 mm           | 18 mm       | 4                    | 25.4 mm   |
| DN80                      | EN PN40      | 200 mm      | 160 mm           | 18 mm       | 8                    | 31.8 mm   |
| DN100                     | EN PN40      | 235 mm      | 190 mm           | 22 mm       | 8                    | 38.1 mm   |
| 50A                       | JIS 10K      | 155 mm      | 120 mm           | 19 mm       | 4                    | 23.8 mm   |
| 80A                       | JIS 10K      | 185 mm      | 150 mm           | 19 mm       | 8                    | 24.4 mm   |
| 100A                      | JIS 10K      | 210 mm      | 175 mm           | 19 mm       | 8                    | 28.5 mm   |

### Flat-Face flange dimensions

<sup>a)</sup> A 2" flange is designed to fit a 2" pipe: for actual flange dimensions see Flange O.D. Flange markings located around the outside edge of the flat faced flange identify the flange assembly on which the device is mounted.

### Flat-Face flange markings

| Flat Face Flange Identification |      |               |            |      |                 |        |        | sembly<br>n |
|---------------------------------|------|---------------|------------|------|-----------------|--------|--------|-------------|
| Serial No.                      | Logo | Flange series | ige series |      | Material        | Heat   | Flange | Heat code   |
|                                 |      | Series        | Nominal s  | ize  |                 | code   | series | no.         |
| MMDDYYXXX                       |      | 25556         | 2          | 150  | 316L/ 1.4404 or | A1B2C3 | 25546  | A1B2C3      |
|                                 |      |               | DN80       | PN16 | 316L/ 1.4435    |        |        |             |

| Serial number: | A unique number allotted to each flange, including the date of manufacture (MMDDYY) followed by a number from 001 to 999 (indicating the sequential unit produced).      |
|----------------|----------------------------------------------------------------------------------------------------|
| Flange series: | The Siemens Milltronics drawing identification.                                                                                                    |
| Nominal size:  | The flange size followed by the hole pattern for a particular flange class. For example:                                                                                 |
|                | A 2 inch ASME B16.5 150 lb class flange (North America)                                                                                                    |
|                | <ul> <li>A DN80 EN 1092-1 PN16 class flange (Europe)</li> </ul>                                                                                                    |
| Material:      | The basic flange material (AISI or EU material designation). North American material codes are followed by European ones. For example, material designation 316L/1.4404. |
| Heat code:     | A flange material batch code identification.                                                                                                    |

12.29 Aseptic/hygienic flange DN50, DN80, DN100 for DIN 11864-2

# 12.29 Aseptic/hygienic flange DN50, DN80, DN100 for DIN 11864-2

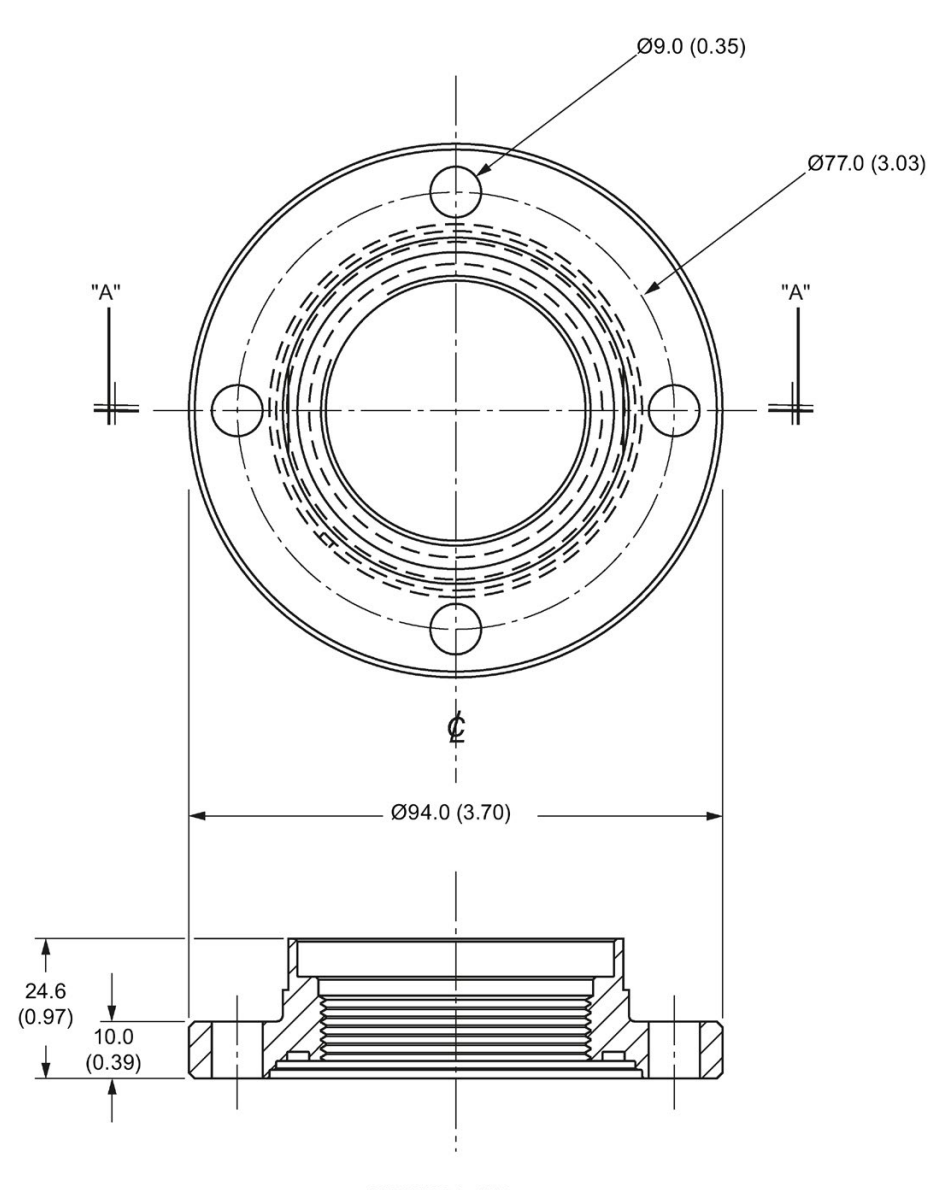

Aseptic/hygienic flange DN50

VIEW "A" - "A"

Dimensions in mm (inch)

12.29 Aseptic/hygienic flange DN50, DN80, DN100 for DIN 11864-2

### Aseptic/hygienic flange DN80

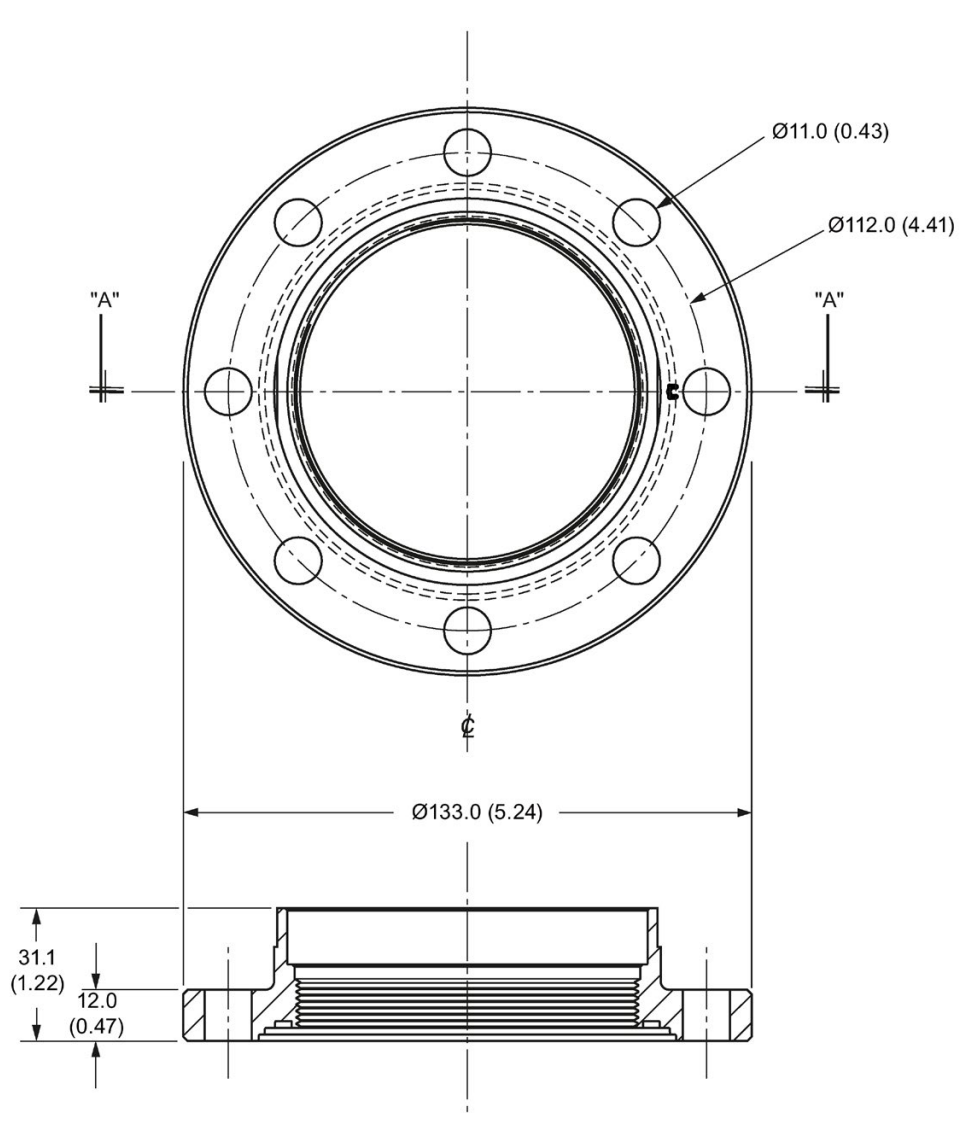

VIEW "A" - "A"

Dimensions in mm (inch)

12.29 Aseptic/hygienic flange DN50, DN80, DN100 for DIN 11864-2

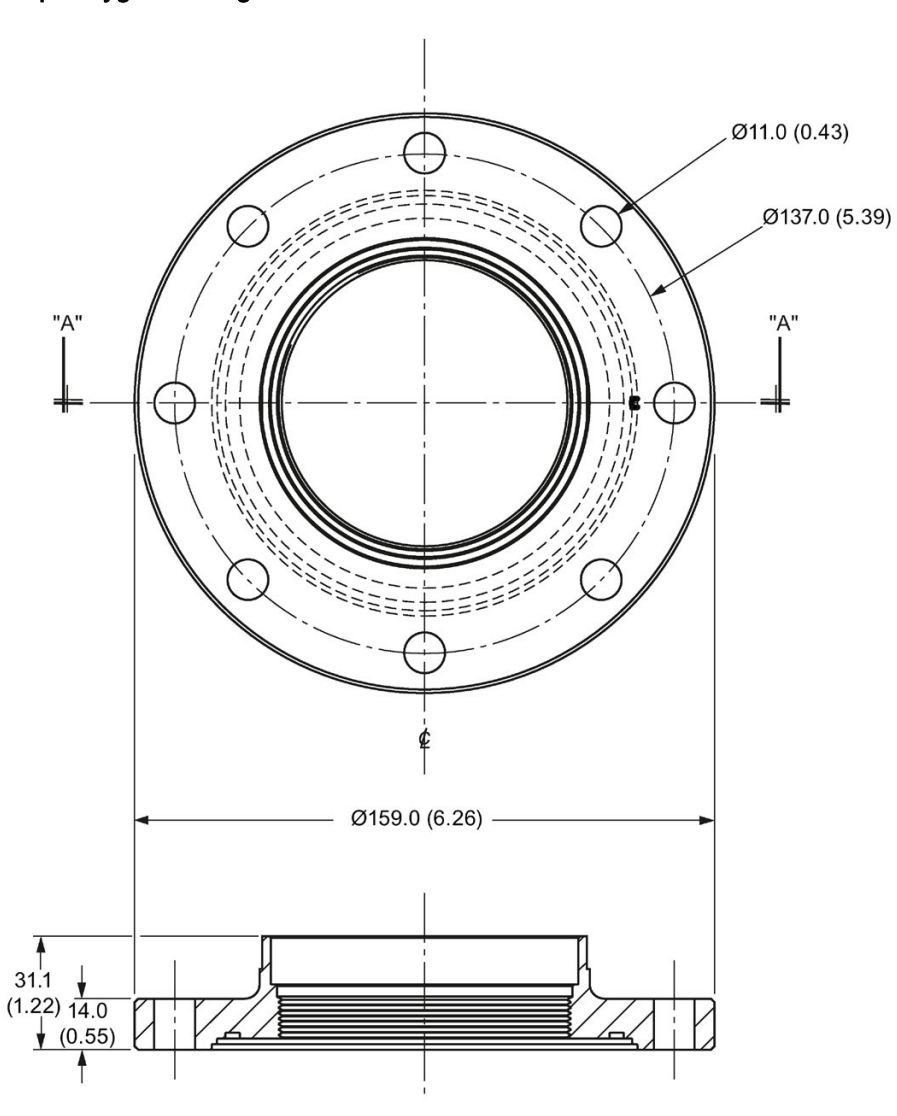

Aseptic/hygienic flange DN100

VIEW "A" - "A"

Dimensions in mm (inch)

12.30 Process connection tag (pressure rated versions)

# 12.30 Process connection tag (pressure rated versions)

For pressure-rated versions only, the process connection label lists the following information:

| Item                   | Sample Text              | Comments/Explanation                                                         |
|------------------------|--------------------------|------------------------------------------------------------------------------|
| SERIAL #               | GYZ / 0000000            | Pressure Boundary Assembly                                                   |
| NOMINAL PIPE SIZE (DN) | 4 INCH / 100mm           | Nominal Pipe Size                                                            |
| INSTRUMENT MAWP (PS)   | 11.0 <b>BAR</b>          | Maximum Allowable Working Pressure at De-<br>sign Temperature for the device |
| DESIGN TEMP. (TS)      | 200 °C                   | Maximum Allowable Working Temperature                                        |
| MINIMUM PROCESS        | 15.9 <b>BAR AT</b> 40 °C | Minimum Wetted Process Conditions                                            |
| TEST PRESSURE (PT)     | 22.7 <b>BAR</b>          | Production Test Pressure                                                     |
| TEST DATE              | 10/11/11                 | Date of Pressure Test (Year/Month/Day)                                       |
| CONNECTION SERIES      | ASME B16.5               | Flange Series: dimensional pattern based on<br>ASME B16.5 flange standards   |
| PROCESS SERIES         | 25546                    | Pressure Tag Family Series                                                   |
| WETTED NON-METALLICS   | TFM                      | Antenna Emitter                                                              |
| WETTED METALLICS       | 316L                     | Process Connection Material(s)                                               |
| WETTED SEALS           | FKM                      | Seal Material(s)                                                             |

### Process connection tag (pressure rated versions)

- Minimum Wetted Process Conditions: the minimum pressure and temperature to which the device assembly may be exposed in the process, and continue to provide a pressure-retaining function.
- Pressure Tag Family Series: the identification number used to indicate specific process connection information relating to operating conditions.
- For Flanged encapsulated antenna: this information is laser-etched on antenna body

| BACK FACE                                        |  |  |  |  |
|--------------------------------------------------|--|--|--|--|
| Sample Text Comments/Explanation                 |  |  |  |  |
| CRN 0Fxxxxx.5 Canadian Registration Number (CRN) |  |  |  |  |

#### Note

Where a number follows the parameter name [for example, **Master Reset (4.1.)**] this is the parameter access number via the handheld programmer. See Parameter Reference (Page 111) for a complete list of parameters.

# A.1 Principles of operation

SITRANS LR250 is a 2-wire 25 GHz pulse radar level transmitter for continuous monitoring of liquids and slurries. (The microwave output level is significantly less than that emitted from cellular phones.) Radar level measurement uses the time of flight principle to determine distance to a material surface. The device transmits a signal and waits for the return echo. The transit time is directly proportional to the distance from the material.

Pulse radar uses polarized electromagnetic waves. Microwave pulses are emitted from the antenna at a fixed repetition rate, and reflect off the interface between two materials with different dielectric constants (the atmosphere and the material being monitored).

Electromagnetic wave propagation is virtually unaffected by temperature or pressure changes, or by changes in the vapor levels inside a vessel. Electromagnetic waves are not attenuated by dust.

SITRANS LR250 consists of an enclosed electronic circuit coupled to an antenna and process connection. The electronic circuit generates a radar signal (25 GHz) that is directed to the antenna.

The signal is emitted from the antenna, and the reflected echoes are digitally converted to an echo profile. The profile is analyzed to determine the distance from the material surface to the sensor reference point. See Dimension drawings (Page 183). This distance is used as a basis for the display of material level and mA output.

A.2 Echo Processing

# A.2 Echo Processing

### A.2.1 Process Intelligence

The signal processing technology embedded in Siemens radar level devices is known as **Process Intelligence**.

Process intelligence provides high measurement reliability regardless of the dynamically changing conditions within the vessel being monitored. The embedded Process Intelligence dynamically adjusts to the constantly changing material surfaces within these vessels.

Process Intelligence is able to differentiate between the true microwave reflections from the surface of the material and unwanted reflections being returned from obstructions such as seam welds or supports within a vessel. The result is repeatable, fast and reliable measurement. This technology was developed as result of field data gained over some twenty years from more than 1,000,000 installations in many industries around the world.

Higher order mathematical techniques and algorithms are used to provide intelligent processing of microwave reflection profiles. This "knowledge based" technique produces superior performance and reliability.

## A.2.2 Echo Selection

### Time Varying Threshold (TVT)

A Time Varying Threshold (TVT) hovers above the echo profile to screen out unwanted reflections (false echoes).

In most cases the material echo is the only one which rises above the default TVT.

In a vessel with obstructions, a false echo may occur. See Auto False Echo Suppression (Page 230) for more details.

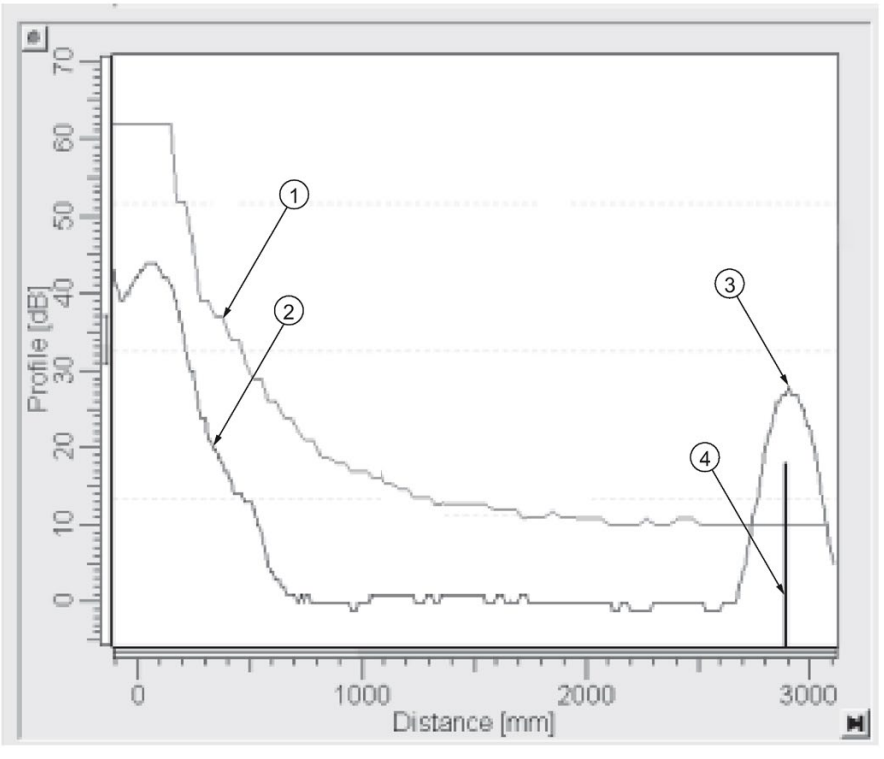

- 1 default TVT
- 2 echo profile
- ③ material level
- 4 echo marker

The device characterizes all echoes that rise above the TVT as potential good echoes. Each peak is assigned a rating based on its strength, area, height above the TVT, and reliability, amongst other characteristics.

### Algorithm (2.8.4.1.)

The true echo is selected based on the setting for the Echo selection algorithm. Options are true First Echo, Largest Echo, or best of First and Largest.

### Position Detect (2.8.4.2.)

The echo position detection algorithm determines which point on the echo will be used to calculate the precise time of flight, and calculates the range using the calibrated propagation velocity (see **Propagation Factor (2.8.3.)** for values). There are three options:

- Center
- Hybrid
- CLEF (Constrained Leading Edge Fit)

### Center

Uses center of the echo.

A.2 Echo Processing

### Hybrid

Uses the Center algorithm for the top part of the vessel, and the CLEF algorithm for the part nearest the vessel bottom, according to the setting for **CLEF range**.

### CLEF (Constrained Leading Edge Fit)

- Uses the leading edge of the echo.
- Is used mainly to process the echo from materials with a low dK value.

In an almost empty flat-bottomed vessel, a low dK material may reflect an echo weaker than the echo from the vessel bottom. The echo profile shows these echoes merging. The device may then report a material level equal to or lower than empty.

The CLEF algorithm enables the device to report the level correctly.

### Example: CLEF off: Position set to Hybrid

Vessel height: 1.5 m; CLEF range set to 0 (Center algorithm gives the same result.)

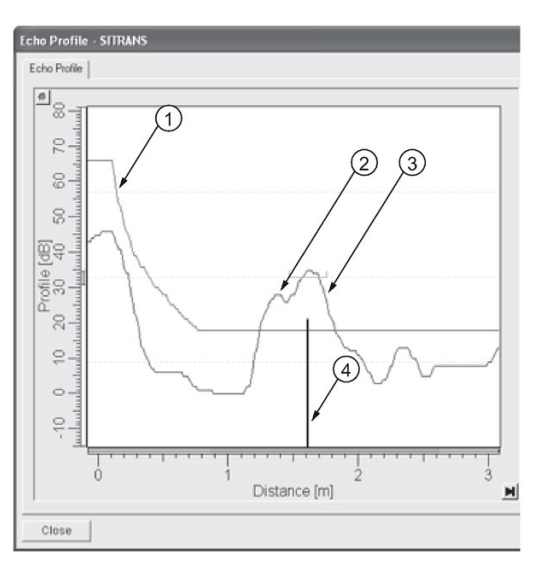

- default TVT
- 2 material echo
- ③ vessel bottom echo selected
- (4) echo marker

### Example: CLEF enabled

Vessel height: 1.5 m; CLEF range set to 0.5 m

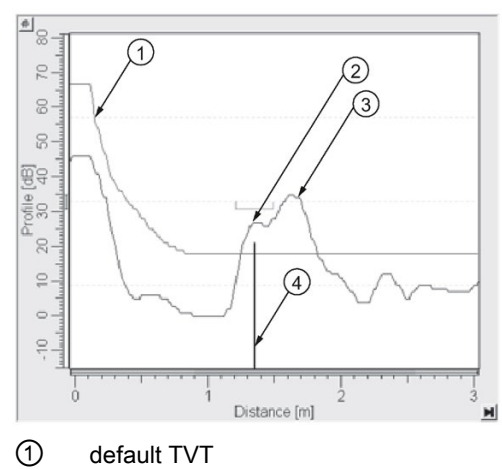

- 2 material echo selected
- ③ vessel bottom echo
- (4) echo marker

# A.2.3 CLEF Range

**CLEF Range (2.8.4.4.)** is referenced from Low Calibration Point (process empty level ). When the **Hybrid** algorithm is selected in **Position Detect (2.8.4.2.)**, the CLEF algorithm will be applied up to the limit of CLEF Range. Above this limit the Center algorithm will be applied.

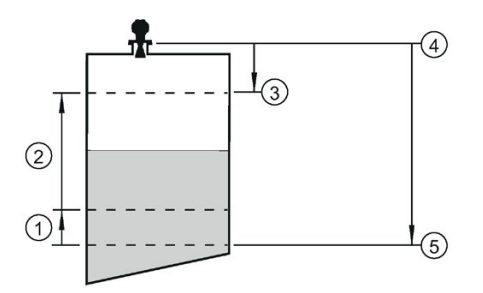

- ① CLEF Range
- (Center algorithm applied)
- ③ High Calibration Point (process full level)
- ④ Sensor reference point
- 5 Low Calibration Point (process empty level )

A.2 Echo Processing

### A.2.4 Echo Threshold

**Confidence (2.8.6.1.)** describes the quality of an echo. Higher values represent higher quality. **Echo Threshold (2.8.4.3.)** defines the minimum confidence value required for an echo to be accepted as valid and evaluated.

### A.2.5 Echo Lock

If the echo selected by **Algorithm** is within the Echo Lock window, the window is centered about the echo, which is used to derive the measurement. In radar applications, two measurement verification options are used with **Echo Lock (2.8.5.1.)**:

### Lock Off

SITRANS LR250 responds immediately to a new selected echo (within the restrictions set by the Maximum Fill / Empty Rate), but measurement reliability is affected.

#### **Material Agitator**

A new measurement outside the Echo Lock Window must meet the sampling criteria before the window will move to include it.

The other available options, **Maximum Verification** and **Total Lock** are not recommended for radar.

### A.2.6 Auto False Echo Suppression

#### Note

- For detailed instructions on using this feature via PDM see Auto False Echo Suppression (Page 79).
- For detailed instructions on using this feature via the handheld programmer see Auto False Echo Suppression (2.8.7.1.).

Auto False Echo Suppression is designed to learn a specific environment (for example, a particular vessel with known obstructions), and in conjunction with Auto False Echo Suppression Range to remove false echoes appearing in front of the material echo.

The material level should be below all known obstructions at the moment when Auto False Echo Suppression learns the echo profile. Ideally the vessel should be empty or almost empty, and if an agitator is present, it should be running.

The device learns the echo profile over the whole measurement range and the TVT is shaped around all echoes present at that moment.

### Auto False Echo Suppression Range (2.8.7.2.)

Auto False Echo Suppression Range specifies the range within which the learned TVT is applied. Default TVT is applied over the remainder of the range.

The learned TVT screens out the false echoes caused by obstructions. The default TVT allows the material echo to rise above it.

Auto False Echo Suppression Range must be set to a distance shorter than the distance to the material level when the environment was learned, to avoid the material echo being screened out.

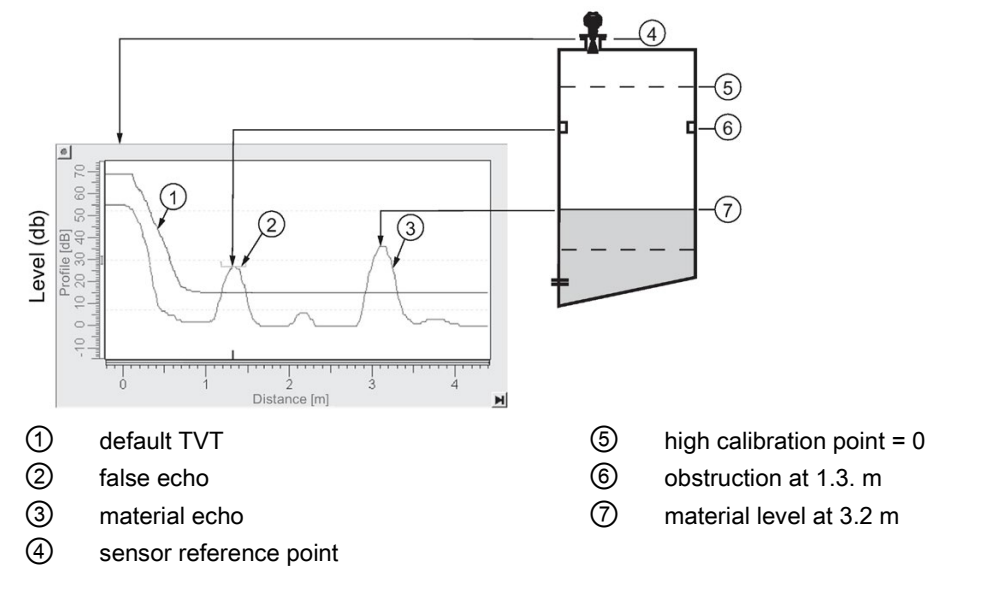

### Example before Auto False Echo Suppression

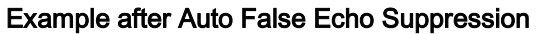

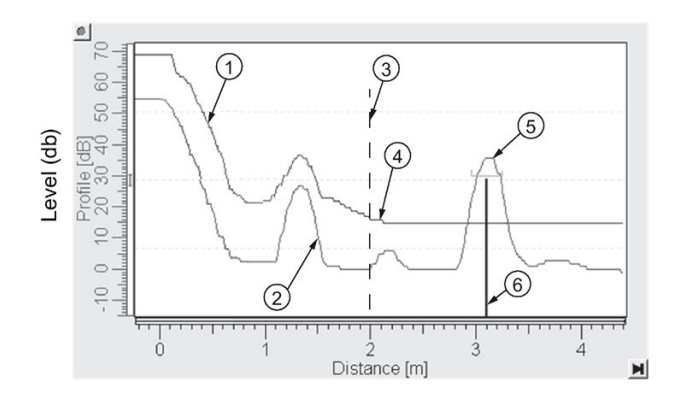

Auto False Echo Suppression Range set to 2 m

- ① learned TVT
- false echo
- (3) Auto False Echo Suppression Range
- ④ default TVT
- (5) material echo
- 6 echo marker

A.2 Echo Processing

## A.2.7 Measurement Range

### Near Range (2.8.1.)

Near Range programs SITRANS LR250 to ignore the zone in front of the antenna. The default blanking distance is 50 mm (1.97") from the end of the antenna.

Near Range allows you to increase the blanking value from its factory default. But **Auto False Echo Suppression (2.8.7.1.)** is generally recommended in preference to extending the blanking distance from factory values.

### Far Range (2.8.2.)

Far Range can be used in applications where the base of the vessel is conical or parabolic. A reliable echo may be available below the vessel empty distance, due to an indirect reflection path.

Increasing Far Range to 30% or 40% can provide stable empty vessel readings.

### A.2.8 Measurement Response

#### Note

Units are defined in Units (2.2.1.) and are in meters by default.

**Response Rate (2.4.1.)** limits the maximum rate at which the display and output respond to changes in the measurement. There are three preset options: slow, medium, and fast.

Once the real process fill/empty rate (m/s by default) is established, a response rate can be selected that is slightly higher than the application rate. Response Rate automatically adjusts the filters that affect the output response rate.

| Response Rate (2.4.1.) |                                | Fill Rate per Minute (2.4.2.)/Empty Rate per Mi-<br>nute (2.4.3.) | Damping Filter (2.2.4.) |
|------------------------|--------------------------------|-------------------------------------------------------------------|-------------------------|
| *                      | Slow                           | 0.1 m/min (0.32 ft/min)                                           | 10 s                    |
|                        | Medium 1.0 m/min (3.28 ft.min) |                                                                   | 10 s                    |
|                        | Fast 10.0 m/min (32.8 ft/min)  |                                                                   | 0 s                     |

# A.2.9 Damping

**Damping Filter (2.2.4.)** smooths out the response to a sudden change in level. This is an exponential filter and the engineering unit is always in seconds.

In 5 time constants the output rises exponentially: from 63.2% of the change in the first time constant, to almost 100% of the change by the end of the 5th time constant.

### Damping example

time constant = 2 seconds input (level) change = 2 m

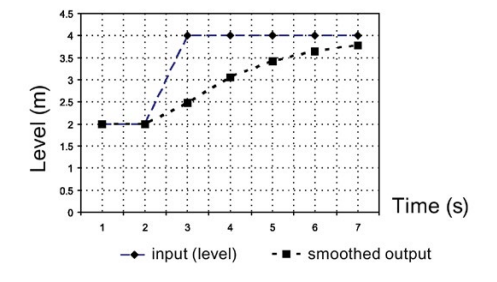

# A.3 Analog Output

The mA Output (current output) is proportional to material level in the range 4 to 20 mA. 0% and 100% are percentages of the full-scale reading (m, cm, mm, ft, in). Typically mA output is set so that 4 mA equals 0% and 20 mA equals 100%.

When SITRANS LR250 is put into **PROGRAM** mode (for example, by navigating through the menu) it stops updating the output of the device (local user interface and mA Output). It stores the most recent measurement, and holds the associated readings and mA signal output. The device reverts to the parameter last addressed during the previous program session.

When the device is returned to **Measurement** mode, the transceiver resumes operation. The reading and mA output default to the last measurement taken. The reading and associated outputs migrate to the current process level at a rate controlled by **Response Rate (2.4.1.)**.

If the device is left in **PROGRAM** mode for 10 minutes without input, it automatically reverts to **Measurement** mode.

# A.3.1 Sensor Mode

This parameter controls the input. Depending on the reference point used, the measurement reports either Level, Space, or Distance. By default Sensor Mode is set to **Level**.

| Operation  | Description                                                                                                    | Reference point                             |
|------------|----------------------------------------------------------------------------------------------------|---------------------------------------------|
| NO SERVICE | Measurement and associated loop current<br>not being updated. Device defaults to Fail-<br>safe mode <sup>a)</sup> . |                                             |
| LEVEL      | Distance to material surface                                                                                        | Low Calibration Point (process empty level) |
| SPACE      | Distance to material surface                                                                                        | High Calibration Point (process full level) |
| DISTANCE   | Distance to material surface                                                                                        | Sensor reference point                      |

<sup>a)</sup> See Fail-safe Mode (Page 235).

### A.3 Analog Output

You also have the option to put the device out of service, in which case the device defaults to Fail-safe mode, and the reported level depends on the device type. A standard device reports the last valid reading, and a NAMUR NE 43-compliant device reports the user-defined value for Material Level (3.58 mA by default).

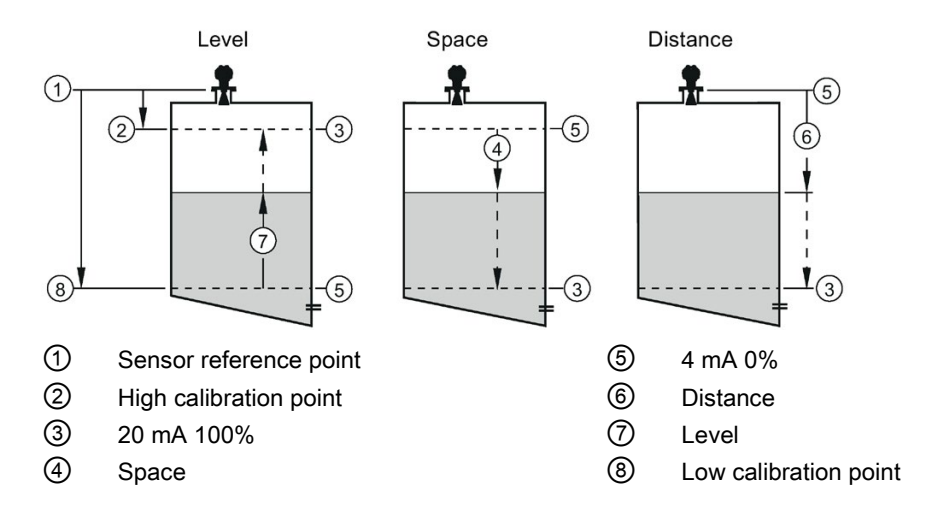

# A.3.2 Current Output Function

**Current Output Function (2.6.1.)** controls the mA output and applies any relevant scaling. By default it is set to **Level**. Other options are Space, Distance, and Volume. (The device can carry out a volume calculation only after a vessel shape has been specified.)

When a volume application type is chosen, Sensor Mode remains as **Level** and the mA Output is automatically converted to **Volume**.

To view the mA reading in the secondary region of the LCD, press 5 on the handheld programmer.

# A.3.3 Loss of Echo (LOE)

A loss of echo (LOE) occurs when the calculated measurement is judged to be unreliable because the echo confidence value has dropped below the echo confidence threshold.

**Confidence (2.8.6.1.)** describes the quality of an echo. Higher values represent higher quality.

Echo Threshold (2.8.4.3.) defines the minimum confidence value required for an echo to be accepted as valid and evaluated.

If the LOE condition persists beyond the time limit set in **LOE Timer (2.5.2.)** the LCD displays the Service Required icon, and the text region displays the fault code **S: 0** and the text LOE.

If two faults are present at the same time, the fault code, error text, and error icon for each fault are displayed alternately. For example, Loss of Echo and Fail-safe.

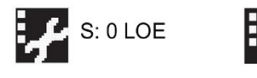

S: 52 Fail-safe

# A.3.4 Fail-safe Mode

The purpose of the Fail-safe setting is to put the process into a safe mode of operation in the event of a fault or failure. The value to be reported in the event of a fault is selected so that a loss of power or loss of signal triggers the same response as an unsafe level.

LOE Timer (2.5.2.) determines the length of time a Loss of Echo (LOE) condition will persist before a Fail-safe state is activated. The default setting is 100 seconds.

**Material Level (2.5.1.)** determines the material level to be reported when **LOE Timer (2.5.2.)** expires, depending on the device type (standard or NAMUR NE 43-compliant.)

| STANDARD DEVICE |   |       |                                                            |  |
|-----------------|---|-------|------------------------------------------------------------|--|
| Options         |   | н     | 20.5 mA (max. mA Limit)                                    |  |
|                 |   | LO    | 3.8 mA (min. mA Limit)                                     |  |
|                 | * | HOLD  | Last valid reading                                         |  |
|                 |   | VALUE | User-selected value defined in Fail-Safe mA Value (2.5.3.) |  |

| NAMUR NE 43-COMPLIANT DEVICE |   |       |                                                                  |
|------------------------------|---|-------|------------------------------------------------------------------|
| Options                      |   | н     | 20.5 mA (max. mA Limit)                                          |
|                              |   | LO    | 3.8 mA (min. mA Limit)                                           |
|                              |   | HOLD  | Last valid reading                                               |
|                              | * | VALUE | User-selected value Fail-Safe mA Value (2.5.3.), default 3.58 mA |

Upon receiving a reliable echo, the loss of echo condition is aborted, the Service Required icon and error message are cleared, and the reading and mA output return to the current material level.

# A.4 Maximum Process Temperature Chart

# 

### Exceeded maximum internal and process temperatures

Danger of device malfunction

- Internal temperature must not exceed +80 ° C (+176 °F).
- Process temperature must not exceed limits specified by the antenna type.

### Note

- The chart below is for guidance only.
- The chart does not represent every possible process connection arrangement. For example, it will NOT apply if you are mounting SITRANS LR250 directly on a metallic vessel surface.
- The chart does not take into consideration heating from direct sunlight exposure.

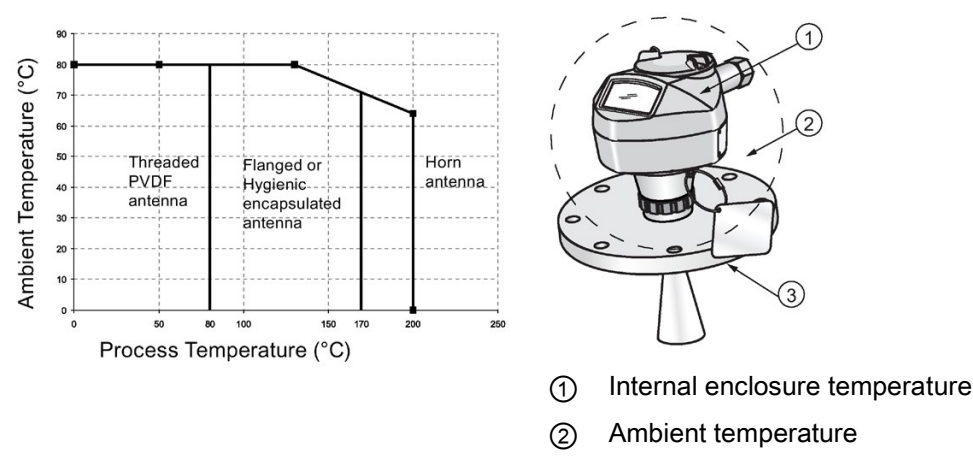

#### Maximum Process Temperatures versus allowable ambient

③ Process temperature (at process connection)

Where the chart does not apply, please use your own judgement regarding the use of SITRANS LR250.

If the internal temperature exceeds the maximum allowable limit, a sun shield or a longer nozzle may be required.

See Current Internal Temperature (3.2.1.) to monitor the Internal Temperature.

# A.5 Process Pressure/Temperature derating curves

### 

Exceeded maximum permissible operating pressure

Danger of injury or poisoning.

The maximum permissible operating pressure depends on the device version. The device can be damaged if the operating pressure is exceeded. Hot, toxic and corrosive process media could be released.

 Make sure that the device is suitable for the maximum permissible operating pressure of your system.

# 

#### **Pressure applications**

Danger to personnel, system and environment will result from improper disassembly.

• Never attempt to loosen, remove, or disassemble process connection while vessel contents are under pressure.

# 

### **Pressure applications**

Danger to personnel, system and environment can result from improper installation.

Improper installation may result in loss of process pressure.

# 

#### Unsuitable connecting parts

Risk of injury or poisoning.

In case of improper mounting, hot, toxic, and corrosive process media could be released at the connections.

 Ensure that connecting parts (such as flange gaskets and bolts) are suitable for connection and process media.

#### Note

### Material compatibility

Siemens can provide you with support concerning selection of sensor components wetted by process media. However, you are responsible for the selection of components. Siemens accepts no liability for faults or failures resulting from incompatible materials.

### A.5.1 Pressure Equipment Directive, PED, 14/68/EU

Siemens Level Transmitters with flanged, threaded, or sanitary clamp type process mounts have no pressure-bearing housing of their own and, therefore, do not come under the Pressure Equipment Directive as pressure or safety accessories (see EU Commission Guideline A-08 and A-20).

### A.5.2 Horn antenna

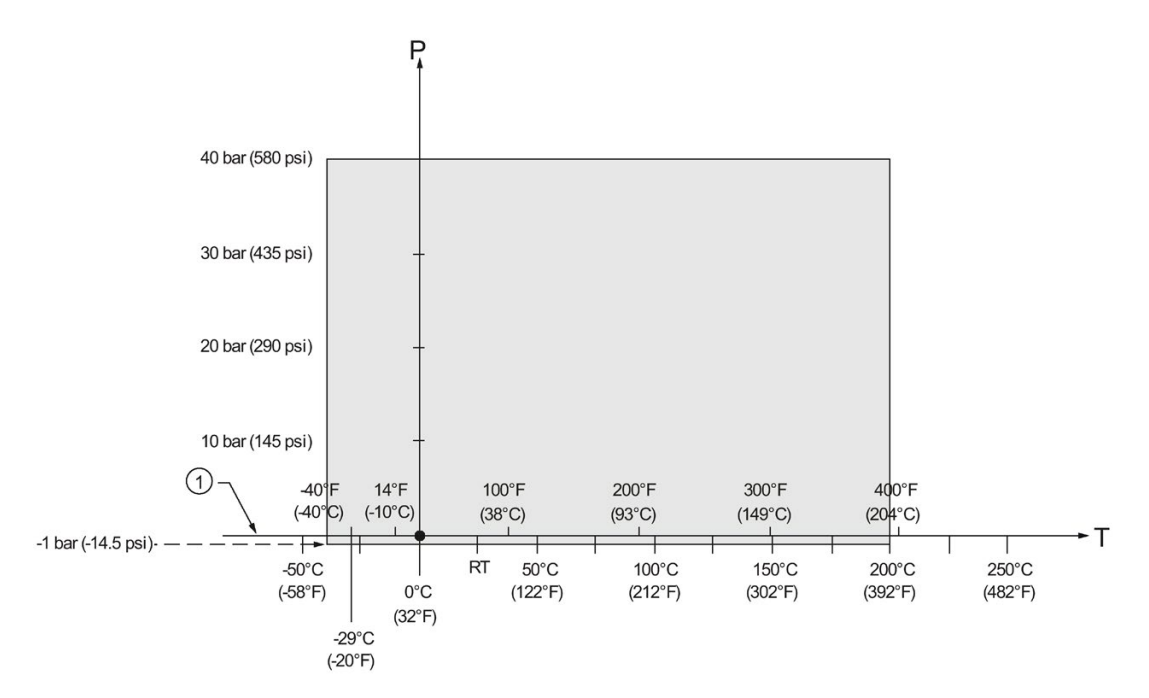

1.5", 2" and 3" [NPT, G (BSPP), R (BSPT)] Threaded Versions

- 1 Atmospheric
- P Allowable operating pressures
- T Allowable operating temperatures

### A.5.3 Flanged horn antenna

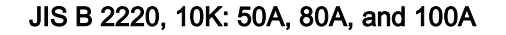

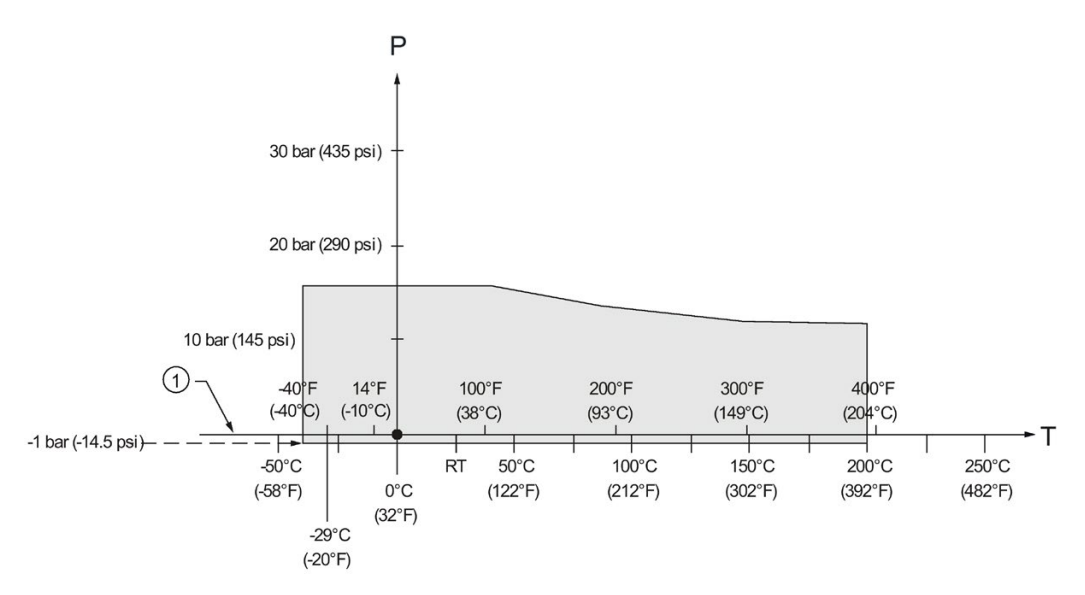

(1) Atmospheric

P Allowable operating pressures

T Allowable operating temperatures

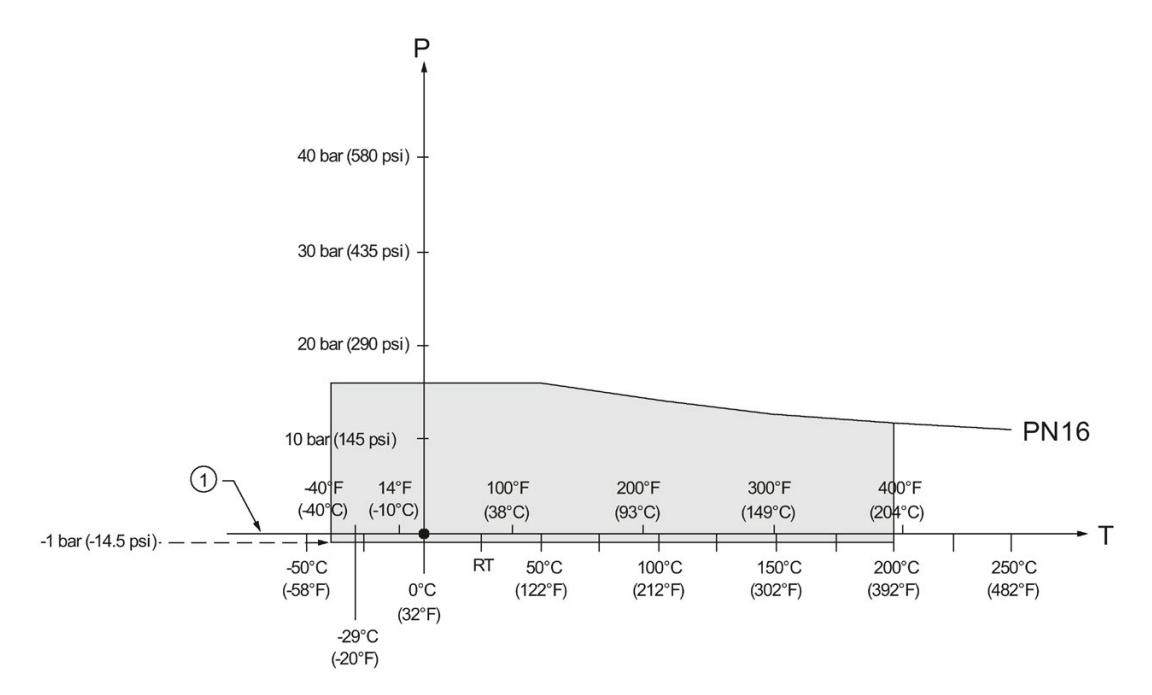

### EN1092-1, PN16: DN50, DN80, DN100, and DN150

- 1 Atmospheric
- P Allowable operating pressures
- T Allowable operating temperatures

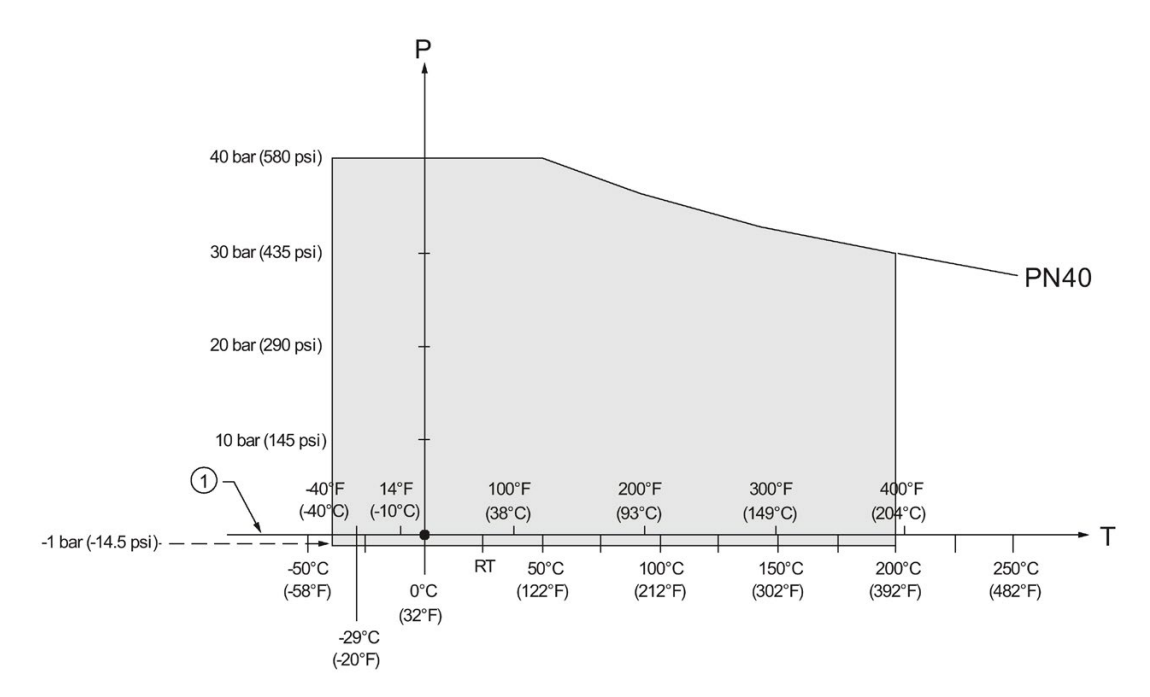

EN1092-1, PN40: DN50, DN80, DN100, and DN150

- ① Atmospheric
- P Allowable operating pressures
- T Allowable operating temperatures

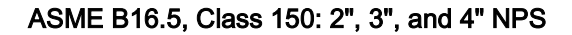

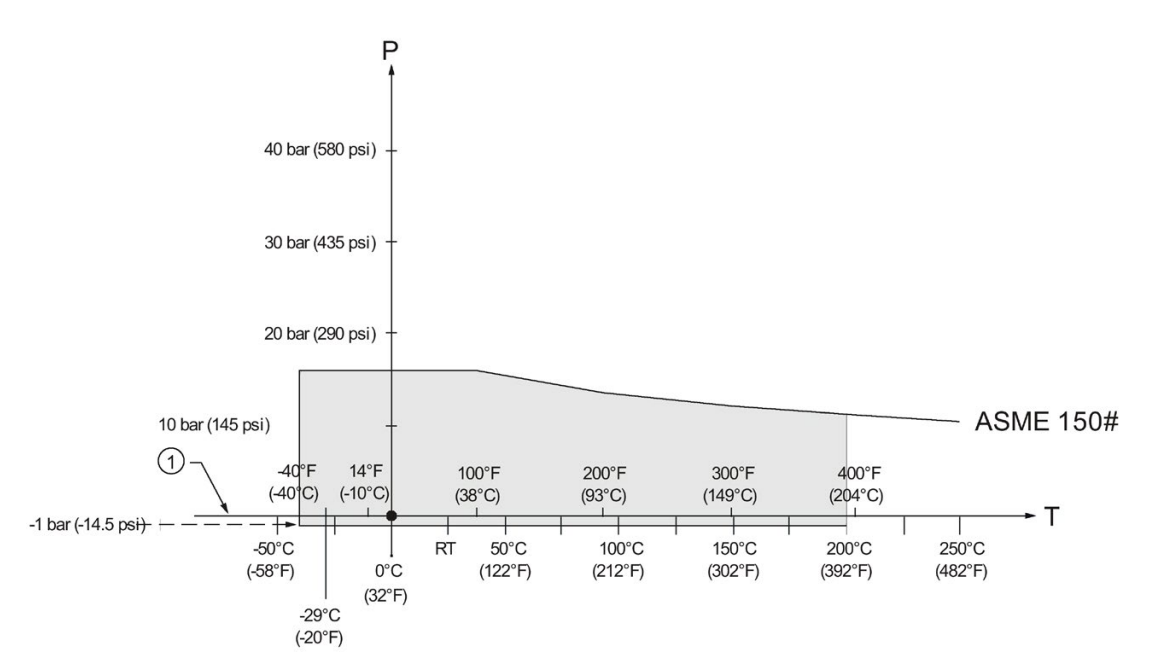

- ① Atmospheric
- P Allowable operating pressures
- T Allowable operating temperatures

ASME B16.5, Class 300: 2", 3", and 4" NPS

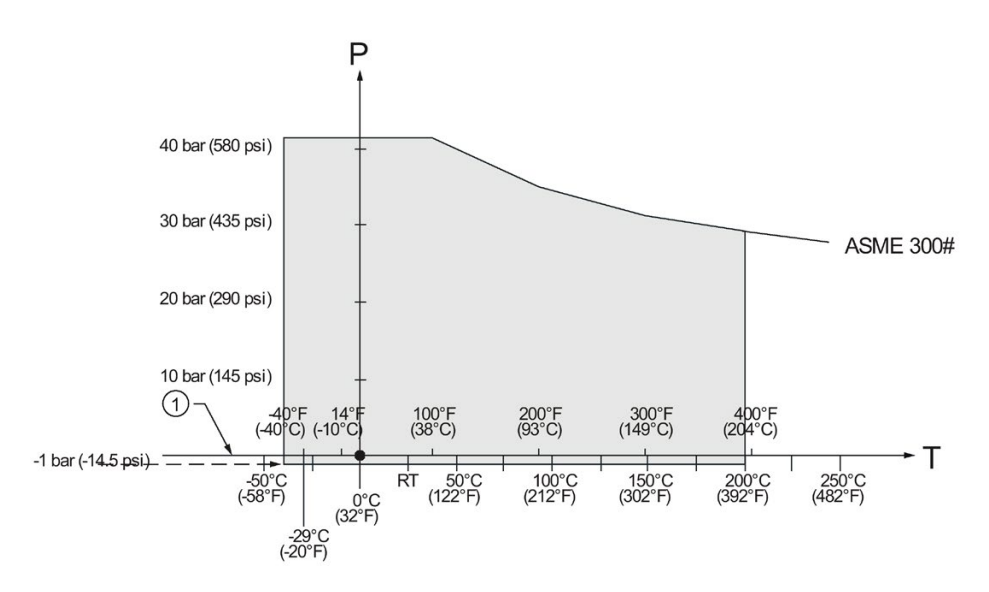

- ① Atmospheric
- P Allowable operating pressures
- T Allowable operating temperatures

### A.5.4 Flanged encapsulated antenna

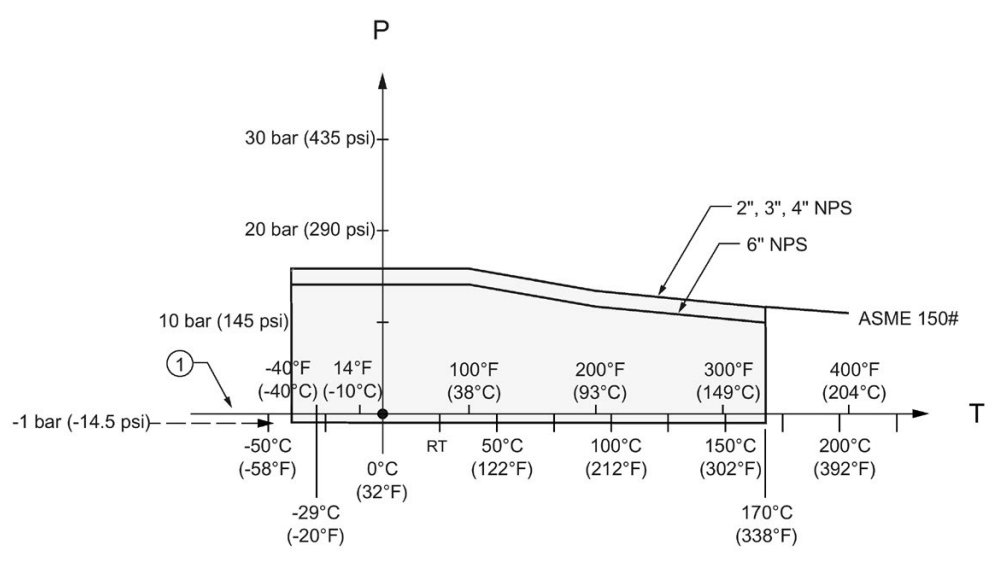

ASME B16.5, Class 150: 2", 3", 4", and 6" NPS

1 Atmospheric

P Allowable operating pressures

T Allowable operating temperatures

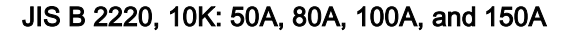

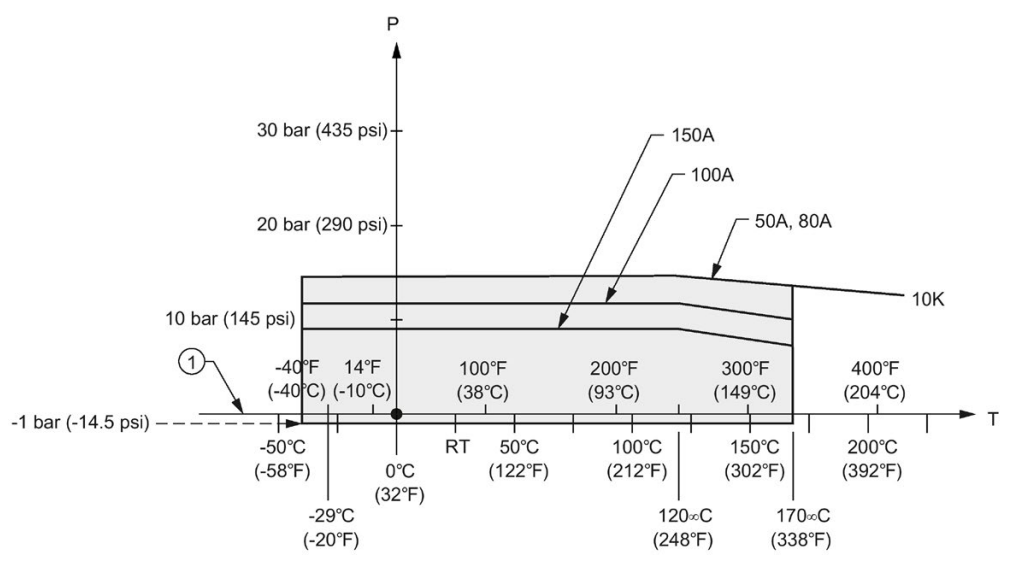

- 1 Atmospheric
- P Allowable operating pressures
- T Allowable operating temperatures

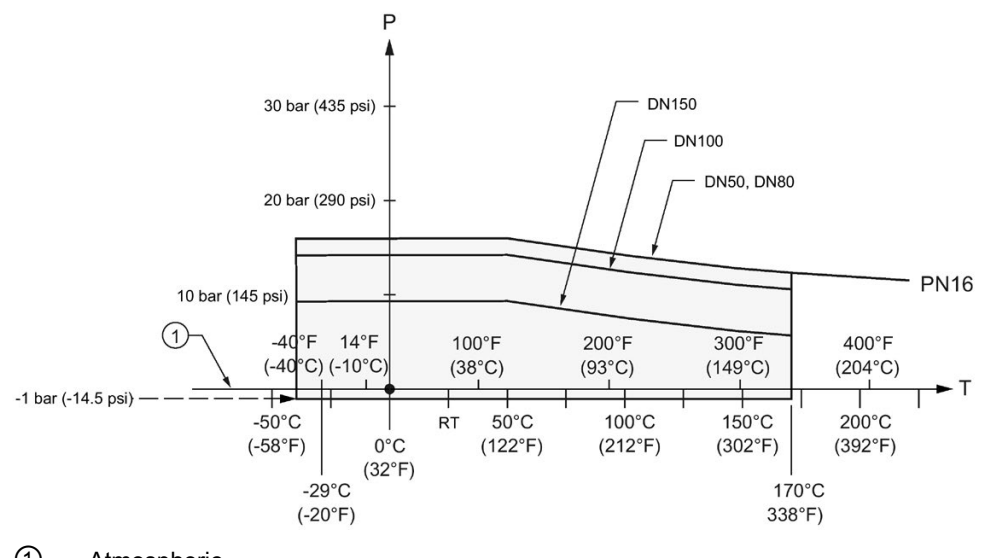

### EN1092-1, PN10/16: DN50, DN80, DN100, and DN150

1 Atmospheric

P Allowable operating pressures

T Allowable operating temperatures

## A.5.5 PVDF antenna

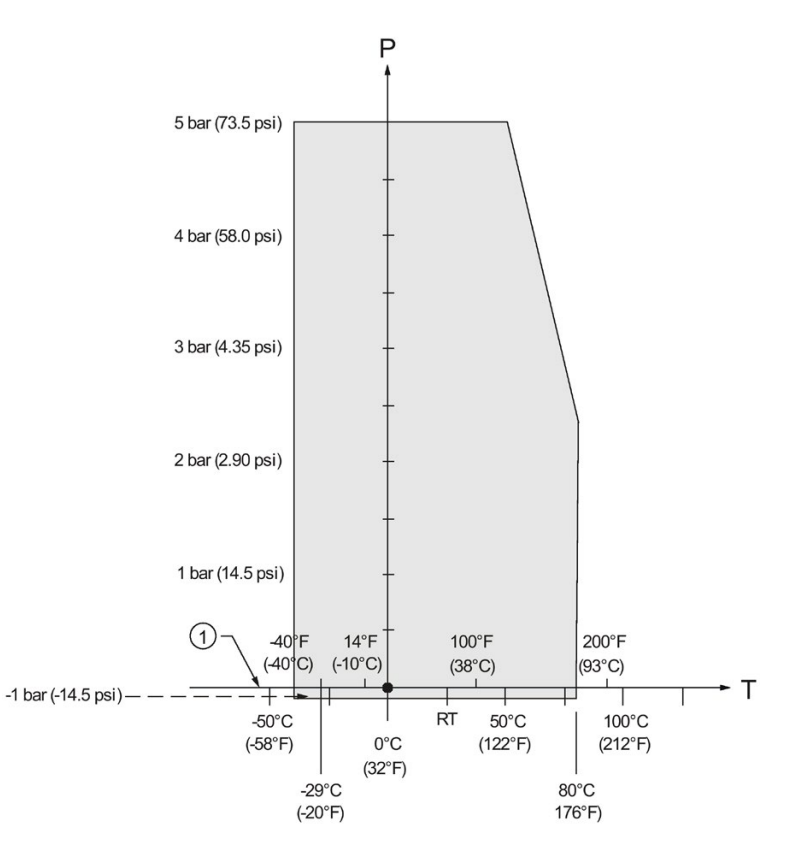

ASME B1.20.1 2" NPT, EN ISO 228-1 2" G (BSPP), EN 10226-1 2" R (BSPT)

- ① Atmospheric
- P Allowable operating pressures
- T Allowable operating temperatures

## A.5.6 Hygienic encapsulated antenna

DIN 11851 Sanitary/Hygienic nozzle/slotted nut: DN50, DN80, and DN100

DIN 11864-1 Aseptic/Hygienic nozzle/slotted nut: DN50, DN80, and DN100

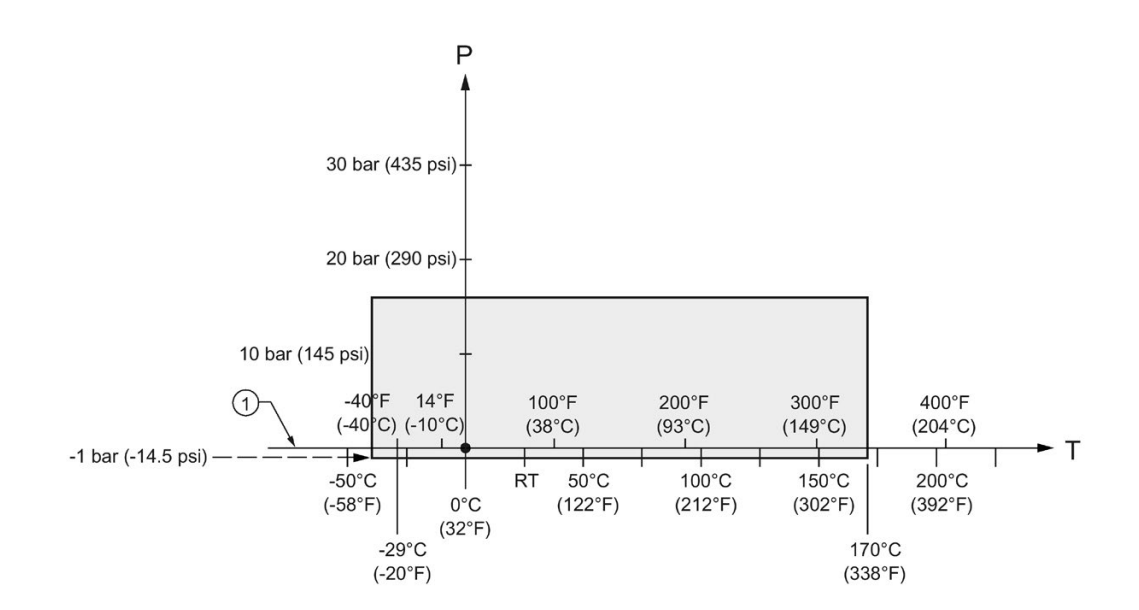

- (1) Atmospheric
- P Allowable operating pressures
- T Allowable operating temperatures

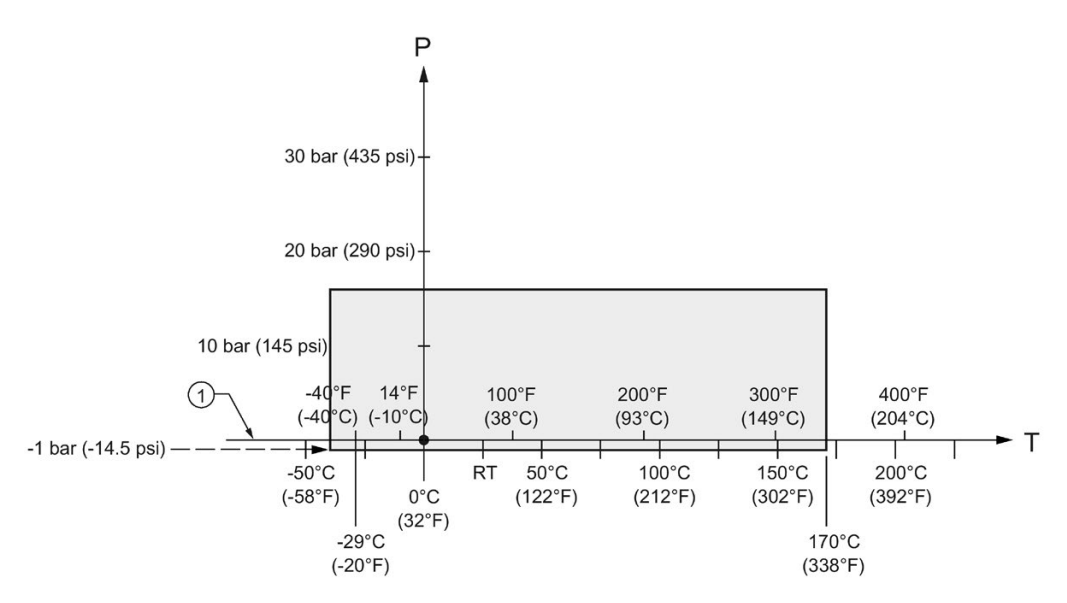

DIN 11864-2 Aseptic/Hygienic flanged: DN50, DN80, and DN100

① Atmospheric

P Allowable operating pressures

T Allowable operating temperatures

### Note

For pressure applications, all attachment hardware must be suitably rated.

A.6 Loop power

DIN 11864-3 Aseptic/Hygienic clamp: DN50, DN80, and DN100

IS0 2852 Sanitary/Hygienic clamp: 2", 3", and 4"

Tuchenhagen Varivent face seal clamp: Type N (68 mm) and Type F (50 mm)

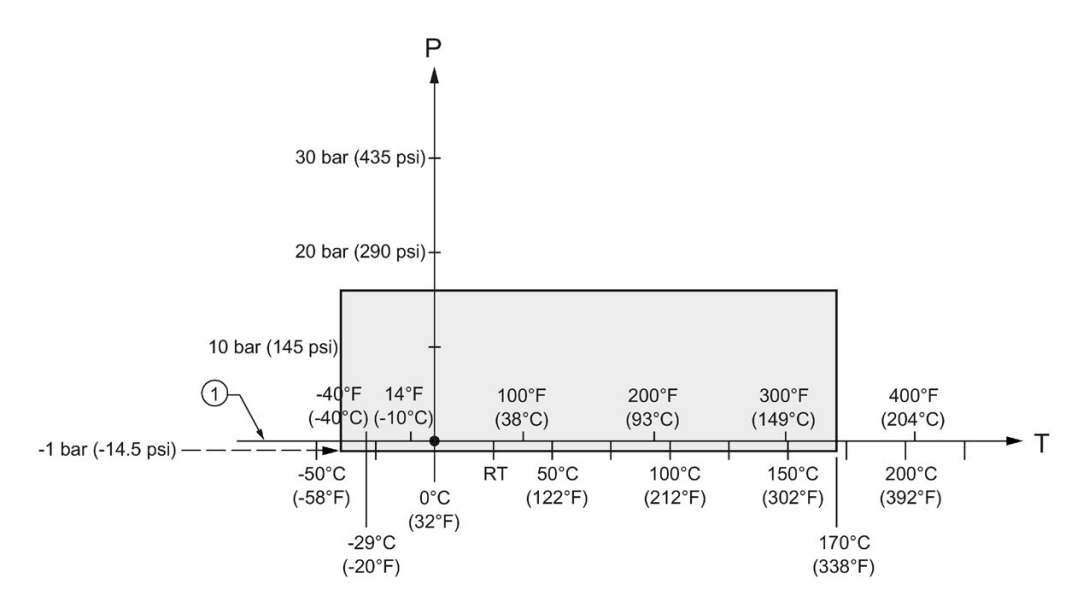

- 1 Atmospheric
- P Allowable operating pressures
- T Allowable operating temperatures

#### Note

For pressure applications, all clamps must be rated accordingly.

# A.6 Loop power

#### Note

Loop voltage is the voltage at the terminals of the power supply (not the voltage at the terminals of the device).

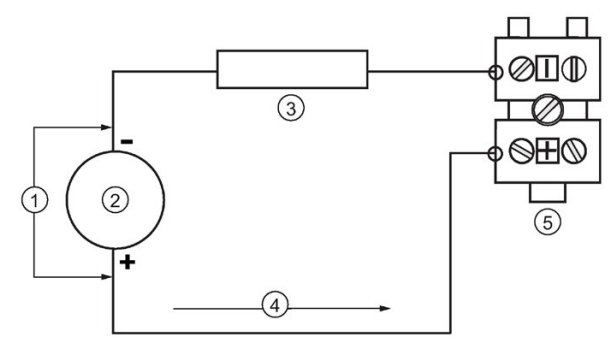

- 1 Loop voltage VL
- 2 Power supply
- 3 Loop resistance RL
- Loop current IL
- ⑤ LR250

## A.6.1 Allowable operating area of SITRANS LR250

#### Note

The curves below apply to a standalone device, configured via the Siemens handheld programmer.

# A.6.2 Curve 1 (General Purpose, Intrinsically Safe, Non-Sparking, Non-incendive)

#### Loop Voltage versus Loop Resistance

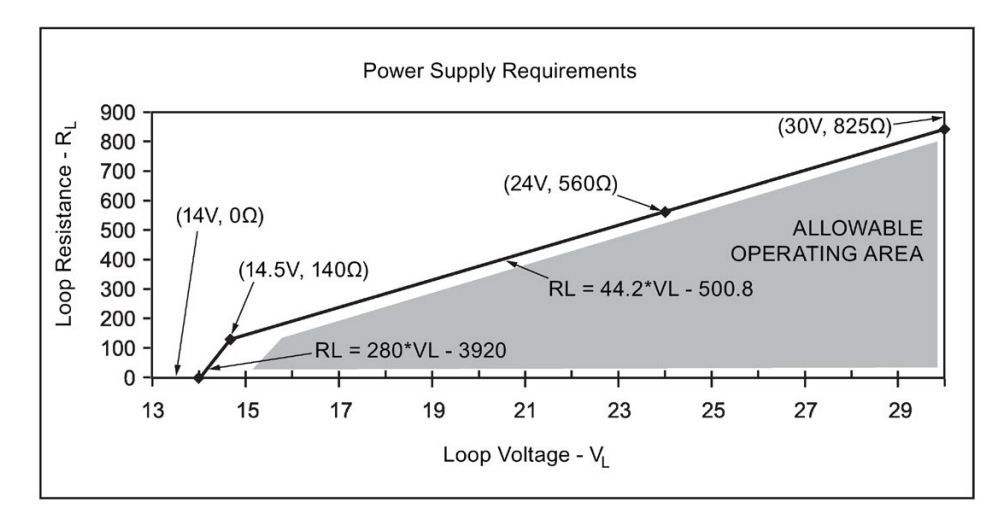

#### Note

When using HART communications, the minimum voltage with 220 Ohms (RL) is 16.3 V DC.

# A.6.3 Curve 2 (Flameproof, Increased Safety, Explosion-proof)

#### Loop Voltage versus Loop Resistance

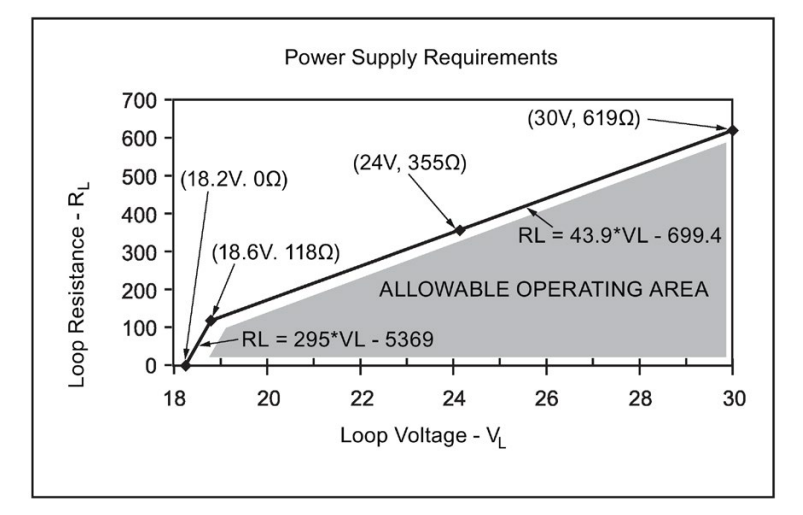

#### Note

When using HART communications, the minimum voltage with 220 Ohms (RL) is 20.94 V DC.

# A.7 Startup behavior

- The device draws less than 3.6 mA at startup.
- Time to first measurement is less than 50 seconds.
# **Appendix B: HART communications**

Highway Addressable Remote Transducer, HART, is an industrial protocol that is superimposed on the 4-20 mA signal. It is an open standard, and full details about HART can be obtained from the HART Communication Foundation website:

HART Communication Foundation (http://www.hartcomm.org/)

The radar device can be configured over the HART network using either the HART Communicator 375 by Fisher-Rosemount, or a software package. The recommended software package is the SIMATIC Process Device Manager (PDM) by Siemens.

# B.1 SIMATIC PDM

This software package is designed to permit easy configuration, monitoring, and troubleshooting of HART devices. The HART EDD for this device was written with SIMATIC PDM in mind and has been extensively tested with this software. For more information, see Operating via SIMATIC PDM (Page 67).

# B.2 HART Electronic Device Description (EDD)

In order to configure a HART device, the configuration software requires the HART Electronic Device Description for the instrument in question.

You can download the HART EDD for this device from our website:

Product page (http://www.siemens.com/LR250)

Click on **Support>Software Downloads.** Older versions of the library will have to be updated in order to use all the features of this device.

# B.3 HART Handheld 375/475

If the SITRANS LR250 HART device revision is higher than revision 2, the FC375 will report that the Device Description is not installed and will ask whether you wish to proceed in forward compatibility mode. It is recommended to choose YES in order to use revision 3 with the FC375.

B.4 HART Communicator 375 menu structure

#### HART Communicator 375 menu structure **B.4**

#### Note

HART Communicator 375 is supported by SITRANS LR250 HART.

#### LEVEL METER

- **IDENTIFICATION** 1.
  - 1. TAG
  - 2. DESCRIPTION
  - 3. MESSAGE
  - 4. INSTALLATION DATE 5. DEVICE ORDER NUMBER
- 2. SETUP
  - 1. DEVICE
    - 1. FIRMWARE REVISION
    - LOADER REVISION 2.
    - 3. HARDWARE REVISION
  - 2. INPUT

3

- 1. SENSOR CALIBRATION
  - 1. MATERIAL
  - 2. SENSOR UNITS
  - 3. OPERATION
  - 4. LOW CALIBRATION PT.
  - 5. HIGH CALIBRATION PT.
  - 6. NEAR RANGE
  - 7. FAR RANGE
  - 8. PROPAG. FACTOR 9. SENSOR OFFSET
  - 2. VOLUME CONVERSION
    - - 1. VESSEL SHAPE
        - 2. MAXIMUM VOLUME 3. DIMENSION A
        - 4. DIMENSION L
    - VOLUME BREAKPOINT
      - 1. TABLE 1 8 (Lev./Vol. Breakpoints 1-8)
        - 2. TABLE 9 16 (Lev./Vol. Breakpoints 9-16)
        - 3. TABLE 17 24 (Lev./Vol. Breakpoints 17-24)
        - 4. TABLE 25 32 (Lev./Vol. Breakpoints 25-32)
- ECHO PROCESSING 4.
  - 1. ECHO SELECT
    - 1. ALGORITHM
    - 2. POSITION DETECT
    - 3. ECHO THRESHOLD
    - 2. SAMPLING
      - 1. ECHO LOCK
      - 2. SAMPLING UP
      - 3. SAMPLING DOWN
    - 3. FILTERING
      - 1. DAMPING FILTER
    - 4. TANK BOTTOM ALGORITHM 1. CLEF RANGE
    - 5. NOISE
- 1. ECHO CONFIDENCE
- 2. ECHO STRENGTH 3. NOISE AVERAGE

#### B.4 HART Communicator 375 menu structure

- 5. TVT SETUP
  - 1. TVT HOVER LEVEL
    - 2. AUTO FALSE ECHO SUPPRESSION
    - 3. AUTO SUPPRESSION RANGE
  - 4. SHAPER MODE
- 6. TVT SHAPER
  - 1. SHAPER 1-9 (Shaper points 1-9)
  - SHAPER 10-18 (Shaper points 10-18)
     SHAPER 19-27 (Shaper points 19-27)

  - 4. SHAPER 28-36 (Shaper points 28-36) 5. SHAPER 37-40 (Shaper points 37-40)
- 7. RATE
  - 1. RESPONSE RATE

    - 2. FILL RATE PER MINUTE
       3. EMPTY RATE PER MINUTE
- 3. OUTPUT 1.
  - MA OUTPUT 1. MA OUTPUT FUNCTION

    - 2. 4 MA SETPOINT 3. 20 MA SETPOINT
    - 4. MINIMUM MA LIMIT
    - 5. MAXIMUM MA LIMIT
- 4. FAIL-SAFE
  - FAILSAFE TIMER 1.
    - FAILSAFE MATERIAL LEVEL 2.
    - 3. FAILSAFE LEVEL
- 3. DIAGNOSTICS
  - 1. MEASURED VALUES
    - CURRENT INTERNAL TEMP. 1.
    - 2. MAX. INTERNAL TEMP.
    - MIN. INTERNAL TEMP. 3.
- 4. SERVICE
  - 1. REMAINING DEVICE LIFETIME
    - TOTAL EXPECTED DEVICE LIFE 1.
    - 2. TOTAL DEVICE OPERATING TIME
    - REMAINING DEVICE LIFETIME 3
    - MAINTENANCE REQUIRED LIFETIME 4
    - 5. MAINTENANCE DEMANDED LIFETIME
    - 6. MAINTENANCE ALERT ACTIVATION
    - 7 DEVICE LIFETIME MAINTENANCE ACKNOWLEDGE

    - 2. REMAINING SENSOR LIFETIME 1. TOTAL EXPECTED SENSOR LIFE
      - TOTAL SENSOR OPERATING TIME 2
      - 3. REMAINING SENSOR LIFETIME
      - MAINTENANCE REQUIRED LIMIT 4. 5
      - MAINTENANCE DEMANDED LIMIT MAINTENANCE ALERT ACTIVATION
      - 6.
      - 7. SENSOR LIFETIME MAINTENANCE ACKOWLEDGE

#### Appendix B: HART communications

B.5 HART version

**3. SERVICE INTERVAL** 

- 1. TOTAL SERVICE INTERVAL
- TIME ELAPSED SINCE LAST SERVICE 2.
- 3. REMAINING LIFETIME
- MAINTENANCE REQUIRED LIMIT 4. MAINTENANCE DEMANDED LIMIT 5.
- MAINTENANCE ALERT ACTIVATION 6
- 7 SERVICE ACKNOWLEDGE
- 4. CALIBRATION INTERVAL

  - 1. TOTAL CALIBRATION INTERVAL 2. TIME ELAPSED SINCE LAST CALIBRATION
  - **3. REMAINING LIFETIME**
  - 4. MAINTENANCE REQUIRED LIMIT
  - 5. MAINTENANCE DEMANDED LIMIT
  - 6. MAINTENANCE ALERT ACTIVATION 7. CALIBRATION ACKNOWLEDGE
- 5. POWERED DAYS
- 6. POWER ON RESETS 7. LCD FAST MODE
- 8. LCD CONTRAST

**5. COMMUNICATION** 

1. COMMUNICATION CONTROL

- 6. SECURITY 1. WRITE PROTECT
  - 2. PIN TO UNLOCK
- 7. LANGUAGE
  - 1. LANGUAGE

#### **B.5 HART** version

SITRANS LR250 conforms to HART rev. 5.

#### B.5.1 **Burst Mode**

SITRANS LR250 does not support burst mode.

# Appendix C: Certificates and support

# C.1 Technical support

#### **Technical Support**

If this documentation does not provide complete answers to any technical questions you may have, contact Technical Support at:

- Support request (http://www.siemens.com/automation/support-request)
- More information about our Technical Support is available at Technical Support (http://www.siemens.com/automation/csi/service)

#### Internet Service & Support

In addition to our documentation, Siemens provides a comprehensive support solution at:

Services & Support (http://www.siemens.com/automation/service&support)

#### Personal contact

If you have additional questions about the device, please contact your Siemens personal contact at:

Partner (http://www.automation.siemens.com/partner)

To find the personal contact for your product, go to "All Products and Branches" and select "Products & Services > Industrial Automation > Process Instrumentation".

#### Documentation

You can find documentation on various products and systems at:

 Instructions and manuals (http://www.siemens.com/processinstrumentation/documentation)

# C.2 Certificates

You can find certificates on the Internet at Product page (<u>http://www.siemens.com/LR250</u>) or on an included DVD.

C.2 Certificates

# 13

# List of abbreviations

| Short form    | Long form                                                              | Description                                                                       | Units |
|---------------|------------------------------------------------------------------------|-----------------------------------------------------------------------------------|-------|
| 3-A           | 3-A Sanitary Standards, Inc.                                           |                                                                                   |       |
| CE / FM / CSA | Conformité Européene / Factory Mutual / Canadian Standards Association | safety approval                                                                   |       |
| Ci            | Internal capacitance                                                   |                                                                                   | F     |
| D/A           | Dialog to analog                                                       |                                                                                   |       |
| DCS           | Distributed Control System                                             | control room apparatus                                                            |       |
| dK            | dielectric constant                                                    |                                                                                   |       |
| EDD           | Electronic Device Description                                          |                                                                                   |       |
| EHEDG         | European Hygienic Engineering Design<br>Group                          |                                                                                   |       |
| FEA           | Flanged encapsulated antenna                                           |                                                                                   |       |
| FDA           | Food and Drug Administration                                           |                                                                                   |       |
| HEA           | Hygienic Encapsulated Antenna                                          |                                                                                   |       |
| HART          | Highway Addressable Remote Trans-<br>ducer                             |                                                                                   |       |
| li            | Input current                                                          |                                                                                   | mA    |
| lo            | Output current                                                         |                                                                                   | mA    |
| IS            | Intrinsically Safe                                                     | safety approval                                                                   |       |
| Li            | Internal inductance                                                    |                                                                                   | mH    |
| mH            | milliHenry                                                             | 10 <sup>-3</sup>                                                                  | Н     |
| μF            | microFarad                                                             | 10 <sup>-6</sup>                                                                  | F     |
| μs            | microsecond                                                            | 10 <sup>-6</sup>                                                                  | S     |
| NPS           | Nominal Pipe Size                                                      |                                                                                   |       |
| PED           | Pressure Equipment Directive                                           | safety approval                                                                   |       |
| pF            | pico Farads                                                            | 10 <sup>-12</sup>                                                                 | F     |
| ppm           | parts per million                                                      |                                                                                   |       |
| PV            | Primary Variable                                                       | measured value                                                                    |       |
| PVDF          | Polyvinylidene fluoride                                                |                                                                                   |       |
| SV            | Secondary Variable                                                     | equivalent value                                                                  |       |
| ТВ            | Transducer Block                                                       |                                                                                   |       |
| TVT           | Time Varying Threshold                                                 | sensitivity threshold                                                             |       |
| TFM1600 PTFE  | Modified PTFE                                                          | polytetrafluoroethylene<br>with perfluoropropyl<br>vinyl ether (PPVE)<br>modifier |       |
| Ui            | Input voltage                                                          |                                                                                   | V     |
| Uo            | Output voltage                                                         |                                                                                   | V     |

# LCD menu structure

# 14.1 LCD menu structure

#### Note

 In Navigation mode, ARROW keys (< ) navigate the menu in the direction of the arrow. See Parameter Reference (Page 111) for detailed information and instructions.

| I | EVEL METER |                                                                      |                                                                                   |                          |
|---|------------|----------------------------------------------------------------------|-----------------------------------------------------------------------------------|--------------------------|
| 1 | - 1. QUICK | START WIZ                                                            | DT                                                                                |                          |
|   | 1.1        | QUICK STA<br>MATE<br>RESP<br>UNITS<br>OPER<br>LOW (<br>HIGH<br>WIZAF | ARI<br>RIAL<br>ONSE RATE<br>S<br>ATION<br>CALIB. PT.<br>CALIB. PT.<br>RD COMPLETE |                          |
|   | -1. SETUP  |                                                                      |                                                                                   |                          |
|   | 2.1        | DEVICE                                                               |                                                                                   | N/                       |
|   |            | 2.1.1<br>2.1.2<br>2.1.3<br>2.1.4                                     | FIRMWARE REV<br>LOADER REV<br>ORDER OPTION                                        | v<br>/<br>I              |
|   | 2.2        | SENSOR                                                               |                                                                                   |                          |
|   |            | 2.2.1                                                                | SENSOR MODE                                                                       | 1                        |
|   |            | 2.2.3                                                                | MATERIAL                                                                          | P                        |
|   | 2.3        | CALIBRAT                                                             | ION                                                                               |                          |
|   |            | 2.3.1                                                                | LOW CALIB. PT.                                                                    |                          |
|   |            | 2.3.2                                                                | SENSOR OFFSE                                                                      | T                        |
|   | 2.4        | RATE                                                                 |                                                                                   |                          |
|   |            | 2.4.1 2.4.2                                                          | FILL RATE PER                                                                     | MINUTE                   |
|   |            | 2.4.3                                                                | EMPTY RATE P                                                                      | ER MINUTE                |
|   | 2.5        | FAIL-SAFE                                                            |                                                                                   |                          |
|   |            | 2.5.2                                                                | LOE TIMER                                                                         |                          |
|   | 26         | 2.5.3                                                                | FAIL-SAFE MAN                                                                     | VALUE                    |
|   | 2.0        | 2.6.1                                                                | CURR. OUT. FU                                                                     | NC.                      |
|   |            | 2.6.2<br>2.6.3                                                       | 4 MA SETPOIN<br>20 MA SETPOIN                                                     | r<br>NT                  |
|   |            | 2.6.4                                                                | MIN. MA LIMIT                                                                     |                          |
|   |            | 2.6.6                                                                | MA OUTPUT VA                                                                      | LUE                      |
|   | 2.7        | LINEARIZ                                                             | ATION                                                                             |                          |
|   |            | 2.7.1                                                                | 2.7.1.1                                                                           | VESSEL SHAPE             |
|   |            |                                                                      | 2.7.1.2<br>2.7.1.3                                                                | MAX. VOLUME<br>DIMENS. A |
|   |            | 270                                                                  | 2.7.1.4                                                                           | DIMENS. L                |
|   |            | 2.7.2                                                                | TABLE 9 - 16                                                                      |                          |
|   |            | 2.7.4<br>2.7.5                                                       | TABLE 17 - 24<br>TABLE 25-32                                                      |                          |

14.1 LCD menu structure

| 2.8 SIGNAL PROC.<br>2.8.1 NEAR RANGE<br>2.8.2 FAR RANGE<br>2.8.3 PROPAG. FACTOR<br>2.8.4 ECHO SELECT<br>2.8.4.1 ALGORITHM<br>2.8.4.2 POS. DETEG<br>2.8.4.3 ECHO THRE<br>2.8.4.3 ECHO THRE<br>2.8.4.4 CLEF RANG<br>2.8.5 SAMPLING<br>2.8.5.1 ECHO LOCK<br>2.8.5.2 UP SAMP.<br>2.8.5.3 DOWN SAM<br>2.8.6 ECHO QUALITY<br>2.8.6.1 CONFIDENC<br>2.8.6.2 ECHO STRE<br>2.8.6.3 NOISE AVEI<br>2.8.7 TVT SETUP<br>2.8.7.1 AUTO FALSI<br>2.8.7.2 AUTO SUPF<br>2.8.7.3 HOVER LEV<br>2.8.7.4 SHAPER MC<br>2.8.8 TVT SHAPER<br>2.8.8.1 BRKPT. 19-<br>2.8.8.4 BRKPT. 19-<br>2.8.8.4 BRKPT. 28-<br>2.8.8.4 BRKPT. 28-<br>2.8.6 PDVDT 28-<br>2.8.6 PDVDT 28-<br>2.8.8.4 BRKPT. 28-<br>2.8.6 PDVDT 28-<br>2.8.6 PDVDT 28-<br>2.8.8.4 BRKPT. 28-<br>2.8.8.4 BRKPT. 28-<br>2.8.8 S S S S S S S S S S S S S S S S S S                                                                                                    |                             |
|----------------------------------------------------------------------------------------------------|-----------------------------|
| 2.8.1 NEAR RANGE<br>2.8.2 FAR RANGE<br>2.8.3 PROPAG. FACTOR<br>2.8.4 ECHO SELECT<br>2.8.4.1 ALGORITHM<br>2.8.4.2 POS. DETEG<br>2.8.4.3 ECHO THRE<br>2.8.4.3 ECHO THRE<br>2.8.4.4 CLEF RANG<br>2.8.5 SAMPLING<br>2.8.5.1 ECHO LOCK<br>2.8.5.2 UP SAMP.<br>2.8.5.3 DOWN SAM<br>2.8.6 ECHO QUALITY<br>2.8.6.1 CONFIDENC<br>2.8.6.2 ECHO STRE<br>2.8.6.3 NOISE AVEI<br>2.8.7 TVT SETUP<br>2.8.7.1 AUTO FALSI<br>2.8.7.2 AUTO SUPF<br>2.8.7.3 HOVER LEV<br>2.8.7.4 SHAPER MC<br>2.8.8 TVT SHAPER<br>2.8.8.1 BRKPT. 19-<br>2.8.8.4 BRKPT. 19-<br>2.8.8.4 BRKPT. 28-<br>2.8.6 PDVDT 28-<br>2.8.6 BRKPT. 28-<br>2.8.8.4 BRKPT. 28-<br>2.8.6 PDVDT 28-<br>2.8.6 PDVDT 28-<br>2.8.6 BRKPT. 28-<br>2.8.8.4 BRKPT. 28-<br>2.8.6 PDVDT 28-<br>2.8.6 PDVDT 28-<br>2.8.8 BRKPT. 28-<br>2.8.8 PDVDT 28-<br>2.8.8 BRKPT. 28-<br>2.8.8 BRKPT. 28-<br>2.8.8 B |                             |
| 2.8.4 ECHO SELECT<br>2.8.4.1 ALGORITHM<br>2.8.4.2 POS. DETE<br>2.8.4.3 ECHO THRE<br>2.8.4.4 CLEF RANG<br>2.8.5 SAMPLING<br>2.8.5.1 ECHO LOCK<br>2.8.5.2 UP SAMP<br>2.8.5.3 DOWN SAM<br>2.8.6 ECHO QUALITY<br>2.8.6.1 CONFIDENC<br>2.8.6.2 ECHO STRE<br>2.8.6.3 NOISE AVEI<br>2.8.6.3 NOISE AVEI<br>2.8.7.2 AUTO SUPP<br>2.8.7.3 HOVER LEV<br>2.8.7.3 HOVER LEV<br>2.8.7.4 SHAPER MC<br>2.8.8 TVT SHAPER<br>2.8.8.1 BRKPT. 1-9<br>2.8.8.2 BRKPT. 10-<br>2.8.8.3 BRKPT. 19-<br>2.8.8.4 BRKPT. 28-<br>2.8.8.4 BRKPT. 28-<br>2.8.8.5 BRKPT. 28-<br>2.8.8.5 BRKPT. 28-<br>2.8.8.5 B                   |                             |
| 2.8.5 SAMPLING<br>2.8.5.1 ECHO LOCK<br>2.8.5.2 UP SAMP.<br>2.8.5.3 DOWN SAM<br>2.8.6 ECHO QUALITY<br>2.8.6.1 CONFIDENC<br>2.8.6.2 ECHO STRE<br>2.8.6.3 NOISE AVEI<br>2.8.7 TVT SETUP<br>2.8.7.1 AUTO FALSI<br>2.8.7.2 AUTO SUPF<br>2.8.7.3 HOVER LEV<br>2.8.7.4 SHAPER MC<br>2.8.8 TVT SHAPER<br>2.8.8.1 BRKPT. 1-9<br>2.8.8.2 BRKPT. 10-<br>2.8.8.3 BRKPT. 19-<br>2.8.8.4 BRKPT. 28-<br>2.8.8.4 BRKPT. 28-<br>2.8.8.4 BRKPT. 28-<br>2.8.8.5 BRKPT. 28-<br>2.8.8.4 BRKPT. 28-<br>2.8.8.5 BPKPT. 28-<br>2.8.8.4 BRKPT. 28-<br>2.8.8.4 BRKPT. 28-<br>2.8.8.5 BRKPT. 28-<br>2.8.8.4 BRKPT. 28-<br>2.8.8.5 BRKPT. 28-<br>2.8.8.5 BRKPT. 28-<br>2.8.8                   | M<br>CT<br>ESHOLD<br>GE     |
| 2.8.6 ECHO QUALITY<br>2.8.6.1 CONFIDENC<br>2.8.6.2 ECHO STRE<br>2.8.6.3 NOISE AVEN<br>2.8.7 TVT SETUP<br>2.8.7.1 AUTO FALSE<br>2.8.7.2 AUTO SUPF<br>2.8.7.3 HOVER LEV<br>2.8.7.3 HOVER LEV<br>2.8.7.4 SHAPER MC<br>2.8.8 TVT SHAPER<br>2.8.8.1 BRKPT. 1-9<br>2.8.8.2 BRKPT. 10-2<br>2.8.8.3 BRKPT. 19-2<br>2.8.8.4 BRKPT. 28-2<br>2.8.8.4 BRKPT. 28-2<br>2.8.8.5 BRKPT. 28-2<br>2.8.8.5 BRK                             | <<br>1P.                    |
| 2.8.7 TVT SETUP<br>2.8.7.1 AUTO FALSE<br>2.8.7.2 AUTO SUPF<br>2.8.7.3 HOVER LEV<br>2.8.7.4 SHAPER MO<br>2.8.8 TVT SHAPER<br>2.8.8.1 BRKPT. 1-9<br>2.8.8.2 BRKPT. 19-2<br>2.8.8.3 BRKPT. 19-2<br>2.8.8.4 BRKPT. 28-2<br>2.8.8.4 BRKPT. 28-2<br>2.8.8.5 BRKPT. 28-2<br>2.8.8.5 BRKPT. 28-2<br>2.8                             | CE<br>ENGTH<br>RAGE         |
| 2.8.7.4 SHAPER MO<br>2.8.8 TVT SHAPER<br>2.8.8.1 BRKPT. 1-9<br>2.8.8.2 BRKPT. 10-<br>2.8.8.3 BRKPT. 19-2<br>2.8.8.4 BRKPT. 28-<br>2.8.8.4 BRKPT. 28-<br>2.8.9.5 BPKPT. 28-                                                                                                    | E ECHO<br>P RANGE<br>/EL    |
| 2.8.8.2 BRKPT. 10-<br>2.8.8.3 BRKPT. 19-<br>2.8.8.4 BRKPT. 28-<br>2.8.8.4 BRKPT. 28-<br>2.8.6.5 BRKPT. 28-                                                                                                    | ODE                         |
| 2.0.0.3 DRKP1. 37-4                                                                                                    | 18<br>27<br>36<br>40        |
| 2.8.9 MEAS. VALUES<br>2.8.9.1 LEVEL MEA<br>2.8.9.2 SPACE MEA<br>2.8.9.3 DISTANCE N<br>2.8.9.4 VOLUME MI                                                                                                    | AS.<br>AS.<br>MEAS.<br>EAS. |
|                                                                                                    |                             |
| 3.1 ECHO PROFILE                                                                                                    |                             |
| 3.2 ELECT. TEMP.                                                                                                    |                             |
| 3.2.2 HIGHEST VALUE.<br>3.2.3 LOWEST VALUE.                                                                                                    |                             |
| -4. SERVICE                                                                                                    |                             |
| 4.1 MASTER RESET                                                                                                    |                             |
| 4.2 KEIMAIN, DEV, LITE<br>4.2.1 LIFETIME EXPECTE<br>4.2.2 TIME IN OPER<br>4.2.3 REMAIN, LIFETIM<br>4.2.4 REMINDER ACTIV.<br>4.2.5 REMIND. 1 (REQ)<br>4.2.6 REMIND. 2 (DEM)<br>4.2.7 MAINT STAT<br>4.2.8 ACK STATUS<br>4.2.9 ACK                                                                                                    |                             |
| 4.3 REMAIN. SENS. LIFE                                                                                                    |                             |
| <ul> <li>4.3.1 LIFETIME EXPECTE</li> <li>4.3.2 TIME IN OPER</li> <li>4.3.3 REMAIN. LIFETIM</li> <li>4.3.4 REMINDER ACTIV.</li> <li>4.3.5 REMIND. 1 (REQ)</li> <li>4.3.6 REMIND. 2 (DEM)</li> <li>4.3.7 MAINT STAT</li> <li>4.3.8 ACK STATUS</li> <li>4.3 A CK</li> </ul>                                                                                                    |                             |

14.1 LCD menu structure

|                          | CE (cont'd)                                                                                                  |                                                                                                    |
|--------------------------|----------------------------------------------------------------------------------------------------|----------------------------------------------------------------------------------------------------|
| 4.4                      | SERVICE S                                                                                                    | CHED.                                                                                                    |
|                          | $\begin{array}{r} 4.4.1 \\ 4.4.2 \\ 4.4.3 \\ 4.4.4 \\ 4.4.5 \\ 4.4.6 \\ 4.4.7 \\ 4.4.8 \\ 4.4.9 \end{array}$ | SERV. INTERVAL<br>TIME LAST SERV.<br>TIME NEXT SERV.<br>REMINDER ACTIV.<br>REMIND. 1 (REQ)<br>REMIND. 2 (DEM)<br>MAINT STAT<br>ACK STATUS<br>ACK    |
| 4.5                      | CALIB SC                                                                                                    | HED.                                                                                                    |
|                          | 4.5.1<br>4.5.2<br>4.5.3<br>4.5.4<br>4.5.5<br>4.5.6<br>4.5.7<br>4.5.8<br>4.5.8<br>4.5.9                       | CALIB. INTERNAL<br>TIME LAST CALIB.<br>TIME NEXT CALIB.<br>REMINDER ACTIV.<br>REMIND. 1 (REQ)<br>REMIND. 2 (DEM)<br>MAINT STAT<br>ACK STATUS<br>ACK |
| 4.6<br>4.7<br>4.8<br>4.9 | MANUF. DA<br>POWERED<br>POWERON<br>LCD FAST                                                                  | ATE<br>HOURS<br>I RESETS<br>MODE                                                                                                    |
| 4.10                     | LCD CONT                                                                                                    | RAST                                                                                                    |
| 4.11                     | MEM TES                                                                                                    | RT VALUE                                                                                                    |
| 4.12                     |                                                                                                    |                                                                                                    |
| <b>5.1</b>               | JNICATION<br>DEVICE AD                                                                                       | DRESS                                                                                                    |
| 6 SECUR                  | ITY                                                                                                    |                                                                                                    |
| 6.1                      | REMOTE A                                                                                                    | CCESS                                                                                                    |
| 6.2                      | 6.1.1<br>LOCAL AC<br>6.2.1<br>6.2.2                                                                          | ACCESS CONTROL<br>CESS<br>WRITE PROTECT<br>PIN TO LINI OCK                                                                                          |
|                          | AGE                                                                                                    |                                                                                                    |
| - 7. LANGU               | AGE                                                                                                    |                                                                                                    |

# Glossary

#### accuracy

degree of conformity of a measure to a standard or a true value.

#### algorithm

a prescribed set of well-defined rules or processes for the solution of a problem in a finite number of steps.

#### ambient temperature

the temperature of the surrounding air that comes in contact with the enclosure of the device.

#### antenna

an aerial which sends out and receives a signal in a specific direction. There are four basic types of antenna in radar level measurement, horn, parabolic, rod, and waveguide.

#### attenuation

a term used to denote a decrease in signal magnitude in transmission from one point to another. Attenuation may be expressed as a scalar ratio of the input magnitude to the output magnitude or in decibels.

#### Auto False-Echo Suppression

a technique used to adjust the level of a TVT to avoid the reading of false echoes. (See TVT.)

#### Auto-False Echo Suppression Distance

defines the endpoint of the TVT distance. (See TVT.) This is used in conjunction with auto false echo suppression.

#### beam spreading

the divergence of a beam as it travels through a medium.

#### beam width

the angle diametrically subtended by the one-half power limits (-3 dB) of the microwave beam.

| blanking          |                                                                                                    |
|-------------------|----------------------------------------------------------------------------------------------------|
|                   | a blind zone extending away from the reference point plus any additional shield length. The device is programmed to ignore this zone.                                                                                                    |
| capacitance       |                                                                                                    |
|                   | the property of a system of conductors and dielectrics that permits the storage of electricity when potential differences exist between the conductors. Its value is expressed as the ratio of a quantity of electricity to a potential difference, and the unit is a Farad.                                                                       |
| confidence        |                                                                                                    |
|                   | see Echo Confidence.                                                                                                    |
| damping           |                                                                                                    |
|                   | term applied to the performance of a device to denote the manner in which the measurement settles to its steady indication after a change in the value of the level.                                                                                                    |
| dB (decibel)      |                                                                                                    |
|                   | a unit used to measure the amplitude of signals.                                                                                                    |
| derating          |                                                                                                    |
|                   | to decrease a rating suitable for normal conditions according to guidelines specified for different conditions.                                                                                                    |
| dielectric        |                                                                                                    |
|                   | a nonconductor of direct electric current. Many conductive liquids/electrolytes exhibit dielectric properties; the relative dielectric constant of water is 80.                                                                                                    |
| dielectric consta | nt (dK)                                                                                                    |
|                   | the ability of a dielectric to store electrical potential energy under the influence of an electric field. Also known as Relative Permittivity. An increase in the dielectric constant is directly proportional to an increase in signal amplitude. The value is usually given relative to a vacuum /dry air: the dielectric constant of air is 1. |
|                   |                                                                                                    |
| echo              |                                                                                                    |
|                   | a signal that has been reflected with sufficient magnitude and delay to be perceived in some manner as a signal distinct from that directly transmitted. Echoes are frequently measured in decibels relative to the directly transmitted signal.                                                                                                   |

|                 | describes the quality of an echo. Higher values represent higher quality. Echo Threshold defines the minimum value required for an echo to be accepted as valid and evaluated. |
|-----------------|----------------------------------------------------------------------------------------------------|
| Echo Lock Windo | w                                                                                                    |
|                 | a window centered on an echo in order to locate and display the echo's position and true reading. Echoes outside the window are not immediately processed.                     |
| Echo Marker     |                                                                                                    |
|                 | a marker that points to the processed echo.                                                                                                    |
| Echo Processing |                                                                                                    |
|                 | the process by which the radar unit determines echoes.                                                                                                    |
| Echo Profile    |                                                                                                    |
|                 | a graphical display of a processed echo.                                                                                                    |
| Echo Strength   |                                                                                                    |
|                 | describes the strength of the selected echo in dB referred to 1 $\mu$ V rms.                                                                                                   |
| false Echo      |                                                                                                    |
|                 | any echo which is not the echo from the desired target. Generally, false echoes are created by vessel obstructions.                                                            |
| frequency       |                                                                                                    |
|                 | the number of periods occurring per unit time. Frequency may be stated in cycles per second.                                                                                   |
| HART            |                                                                                                    |
|                 | Highway Addressable Remote Transducer. An open communication protocol used to address field instruments.                                                                       |
| Hertz (Hz):     |                                                                                                    |
|                 | unit of frequency, one cycle per second. 1 Gigahertz (GHz) is equal to 10 <sup>9</sup> Hz.                                                                                     |

Echo Confidence

| horn antenna            | a conical, horn-shaped antenna which focuses microwave signals. The larger the horn diameter, the more focused the radar beam.                                            |  |
|-------------------------|----------------------------------------------------------------------------------------------------|--|
| inductance              | the property of an electric circuit by virtue of which a varying current induces an electromotive force in that circuit or in a neighboring circuit. The unit is a Henry. |  |
| microwaves              | the term for the electromagnetic frequencies occupying the portion of the radio frequency spectrum from 1 GHz to 300 GHz.                                                 |  |
| multiple echoes         | secondary echoes that appear as double, triple, or quadruple echoes in the distance from the target echo.                                                                 |  |
| Near Blanking           | see Blanking.                                                                                                    |  |
| nozzle                  | a length of pipe mounted onto a vessel that supports the flange.                                                                                                    |  |
| parameters              | in programming, variables that are given constant values for specific purposes or processes.                                                                              |  |
| polarization            | the property of a radiated electromagnetic wave describing the time-varying direction and amplitude of the electric field vector.                                         |  |
| polarization error      | r                                                                                                    |  |
|                         | the error arising from the transmission or reception of an electromagnetic wave having a polarization other than that intended for the system.                            |  |
| propagation factor (pf) |                                                                                                    |  |
|                         | where the maximum velocity is 1.0, pf is a value that represents a reduction in propagation velocity as a result of the wave travelling through a pipe or medium.         |  |

| pulse radar        | a radar type that directly measures distance using short microwave pulses. Distance is determined by the return transit time.                                                                                                    |
|--------------------|----------------------------------------------------------------------------------------------------|
| radar              | radar is an acronym for <b>RA</b> dio <b>D</b> etection <b>A</b> nd <b>R</b> anging. A device that radiates electromagnetic waves and utilizes the reflection of such waves from distant objects to determine their existence or position. |
| range              | distance between a transmitter and a target.                                                                                                    |
| range extension    | the distance below the zero percent or empty point in a vessel.                                                                                                    |
| relative humidity  | the ratio of the actual amount of moisture in the atmosphere to the maximum amount of moisture the atmosphere could hold (which varies depending on the air temperature).                                                                  |
| relative permittiv | ity<br>see dielectric constant.                                                                                                    |
| repeatability      | the closeness of agreement among repeated measurements of the same variable under the same conditions.                                                                                                    |
| sensor value       | the value produced by the echo processing which represents the distance from sensor reference point to the target. (see <b>Sensor Mode (2.2.2.)</b> for an illustration).                                                                  |
| shot               | one transmit pulse or measurement.                                                                                                    |
| speed of light     | the speed of electromagnetic waves (including microwave and light) in free space. Light speed is a constant 299, 792, 458 meters per second.                                                                                               |

#### stilling-well

see stillpipe.

#### stillpipe

a pipe that is mounted inside a vessel parallel to the vessel wall, and is open to the vessel at the bottom.

#### TVT (Time Varying Threshold)

a time-varying curve that determines the threshold level above which echoes are determined to be valid.

#### two wire radar

a low-energy radar. Can be loop powered, analog, intrinsically safe 4 to 20 mA, or a digital (BUS) transmitter.

### waveguide antenna

a hollow, metallic tube that transmits a microwave signal to the product target.

# Index

# A

Abbreviations and identifications list. 257 access control remote access, 152 activating, 48 agitator blade detection avoiding, 128 AMS Device Manager features, 89 analog output explanation, 233 fail signal, 175 select, 83 signal range, 175 simulate via PDM, 83 analog output scale setup, 118 antenna replacement, 161 antenna types flanged encapsulated antenna, 192, 194 flanged horn antenna, 188 flanged horn antenna with extension, 190 threaded horn, 183 threaded PVDF antenna, 213 Auto False Echo Suppression explanation, 230 setup, 130 TVT Shaper adjustment, 78 via PDM, 76, 79

# В

beam angle flanged encapsulated antenna, 192, 194 flanged horn, 188, 190 threaded horn, 184, 186 threaded PVDF antenna, 213 blanking (see Near Range), 232 bolting instructions, 34 bypass pipe see stillpipe, 30

# С

cables requirements, 38 Calibration Interval, 147 calibration schedules via PDM, 82 Certificates, 255 cleaning instructions, 159 CLEF (Constrained Leading Edge Fit) explanation, 228 CLEF range setup, 127 communication load. 175 maximum line length, 175 Compact Operating Instructions, 255 conduits requirements, 38 configuration new device via AMS, 90 Quick Start via LUI. 56 configuration flag reset, 83 Customer Support, (Refer to Technical Support)

# D

Damping explanation, 233 Damping filter setup, 114 data logging time-based echo profile storage, 77 Device Address, 151 Device Description (DD) see EDD, 69 **Device Reset** see Master Reset, 135 device status view via PDM. 87 Diagnostics, 134 dimensions flanged encapsulated antenna, 192, 194 flanged horn, 188, 190 flat face flange, 220 raised face flange, 215, 215, 218

threaded horn with extension, 184, 186 threaded PVDF antenna, 213 Disassembly, 36 Disposal, 163 Documentation, 255

# Ε

echo confidence parameter setup, 129 echo processing Process Intelligence, 226 Echo Profile data logging, 77 view via LUI. 59 view via PDM, 76 Echo Profile Utilities Auto False Echo Suppression, 76 Echo Profile, 76 TVT Shaper, 76 echo selection Algorithm, 227 CLEF (Constrained Leading Edge Fit), 228 Position algorithm, 227 time varying threshold (TVT), 226 Echo Setup quick access via PDM, 81 EDD updating, 69 edit mode handheld programmer, 52 key functions, 55 Electronic Device Description (EDD), 68 required for PROFIBUS PA, 69 updating, 69 enclosure opening, 38

## F

factory defaults Master Reset, 135 Fail-safe settings, 116 Fail-safe Mode explanation, 235 Fail-safe Timer explanation, 235 false echo see Auto False Echo Suppression, 230 Far Range explanation, 232 setup, 125 flange bolting instructions, 34 flange markings flat face, 220 raised face, 216, 218 flange sizes flat face, 220 raised face, 215, 215, 218 flanged encapsulated antenna dimensions, 194 flanged horn dimensions, 188, 190

# Н

handheld programmer edit mode, 53 navigation, 53 HART Communication set preambles, 84 HART Communications details, 251 HART version, 254 Hazardous area Qualified personnel, 16 hazardous area installations wiring requirements, 40 Hotlline, (Refer to Support request)

# L

Identifications and abbreviations list, 257 installation hazardous area requirements, 40 requirements, 32 warnings and notes, 32 Instuctions and manuals, 255 internal temperature monitoring, 235

# Κ

key functions edit mode, 55 navigation mode, 53

# L

Language, 153 LCD display contrast adjustment, 150 echo profile viewing, 59 fast mode, 150 measurement mode, 49 lens replacement, 161 lid-lock set screw, 38 linearization via AMS, 93 Lithium batteries Safetv. 47 Local User Interface (LUI), 49 LOE Fail-safe Mode, 235 loop test simulate analog output, 83 loop voltage vs. loop resistance power supply requirements, 40 loss of echo (LOE) explanation, 234 LUI (Local User Interface) contrast adjustment, 49

# Μ

mA output select analog output, 83 maintenance calibration schedules, 82 repairs, 159 replacing antenna, 161 replacing lens, 161 service schedules, 82 Maintenance, 160 maintenance settings, 135 Calibration Interval, 147 see Remaining Sensor Lifetime, 141 Service Interval, 144 Manuals, 255 Master Reset factory defaults, 135 factory defaults via AMS, 90 measurement range blanking via Near Range, 232 extension via Far Range, 232 Measurement Response explanation, 232

Modifications correct usage, 16 improper, 16 mounting bypass requirements, 30 handheld programmer access, 29 housing construction, 24, 30 nozzle design, 26 nozzle location, 27 on vessel with obstructions, 30 sunshield recommended, 30

# Ν

Namur NE43, 117, 235 Near Range explanation, 232 setup, 125

# 0

Operating Instructions, 255 operating principles cleaning, 225 overview, 19

# Ρ

password protection via AMS, 103 via PDM, 88 PDM see SIMATIC PDM, 67 PED (Pressure Equipment Directive), 23, 237 performance specifications, 173 PIN to unlock local access, 152 pipe sizes, 215 flange mounting, 215, 218 polarization reference point, 30 power, 173 power source requirements, 37 power supply requirements loop voltage vs. loop resistance, 40 pressure applications, 23 Pressure Equipment Directive, 23, 237 Process Intelligence, 226 process temperature maximum, 235

programmer handheld, 50 programming adjust parameters via PDM, 74 via the handheld programmer, 51 propogation factor values, 125

# Q

Qualified personnel, 16 Quick Start Wizard via LUI, 56 via SIMATIC PDM, 70

# R

raised face flange markings, 214, 217 reading erratic troubleshooting, 171 reading incorrect troubleshooting, 172 repair cautions, 161 excluded liability, 161 reset see Master Reset, 135 Response Rate explanation, 232 Return procedure, 163

# S

Scan device synchronize parameters via AMS, 91 Scope of delivery, 11 security local access, 152 local access control via AMS, 101 local access unlock value, 153 password protection via AMS, 103 remote access control, 152 remote access control via AMS, 101 self-test device self-test via PDM, 83 sensor reference point flanged encapsulated antenna, 192, 194 flanged horn, 188, 190 flat faced flange, 220 raised face flange, 214, 217

threaded horn, 184, 186 threaded PVDF horn, 213 Service, 255 Service & Support, 255 Internet, 255 service schedules via PDM. 82 settinas adjust parameters via PDM, 74 sidepipe see bypass pipe, 30 SIMATIC PDM functions and features, 67 Rev 5.2. SP1 features. 68 Rev 6.0, SP4 features, 67 simulate analog output loop test, 83 SITRANS LR250 operating principles, 225 startup transition screen, 48 stillpipe mounting requirements, 30, 31 Support, 255 Support request, 255 synchronize parameters scan device via AMS, 91

# Т

technical data ambient temperature, 177 antenna, 176 enclosure, 176 environmental, 177 performance, 173 power, 173 pressure, 178 process connections, 175 process temperature, 178 weight, 176 Technical data, 173 Technical support Partner, 255 Technical Support, 255 Personal contact, 255 test loop test, 83 threaded connection markings, 213 threaded horn antenna dimensions, 184, 186 threaded PVDF antenna dimensions, 213

trend view trend line, 86 troubleshooting communication, 165 operation, 171 TVT (time varying threshold) explanation, 226 TVT Shaper manual adjustment via PDM, 78 via PDM, 76

# U

unlock value local access, 152

# V

vessel shape selection, 121

## W

Warranty, 12 Wear powered hours, 84 poweron resets, 84 view via PDM, 84 wiring cables, 38 connecting HART, 39 hazardous areas, 40 write protect local access, 152

# For more information

Level measurement: www.siemens.com/level

Weighing and batching systems: www.siemens.com/weighing

Siemens AG Process Industries and Drives Process Automation 76181 Karlsruhe Germany

© Siemens AG 2018 Subject to change without prior notice Printed in Canada A5E32220602-AF

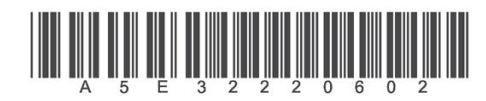

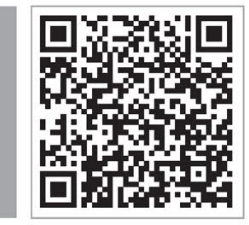